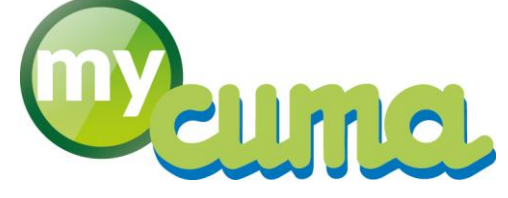

Progiciel de Gestion Intégré en ligne pour le réseau CUMA 29 juin 2016

cuma services

# Sommaire

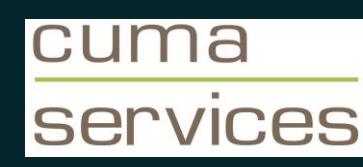

- 1. Programme de formation
- 2. Se connecter à l'application
- 3. Créer un profil d'identification
- 4. Présentation de la nouvelle interface d'accueil
- 5. Module Fédération
- 6. Infocentre
- 7. Facturation, Articles de vente, Immobilisations

# Objectif 1 : Programme de formation

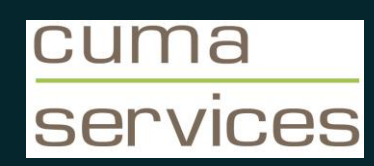

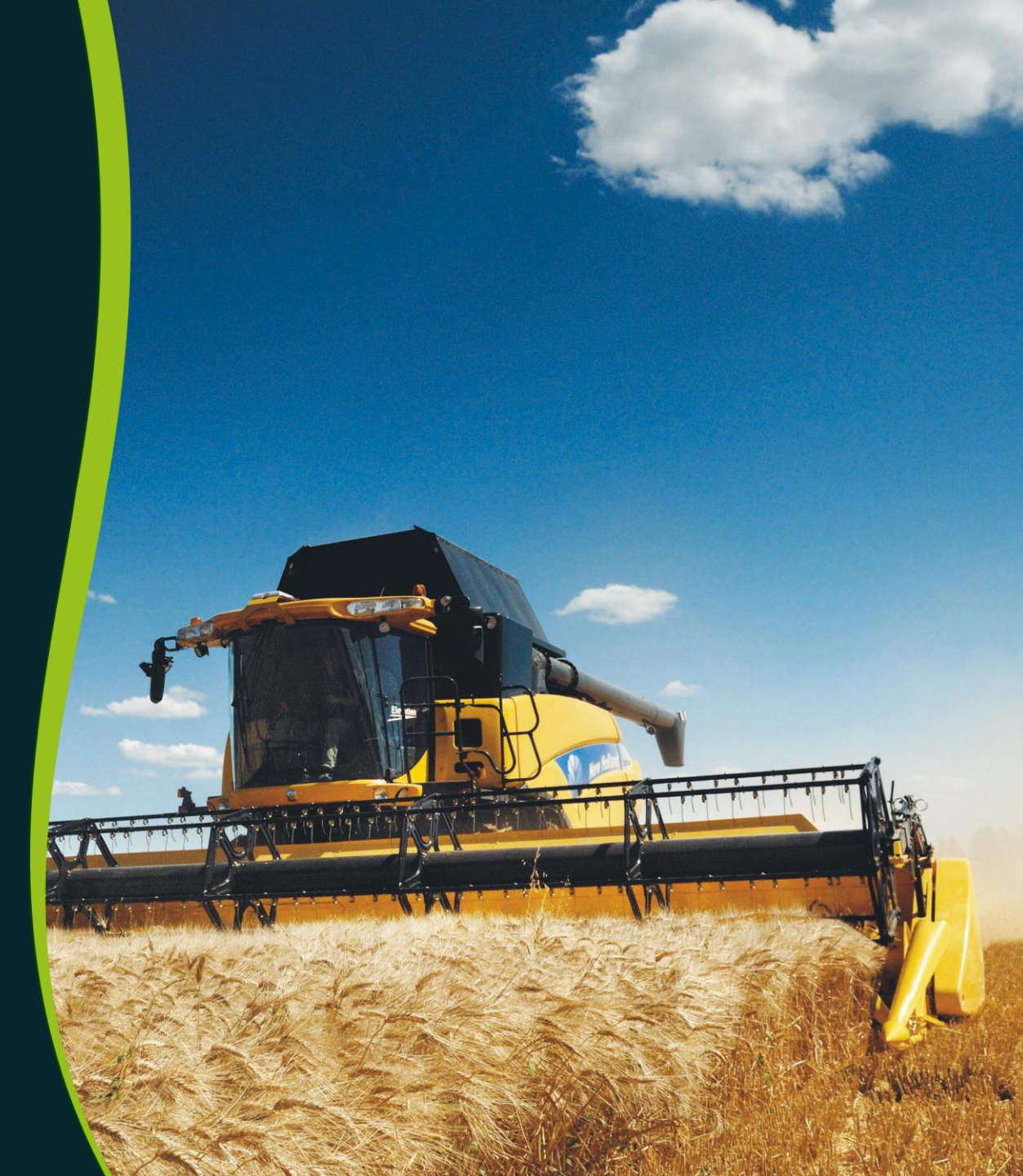

# **Programme de formation**

- Ergonomie générale
- Connexion et sélection d'un dossier
- Personnalisation de l'interface
- Gestion des adhérents
- Gestion des administrateurs
- Gestion des immobilisations
- Gestion des articles
- Gestion des matériels
- Saisie par activités
- Gestion des acomptes et des avoirs
- Facturation
- Module Fédération
- Infocentre

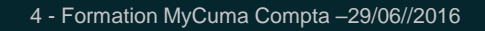

### **Formation MyCuma Compta**

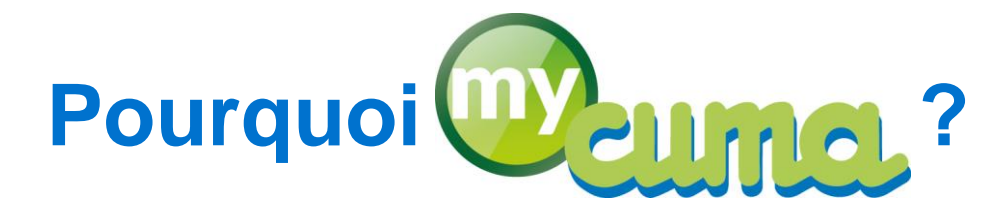

- Continuer à proposer aux CUMA un logiciel professionnel adapté à leurs spécificités
  - Capital social, analytique par matériel, éditions légales HCCA, modalités de facturation particulières...
  - Avec de nouvelles fonctionnalités : stock, paye...
- Permettre aux fédérations de disposer d'une base de données à jour sur leurs CUMA
  - o Données techniques, économiques, fichiers adresses...
  - Accès direct aux données comptables même si saisie effectuée hors réseau
  - Outils d'animation au quotidien, en plus de l'exploitation statistiques

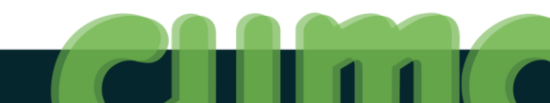

# **PGI : Progiciels de Gestion Intégrés**

- Base de données unique
  - Centralisée et hébergée : sécurité, sauvegarde, maintenance ...
- Mise en réseau des différents « métiers » de l'entreprise
- Modulaire : modules indépendants entre eux tout en partageant une base de données unique et commune
- Système de « workflow » (« flux de travail »)
  - Une donnée entrée dans le système d'information est propagée dans tous les modules du système qui en ont besoin

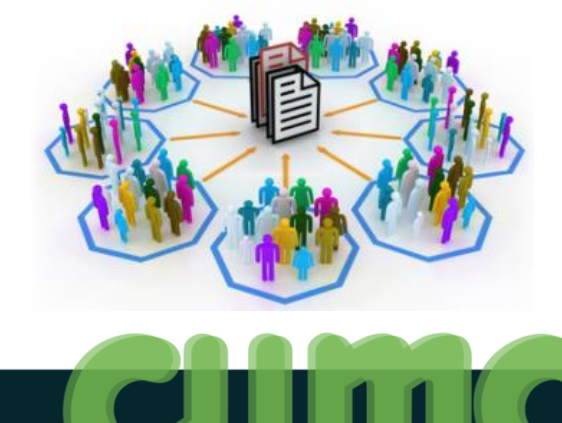

### **PGI : Schéma explicatif**

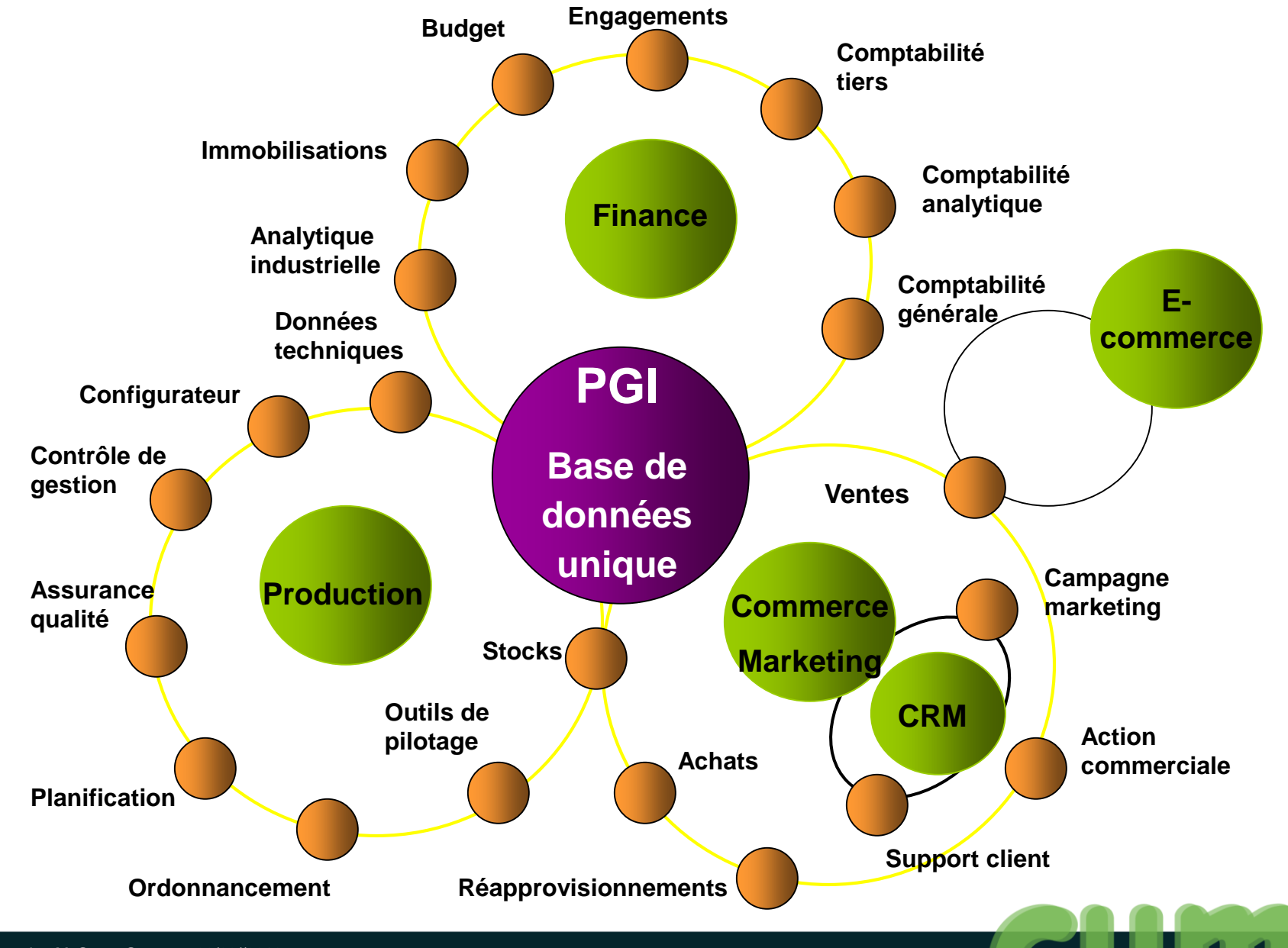

### Le PGI choisi par le réseau :

# Diva to

- Leader français sur le marché des PME-PMI
- Logiciel éprouvé (30 ans d'expérience)
- Large couverture fonctionnelle
- Ouvert et personnalisable (conçu pour être paramétrable, et adaptable à nos spécificités)
- Modulable et convivial
- En connexion internet

www.divalto.fr

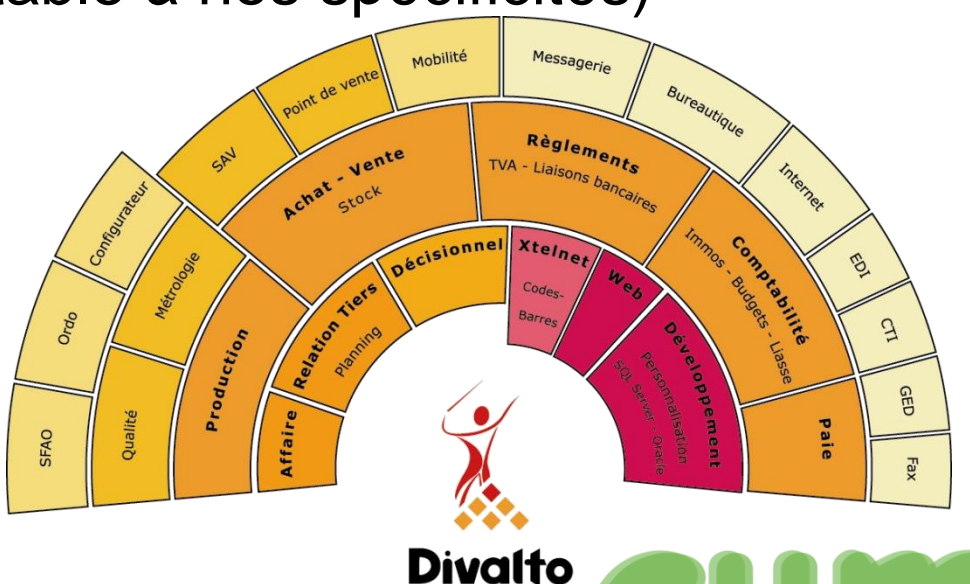

### Le PGI : un outil en ligne

#### Accès sécurisé avec identifiant et mot de passe unique par utilisateur et gestion des droits d'accès en fonction des profils

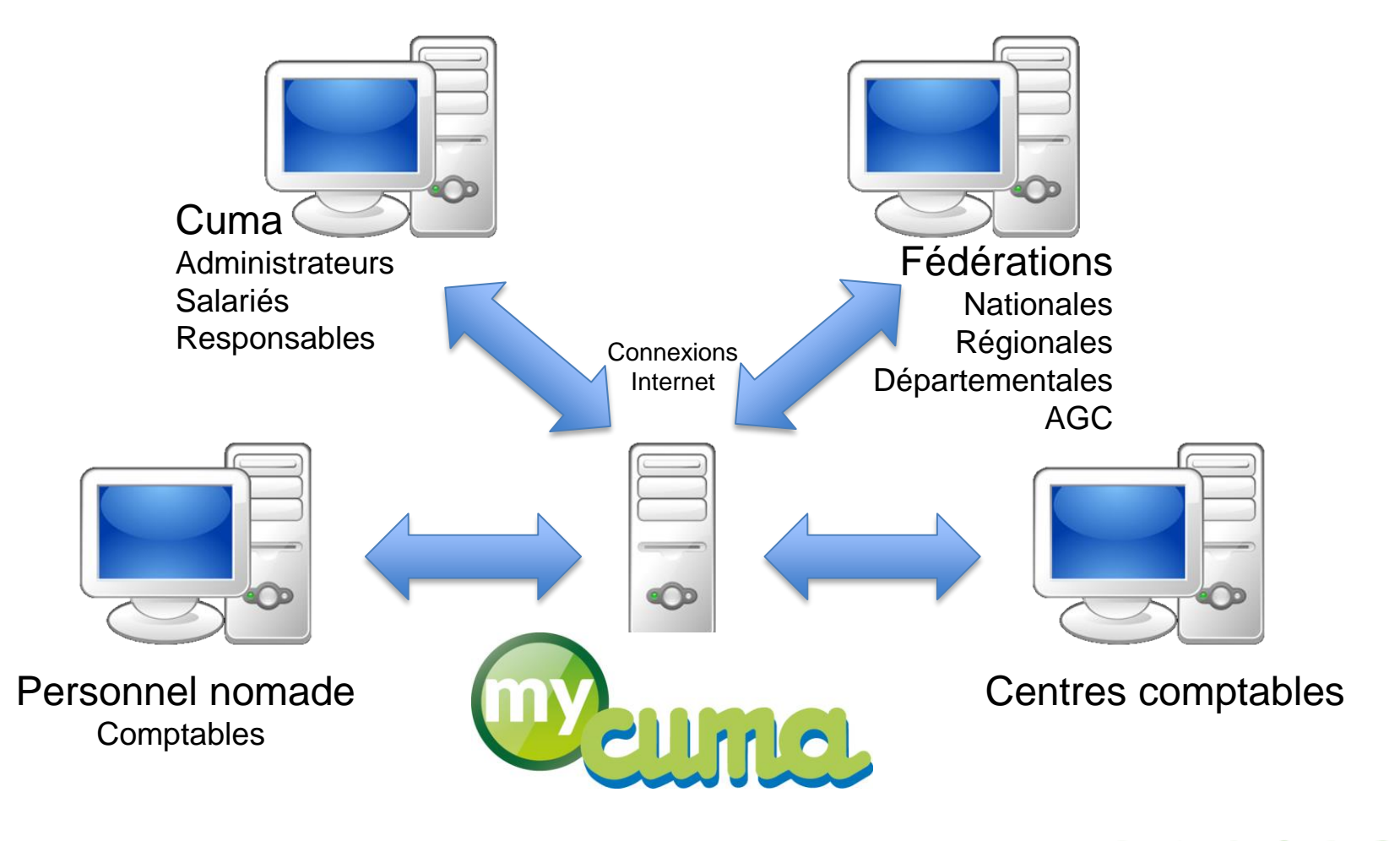

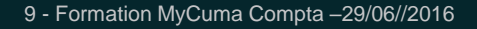

#### ERP nouvelle génération

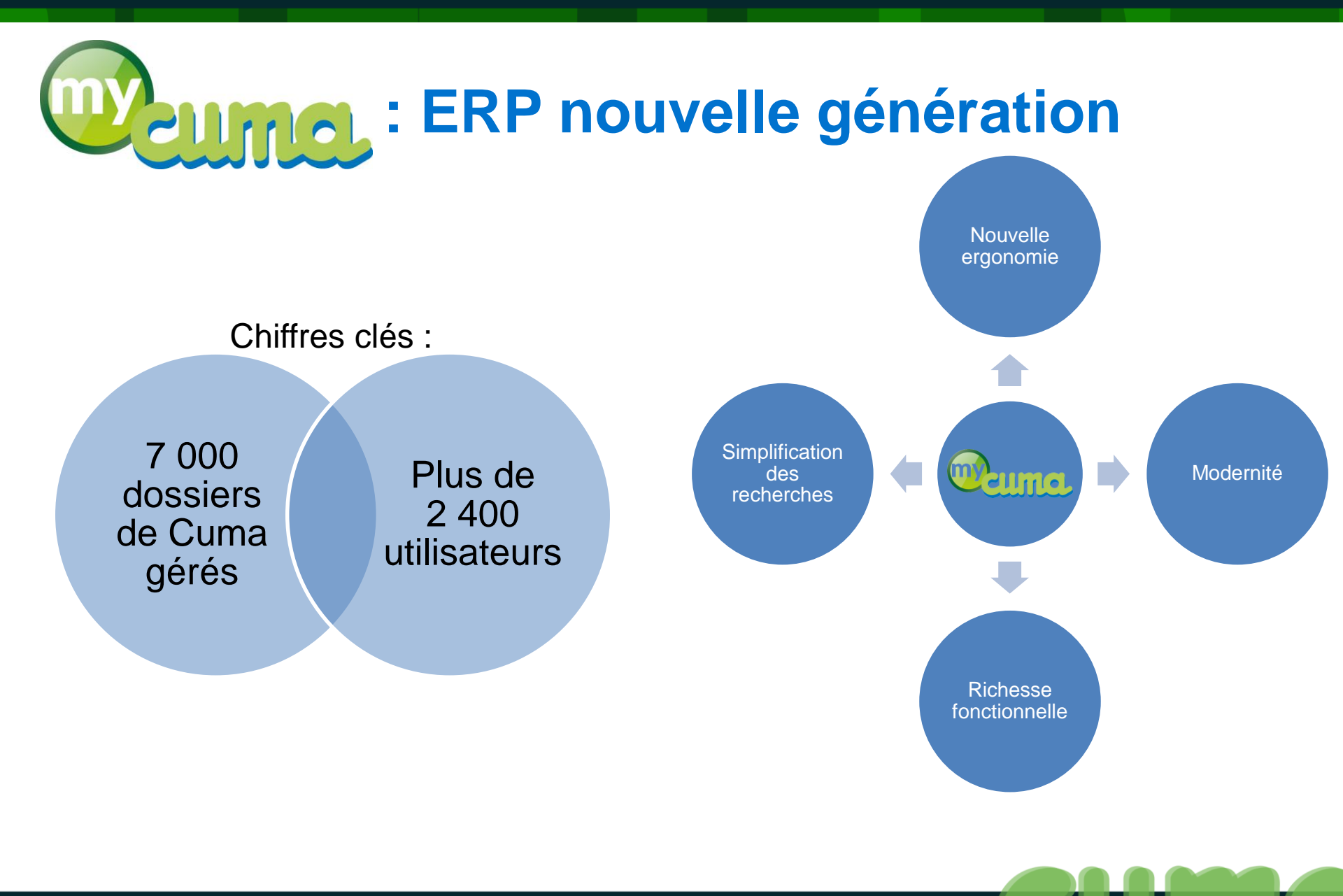

# **Pour les CUMA**

- Disposer d'un outil moderne et performant et toutes les richesses du web (ex: mise à jour automatique, cartographie...)
- Nouvelles fonctionnalités : guide de gestion, tableau analytique dynamique, historisation tarif de vente, gestion des stocks...
- Possibilité de mise en place au niveau régional ou national d'une liste des achats récents des CUMA
- A terme avec un portail web sécurisé: possibilité de suivi du dossier même quand il est traité par le centre comptable

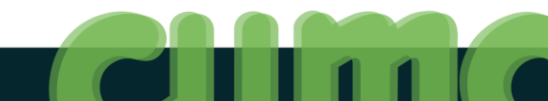

# **Pour les CUMA**

- En décentralisé :
  - Sécurité avec sauvegarde automatique
  - Pas d'installation avec envoi de CD, pas de problème de compatibilité
  - Mise à jour automatique et régulière
  - Dépannage par téléphone facilité car le comptable voit la même chose que le trésorier et peut agir directement sur le dossier
- Accès pour les responsables de toutes les CUMA aux données essentielles de leur dossier, même si le dossier est géré uniquement à la fédération (comptabilité, règlement, par matériel...)

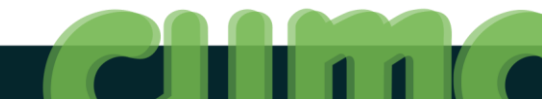

# Pour les fédérations et les AGC

- Travail multi-sites:
  - Antennes locales
  - Continuité de service facilitée en cas d'absence
  - Pas de synchronisation nécessaire (souvent "hasardeuses") entre portable et serveur FD
- Moins de temps passé sur du dépannage informatique des CUMA en décentralisé et donc plus de temps pour le conseil de gestion
- Mutualisation des ressources (économie) : il n'est plus nécessaire d'avoir un serveur à administrer
- Multi-métiers : exploitation en « temps réel » par plusieurs profils d'utilisateurs (ex: l'animateur en machinisme peut compléter les caractéristiques des matériels saisis par le comptable)

## **Quels avantages ?**

- Paramétrages des accès, pour chaque dossier et chaque utilisateur, au choix :
  - Pas d'accès aux données
  - Accès en lecture seule
  - Accès complet : lecture, création, modification
- Possibilité de travailler à plusieurs en même temps sur un même dossier
  - Seule la fiche que je modifie est bloquée pour les autres utilisateurs
- Pas de perte de données si coupure de courant

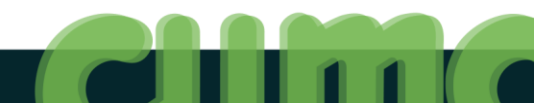

# Pour les adhérents (coordonnées) :

- Comptables: envois factures par e-mail (PDF)
- Animateurs: publipostages (courrier, e-mail...), visualisation d'informations complémentaires (ex: capital social), liste des fonctions et appartenances à telles et telles CUMA pour un agriculteur donné
- Secrétaires: plus de fichier à part pour gérer les contacts (unicité de l'information avec le système de dédoublonnage), publipostage (courrier, e-mail...), liste centralisée de tous les adhérents

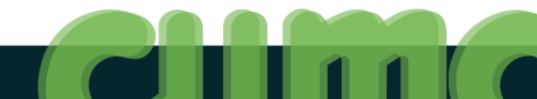

# **Pour les Immobilisations – Matériels :**

- Comptables: le point d'entrée est l'immobilisation (avec création automatique du matériel, de l'activité et de la base de souscription), saisie désormais obligatoire mais simplifié (avec interface ergonomique) des codes nationaux et des marques
- Animateurs: écran de consultation de tous les matériels du département, liste à jour et mieux complétées, pas de problème de perte des données saisies (même avec les CUMA décentralisées), accès direct aux infos complémentaires (emprunts, capital, responsables, analytique)
- Secrétaires: renseignement sur les CUMA disposant de tel ou tel matériels même sans connaissance en machinisme avec le système de recherche rapide (ex: chisel)

## **Pour les engagements réciproques :**

- Nécessité de l'engagement de tous les métiers de la fédération pour avoir une base de données la plus complète possible pouvant être exploitée par chacun.
- Nécessité de s'entendre sur la méthode et la rigueur de saisie
- Ex: homogénéiser les saisies (prénoms composés...)
- « Je saisis les informations dont j'ai besoin mais aussi les informations utiles à mes collègues »
- « Mes collègues saisissent (ou mettent à jour) des informations qui me seront utiles »
- Une information fiable, complète et partagée avec tous les collègues est une richesse

# Objectif 2 : Se connecter à l'application

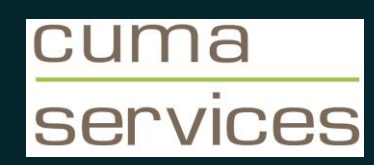

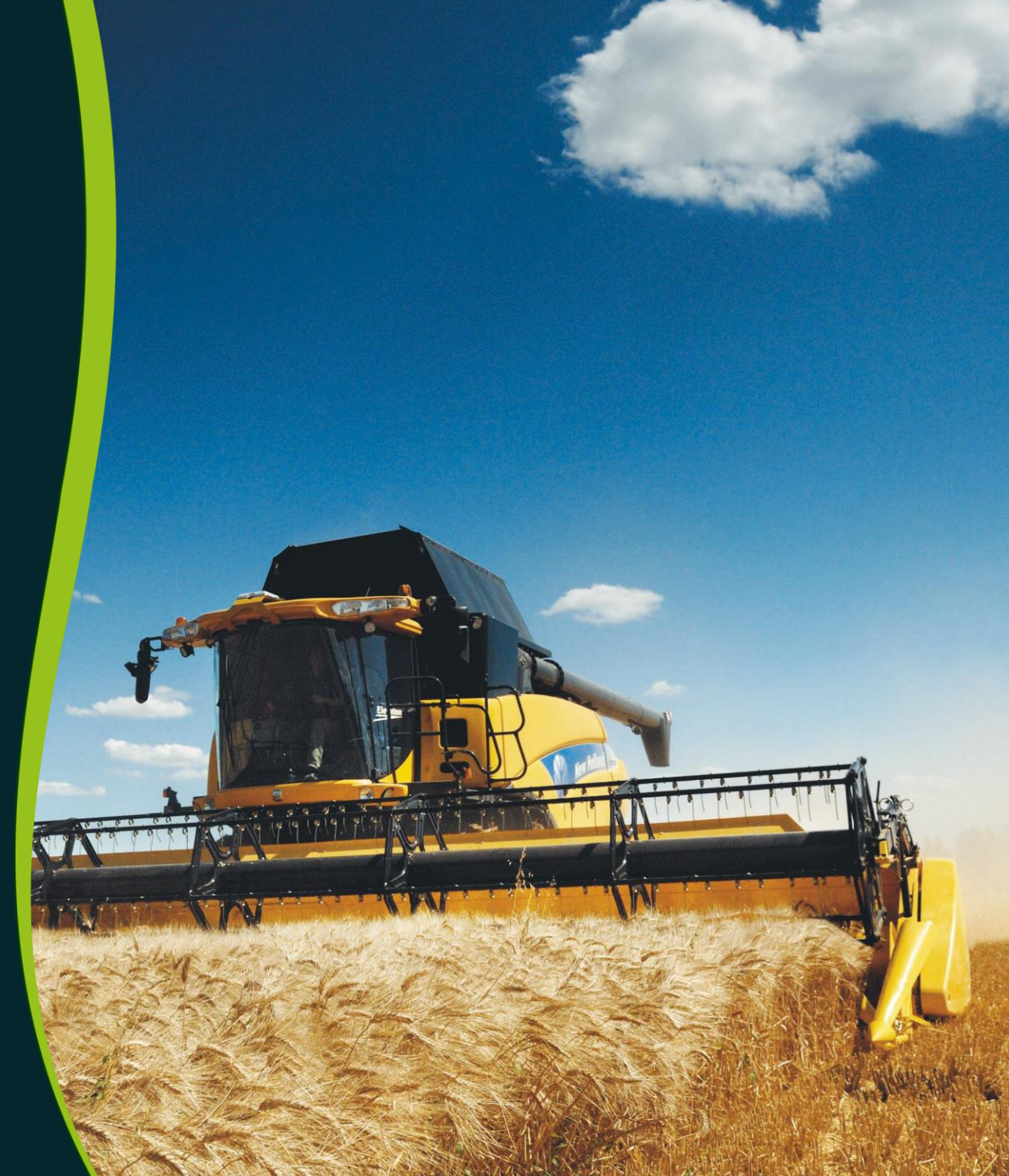

#### Se connecter à l'application

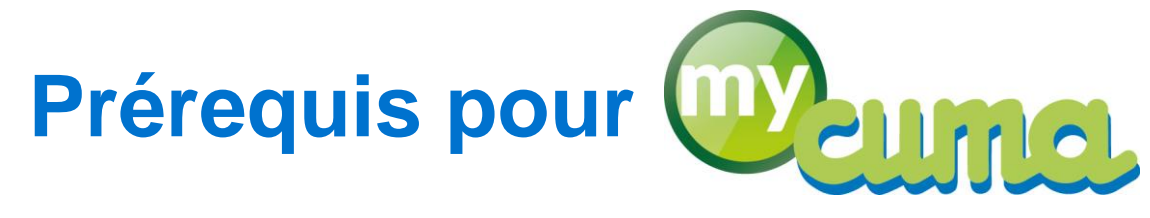

• Systèmes d'exploitation :

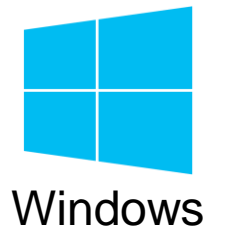

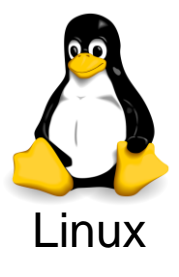

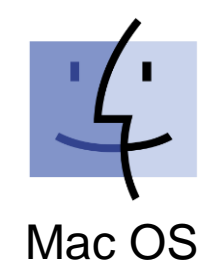

• Navigateur web :

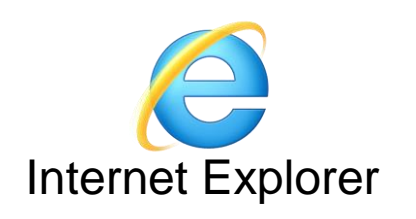

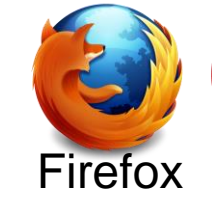

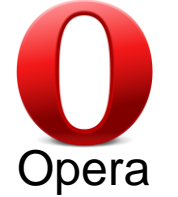

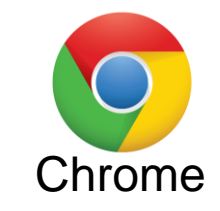

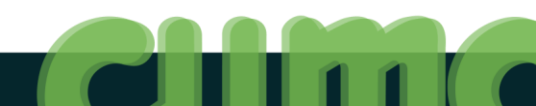

# Création d'un raccourci

- Windows 7 :
  - Cliquer sur Démarrer, Panneau de configuration puis Connexions distantes
- Windows 8/10 :
  - Cliquer droit sur Démarrer, Paramètres puis Panneau de configuration puis Connexion RemoteApp et bureau à distance
- Cliquer sur Accéder aux programmes RemoteApp et aux services Bureau à distance
- Saisir l'adresse : https://login.cumanet.fr/RDWeb/Feed/webfeed.aspx
- Cliquer sur Suivant, renseigner votre nom d'utilisateur (précédé de Cumanet\) et votre mot de passe puis terminer
- Cliquer sur Afficher les ressources
- Cliquer droit sur Cumanet 2 (Work Ressources), copier, se positionner sur le bureau puis coller

# ou Connexion à partir du navigateur

#### https://login.cumanet.fr/

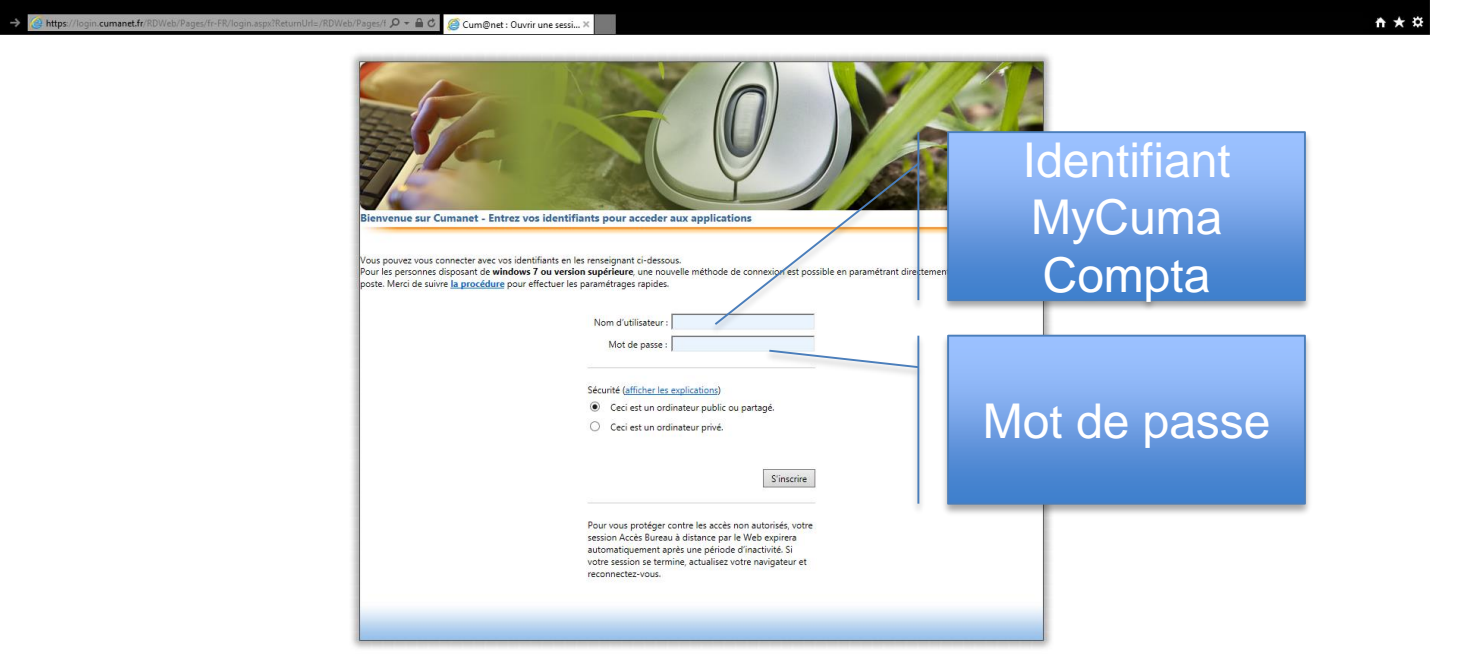

- Saisir votre nom d'utilisateur, votre mot de passe
- Cliquer sur S'inscrire

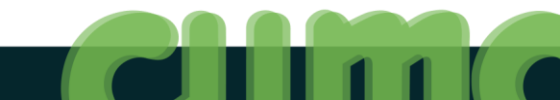

# **Connexion à partir du navigateur**

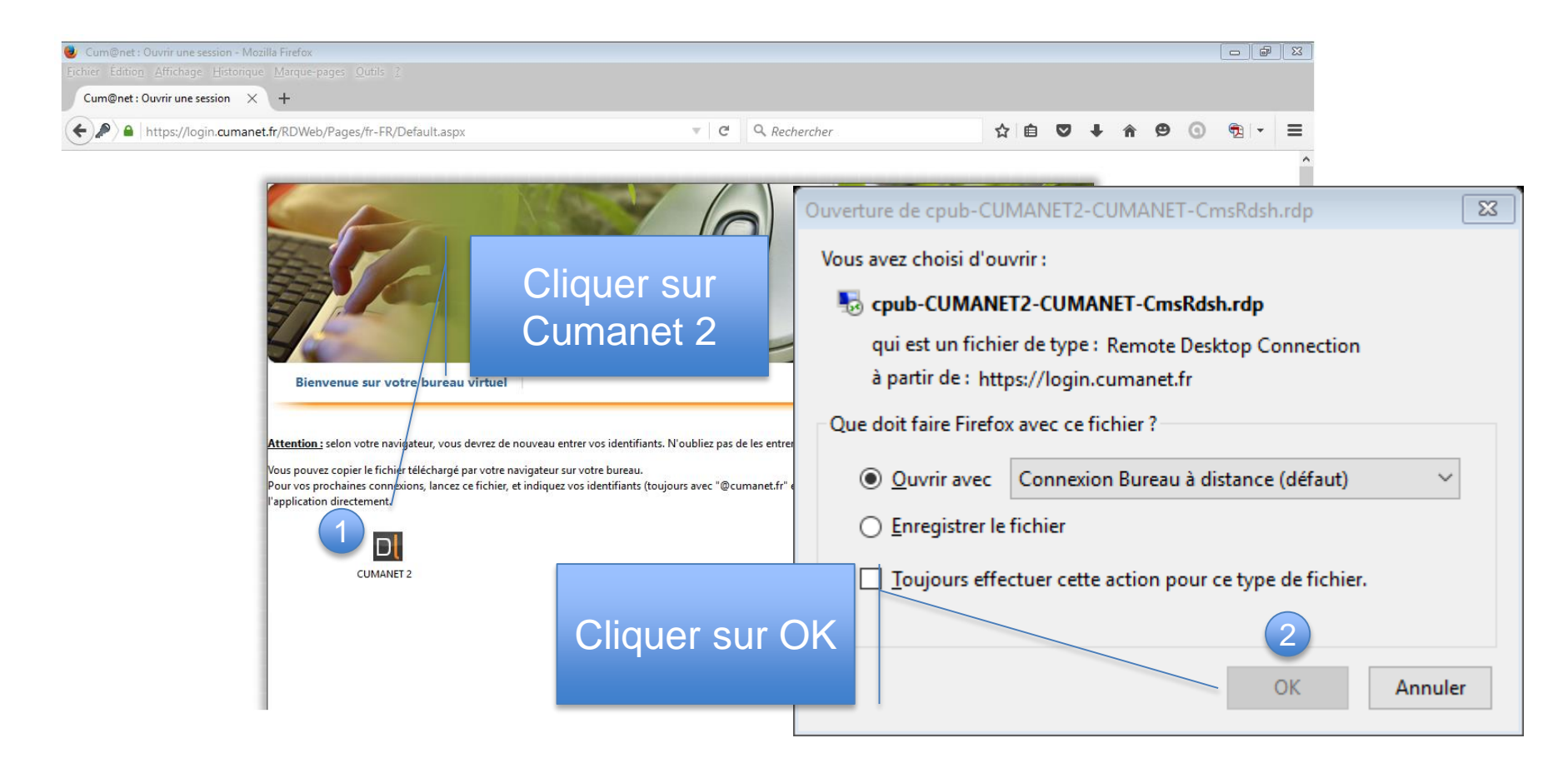

# **Connexion à partir du navigateur**

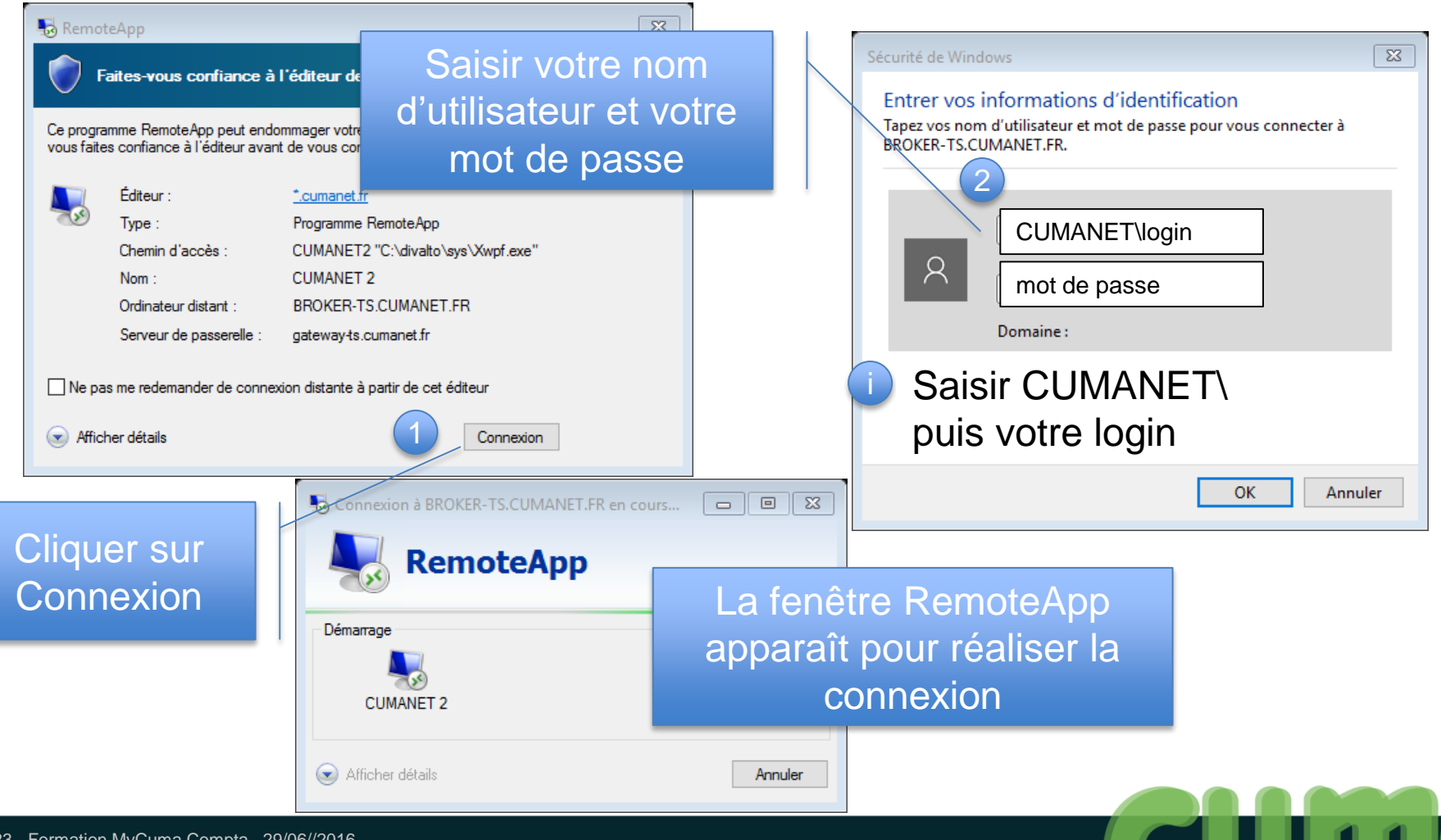

# Objectif 3 : Créer un profil d'identification

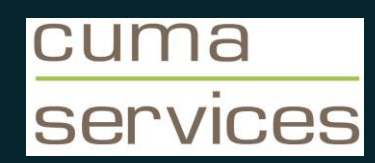

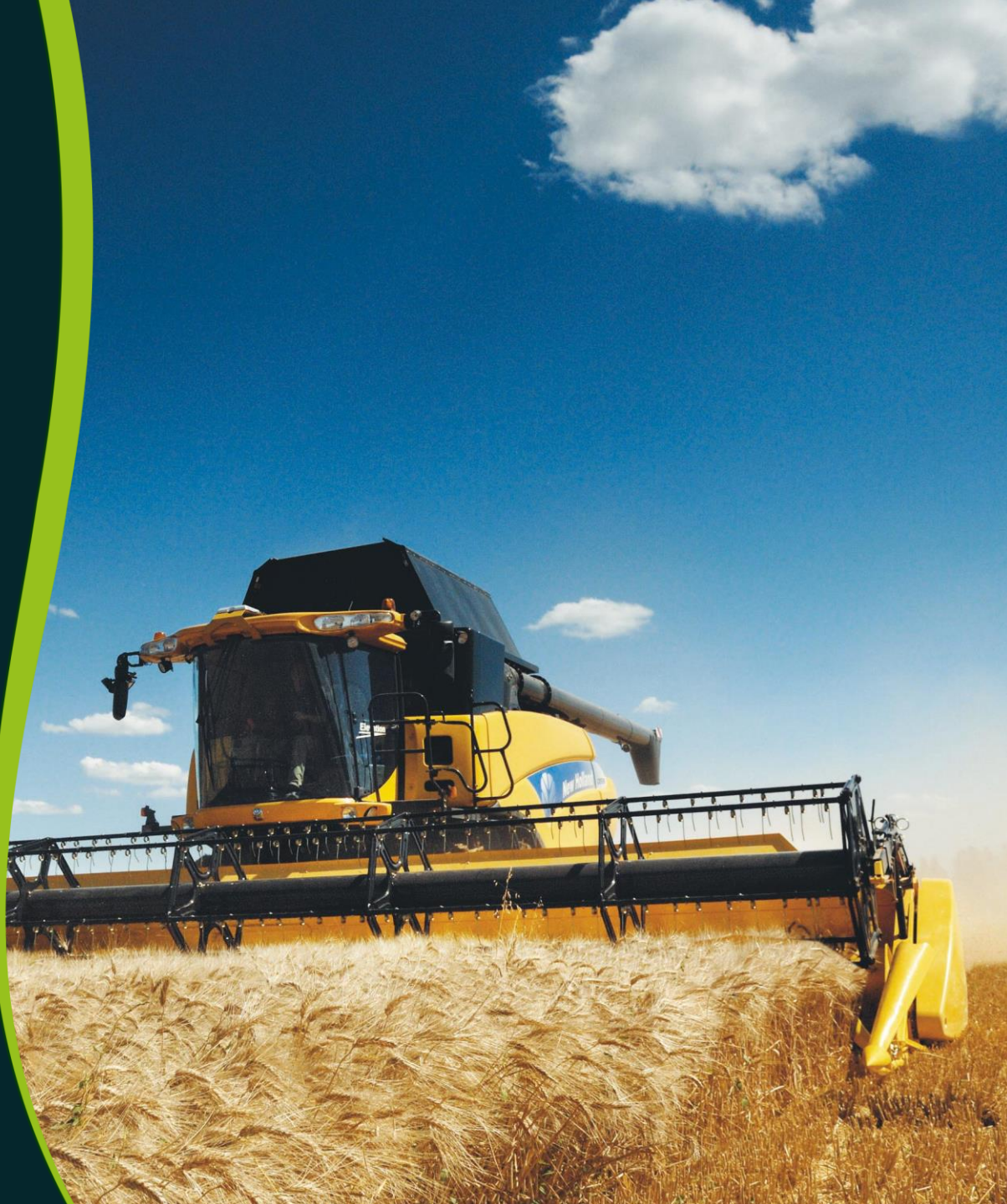

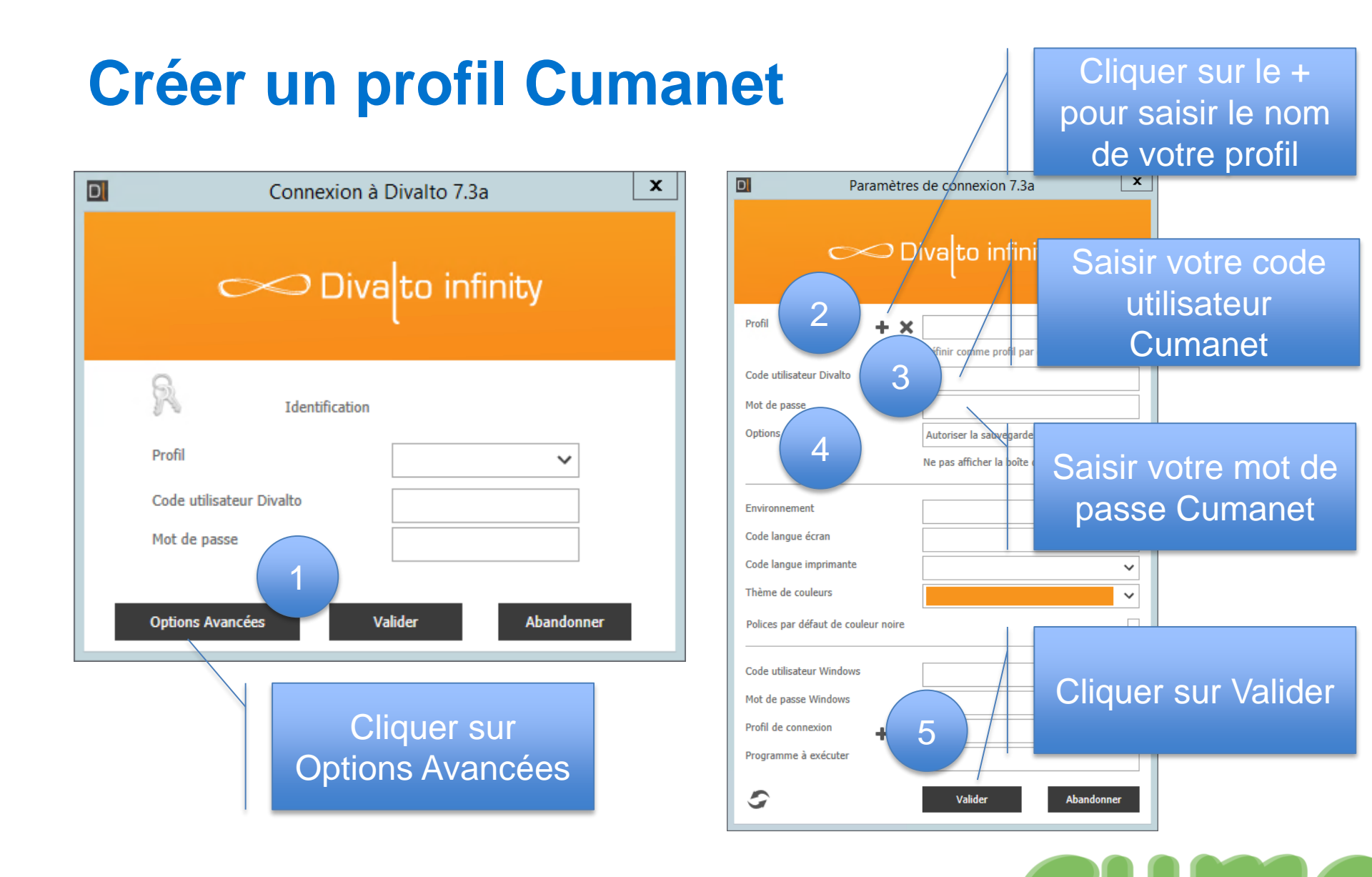

## Se connecter avec votre profil Cumanet

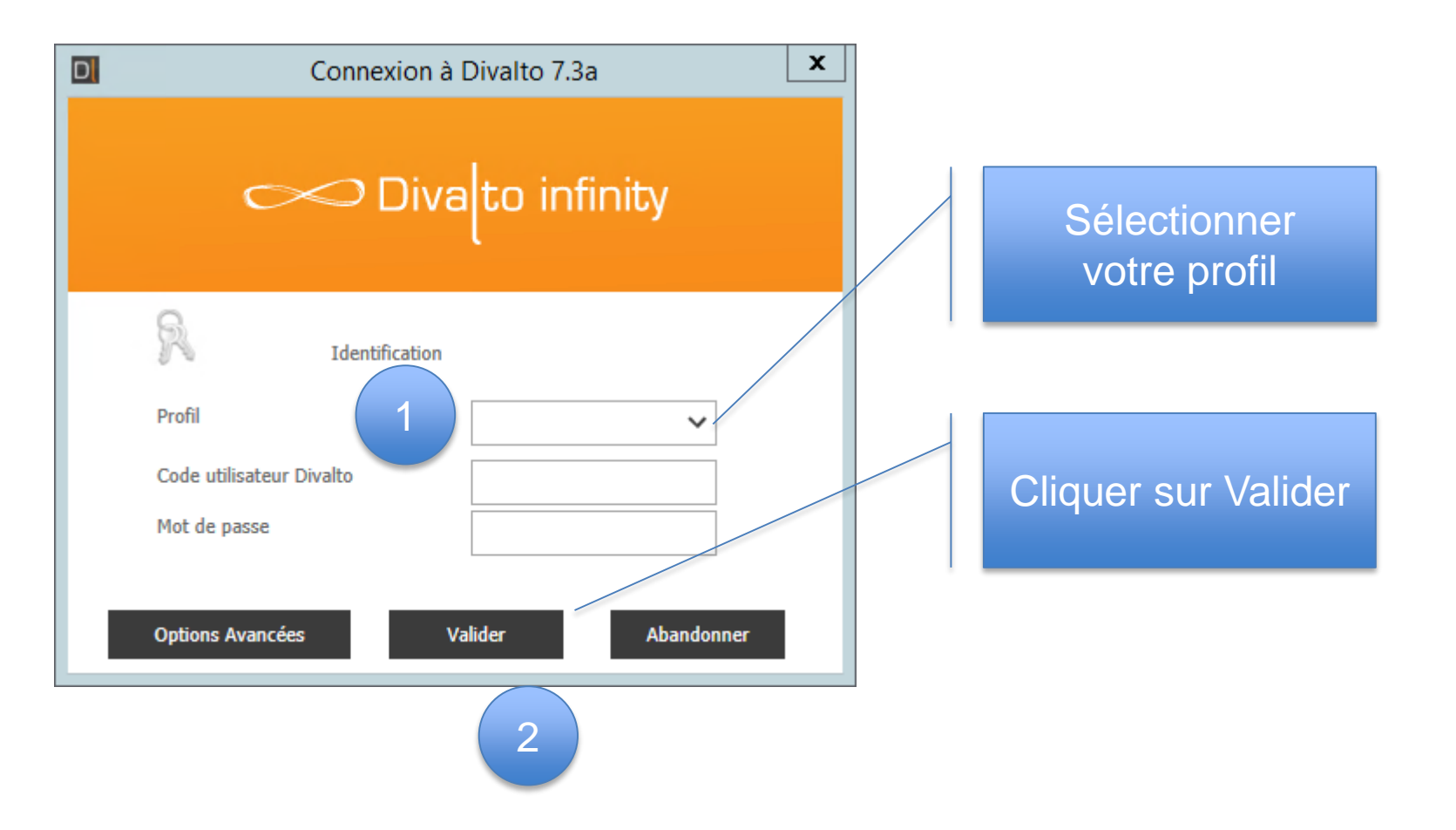

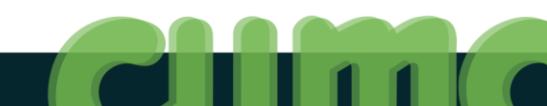

### MyCuma Compta : Sécurité et règles de bases

# La sécurité

- Accès personnel :
  - Identifiant et mot de passe unique

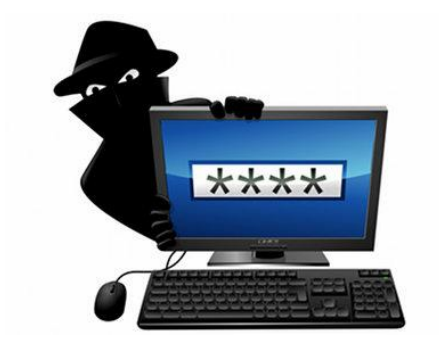

- Les accès aux dossiers et aux fonctions sont personnalisées
- Je ne confie pas mes codes à un autre utilisateur
- Administration des utilisateurs assurée par la Fncuma
- Arrivée et départ de collaborateurs :
  - J'anticipe les arrivées en demandant à l'avance la création de compte
  - Pour les durées déterminées (stage, CDD), j'annonce lors de la création la date de fin envisagée
  - Lors d'un départ, je préviens aussitôt la Fncuma

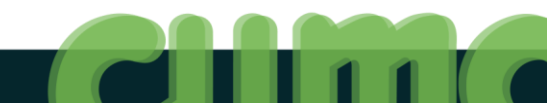

Objectif 4 : Présentation de la nouvelle interface d'accueil

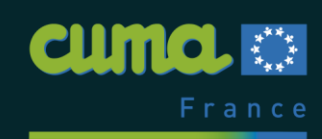

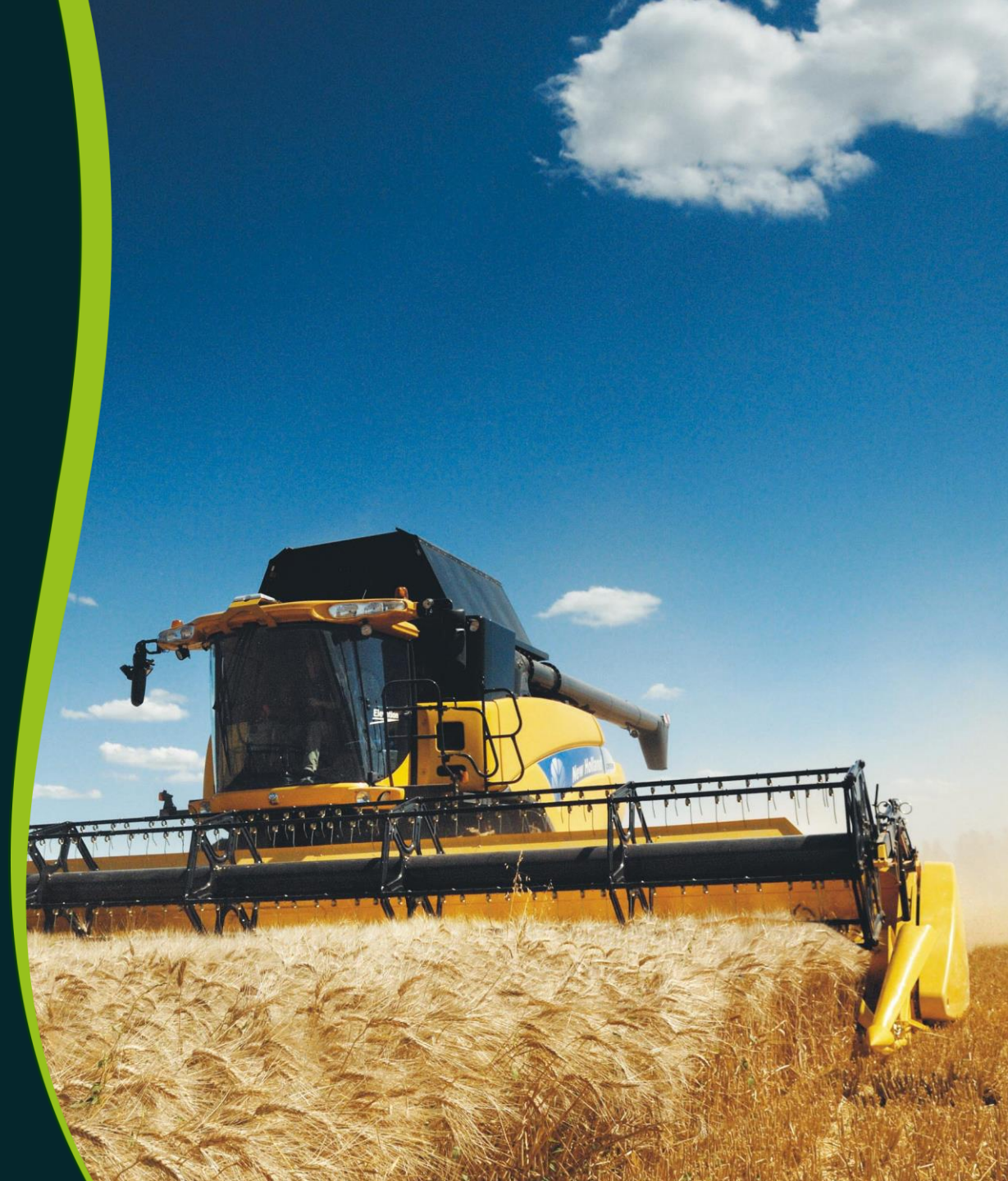

## Présentation de l'interface d'accueil

| A CUMANET 2 - LA SECONDIGNO                                                                                                    | ISE - (790626) - Du 01/01/2014 Au 31/12/2014                                                                                                    |  |
|----------------------------------------------------------------------------------------------------|----------------------------------------------------------------------------------------------------|--|
| Diva to infinit                                                                                                    | ty 🕑                                                                                                    |  |
|                                                                                                    |                                                                                                    |  |
| Divelation for its                                                                                                    |                                                                                                    |  |
| <ul> <li>Jivaito infinity</li> <li>Achat Vente</li> <li>Comptabilité</li> <li>Règlement</li> <li>Pale</li> <li>Administration</li> </ul> | <ul> <li>Tables et Paramétrages</li> <li>Fédération</li> <li>Administration ventes</li> <li>Capital Social</li> <li>Administration achats</li> <li>Stocks</li> <li>Listes</li> <li>Interrogations</li> <li>Traitements</li> <li>Utilitaires</li> <li>Gestion du temps</li> <li>D.E.B.</li> </ul> |  |
|                                                                                                    |                                                                                                    |  |

## Présentation de l'interface d'accueil

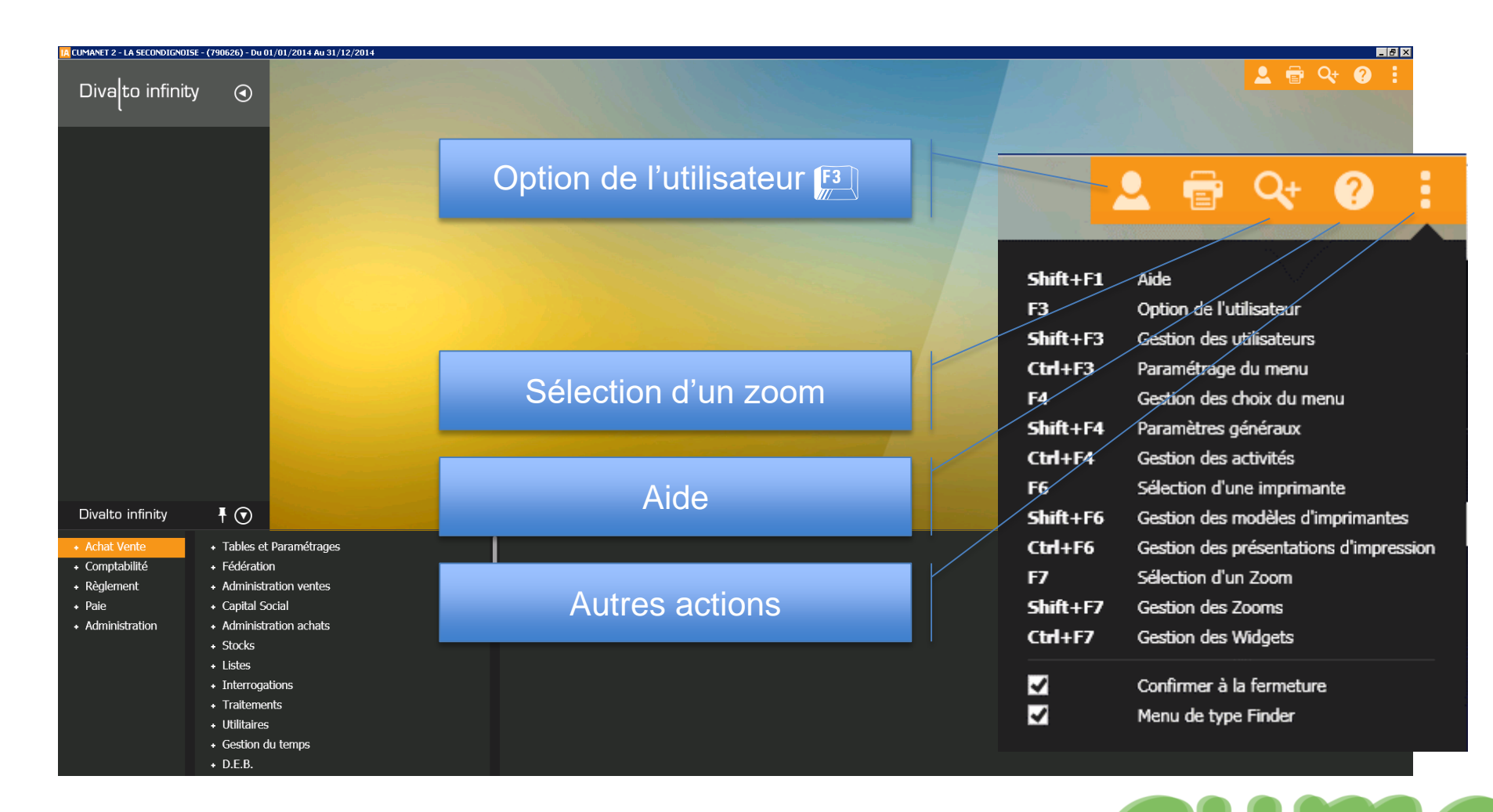

## Sélection du dossier

| IA CUMANET 2 - LA SECONDIGNOIS | 5E - (790626) - Du (      | 1/01/2014 Au 31/12/2014 |                       |                                                                                                  |                                                                 |                              |                      | _ 8       |
|--------------------------------|---------------------------|-------------------------|-----------------------|--------------------------------------------------------------------------------------------------|-----------------------------------------------------------------|------------------------------|----------------------|-----------|
| Diva(to infinit                | у 🕢                       |                         |                       | Op                                                                                               | otion de l'ı                                                    | utilisateur                  | F3                   | 2 🖶 Q 😧 🗄 |
|                                |                           |                         | and the second second | D Utilicatour DLA - Dimitri - Ma                                                                 | dification -                                                    |                              |                      |           |
|                                |                           |                         | and the second        | Fichier Edition Affich                                                                           | ancación -                                                      |                              |                      |           |
|                                |                           |                         |                       |                                                                                                  |                                                                 | -                            |                      | 10.2 T    |
|                                |                           |                         |                       | α α+   <b>5 √</b> ⊮+                                                                             | a ?                                                             |                              |                      |           |
|                                |                           |                         | al de la serie        |                                                                                                  | Parar                                                           | nètres généraux              |                      |           |
|                                |                           |                         |                       | Dossier<br>Dépôt<br>Etablissement<br>Caisse<br>Saisie autorisée du<br>Période de consultation du | 287 Q SECONDIGNO<br>1<br>01/01/2014 au 31/<br>01/01/2014 au 31/ | 12/2014<br>12/2014           |                      |           |
|                                |                           |                         |                       |                                                                                                  | Ор                                                              | tions de saisie              |                      |           |
| Divalto infinity               | ₹ 💿                       |                         | States and the        | ✓ Créer les fiches du zoom en n                                                                  | node fiche                                                      | Saisir les pièces inte       | ernes en mode fiche  |           |
| + Achat Vente                  | + Tables e                | Paramétrages            | 1                     | Saisir les pièces client en moo                                                                  | le fiche                                                        | Saisir les nomenclat         | ures en mode fiche   |           |
| Comptabilité                   | + Fédératio               | n<br>                   |                       | Saisir les pièces fournisseur e                                                                  | n mode fiche                                                    | Saisir les gammes e          | n mode fiche         |           |
| + Reglement<br>+ Paie          | + Administ<br>+ Capital S | ation ventes<br>ocial   |                       |                                                                                                  | Option                                                          | ns d'interrogation           |                      |           |
| + Administration               | + Administ                | ation achats            | l                     | Défilement des pièces                                                                            | Type de tiers implicite                                         | Type de pièce implicite —    | Tri des informations |           |
|                                | + Stocks                  |                         |                       | Par date     Par pièce                                                                           | Tous     Client                                                 | Tous     Devis               | ○ A -> Z             |           |
|                                | + Listes<br>+ Interroa    | tions                   |                       | O Par tiers et date                                                                              | <ul> <li>Fournisseur</li> </ul>                                 | <ul> <li>Commande</li> </ul> |                      |           |
|                                | + Traiteme                | nts                     |                       | O Par tiers et pièce                                                                             |                                                                 | OBL                          |                      |           |
|                                | + Utilitaire              |                         |                       |                                                                                                  | O Prospect                                                      | Facture                      |                      |           |
|                                | + Gestion of              | u temps                 |                       |                                                                                                  |                                                                 |                              |                      |           |
|                                |                           |                         |                       |                                                                                                  |                                                                 |                              |                      |           |

## Sélection d'un zoom (tables de base avancées)

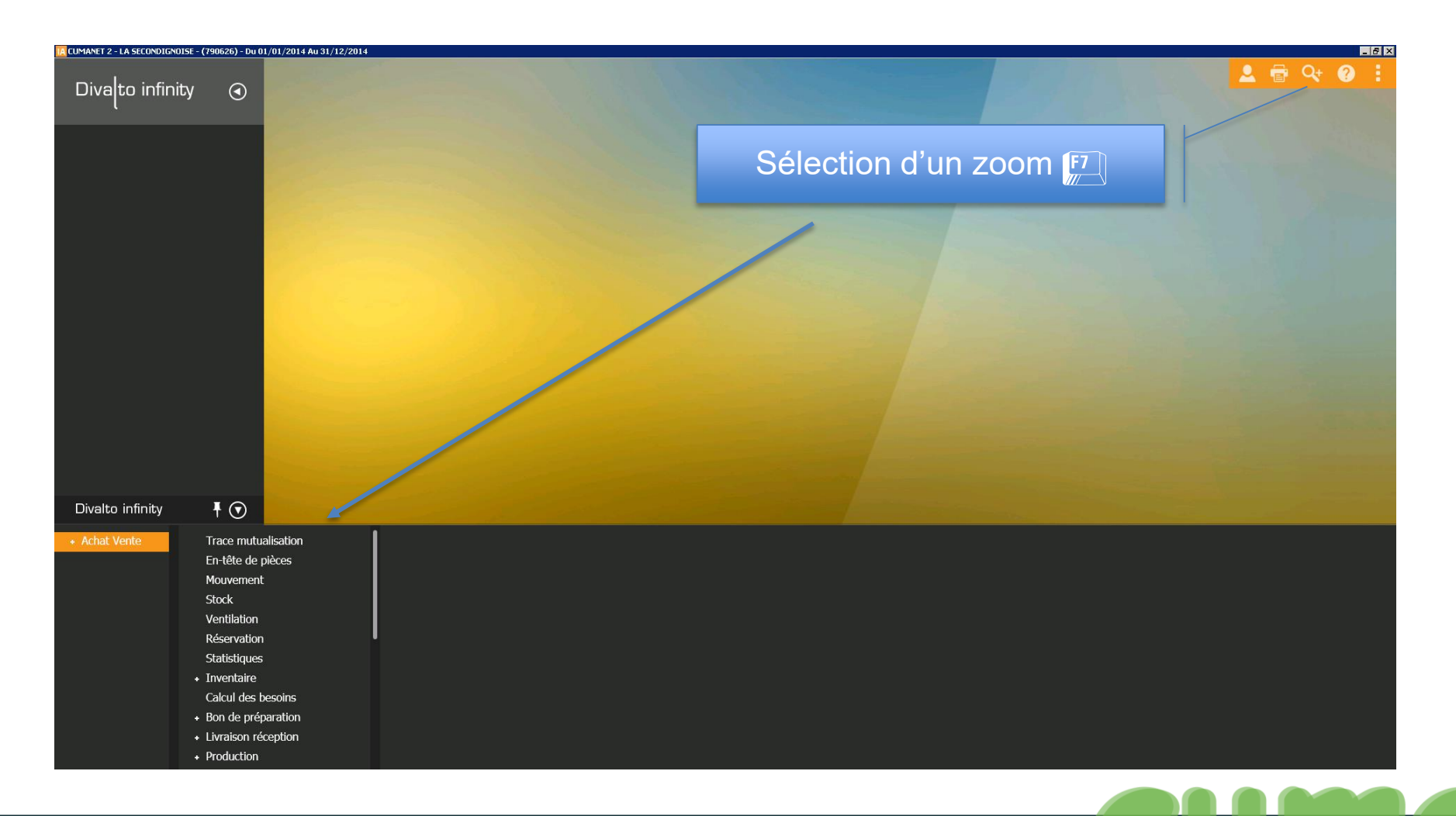

### Accéder à l'aide

| IA CUMANET 2 - LA SECONDIGNOISE - (790626) - Du I | 11/01/2014 Au 31/12/2014                                                                                                    |    | _ 8 ×      |
|---------------------------------------------------|----------------------------------------------------------------------------------------------------|----|------------|
| Divalto infinity 🕢                                |                                                                                                    | Q+ | <b>? :</b> |
|                                                   | Image: Section of Section of Sectio                                                                                                    |    |            |
| I≣ 🌣<br>I≣ TRAITEMENTS EN COURS ▼                 | et d'utre part, les différentes fonctionnalités du module *Administration* qui correspond a treute le partie commune de Dixato<br>- Les dossiers communs<br>- Les dossiers et holiques<br>- Les distination<br>- Les distination<br>- Le |    | ö          |
| Divalto infinity                                  |                                                                                                    |    | *          |

# **Module / Finder**

Vous avez la possibilité de changer le type d'affichage du menu soit en « Module » soit en « Finder »

Cliquer sur puis (dé)cocher Menu de type Finder

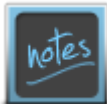

Vous avez la possibilité de laisse le menu ouvert en permanence en cliquant sur

| Divalto infinity | ₹ ⊙                                        | S. C. S. C. |  |  |
|------------------|--------------------------------------------|----------------------------------------------------------------------------------------------------|--|--|
| + Achat Vente    | <ul> <li>Tables et Paramétrages</li> </ul> | 1                                                                                                    |  |  |
| + Comptabilité   | <ul> <li>Fédération</li> </ul>             |                                                                                                    |  |  |
| + Règlement      | <ul> <li>Administration ventes</li> </ul>  |                                                                                                    |  |  |
| + Paie           | + Capital Social                           |                                                                                                    |  |  |
| + Administration | + Administration achats                    | l                                                                                                    |  |  |
|                  | + Stocks                                   |                                                                                                    |  |  |
|                  | + Listes                                   |                                                                                                    |  |  |
|                  | + Interrogations                           |                                                                                                    |  |  |
|                  | + Traitements                              |                                                                                                    |  |  |
|                  | + Utilitaires                              |                                                                                                    |  |  |
|                  | Gestion du temps                           |                                                                                                    |  |  |
|                  | + D.E.B.                                   |                                                                                                    |  |  |
|                  |                                            |                                                                                                    |  |  |
|                  |                                            |                                                                                                    |  |  |

## Achat/Vente

| + Tables et Paramétrages + Fédération + Fédération + Administration ventes + Administration ventes Contacts - Fédération Dosser permanents Adhevents Contacts - Fédération de Possinés Contacts - Fédération de Possinés Salariés Contacts - Fédération Nationale Possien de nations: Possien de Induition Balters Salariés Contacts - Fédération Nationale Possien de nations: Possien de Induition Possien de Induition Possien de Induition Contacts - Fédération Nationale Possien de Induition Possien de Induition Postactation Induition Possien Postactation In |   | AchetVente Comptabilité Règlement                                                                                                    | Administration             |                                                                                                    |                                                                                                    |                                                                                                    |                                                                                                    |                                                                                                    | Rechercher                                                                                                    | ۹,۰ |
|----------------------------------------------------------------------------------------------------|---|----------------------------------------------------------------------------------------------------|----------------------------|----------------------------------------------------------------------------------------------------|----------------------------------------------------------------------------------------------------|----------------------------------------------------------------------------------------------------|----------------------------------------------------------------------------------------------------|----------------------------------------------------------------------------------------------------|----------------------------------------------------------------------------------------------------|-----|
|                                                                                                    | ٠ | Tables et Paramétrages<br>Getion des Dostiers<br>Dostier permanent<br>Adherents<br>Materiels<br>Comgendas: Résentation de matériels<br>Lonfoaton<br>Activités et Activies<br>Fournescus<br>Salantés<br>Autres liens<br>Dossier<br>Tables<br>Impressions | + Editions lifes aux tiers | Fédération<br>Litte des Dans et administrateurs<br>Contads - Fédération de Proximité<br>Doumisseurs - Fédération de Proximité<br>Date de matériets - Fédération<br>Matériek - Fédération de proximité<br>Báldom dos Jammés MCCA annualto<br>Subi annuel multidossiers<br>• Déclanation MCCA<br>Contacts - Fédération Nationale | <ul> <li>Administration ventes<br/>Defensive de pièces<br/>Taris de verte</li> <li>Desis Client</li> <li>Consumbé Client</li> <li>Solde par activités</li> <li>Bél joural</li> <li>Pacturation d'acomptes</li> <li>Pacturation d'acomptes</li> <li>Pacturation (et Anam)</li> <li>Facturation (et Anam)</li> <li>Editions statistiques<br/>Retherche avancée d'articles</li> </ul> | <ul> <li>Capital Social<br/>Deponteur de l'acture de Capital Social</li> <li>Paramétroge</li> <li>Appel de parts sociales</li> <li>Rentoursement de parts sociales</li> <li>Transfert</li> <li>Impression des lactures</li> <li>Liste synthétique des factures de capital social<br/>Intégration comptable des factures (même hors CS)</li> <li>Editions Capital Social</li> </ul> | <ul> <li>Administration achats</li> <li>Desi fournisseur</li> <li>Commande Fournisseur</li> <li>Di Fournisseur</li> <li>Hotare Fournisseur</li> <li>Cressiones inter-établissements</li> <li>Ariste inter-établissements</li> <li>Ventes inter-établissements</li> <li>Transfert de stock inter-établissement</li> </ul> | <ul> <li>Stocks</li> <li>Flac de stack</li> <li>Ban de préparation</li> <li>Réappontitionnement</li> <li>Nécendaux</li> <li>Inventaises getion suancée</li> <li>Inventaises</li> <li>Autres flac</li> </ul> | <ul> <li>Listes</li> <li>Potefeulles</li> <li>Potefeulles par<br/>Mouremente (IK<br/>Mourements)</li> <li>Catriciques</li> <li>Catriciques</li> <li>Catriciques</li> <li>Resises differer<br/>Récupitulaté fru-<br/>Contrôle transpo-</li> </ul> |     |

Affichage Module

 Noms et adresses, matériels, vente (facturation), achat, capital social, gestion du temps, stock... Affichage Finder

#### + Tables et Paramétrages Achat Vente + Comptabilité + Fédération + Rèalement Administration ventes + Capital Social + Paie + Administration + Administration achats + Stocks + Listes + Interrogations Traitements Utilitaires + Gestion du temps + D.E.B.

# Comptabilité

#### AchatVente Comptabilité Règlement Administration Q. -Rechercher + Table et Parametrage + Saisie + Interrogation + Impression + Immobilisation + Emprunts + Traite Plan comptable Saisie des écritures Interrogation comptable Extrait de compte Journal général Gestion des biens Emprunts Cha + Tiers Emprunts - Simulation Clôt Documentation chot TVA Interrogation analytique Bilan et compte de resultat Administration des Amortissements Journaux Axes de ventilation Lettrage manuel Export bilan et compte de resultat (Excel) Bilan et compte de résultat Tableau d'amortissements Editions des emprunts Interrogation axes en lot Rapprochement bancaire (Pointage manuel) Eléments préparatoires à l'AG (excel) Etat créances fournisseurs loi LME Fern Exercices comptables Tableaux de gestion Liste des acquisitions + Gestion de l'analytique Gén Table des codes TVA Ecritures par compte collectif Bilan et compte de résultat - Format Standard Génération écritures comptables + Traitement + Paramétrage Analytique + Organisation Ecritures par compte Grand livre tiers Impression des biens $(\mathbf{a})$ Lettrage automatique + Calculs et Répartitions Ecritures par numero Parametre dossier comptable Grand-livre Natures d'immobilisation Lien Délettrage de compte à compte Impression + Tables Annexes légales Gestion des Plans d'Unités d'Oeuvre Rég Validation Journaux Comptes abrégés Balance Plans d'amortissements Suppression de brouillard Initialisation de la donnée établissement (immo Gén Modèles d'écritures Guide de gestion Transfert de brouillard ₽ + Impressions Diaporama automatique Gestion des amortissements Duplication de journal Plan comptable standard Brouillard et journal Extourne Rapprochement bancaire

**Affichage Module** 

 Comptabilité générale, analytique, immobilisations, emprunts...
 Affichage Finder

| + Achat Vente    | Table et Parametrage                        |
|------------------|---------------------------------------------|
| + Comptabilité   | + Saisie                                    |
| + Règlement      | + Traitement                                |
| + Paie           | + Interrogation                             |
| + Administration | + Impression                                |
|                  | + Immobilisation                            |
|                  | + Emprunts                                  |
|                  | + Gestion de l'analytique                   |
|                  | <ul> <li>Traitements périodiques</li> </ul> |
|                  | + Utilitaires                               |
|                  | + Import - Export                           |
|                  | + Budget                                    |
|                  |                                             |
### Règlement

#### Affichage Module

| AchatVente Comptabilité Règ                                                                                                    | lement Administration                                                                                                    |                                                                                                    |                                                                                                    |                                                                                                    |                                                                                                    |                                                                        | Rechercher                                                                                                    | ୍                     |
|----------------------------------------------------------------------------------------------------|----------------------------------------------------------------------------------------------------|----------------------------------------------------------------------------------------------------|----------------------------------------------------------------------------------------------------|----------------------------------------------------------------------------------------------------|----------------------------------------------------------------------------------------------------|------------------------------------------------------------------------|----------------------------------------------------------------------------------------------------|-----------------------|
| <ul> <li>Tables et Parmétrages         <ul> <li>Etat</li> <li>Changement d'état</li> <li>Comptabilisation</li> <li>Règle comptable</li> <li>Bordereau</li> <li>Dossier</li> <li>Statuts des factures en règlement</li> <li>Relances</li> <li>Tiers</li> <li>Banque</li> <li>Données comptables</li> <li>Administration données</li> </ul> </li> </ul> | Liste des factures impayées<br>Liste des factures à payer (fournisseurs)<br>+ Encaissement Adhérents / Clients<br>Remise directe de chèques<br>• Réception non encaisse (portefeuille)<br>• Remise en banque<br>• Autres encaissements<br>• Contentieux<br>Saisie des impayés<br>+ Remboursement de capital aux adhérents<br>Préparer les règlements par chèque<br>Emettre les chèques | <ul> <li>+ Décaissement</li> <li>Préparer</li> <li>Emettre</li> <li>Bons à payer</li> <li>Décaissement multi-fournisseurs<br/>Accepter les LCR<br/>Prélévements constatés<br/>Saisie des impayés</li> </ul> | <ul> <li>Editions des Bordereaux / Relevés<br/>Confection des bordereaux</li> <li>Bordereaux</li> <li>Relevés</li> <li>Cessions<br/>Lettrage automatique<br/>Import des factures et effets</li> <li>Comptabilité / Export des écritures<br/>Test de comptabilisation<br/>Impression des écritures de test<br/>Integration des écritures comptables</li> </ul> | <ul> <li>+ Impression         <ul> <li>Effets</li> <li>Situation par état et cession</li> <li>Balance âgée</li> <li>Echéancier</li> </ul> </li> </ul> | + Interrogation<br>Encaissements du jour<br>Encours<br>Encours (SQL)<br>Tiers<br>Tiers (SQL)<br>Etat<br>Etat (SQL)<br>Cession<br>Cession (SQL)<br>Bordreau<br>Bordreau<br>Bordreau (SQL)<br>Facture<br>Facture (SQL) | Acompte<br>Acompte (SQL)<br>Incident<br>Contestation<br>+ Balance âgée | Relances<br>Préparation des relance<br>Consultation des relance<br>Liste de contrôle<br>Impression des relances<br>Ré-impression des relas<br>Historique des relances<br>Annulation d'une relar<br>Effacement des prépara | <ul> <li>→</li> </ul> |

- Encaissement, décaissement fournisseurs, bordereau remise de chèque, TVA, lettres de relances. Affichage Finder
- + Achat Vente
- Comptabilité
- + Règlemer
- + Paie
- + Administration
- Tables et Parmétrages
   Liste des factures impayées
- Liste des factures à payer (fournisseurs)
- + Encaissement Adhérents / Clients
- + Remboursement de capital aux adhérents
- + Décaissement
- + Editions des Bordereaux / Relevés
- + Comptabilité / Export des écritures
- + Impression
- + Interrogation
- + Relances
- + TVA

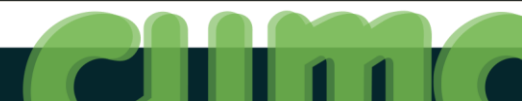

#### Présentation de l'interface d'accueil

#### Paie

#### AchatVente Comptabilité Règlement Paie Administration Rechercher Q. -+ Ducs + Fichiers + Utilitaires + DSN + Bilan social + Plan de paie + Historique + Organisation Profil En-tête de bulletin Regénération de la recherche multi-fichiers Suppression de Dossier / Etablissement Organisme Contrat DSN + Paramétrage + Tables Constante Lignes de bulletin Impression du paramétrage des formulaires Solde de tout compte Caisse Arrêt de travail + Gestion des données + Paramétrage des impressions Rubrique Résultats Changement d'organisme Elaboration des DUCS Test extraction données DSN + Ressources Humaines + Gestion des règles comptables Règle de calcul Export individu - contrat DUCS générées Extraction données DSN + Impressions + Fichiers + Gestion des journaux Paramétrage de paie à l'envers Import-export de tables Impression des DUCS Envoi données vers Cloud + Impression post-paie + Evènements $(\mathbf{E})$ + Gestion des grilles des éléments variables Recherche plan de paie Contrôle des profils Mise à jour des caisses MSA Envoi arrêts vers Cloud + Impression formulaire + Compétences Contrôle des rubriques **Connexion au Cloud** + Individu + Bulletins + Export bureautique + Métiers + Données extraites Mise à jour du plan de paie par service Web Individu + Eléments variables + Gestion du personnel + Organigrammes Import d'éléments variables + Paramétrages Contrat + Calcul - Impression des bulletins + Utilitaires + Mise à jour par lots + Gestions des règlements Recherche + Copie du paramétrage + Clôture - Comptabilisation

Démarrage
Gestion du livre de bord

Option payante

#### **Affichage Finder**

Affichage Module

| <ul> <li>Bulletins</li> <li>Historique</li> <li>Impressions</li> <li>Utilitaires</li> <li>Ducs</li> <li>Bilan social</li> <li>Ressources Humaines</li> <li>N4DS</li> </ul> |
|----------------------------------------------------------------------------------------------------|
| <ul> <li>Bulletins</li> <li>Historique</li> <li>Impressions</li> <li>Utilitaires</li> <li>Ducs</li> <li>Bilan social</li> <li>Ressources Humaines</li> <li>N4DS</li> </ul> |
| <ul> <li>Bulletins</li> <li>Historique</li> <li>Impressions</li> <li>Utilitaires</li> <li>Ducs</li> <li>Bilan social</li> <li>Ressources Humaines</li> </ul>               |
| Bulletins     Historique     Impressions     Utilitaires     Ducs     Bilan social                                                                                         |
| Bulletins     Historique     Impressions     Utilitaires     Ducs                                                                                                    |
| <ul> <li>Bulletins</li> <li>Historique</li> <li>Impressions</li> <li>Utilitaires</li> </ul>                                                                                |
| <ul> <li>Bulletins</li> <li>Historique</li> <li>Impressions</li> </ul>                                                                                                    |
| + Bulletins<br>+ Historique                                                                                                    |
| + Bulletins                                                                                                    |
|                                                                                                    |
| + Plan de paie                                                                                                    |
| + Individu                                                                                                    |
| + Fichiers                                                                                                    |
| + Fi<br>+ Ir                                                                                                    |

#### **Administration**

#### Affichage Module

| AchatVente Comptabilité Règlement   | Administration                   |                                             |                                                    |                                                 |                                          | Rechercher | Q <b>, -</b> |
|-------------------------------------|----------------------------------|---------------------------------------------|----------------------------------------------------|-------------------------------------------------|------------------------------------------|------------|--------------|
| Sélection Multi Dossiers            | + Questionnaires                 | + Utilisateurs                              | + Paramètres                                       |                                                 | + Décisionnel                            |            |              |
| Support Cumanet 2                   | Questionnaires                   | Utilisateurs communs                        | Paramètres généraux                                | + Portail                                       | Gestionnaire de rapports                 |            |              |
|                                     | Rubriques                        | Confidentialités                            | Applications                                       | + Sélection                                     | Rapport exemple 1                        |            |              |
| Réinitialiser les tableaux et fenêt | Tes Rubriques d'un questionnaire | Groupes de confidentialité                  | Chemins ou fichiers                                | + Livre de bord                                 | Rapport exemple 2                        |            |              |
|                                     | Analyse de rubriques             | Constitution d'un groupe de confidentialité | Paramètres par utilisateur et programme            | <ul> <li>Assistants de configuration</li> </ul> | Installeur décisionnel Divalto           |            |              |
| + Dossiers communs                  | Valeurs de rubrique              | Propagation des confidentialités            | Recupération des paramètres de la base de registre | Scrutateur                                      | Power Datawarehouse Builder              |            |              |
| Sélection de dossier                | Comparatif de questionnaires     | Groupe d'utilisateurs                       | Copie des tables de base                           | Support                                         |                                          |            |              |
| Dossiers communs                    | Impression d'un questionnaire    | Remplacement d'utilisateurs par domaine     | + Fichiers joints                                  |                                                 | + Mobilité                               |            |              |
| Sélection de dossier                |                                  | Récupération des favoris utilisateurs       | + Notes                                            |                                                 | Synchronisation                          |            |              |
| Explorateur                         | + Calendriers                    |                                             | + Actions                                          |                                                 | Scrutateur infinity Mobile               |            |              |
|                                     | Visualisation hebdomadaire       | + Flashs                                    | + Zoom                                             |                                                 | <ul> <li>Paramétrage mobilité</li> </ul> |            |              |
|                                     | Génération du calendrier         | Libellés de flash                           | + Menus Web                                        |                                                 |                                          |            | *            |
|                                     | Epuration du calendrier          | Envois de flash                             | + Masques d'impression                             |                                                 |                                          |            | *            |
|                                     | + Paramétrage des calendriers    |                                             | + Traçabilité                                      |                                                 |                                          |            |              |

• Sélection Multi Dossiers, Support

#### **Affichage Finder**

| + Achat Vente    | Sélection Multi Dossiers               |
|------------------|----------------------------------------|
| + Comptabilité   | Support Cumanet 2                      |
| + Règlement      | Réinitialiser les tableaux et fenêtres |
| + Paie           | + Dossiers communs                     |
| + Administration | + Questionnaires                       |
|                  | + Calendriers                          |
|                  | + Utilisateurs                         |
|                  | + Flashs                               |
|                  | + Paramètres                           |
|                  | + Décisionnel                          |
|                  | + Mobilité                             |
|                  |                                        |
|                  |                                        |
|                  |                                        |

| IA CUMANET 2 - LA SECONDIGNOISE - (790626) - Du 01/01/2014 Au 31/12/2014 |                                                |                                                                                                    |                  | _ 8 ×  |
|--------------------------------------------------------------------------|------------------------------------------------|----------------------------------------------------------------------------------------------------|------------------|--------|
| Divato infinity 💿                                                        |                                                |                                                                                                    | 1                | Fermer |
|                                                                          | CUMANET 2 - LA SECONDIGNOISE - (790626) - Du 0 | 1/01/2014 Au 31/12/2014                                                                                                    |                  | - 6    |
|                                                                          | Divato infinity                                | 2                                                                                                    |                  |        |
|                                                                          |                                                | Domaines Toutes les activités V                                                                                                    |                  |        |
|                                                                          |                                                | Calculer bulletins                                                                                                    |                  | 1      |
|                                                                          |                                                | Import<br>d'identes<br>vorables     Saité des<br>prints - Not     Calor des<br>buildetins     Saité des<br>prints - Not     Contrat     Saité des<br>buildetins     Calor des<br>prints - Part     Terreration<br>des buildetins       Clôturer l'exercice | Sélectionner par |        |
|                                                                          |                                                | Validation Cloture                                                                                                    | activité ou par  |        |
| Cliquer sur 💆                                                            |                                                | Contrôler factures fournisseurs                                                                                                    | domaine          |        |
| pour personnaliser                                                       |                                                | Portefaullius Movements Waldston de<br>par pileo (HQL) information de<br>par pileo (HQL) information de                                                                                                    | uomame           |        |
| vos favoris                                                              |                                                | Déclarer la TVA                                                                                                    |                  |        |
|                                                                          |                                                | Gérer appel d'offre fournisseur                                                                                                    |                  |        |
|                                                                          |                                                | Fournisseur Statio des dess                                                                                                    |                  |        |
| i≣ <b>¢</b>                                                              |                                                | Gérer les approvisionnements                                                                                                    |                  |        |
| E TRAITEMENTS EN COURS ▼                                                 |                                                | ≣ 🗰 📫 o° 🗭 🗯                                                                                                    |                  |        |
|                                                                          | + Nouvelle rubrique                            |                                                                                                    |                  |        |
|                                                                          | Divalto infinity (                             | Valide? Annuler                                                                                                    |                  |        |
|                                                                          |                                                |                                                                                                    |                  |        |
|                                                                          |                                                |                                                                                                    |                  |        |
| Divalto infinity                                                         |                                                |                                                                                                    |                  | \$     |

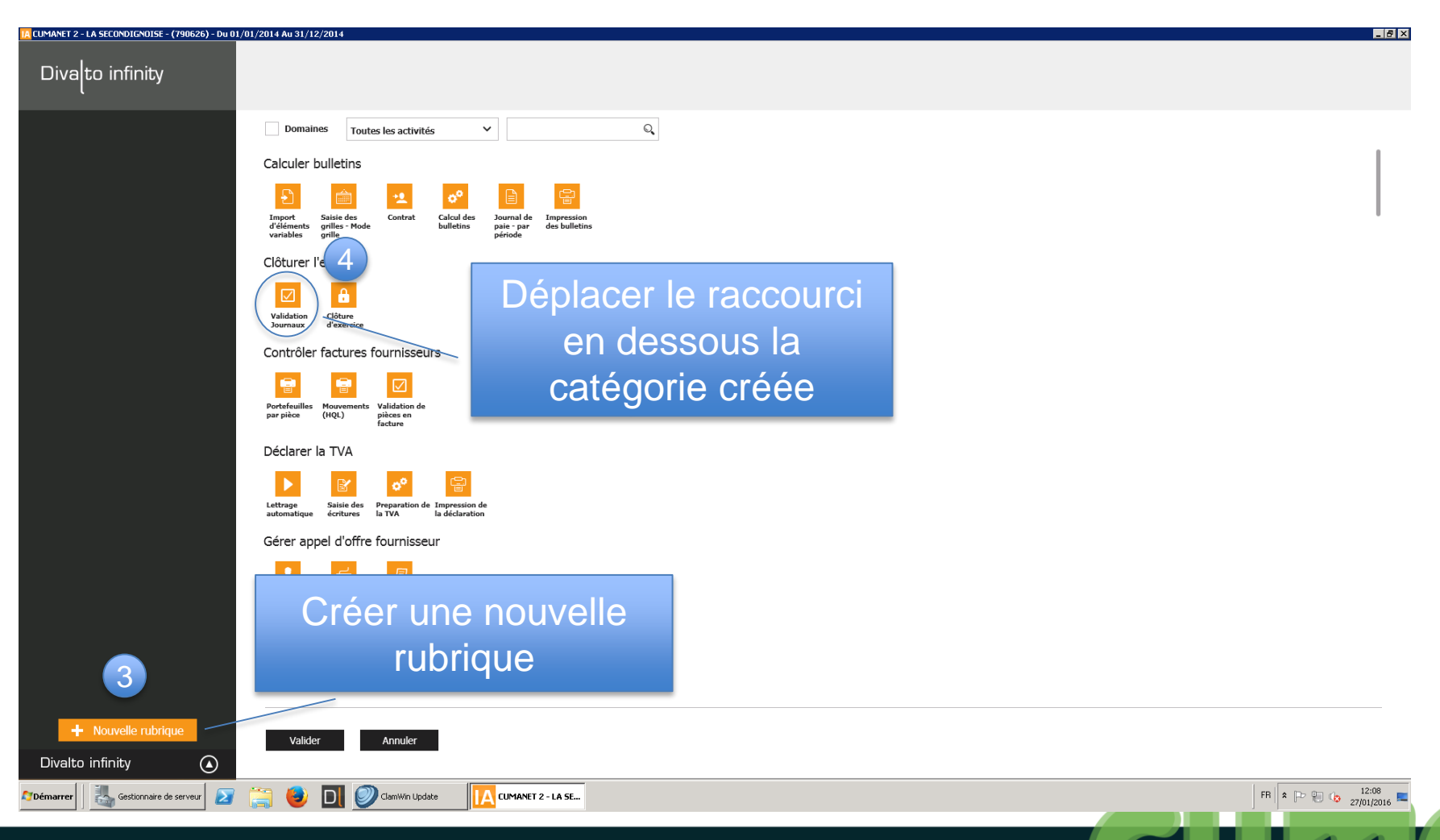

| TA CUMANET 2 - LA SECONDIGNOISE - (790626) - Du 01/01/2014 Au 31/12/2014                                                                                                    |                                                                                                    |
|----------------------------------------------------------------------------------------------------|----------------------------------------------------------------------------------------------------|
| Divalto infinity                                                                                                    |                                                                                                    |
| Image: space space s | Vous pouvez déplacer l'intégralité<br>d'un regroupement dans la zone<br>favori au lieu de les déplacer un<br>par un |
|                                                                                                    |                                                                                                    |
| + Nouvelle rubrique Valider Annuler                                                                                                    |                                                                                                    |
|                                                                                                    |                                                                                                    |
| 🚺 Démarrer 🛛 💑 Gestionnaire de serveur 🛛 😰 🚞 🕒 💟 ClamiWin Update 🛛 🚺 CUMANET 2 - LA SE                                                                                                    | FR 🔺 P <sup>2</sup> 😳 🕼 12:11<br>27/01/2016 🗮                                                                       |

| IA CUMANET 2 - LA SECONDIGNOISE - (790626) - Du 01/                                                                                        | 01/2014 Au 31/12/2014                                                                                                    | _6×                                                                                                    |
|----------------------------------------------------------------------------------------------------|----------------------------------------------------------------------------------------------------|----------------------------------------------------------------------------------------------------|
| Divato infinity                                                                                                    |                                                                                                    |                                                                                                    |
| <ul> <li>Tables et Paramétrages</li> <li>Tables et Paramétrages</li> <li>Tables et Paramétrages</li> <li>Tables et Paramétrages</li> </ul> | <complex-block>Image: Note of the series of the series o</complex-block> | Les raccourcis ayant I sont<br>disponibles au niveau de la barre<br>de raccourcis, vous pouvez les<br>enlever de la zone raccourci en<br>cliquant sur |
| + Nouvelle rubrique Divalto infinity                                                                                                    | Valider Annuler                                                                                                    |                                                                                                    |
| Démarrer         Image: Sestionnaire de serveur         Image: Sestionnaire de serveur         Image: Sestionnaire de serveur              | 📇 🕹 🔃 🖉 ClamWin Update 🚺 CUMANET 2 - LA SE                                                                                                    | FR 🖈 🕞 🛞 🥵 12:13<br>27/01/2016 🗮                                                                                                    |

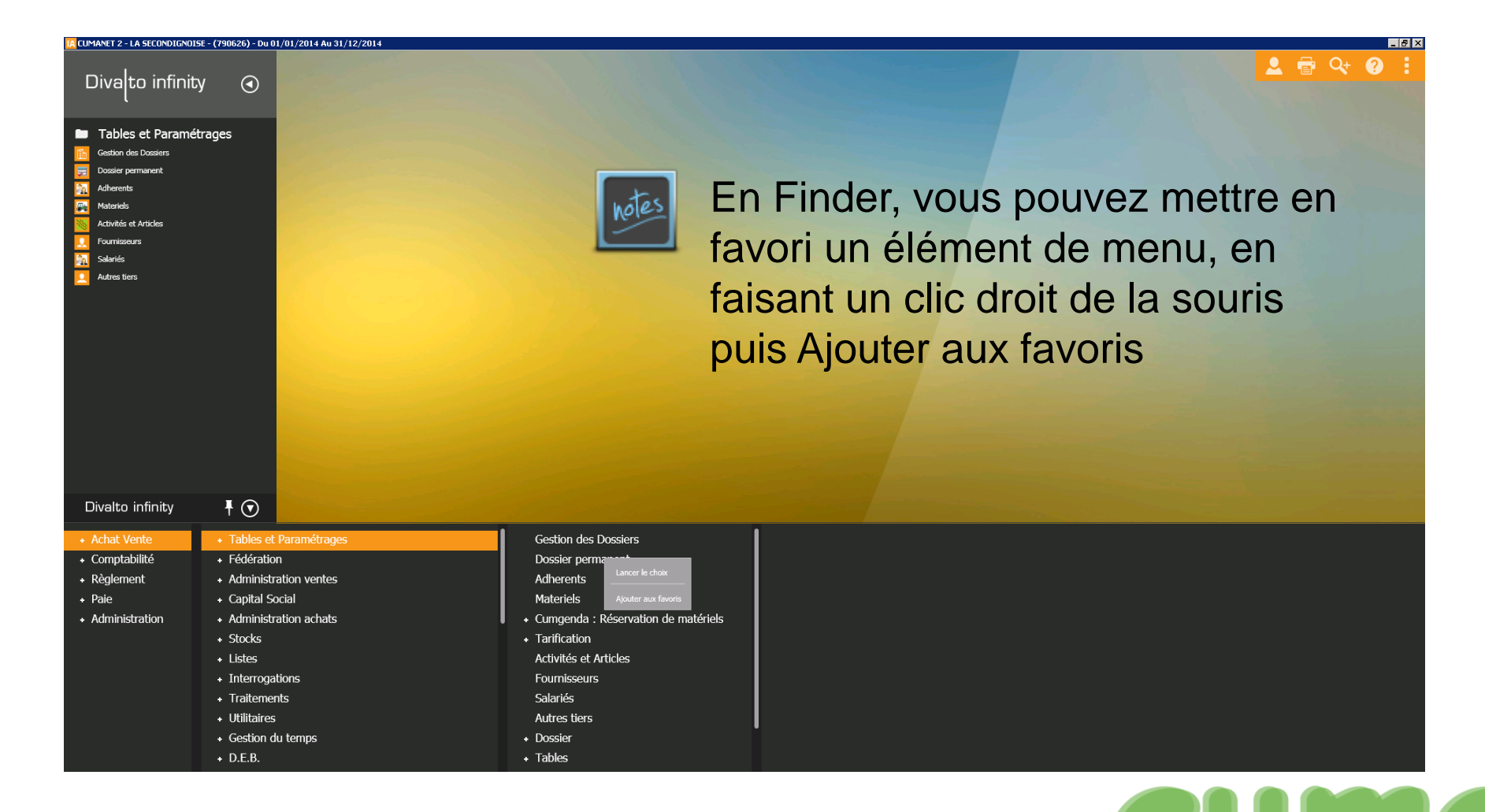

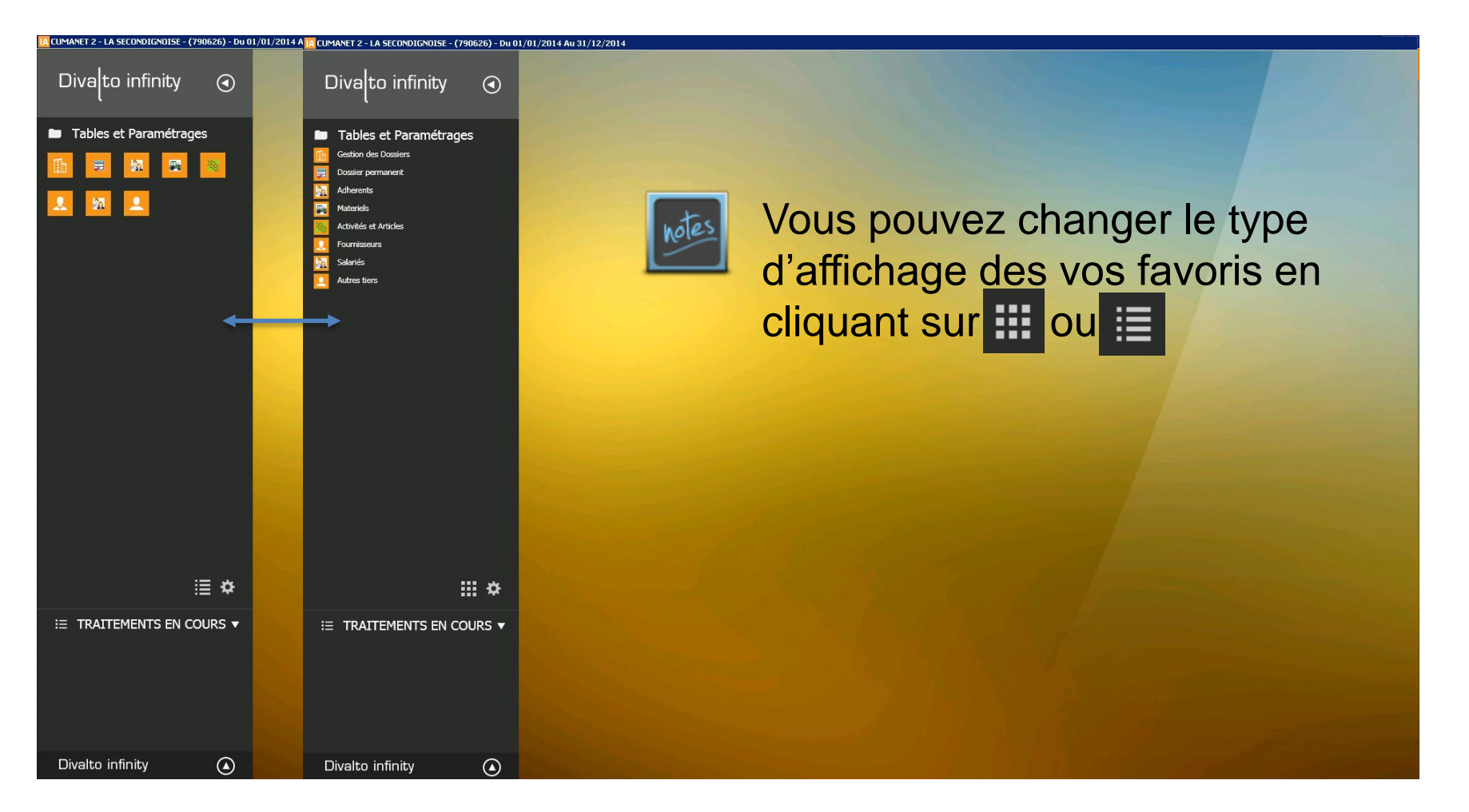

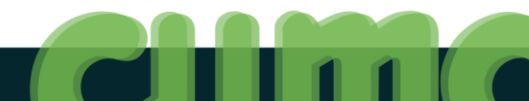

#### **Personnaliser votre interface : Widgets**

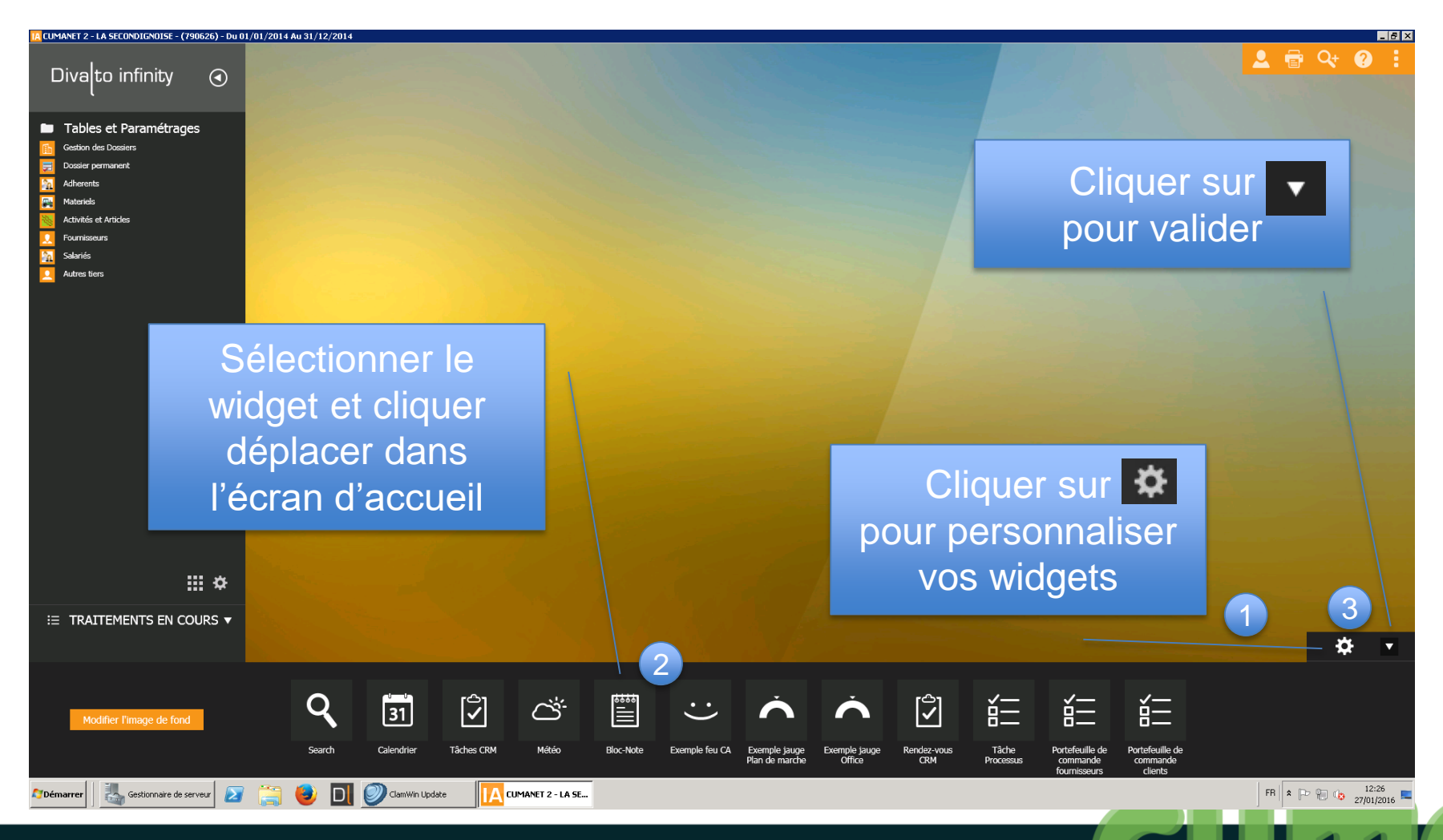

# Zoom (vue)

- Élément central des consultations de fiches / tables (ex: adhérents, activités, immobilisations, plan comptable, liste des communes...)
- Tableau qui donne accès aux données de la base
- Permet une recherche multicritères, des tris et des mises à jour (ajout, modification, suppression)

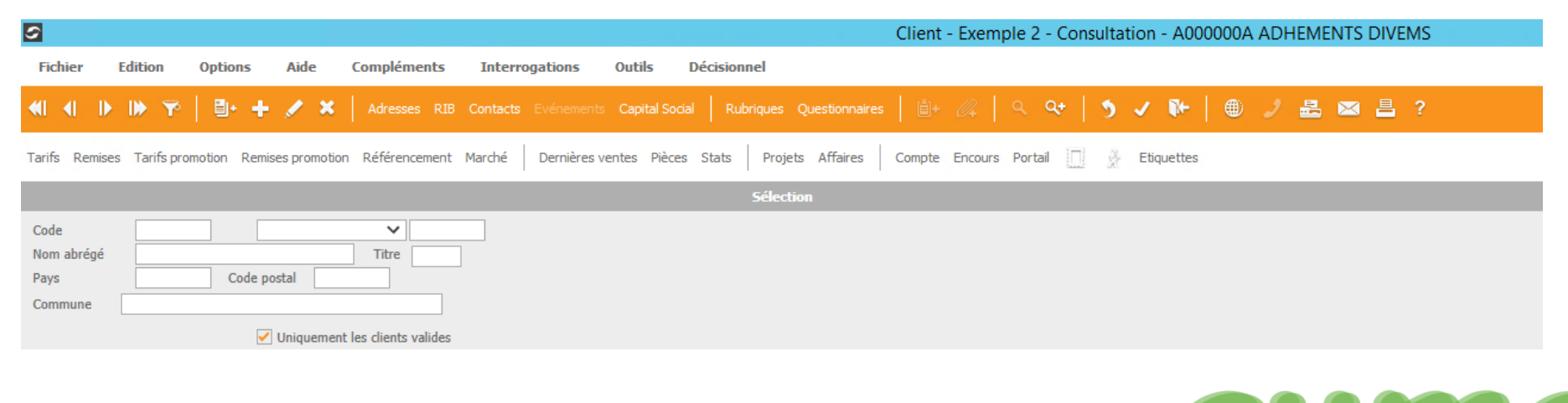

# Zoom à double affichage LISTE et FICHE

| 5                               |                                |                                  |                                | Client - Exemple 2 - Consultation - A000000 | A ADHEMENTS DIVEMS |                    |              |                    |                | _ 0 ×                    |
|---------------------------------|--------------------------------|----------------------------------|--------------------------------|---------------------------------------------|--------------------|--------------------|--------------|--------------------|----------------|--------------------------|
| Fichier Edition Opti            | ons Aide Compléments           | Interrogations Outils            | Décisionnel                    |                                             |                    |                    |              |                    |                |                          |
| ≪  ∢   ▶  ▶ 🌱   🗎               | + 🕂 💉 🗙   Adresses RIE         | B Contacts Evénements Capital So | ocial Rubriques Questionnaires | @+ ∅   ੧ ੧+   ୭ ✔ ┡+   @                    | ) 🌶 🛃 🖂 📇 ?        |                    |              |                    |                |                          |
| Tarifs Remises Tarifs promotion | Remises promotion Référencemen | nt Marché Dernières ventes Pie   | èces Stats Projets Affaires    | Compte Encours Portail 🛄 🖗 Etiquettes       |                    |                    |              |                    |                |                          |
|                                 |                                |                                  | Sélection                      |                                             |                    | GENERALITES        | COMPTABILI   | ITE INFO CLIENT    | T STATISTIQUES | LIVRAISON ET FACTURATION |
| Code Nom abrégé                 | Titre                          |                                  |                                |                                             |                    | Code client        | A000000A     | Nom abrégé ADHEMEN | TSDIVEMS       | Visa administratif       |
| Pays                            | Code postal                    |                                  |                                |                                             |                    |                    |              |                    |                | Associé non coopérateur  |
| Commune                         |                                |                                  |                                |                                             |                    | Nom                | ADHEMENTS DI | /EMS               |                | Adhérent                 |
|                                 | Uniquement les clients valides |                                  |                                |                                             |                    | Prénom             | ADHERENTS DI | EHS                |                | O Non Adhérent           |
| Code                            |                                | Compte                           |                                |                                             | 0                  | Titre              | VIDE         | EV SUD OUDCE       | Cedex          | Autre                    |
| A00000012                       | AJUNES (DES)                   | A000000A                         |                                |                                             |                    | Canton             | 21230 Rec    | ey-sur-Ource       |                | Pays                     |
| A0000007                        | DIPAQIIEM                      | A0000007                         |                                |                                             |                    | Complément adres.  |              |                    |                |                          |
| A0000003                        | DMIEY MIGNAMD                  | A0000003                         |                                |                                             |                    | Rue                |              |                    |                |                          |
| A0000001                        | DOIIX (DE LA)                  | A0000001                         |                                |                                             |                    | Lieu-dit, localite |              |                    |                |                          |
| A0000009                        | ETANG DI MOY                   | A0000009                         |                                |                                             |                    | Téléphone<br>Fax   |              |                    | Portable       |                          |
| A0000011                        | FAIDOIMG (DI)                  | A0000011                         |                                |                                             |                    | Web                |              |                    |                |                          |
| A0000002                        | METS DESSIS (DES)              | A0000014                         |                                |                                             |                    | Mèl                |              |                    |                |                          |
| A0000005                        | PIOCHE                         | A0000005                         |                                |                                             |                    |                    |              |                    |                |                          |
| A0000010                        | PITME                          | A0000010                         |                                |                                             |                    |                    |              | Enc                | ours en EUR    |                          |
| A0000013                        | PMIVAT                         | A0000013                         |                                |                                             |                    | Plafond direction  |              |                    | Livraison      |                          |
| A0000004                        | SOMMET                         | A0000004                         |                                |                                             |                    | Plafond assurance  |              |                    | Assurance      |                          |
|                                 |                                |                                  |                                |                                             |                    | Comptable          |              |                    | Livraison ass  | urance                   |
|                                 |                                |                                  |                                |                                             |                    |                    |              | Inter              | locuteurs      |                          |
|                                 |                                |                                  |                                |                                             |                    |                    |              |                    |                |                          |
|                                 |                                |                                  |                                |                                             |                    |                    |              |                    |                |                          |
|                                 |                                |                                  |                                |                                             |                    |                    |              |                    |                |                          |
|                                 |                                |                                  |                                |                                             |                    |                    |              |                    |                |                          |
|                                 |                                |                                  |                                |                                             |                    |                    |              |                    |                |                          |
|                                 |                                |                                  |                                |                                             |                    |                    |              |                    |                |                          |
|                                 |                                |                                  |                                |                                             |                    |                    |              |                    |                |                          |
|                                 |                                |                                  |                                |                                             |                    |                    |              |                    |                |                          |
|                                 |                                |                                  |                                |                                             |                    |                    |              |                    |                |                          |
|                                 |                                |                                  |                                |                                             |                    |                    |              |                    |                |                          |
|                                 |                                |                                  |                                |                                             |                    |                    |              |                    |                |                          |
|                                 |                                |                                  |                                |                                             |                    |                    |              |                    |                |                          |
|                                 |                                |                                  |                                |                                             |                    |                    |              |                    |                |                          |
|                                 |                                |                                  |                                |                                             |                    |                    |              |                    |                |                          |
|                                 |                                |                                  |                                |                                             | *                  |                    |              |                    |                |                          |
|                                 |                                |                                  |                                |                                             |                    |                    |              |                    |                |                          |
|                                 |                                |                                  |                                |                                             |                    |                    |              |                    |                |                          |

#### **Exercices**

- 1. Se connecter à MyCuma Compta avec son login formation
- 2. Se positionner sur la Cuma indiquée par le formateur
- 3. Consulter l'écran des adhérents et afficher le détail de l'adhérent A000002

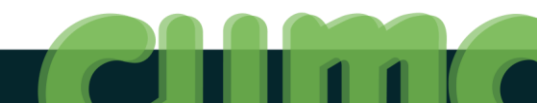

#### **Gestion des dossiers**

| 5 | - 1-                                                                                                    |                                                                                        |                                                                                                    |                                                                                                    |                                                                                                    |                                                                                                    |                                                                                        |                                           |      |                                                                                                   |                                                                                                    |                                                                                       |                   |                                                                                                    |      | Ge                                                                                                    | estion des                                                            | s dossie | ers - Co                                                                                                    | nsultatio                                                                                                    | on -                                          |            |                               |                 |                      |                |                             |                                |            |           |                   |                       |         |                  |               |             | Ļ              | - 0      | x      |
|---|----------------------------------------------------------------------------------------------------|----------------------------------------------------------------------------------------|----------------------------------------------------------------------------------------------------|----------------------------------------------------------------------------------------------------|----------------------------------------------------------------------------------------------------|----------------------------------------------------------------------------------------------------|----------------------------------------------------------------------------------------|-------------------------------------------|------|---------------------------------------------------------------------------------------------------|----------------------------------------------------------------------------------------------------|---------------------------------------------------------------------------------------|-------------------|----------------------------------------------------------------------------------------------------|------|----------------------------------------------------------------------------------------------------|-----------------------------------------------------------------------|----------|----------------------------------------------------------------------------------------------------|----------------------------------------------------------------------------------------------------|-----------------------------------------------|------------|-------------------------------|-----------------|----------------------|----------------|-----------------------------|--------------------------------|------------|-----------|-------------------|-----------------------|---------|------------------|---------------|-------------|----------------|----------|--------|
|   | er Edit                                                                                                    |                                                                                        | <b>T</b> <sup>®</sup>                                                                                                    | Opt                                                                                                    | ens                                                                                                    | Aide                                                                                                    |                                                                                        |                                           | lumé | érota                                                                                             | tion                                                                                                    | Devi                                                                                  | ; techi           | nique                                                                                                    | Circ | consc                                                                                                    | ription                                                               | Su       | iivi ar                                                                                                    | nuel                                                                                                    | RIE                                           | в          | l                             |                 | ≜)+                  |                | ٩                           | Q+                             |            | 5         | ~                 |                       | ₩-      |                  | 2             | $\boxtimes$ | 8              | ?        | Portai |
|   | Konstanting     Konstanting     Konstanti | In Nº H                                                                                |                                                                                                    | Ster         FED           1         FED           2         PES           3         RES           3         RES           3         RES           9         BAC           10         ARQ           11         PU           12         DU           13         PU           14         VAL           14         VAL           15         PU           12         DU           13         PU           14         VAL           15         PU           16         PE           17         PES           18         PU           19         PU           10         DU           12         DU           14         VAL           19         PU           10         PU           10         PU           10         PU           10         PU           11         PU           12         PU           13         PU           14         PU           15 | ERATION     HAUTS PI     HAUTS PI     HAUTS PI     HAUTS PI     HAUTS PI     HAUTS PI     HUTS PI     HUTS PI | Ra<br>CLUMA SE<br>PAS DE CC<br>DU)<br>PAS DE CC<br>DU)<br>Somme<br>E en CADD<br>I<br>Somme<br>E en CADD<br>Somme<br>E en CADD<br>Somme<br>E en CADD<br>Somme<br>E en CADD<br>PAC<br>Somme<br>E en CADD<br>Somme<br>E en CADD<br>Somme<br>Somme<br>E en CADD<br>Somme<br>E en CADD<br>Somme<br>E en CADD<br>Somme<br>E en CADD<br>Somme<br>E en CADD<br>Somme<br>Somme | son sociale<br>NE MARITIM<br>ALAIS<br>2 (DE)<br>2 Complet<br>2 Protection P2<br>20075  | E Cook                                    |      | 2 BOI<br>BOI<br>BAI<br>SAI<br>ST I<br>BAC<br>MAI<br>Ami<br>SAN<br>BLA<br>MEI<br>NEE<br>ING<br>HES | tion N° de g G GUILLAUM CHOIS LY-EIH-RIV. LY-EIH-RIV. LY-EIH-RIV. LY-EIH-RIV. LY-EIH-RIV. LY-EIH-RIV. LY-EIH-RIV. CONST SUR B CONST SUR B | Devis                                                                                 | E techni<br>ville | iers - Consu<br>- Consu<br>- Consu |      | CONSC<br>4:ctifs<br>92:35:61:50<br>03:22:33:60<br>03:22:33:60<br>03:22:33:60<br>03:22:33:60<br>03:22:33:60<br>03:22:33:60<br>03:22:33:60<br>03:22:33:60<br>03:22:33:60<br>03:22:33:60<br>03:22:33:60<br>03:22:33:60<br>03:22:30<br>03:22:30<br>0 | Téléphone<br>78,21<br>15,87<br>57,53<br>69,80<br>60,13<br>1 FEDERATIO |          | 10.000<br>10.000<br>10.000 | uma.fr<br>eshautspla<br>-dc_miss<br>-dc_miss<br>-dc | RIH<br>ato e.fr<br>Coura.fr<br>Un<br>290@oran | d<br>ngefr | 09<br>- 1<br>- 1<br>()<br>- 1 | ss<br>un<br>(du | ie<br>ie<br>ie<br>ie | r  <br>C<br>fé | o<br>po<br>ur<br>ede<br>rte | ⊶<br>ur<br>na<br>éra<br>m<br>C | rra<br>ati | or<br>nta | etr<br>n (<br>ale | e :<br>de<br>e (<br>C | :<br>pu | orc<br>I re<br>R | )<br>xi<br>ég | mi<br>jio   | Le<br>té<br>na | ?<br>le) | Portai |
|   | 7601289<br>760188<br>620162<br>760090<br>760262<br>620201<br>620101<br>620101<br>590268<br>590268<br>590291<br>59038<br>590299<br>590315<br>590262<br>590252<br>590252                                                                                                    | Canton<br>N° INSEE<br>Pays<br>Tôléphone<br>Fax<br>Web<br>Měl<br>Devise pr<br>Devise se | 7660<br>FR<br>02.3<br>0233<br>fd.70<br>fd.70 | s.61.78.21<br>605986<br>©cuma.fr                                                                                                    | Gullaume                                                                                                    | No đid<br>Nives<br>Numës                                                                                                    | TVA infracom<br>entification [<br>c d'obligation à l'in<br>à l'e<br>o d'habilitation [ | annuceu loi<br>introduction<br>expédition | ire  |                                                                                                   | Numéro d'ag<br>Numéro MSA<br>Forme capita<br>Siret<br>RCS<br>N <sup>®</sup> formation<br>NAF<br>N <sup>®</sup> d'exploita<br>Type de dos<br>Inactif<br>Date de créal<br>Date de mod<br>Date d'expira<br>Date d'expira<br>Date d'agrém<br>Numéro d'ag                                                                                                    | rément HCCA<br>d<br>d<br>tion<br>sier<br>l'exclusivisme<br>Sion<br>frication<br>sient | Féderation de     | o010<br>e Prosimité 🗸                                                                                                    |      |                                                                                                    |                                                                       |          |                                                                                                    | at                                                                                                    | ioste.net                                     | -          | - l<br>- l                    | un<br>un        | n g                  | s<br>S         | oc                          | эе<br>ié <sup>-</sup>          | em<br>té   | C         | nt<br>on          | d'<br>nn              | ei      | mj<br>erc        | olo<br>cia    | oye<br>Ile  | €UI            | ŝ        |        |

#### Principales icônes des zooms

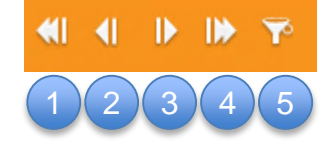

- Première fiche
- 2 Fiche précédente (per + p2)
- 3 Fiche suivante (P)
- Dernière fiche (End)
- 5 Filtrer

51 - Formation MyCuma Compta -29/06//2016

|                                                |                        |                                        | Filtres / Tri | is |   |  |
|------------------------------------------------|------------------------|----------------------------------------|---------------|----|---|--|
|                                                |                        |                                        |               |    |   |  |
| Contextes                                      |                        |                                        | × +           |    |   |  |
|                                                |                        |                                        | Filtres       |    |   |  |
| Filtres prédéfinis                             |                        |                                        | ~             |    |   |  |
| 🖲 Et 🗌 Ou                                      |                        | ~                                      | est égal(e) à | ~  |   |  |
| 4                                              |                        |                                        |               |    |   |  |
|                                                |                        |                                        |               |    |   |  |
|                                                |                        |                                        |               |    |   |  |
|                                                |                        |                                        |               |    |   |  |
|                                                |                        |                                        |               |    |   |  |
|                                                |                        |                                        |               |    |   |  |
|                                                |                        |                                        |               |    |   |  |
|                                                | _                      | _                                      | Tris          | _  | _ |  |
| Tris prédéfinis                                | Par dossier            | _                                      | Tris          |    | _ |  |
| Tris prédéfinis                                | Par dossier            | Ordre de tri                           | Tris          | =  | = |  |
| Tris prédéfinis                                | Par dossier            | Ordre de tri                           | Tris          |    |   |  |
| Tris prédéfinis Nom de Dossier Raison sociale  | Par dossier            | Ordre de tri<br>Ascendant<br>Ascendant | Tris          |    |   |  |
| Tris prédéfinis Nom de Dossier Raison sociale  | Par dossier            | Ordre de tri<br>Ascendant<br>Ascendant | Tris          |    | - |  |
| Tris prédéfinis  Nom de Dossier Raison sociale | Par dossier<br>I champ | Ordre de tri<br>Ascendant<br>Ascendant | Tris          |    |   |  |
| Tris prédéfinis  Nom de Dossier Raison sociale | Par dossier<br>1 champ | Ordre de tri<br>Ascendant<br>Ascendant | Tris          |    |   |  |
| Tris prédéfinis Nom de Dossier Raison sociale  | Par dossier<br>I champ | Ordre de tri<br>Ascendant<br>Ascendant | Tris          |    | - |  |

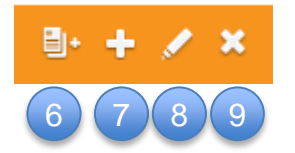

- Dupliquer (p + Inser)
- Créer une fiche (Inser)
- 8 Modifier (F1)
- Supprimer
  - 5 ✓ ₩ 10 11 12
  - 💿 Abandonner (🚌)
  - Valider (
  - 🤌 Renvoyer les données (🚌)

#### En-tête des fenêtres de zoom

4 modes possibles : consultation, modification, création, duplication

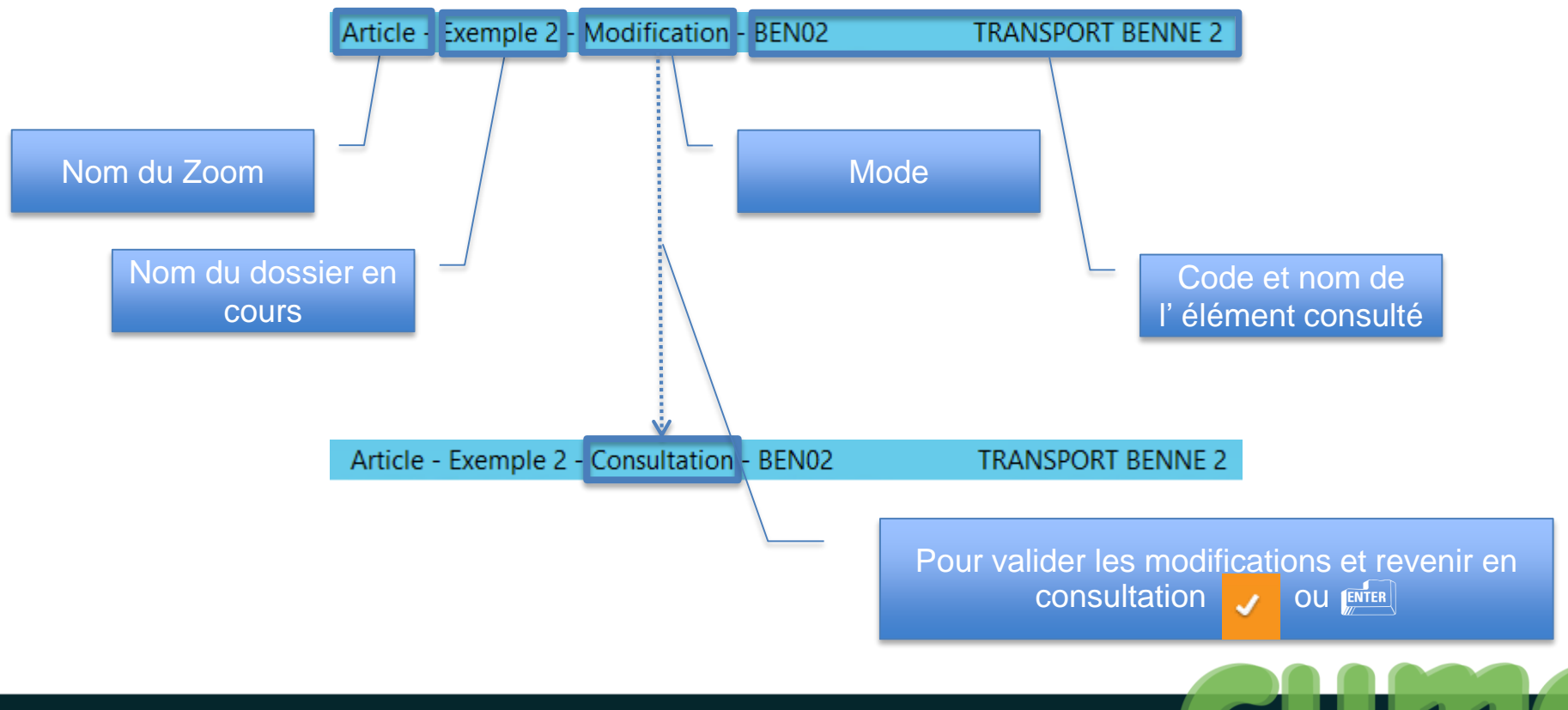

#### Accès aux tables associées

- Pour accéder au zoom d'une zone de saisie :

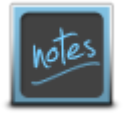

En tapant quelques lettres avant l'appel du zoom, celui-ci se positionnera dans la liste à partir des lettres tapées. Ex: « SEM » puis appel : zoom s'ouvre à partir de SEM01, SEM02...

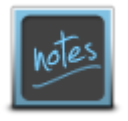

Egalement possibilité de saisie directe :

Par le code abrégéa5 se transforme en A000005Par le début du nom-ME se transforme en MEUNIER

### **Dossier Permanent**

| <ul> <li>Cliquer sur</li> </ul>                                                                                                    | chatVente DUIS + Tables et Paramétrages DUIS Dossier permanent                                                                                                    |
|----------------------------------------------------------------------------------------------------|----------------------------------------------------------------------------------------------------|
| D                                                                                                    | Dossier permanent - CUMA DU BON LAIT - Dossier n°502 (890512)                                                                                                    |
| Eichier Qutils                                                                                                    |                                                                                                    |
| 🔍 Contacts Administrateurs Circonscription 🛛 🖉 🕇 🍼 📔                                                                                                    |                                                                                                    |
| GENERALITES MODIFICATIONS STATUTAIRES CREATION / DISSOLUTION                                                                                                    | Identification Cuma                                                                                                    |
| Statuts     KB       Date d'actualisation des statuts     05/03/2009       Raison d'actualisation des statuts     Constitution       Constitution     Constitution       Date d'expiration     08/04/2059       Règlement intérieur     Document | Dossier       9309 Numéro de geston       9309312         Numéro d'agrément HCCA       10526         Numéro d'agrément       05/03/2009         Numéro d'agrément       05/03/2009         Naf       0         No d'exploitation       0         Dérogaton à l'exclusivisme       0 |
| Date d'actualisation du RI Date d'actualisation du RI Raison d'actualisation du Règlement Intérieur Raison d'actualisation initiale Réalisation initiale Modification / Actualisation                                                            | Image: TVA       No TVA intracommunautaire [FR]       Régime TVA       BSA       Période TVA       A       Va       Tva encaissement ou débit       E                                                                                                    |
| Les documents en relation avec ces données se trouvent dans les p                                                                                                    | s. Président TODIET MICHEL LISTE DES INVESSION PHILIP                                                                                                    |

Le dossier permanent permet

- de regrouper toutes les informations clés de la CUMA
- l'accès direct à la liste des administrateurs et de tous les contacts
- une gestion de la circonscription territoriale
- le suivi des évolutions statuaires de la CUMA
- le stockage des pièces jointes (fichiers)

#### **Consulter les contacts**

Cliquer sur

|                 |                    |                            |                           | Contact du tiers              | CUMAINFO - CIMA DI I                    | DON LAIT - CUMA DU BON   | LATT - Consultation - I | PI000008 - ADHEMENTS DI | IVEMS                                             |                                      |                             |                            |                   |   |
|-----------------|--------------------|----------------------------|---------------------------|-------------------------------|-----------------------------------------|--------------------------|-------------------------|-------------------------|---------------------------------------------------|--------------------------------------|-----------------------------|----------------------------|-------------------|---|
| er Edition      | Options            | Aide Compléments           | Interrogations            | Outils                        |                                         |                          |                         |                         |                                                   |                                      |                             |                            |                   |   |
|                 |                    |                            |                           |                               |                                         | う イ 🎨   🏾 🥒 🕯            | 🗄 🖂 📇 🤶 Portail         |                         |                                                   |                                      |                             |                            |                   |   |
|                 |                    |                            |                           | Si                            | élection                                |                          |                         |                         | DEFINIT                                           | ON GEST                              | ION INTERNET                | IDENTIFIANTS               |                   |   |
| ontact          | <b>V</b> 0         | ontacts valides            |                           |                               |                                         |                          |                         |                         | N° contac                                         |                                      | P1000008                    |                            |                   |   |
|                 |                    |                            |                           |                               |                                         |                          |                         |                         |                                                   |                                      | 1000000                     |                            |                   |   |
| 🖉 🔒 Titre       | : de l »de foncti  | ii No                      | m                         | Prénom                        | Téléphone                               | Téléphone portable       | Fax                     | Fonction                | Nom abré                                          | jé                                   | ADHEMENTSDIVEMS             |                            |                   |   |
| VIDE            | A                  | ADHEMENTS DIVEMS           |                           |                               |                                         |                          |                         |                         | _ Titre<br>Nom                                    |                                      | ADHEMENTS DIVEMS            |                            |                   |   |
| GAEC            | A V                | CIMA DI DON LAIT           |                           | BLANDIN PHILIPPE              |                                         |                          |                         | Vice-président          | Prénom                                            |                                      |                             |                            |                   |   |
| GAEC            | A S                | DE L'AVENIM                |                           | TERILLON ERIC                 |                                         |                          |                         | Secrétaire              | Intitulé *                                        |                                      |                             |                            | (dans le GAEC, et | ) |
| CUMA            | A                  | DE SAVOISY                 |                           |                               |                                         |                          |                         |                         | CP / Com                                          | nune                                 | 89160                       |                            | N° INSEE          |   |
| EARL            | A                  | DES HEMDIES                |                           |                               |                                         |                          |                         |                         | Canton                                            | nt adresse                           |                             |                            | Pays              |   |
| EARL            | A T                | FEMME DE LA MONTAGNE       |                           | MARONNAT SEBASTIEN            |                                         |                          |                         | Trésorier               | Rue                                               |                                      |                             |                            |                   |   |
| GAEC            | A                  | FOSSEPMEZ                  |                           |                               |                                         |                          |                         |                         | Lieu-dit, L                                       | ocalité                              |                             |                            |                   |   |
| GAEC            | A P                | TODIET                     |                           | MICHEL                        |                                         |                          |                         | Président               |                                                   |                                      |                             |                            |                   |   |
|                 |                    |                            |                           |                               |                                         |                          |                         |                         | Téléphone                                         |                                      |                             |                            |                   |   |
|                 |                    |                            |                           |                               |                                         |                          |                         |                         | Telephone                                         | nortable                             |                             |                            |                   |   |
|                 |                    |                            |                           |                               |                                         |                          |                         |                         | Fax                                               | portable                             |                             |                            |                   |   |
|                 |                    |                            |                           |                               |                                         |                          |                         |                         | Téléphone<br>Fax<br>Měl                           | portable                             |                             |                            |                   |   |
|                 |                    |                            |                           |                               |                                         |                          |                         |                         | Téléphon<br>Fax<br>Měl<br>Année de                | portable<br>naissance                | 0                           |                            |                   |   |
|                 |                    |                            |                           | _                             |                                         | _                        |                         |                         | Téléphon<br>Fax<br>Mèl<br>Année de<br>Rattaché i  | portable<br>naissance<br>i l'adresse | 0                           |                            |                   |   |
| Ροι             | ır r               | nodifi                     | ior la                    | fonct                         | ion d'                                  | 'un co                   | ntact                   |                         | Téléphone<br>Fax<br>Měl<br>Année de<br>Rattaché i | portable<br>naissance<br>I l'adresse | 0                           |                            |                   |   |
| Po              | ur r               | nodifi                     | ier la                    | a fonct                       | ion d                                   | 'un co                   | ntact                   | :                       | Téléphone<br>Fax<br>Mèl<br>Année de<br>Rattaché : | portable<br>naissance<br>i l'adresse | 0                           | Fo                         | nctions           |   |
| Po              | ur r               | nodifi                     | ier la                    | a fonct                       | ion d                                   | 'un co                   | ntact                   | :                       | Téléphone<br>Fax<br>Měl<br>Année de<br>Rattaché   | portable<br>naissance<br>I l'adresse | •                           | Fo                         | nctions           | _ |
| ⊃ <sub>01</sub> | ur r               | nodifi                     | ier la                    | a fonct                       | tion d                                  | 'un co                   | ntact                   | :                       | Téléphone<br>Fax<br>Mél<br>Année de<br>Rattaché   | portable<br>naissance<br>i l'adresse | 0<br><b>2</b>               | Fo                         | nctions           |   |
| Po<br>Clic      | ur r<br>que        | modifi<br>er dar           | ier la<br>ns l'o          | a fonct                       | ion d <sup>a</sup>                      | 'un co                   | ntact                   | :<br>ier sur            | Téléphone<br>Fax<br>Mél<br>Année de<br>Rattaché   | portable<br>naissance<br>i l'adresse | 0<br>2                      | Fo                         | onctions          |   |
| Po<br>Clic      | ur r<br>que        | modifi<br>er dar           | ier la<br>ns l'o          | a fonct<br>onglet             | ion d'<br>gestion                       | 'un co                   | ntact<br>cliqu          | :<br>ier sur            | Téléphone<br>Fax<br>Mél<br>Année de<br>Rattaché   | naissance<br>I l'adresse             | <u>ہ</u>                    | Fo                         | onctions          |   |
| Poi             | ur r<br>que        | modifi<br>er dar           | ier la<br>ns l'o          | a fonct<br>onglet             | Cion d'<br>GESTION                      | 'un co<br>puis           | ntact<br>cliqu          | :<br>Ier sur            | Téléphon<br>Fax<br>Méi<br>Année de<br>Rattaché    | naissance<br>I'adresse               | <u>ہ</u>                    | Fo                         | onctions          |   |
| Po<br>Clic      | ur r<br>que<br>poi | modifi<br>er dar<br>ur obt | ier la<br>ns l'o<br>tenir | a fonct<br>onglet<br>la liste | tion d <sup>a</sup><br>GESTION          | 'un co<br>puis<br>foncti | ntact<br>cliqu<br>ons p | :<br>Ier sur            | Fax<br>Méi<br>Année de<br>Rattaché                | naissance<br>I Fadresse              | ٥<br>۲                      | Fo                         | onctions          |   |
| Por<br>Clic     | ur r<br>que<br>poi | modifi<br>er dar<br>ur obt | ier la<br>ns l'o<br>tenir | a fonct<br>onglet<br>la liste | ion d <sup>a</sup><br>GESTION<br>e des  | 'un co<br>puis<br>foncti | ntact<br>cliqu<br>ons p | :<br>Ier sur<br>Duis OC | Fax<br>Mel<br>Année de<br>Rattaché                | naissance<br>I adresse               | ٥<br>۲                      | fo                         | onctions          |   |
| Por<br>Clic     | ur r<br>que<br>poi | modifi<br>er dar<br>ur obt | ier la<br>ns l'o<br>tenir | a fonct<br>onglet<br>la liste | ion d <sup>i</sup><br>GESTION<br>e des  | 'un co<br>puis<br>foncti | ntact<br>cliqu<br>ons p | :<br>Ier sur<br>Duis OC | Téléphon<br>Fax<br>Mél<br>Année de<br>Rattaché    | naissance<br>Ir adresse              | ٥<br>ک                      | Fo                         | nctions           |   |
| Po<br>Clic      | ur r<br>que<br>poi | modifi<br>er dar<br>ur obt | ier la<br>ns l'o<br>tenir | a fonct<br>onglet<br>la liste | ion d <sup>a</sup><br>GESTION<br>e des  | 'un co<br>puis<br>foncti | ntact<br>cliqu<br>ons p | :<br>Ier sur<br>Duis OC | Téléphon<br>Fax<br>Mel<br>Année de<br>Rataché     | nalissance<br>I l'adresse            | ٥<br>ک                      | Fo                         | nctions           |   |
| Po<br>Clic      | ur r<br>que<br>poi | modifi<br>er dar<br>ur obt | ier la<br>ns l'o<br>tenir | a fonct<br>onglet<br>la liste | tion d <sup>a</sup><br>GESTION<br>e des | 'un co<br>puis<br>foncti | ntact<br>cliqu<br>ons p | :<br>Ier sur<br>Duis OC | Téléphon<br>Fax<br>Mei<br>Année de<br>Rattaché.   | nalissance<br>I l'adresse            | 2                           | Fo                         | nctions           |   |
| Po<br>Clic      | ur r<br>que<br>poi | modifi<br>er dar<br>ur obt | ier la<br>ns l'o<br>tenir | a fonct<br>onglet<br>la liste | tion d <sup>a</sup><br>GESTION<br>e des | 'un co<br>puis<br>foncti | ntact<br>cliqu<br>ons p | :<br>Ier sur<br>Duis OC | Téléphon<br>Fax<br>Mel<br>Année de<br>Rattaché    | naissance<br>I adresse               | 0<br>R<br>des relances (NE  | Fo<br>3: 1 seul destinatai | ire par tiers)    |   |
| Por<br>Clic     | ur r<br>que<br>poi | modifi<br>er dar<br>ur obt | ier la<br>ns l'o<br>tenir | a fonct<br>onglet<br>la liste | ion d'<br>GESTION<br>e des              | 'un co<br>puis<br>foncti | ntact<br>cliqu<br>ons p | :<br>Ier sur<br>Duis OC | Téléphon<br>Fax<br>Mel<br>Année de<br>Rattaché    | naissance<br>I adresse               | es relances (NE<br>commande | Fo<br>3: 1 seul destinatai | onctions          |   |

notes

#### **Consulter les administrateurs**

#### Cliquer sur Administrateu

| 0                                                       | Contact du tiers CUMAINFO - CIMA DI DON L | AIT - CUMA DU BON LAIT - Consultation - | - PI000000 - TODIET MICHEL |                      |                             | _ 0 X                                            |
|---------------------------------------------------------|-------------------------------------------|-----------------------------------------|----------------------------|----------------------|-----------------------------|--------------------------------------------------|
| Fichier Edition Options Aide Compléments Interrogations | Outils                                    |                                         |                            |                      |                             |                                                  |
| 📢 🜗 🕪 💬 📑 🕂 🖌 🗶 Nouveau No 🛛 Rubriques Questionr        | naires Evénements Etiquette 🕼 🖉 🔍 🔍 🔍 🕹   | Ne I TI J & B Mar E ? Portal            |                            |                      |                             |                                                  |
|                                                         |                                           |                                         |                            |                      |                             |                                                  |
|                                                         | Selection                                 |                                         |                            | DEFINITION GE        | STION INTERNET IDENTIFIANTS |                                                  |
| Code contact Contacts valides                           |                                           |                                         |                            | N° contact           | PI000000                    | •                                                |
| Login                                                   |                                           |                                         |                            |                      |                             | _                                                |
| 🔺 🖄 🖉 🙀 Titre : de   xde fonctiv 🛛 Nom                  | Prénom Téléphone Télé                     | phone portable Fax                      | Fonction                   | Nom abrégé           | TODIETMICHEL                |                                                  |
| GAEC A P TODIET                                         | MICHEL                                    |                                         | Président                  | Titre                | GAEC                        | 7                                                |
| EARL A T FEMME DE LA MONTAGNE                           | MARONNAT SEBASTIEN                        |                                         | Trésorier                  | Prénom               | MICHEL                      |                                                  |
| GAEC A V DE LA PEMMIEME                                 | BLANDIN PHILIPPE                          |                                         | Vice-président             | Intitulé *           |                             | Fonction dans la société     (dans le GAEC, etc) |
|                                                         |                                           |                                         |                            | CP / Commune         | 89160 GIGNY                 | Nº INSEE 89187                                   |
|                                                         |                                           |                                         |                            | Canton               | 8915                        | Pays FR                                          |
|                                                         |                                           |                                         |                            | Complément adresse   | 7 RUE DE LA CHAUME          |                                                  |
|                                                         |                                           |                                         |                            | Lieu-dit, Localité   | S NOL DE DI UNIONE          |                                                  |
|                                                         |                                           |                                         |                            |                      |                             |                                                  |
|                                                         |                                           |                                         |                            | Téléphone            |                             |                                                  |
|                                                         |                                           |                                         |                            | Téléphone portable   |                             |                                                  |
|                                                         |                                           |                                         |                            | Fax                  |                             |                                                  |
|                                                         |                                           |                                         |                            | mei                  |                             |                                                  |
|                                                         |                                           |                                         |                            | Année de naissance   | 0                           |                                                  |
|                                                         |                                           |                                         |                            | Rattaché à l'adresse |                             |                                                  |
|                                                         |                                           |                                         |                            |                      |                             |                                                  |
|                                                         |                                           |                                         |                            |                      |                             |                                                  |
|                                                         |                                           |                                         |                            |                      |                             |                                                  |
|                                                         |                                           |                                         |                            |                      |                             |                                                  |
|                                                         |                                           |                                         |                            |                      |                             |                                                  |
|                                                         |                                           |                                         |                            |                      |                             |                                                  |
|                                                         |                                           |                                         |                            |                      |                             |                                                  |
|                                                         |                                           |                                         |                            |                      |                             |                                                  |
|                                                         |                                           |                                         |                            |                      |                             |                                                  |
|                                                         |                                           |                                         |                            |                      |                             |                                                  |
|                                                         |                                           |                                         |                            |                      |                             |                                                  |
|                                                         |                                           |                                         |                            |                      |                             |                                                  |
|                                                         |                                           |                                         |                            |                      |                             |                                                  |
|                                                         |                                           |                                         |                            |                      |                             |                                                  |
|                                                         |                                           |                                         |                            |                      |                             |                                                  |
|                                                         |                                           |                                         |                            |                      |                             |                                                  |
|                                                         |                                           |                                         |                            |                      |                             |                                                  |

# **Consulter la circonscription territoriale**

#### Cliquer sur Circonscription

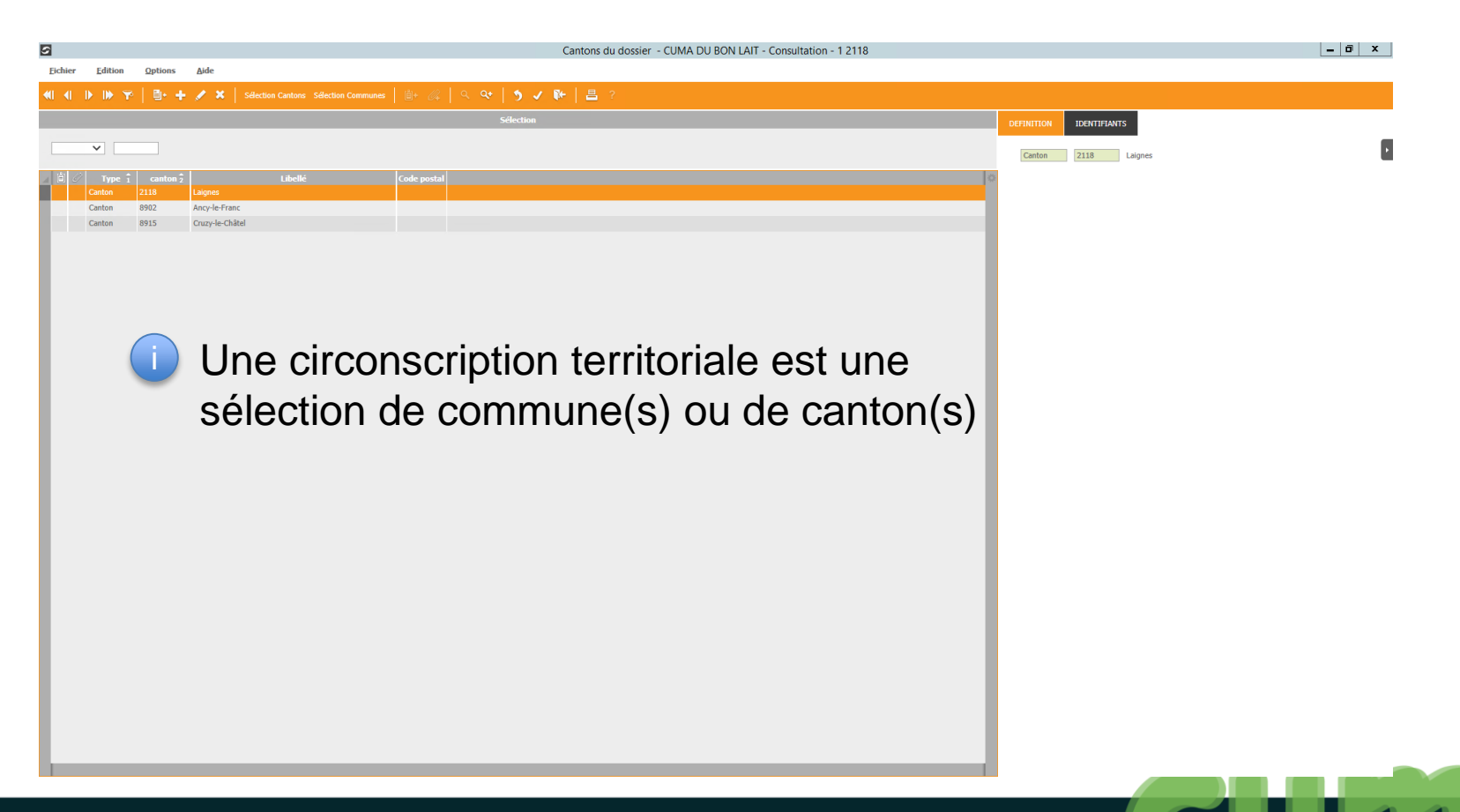

# **Consulter les pièces jointes**

Cliquer sur

| D                                                                            |          |                                | Fichiers j          | oints                                         |              |                     | – Ö × |
|------------------------------------------------------------------------------|----------|--------------------------------|---------------------|-----------------------------------------------|--------------|---------------------|-------|
| + 🗶 × 🛛 🗠 🖉 🖴 🛛 🌖                                                            |          |                                |                     |                                               |              |                     |       |
| tin the second                                                               | A 106-02 | C Cd M-16 ( 1 do C Cd M-16 ( d |                     | Pate de deservices au differentias de ficture |              | 6-441-              |       |
| amortissements 2013.dhvw                                                     |          |                                | 26/03/2014 09:48:06 | 30/10/2015 18:08:12                           | M.PALACCI.C1 | 26/03/2014 09:48:42 |       |
| amortissements 2014(1).dhvw                                                  |          |                                | 08/04/2015 16:06:48 | 30/10/2015 18:08:12                           | M.PALACCI.C1 | 08/04/2015 17:07:19 |       |
| amortissements_2014.dhvw                                                     |          |                                | 13/03/2015 16:09:04 | 30/10/2015 18:08:12                           | B.BARON.C1   | 13/03/2015 16:10:09 |       |
| <ul> <li>amortissements_2014.dhw</li> <li>amortissements_2014.dhw</li> </ul> |          | Les documents en re            | lation avec ces do  | onnées se trouvent d                          | lans les piè | ces jointes.        |       |
|                                                                              |          |                                |                     |                                               |              |                     |       |
|                                                                              |          |                                |                     |                                               |              |                     |       |
|                                                                              |          |                                |                     |                                               |              |                     |       |

#### **Exercices**

- 1. Aller dans le dossier permanent, consulter la liste de tous les contacts de la Cuma
- 2. Modifier le président de la Cuma
- 3. Afficher la fiche d'un contact : modifier son code postal
- 4. Ajouter un n° de téléphone portable

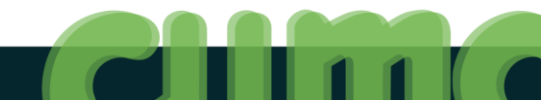

#### Achats/Vente – Tables et paramétrages – Adhérents

### Créer un adhérent

Un numéro de mutualisation sera généré par le système (ID unique national de l'adhérent)

- Cliquer sur AchatVente Puis + Tables et Paramétrages
- Cliquer sur Adherents

| 5                                |                    |                      |                    |                   |                  |             |                | Client - I    | DE FOLLE PEI    | NSEE - Cons | Itation - A00 | 000004 DAIVISSA | AT JEAN |     |                         |             |                 |            |            |              | L                                 | - 0 ×   |
|----------------------------------|--------------------|----------------------|--------------------|-------------------|------------------|-------------|----------------|---------------|-----------------|-------------|---------------|-----------------|---------|-----|-------------------------|-------------|-----------------|------------|------------|--------------|-----------------------------------|---------|
| Eichier                          | Edition Optio      | ns ∆ide ⊆omj         | pléments Inte      | rrogations        | Qutils           | Décisionnel |                |               |                 |             |               |                 |         |     |                         |             |                 |            |            |              |                                   |         |
| <b>«</b> ] <b>(</b> ] <b>(</b> ) | ₩ 🌪   📴            | - 🛨 🗶 🗙   Ad         | resses RIB Conta   | <b>ts</b> Evéneme | nts Capital Soci | l Rubriques | Questionnaire  | <b>≈</b>   ₫+ | <i>4</i>   ۹ ۹  | ∻   ৩ √     | ₩   ⊕         | 2 🕮 📾 🛛         | 8 ?     |     |                         |             |                 |            |            |              |                                   |         |
| Tarifs Remise                    | s Tarifs promotion | Remises promotion Ré | éférencement Marcl | né Derniè         | res ventes Pièc  | s Stats Pr  | ojets Affaires | Compte        | Encours Portail | 1 🗍 🖗 E     | tiquettes     |                 |         |     |                         |             |                 |            |            |              |                                   |         |
|                                  |                    |                      |                    |                   |                  | Séle        | ction          |               |                 |             |               |                 |         |     | GENERALITES             | СОМРТА      | BILITE INF      | CLIENT     | STATISTI   | IQUES        | LIVRAISON ET FAC                  | URATION |
| Code                             |                    |                      | ~                  |                   |                  |             |                |               |                 |             |               |                 |         |     |                         |             |                 |            |            |              |                                   |         |
| Nom abrégé                       |                    | Ti                   | itre               |                   |                  |             |                |               |                 |             |               |                 |         | 0   | ode client              | A0000004    | Nom abrégé E    | AIVISSATJE | EAN        |              | Visa administra<br>Associé non co | uf Li   |
| Commune                          |                    | oue postai           |                    |                   |                  |             |                |               |                 |             |               |                 |         |     |                         |             |                 |            |            |              | Type de souscrip                  | tion    |
|                                  |                    | V Uniquement les di  | ents valides       |                   |                  |             |                |               |                 |             |               |                 |         | N   | om                      | DAIVISSAT J | EAN             |            |            |              | Adhérent                          |         |
| 180                              | i Code             | Nom                  | Cor                | note              |                  |             |                |               |                 |             |               |                 |         | P   | rénom                   | SCEA        |                 |            | Cedex      |              | O Non Adre                        | rent    |
|                                  |                    |                      | A0000              |                   |                  |             |                |               |                 |             |               |                 |         | • C | P / Commune             | 89800       | CHAPELLE-VAUP   | LTEIGNE (I | A)         |              | N° INSEE                          | 89081   |
|                                  | A0000041           | DEFEMT -JOLLY        | A0000              | 041               |                  |             |                |               |                 |             |               |                 |         | C   | anton                   | 8920        | Ligny-le-Châtel |            |            |              | Pays                              |         |
|                                  | A0000017           | DE LA GMANDE COTE    | A0000              | 017               |                  |             |                |               |                 |             |               |                 |         | 0   | omplément adres.        |             |                 |            |            |              |                                   |         |
|                                  | A0000027           | DELANNOY PHILIPPE    | A0000              | 027               |                  |             |                |               |                 |             |               |                 |         | Ri  | ue<br>ieu-dit, localité | 31 RUE SERE | EN              |            |            |              |                                   |         |
|                                  | A0000043           | DES PEMCHEMONS       | A0000              | 043               |                  |             |                |               |                 |             |               |                 |         |     | élénhone                |             |                 |            | utable     |              |                                   |         |
|                                  | 40000038           | DIMID JEAN DEME & ET | A0000              | 001               |                  |             |                |               |                 |             |               |                 |         | R   | ax                      |             |                 |            |            |              |                                   |         |
|                                  | A0000036           | DI VIVIEM            | A0000              | 036               |                  |             |                |               |                 |             |               |                 |         | W   | /eb                     |             |                 |            |            |              |                                   |         |
|                                  | A0000016           | DOMAINE DES HATES    | A0000              | 016               |                  |             |                |               |                 |             |               |                 |         | M   | e                       |             |                 |            |            |              |                                   |         |
|                                  | A0000021           | DOMAINE DMOCAMD      | A0000              | 021               |                  |             |                |               |                 |             |               |                 |         |     |                         |             |                 |            |            |              |                                   |         |
|                                  | A0000018           | DOM. CHANTEMEMLE     | A0000              | 018               |                  |             |                |               |                 |             |               |                 |         |     |                         |             |                 | Encor      | urs en EUR |              |                                   |         |
|                                  | A0000031           | DOM. DAILLAMD        | A0000              | 031               |                  |             |                |               |                 |             |               |                 |         | L I | Plafond direction       | -           |                 |            | Liv        | raison       |                                   |         |
|                                  | A0000026           | DOM. LAMOCHE         | A0000              | 026               |                  |             |                |               |                 |             |               |                 |         |     | Plafond assurance       | -           |                 |            | As         | surance      |                                   |         |
|                                  | A0000028           | DOM. VOCOMET YVON    | A0000              | 028               |                  |             |                |               |                 |             |               |                 |         |     | Comptable               |             | 1 300,28        |            | Liv        | vraison assu | ance                              |         |
|                                  | A0000033           | GIYAMD               | A0000              | 033               |                  |             |                |               |                 |             |               |                 |         | Lī  |                         |             |                 | Interlo    | ruteurs    |              |                                   |         |
|                                  | A0000037           | GUILLEY              | A0000              | 037               |                  |             |                |               |                 |             |               |                 |         | 11  |                         |             | _               | _          |            | _            |                                   |         |
|                                  | A0000015           | JOLLY FT FUS         | A0000              | 015               |                  |             |                |               |                 |             |               |                 |         |     |                         |             |                 |            |            |              |                                   |         |
|                                  | A0000005           | LOMOT                | A0000              | 005               |                  |             |                |               |                 |             |               |                 |         |     |                         |             |                 |            |            |              |                                   |         |
|                                  | A0000029           | MATEL                | A0000              | 029               |                  |             |                |               |                 |             |               |                 |         |     |                         |             |                 |            |            |              |                                   |         |
|                                  | A0000024           | MODIEM               | A0000              | 024               |                  |             |                |               |                 |             |               |                 |         |     |                         |             |                 |            |            |              |                                   |         |
| Ξ.                               | A0000042           | PAITME               | A0000              | 042               |                  |             |                |               |                 |             |               |                 |         |     |                         |             |                 |            |            |              |                                   |         |
|                                  | A0000019           | PHILIPPON FMEMES     | A0000              | 019               |                  |             |                |               |                 |             |               |                 |         |     |                         |             |                 |            |            |              |                                   |         |
|                                  | A0000003           | SAVAMY OLIVIEM       | A0000              | 003               |                  |             |                |               |                 |             |               |                 |         |     |                         |             |                 |            |            |              |                                   |         |
|                                  | A0000007           | SEGIINOT             | A0000              | 007               |                  |             |                |               |                 |             |               |                 |         |     |                         |             |                 |            |            |              |                                   |         |
|                                  | A0000034           | SEGLINOT-DOMDET      | A0000              | 010               |                  |             |                |               |                 |             |               |                 |         |     |                         |             |                 |            |            |              |                                   |         |
|                                  | A0000010           | VOCOMEN              | 70000              | 010               |                  |             |                |               |                 |             |               |                 |         |     |                         |             |                 |            |            |              |                                   |         |
|                                  |                    |                      |                    |                   |                  |             |                |               |                 |             |               |                 |         |     |                         |             |                 |            |            |              |                                   |         |
|                                  |                    |                      |                    |                   |                  |             |                |               |                 |             |               |                 |         |     |                         |             |                 |            |            |              |                                   |         |
|                                  |                    |                      |                    |                   |                  |             |                |               |                 |             |               |                 |         |     |                         |             |                 |            |            |              |                                   |         |
|                                  |                    |                      |                    |                   |                  |             |                |               |                 |             |               |                 |         |     |                         |             |                 |            |            |              |                                   |         |
|                                  | _                  | _                    | _                  | _                 | _                | _           | _              | _             | _               | _           | _             | _               |         | *   |                         |             |                 |            |            |              |                                   |         |
|                                  |                    |                      |                    |                   |                  |             |                |               |                 |             |               |                 |         |     |                         |             |                 |            |            |              |                                   |         |

#### Achats/Vente – Tables et paramétrages – Adhérents

| Créer un adhérent                                                                                                    | D<br>う ✓ ?                      | Client à créer                                                            | X      |
|----------------------------------------------------------------------------------------------------|---------------------------------|---------------------------------------------------------------------------|--------|
| <ul> <li>Cliquer sur +</li> <li>Sélectionner le type de souscription</li> </ul>                                                  | Code cli<br>( <entrée></entrée> | ent<br>pour affectation automatique )<br>pe de souscription<br>• Adhérent |        |
| <ul> <li>Cliquer sur</li> <li>Une alerte vous demande de créer un code client<br/>automatique</li> <li>Cliquez sur OK</li> </ul> |                                 | Non Adherent     Autre  ssocié non coopérateur  Alerte                    | x      |
| <ul> <li>Renseignez les champs obligatoires</li> </ul>                                                                           | ? Voulez-vo                     | us affecter un code client automatiqueme                                  | ent?   |
| Cliquer sur Contacts puis sur GESTION pour                                                                                       |                                 | OK Anr                                                                    | nuler  |
| indiquer la fonction (Président, Vice-Pr<br>Secrétaire)                                                                          | ésiden                          | t, Trésorier                                                              | -<br>, |

# **Consulter les contacts d'un adhérent**

- Cliquer sur AchatVente puis + Tables et Paramétrages
- Cliquer sur Adherents
- Sélectionner l'adhérent
- Cliquer sur Contacts

Adhérent : information liée à un dossier Contact : personne physique (associé) ou morale (exploitation), information partagée entre les dossiers

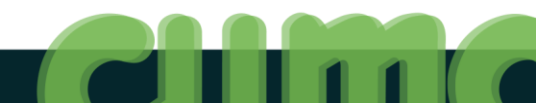

#### **Exercices**

- 1. Créer un adhérent : votre nom, votre prénom, adresse de votre choix
- 2. Afficher le contact Principal de cet adhérent
- 3. Indiquer que cet adhérent est administrateur de la Cuma

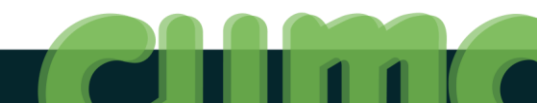

#### Liens avec les autres modules

- Cliquer sur AchatVente puis + Tables et Paramétrages
- Cliquer sur Adherents

| 5                                     |                  |                                        |             |                       | Client - Exemple 2 - Consultation             | n - A000000A ADHEMENTS E | DIVEMS         |                    |                   |                  |               | _ (                                                                  | 0 X  |
|---------------------------------------|------------------|----------------------------------------|-------------|-----------------------|-----------------------------------------------|--------------------------|----------------|--------------------|-------------------|------------------|---------------|----------------------------------------------------------------------|------|
| Fichier E                             | dition Option    | is Aide Compléments Inte               | rrogations  | Outils Décisionnel    |                                               |                          |                |                    |                   |                  |               |                                                                      |      |
| <b>≪I ∢I I</b> ⊁                      | III 🕆 👘          | 🕂 💉 🗙 🛛 Adresses RIB Contac            | ts Evéneme  | Capital Social Rubriq | ues Questionnaires 📋+ 🕢 🔍 🔍 🗸                 | / 🎼   🌐 🧳 📇 💌            | ≞ ?            |                    |                   |                  |               |                                                                      |      |
|                                       |                  |                                        | 1           |                       |                                               |                          | _              |                    |                   |                  |               |                                                                      |      |
| Tarifs Remises                        | Tarifs promotion | Remises promotion Référencement Marché | Derniéres v | rentes Pièces Stats I | Projets Affaires Compte Encours Portail 🛄 👷 I | tiquettes                |                |                    |                   |                  |               |                                                                      |      |
|                                       |                  |                                        |             | 56                    | lection                                       |                          |                | GENERALITES        | COMPTABILITE      | INFO CLIENT      | STATISTIQUES  | LIVRAISON ET FACTURAT                                                |      |
| Code<br>Nom abrégé<br>Pays<br>Commune |                  | Titre de postal                        |             |                       |                                               |                          |                | Code client        | A000000A Nom ab   | régé ADHEMENTSDI | VEMS          | Visa administratif<br>Associé non coopérat<br>Type de souscription — | teur |
|                                       |                  | ✓ Uniquement les clients valides       |             |                       |                                               |                          |                | Nom<br>Prénom      | ADHEMENTS DIVEMS  |                  |               | Adhérent     Non Adhérent                                            |      |
| 🔺 🗎 🖉 🚦                               | û Code           | Nom                                    | СР          | Ville                 | Adresse complément 1                          | Adresse complément 2     | Rue 🔅          | Titre              | VIDE              |                  | Cedex         | O Autre                                                              |      |
|                                       | A000000A         | ADHEMENTS DIVEMS                       | 01000       | BOURG EN BRESSE       |                                               |                          | <u>^</u>       | CP / Commune       | 01000 BOURG EN    | BRESSE           |               | Nº INSEE                                                             | 1053 |
|                                       | A0000012         | AILNES (DES)                           | 52160       | AULNOY-SUR-AUBE       |                                               |                          |                | Canton             | 0105 Bourg-en-t   | Bresse-1         |               | Pays                                                                 |      |
|                                       | A0000016         | DESCHAMPS ET FILS                      | 71700       | OZENAY                | GRATAY                                        |                          |                | Complément adres.  |                   |                  |               | -                                                                    |      |
| _                                     | A0000007         | DIPAQIIEM                              | 52160       | COLMIER-LE-HAUT       |                                               |                          | 33 grande rue  | Lieu-dit, localité |                   |                  |               | -                                                                    |      |
|                                       | A0000003         | DMIEY MIGNAMD                          | 21290       | GURGY-LE-CHATEAU      |                                               |                          | LAFORET        | Télénhone          |                   | Ports            | bla           |                                                                      |      |
|                                       | A0000001         |                                        | 21290       | VOULAINES LES TEMPLIE |                                               |                          | LAFURET        | Fax                |                   | 1014             |               |                                                                      |      |
|                                       | A0000009         | ETANG DI MOT                           | 21290       | DECEV SUD OUDCE       |                                               |                          |                | Web                |                   |                  |               |                                                                      |      |
|                                       | A0000011         |                                        | 21290       | CHAMPATN              |                                               |                          |                | Mèl                | test.Cuma@Cuma.fr |                  |               |                                                                      |      |
|                                       | A0000002         | METE DESCIE (DES)                      | 52160       |                       |                                               |                          |                |                    |                   |                  |               |                                                                      |      |
|                                       | A0000014         | DIOCHE                                 | 21200       |                       |                                               |                          |                |                    |                   |                  |               |                                                                      |      |
|                                       | A0000003         | DITME                                  | 21250       | METY (LE)             |                                               |                          |                |                    |                   | Encours          | en EUR        |                                                                      |      |
|                                       | A0000010         | PATPIC                                 | 21300       | FSSAPOIS              |                                               |                          | 2 PHE METARDON | Plafond direction  |                   |                  | Livraison     |                                                                      |      |
| _                                     | 40000015         | SOMMET                                 | 21290       | MONTMOYEN             |                                               |                          | 2 NOL HEARDON  | Plafond assurance  |                   |                  | Assurance     |                                                                      |      |
|                                       |                  |                                        |             |                       |                                               |                          |                |                    |                   | Interlocul       | Livraison as: | urance                                                               |      |

#### Liens avec le capital social

| \$                              |                         |                         |                    |                |                            |                  | Client - Exemple 2 - Consultation - A0000007 DIPAQIEM                                                                      |                            |                |                                      | _ 0 X                                                                 |
|---------------------------------|-------------------------|-------------------------|--------------------|----------------|----------------------------|------------------|----------------------------------------------------------------------------------------------------|----------------------------|----------------|--------------------------------------|-----------------------------------------------------------------------|
| Fichie                          | r Edition Opt           | tions Aide              | Compléments        | Interrogation  | is Outils                  | Décisionn        | nel                                                                                                    |                            |                |                                      |                                                                       |
| <b>«I</b> •                     | ▶ ⊯ ❤   8               | • + 🗡 ×                 | Adresses RIB       | Contacts Evéne | emen Capita                | Social Rub       | driques Questionnaires   🖹+ 📿   9. 9. 🕈   🤊 🗸 际   🖷 🥒 📇 🖾 📇 ?                                                              |                            |                |                                      |                                                                       |
| Tarifs                          | Remises Tarifs promotio | on Remises promotion    | Référencement      | Marché Der     | rnières ventes             | Pièces Stats     | Projets Affaires Compte Encours Portail                                                                                    |                            |                |                                      |                                                                       |
|                                 |                         |                         |                    |                |                            |                  | Sélection                                                                                                    |                            | GENERALITES    | COMPTABILITE INFO CLIENT STATISTIQU  | ES LIVRAISON ET FACTURATION                                           |
| Code<br>Nom al<br>Pays<br>Commu | régé                    | Code postal             | Titre              |                |                            |                  |                                                                                                    | Code                       | client         | A0000007 Nom abrégé DIPAQIIEMGILDEMT | Visa administratif<br>Associé non coopérateur<br>Type de souscription |
| ÷.                              | 1/ Code                 | Uniquement I            | es clients valides | Compte         | _                          |                  | 0                                                                                                    | Nom<br>Préno               | om             | DIPAQIIEM<br>GILBERT                 | Adhérent     Non Adhérent     Autre                                   |
|                                 | A000000A                | ADHEMENTS DIV           | EMS                | A000000A       |                            |                  | A                                                                                                    | <ul> <li>CP / 0</li> </ul> | Commune        | 52160 COLMIER-LE-HAUT                | N° INSEE 52138                                                        |
|                                 | A0000012                | AILNES (DES)            |                    | A0000012       |                            |                  |                                                                                                    | Canto                      | on             | 5203 Auberive                        | Pays                                                                  |
|                                 | A000007                 | DIPAQIIEM               |                    | A0000007       |                            |                  |                                                                                                    | Comp                       | plément adres. | 33 grande rue                        |                                                                       |
|                                 |                         |                         |                    |                | ,                          | /                |                                                                                                    |                            |                |                                      |                                                                       |
| D                               |                         |                         |                    |                |                            |                  | Capital Social facturé - libéré ou non                                                                                     |                            |                |                                      | _ 0 ×                                                                 |
| Eichie                          | r <u>Q</u> utils        |                         |                    |                |                            |                  |                                                                                                    |                            |                |                                      |                                                                       |
| Q Q                             | •   # %   §             | , , , , , , , , , , , , | xi ?               |                |                            |                  |                                                                                                    |                            |                |                                      |                                                                       |
|                                 |                         |                         |                    |                |                            |                  |                                                                                                    |                            |                |                                      |                                                                       |
|                                 |                         |                         |                    |                |                            |                  | Capital Social facturé - libéré ou non                                                                                     |                            |                |                                      |                                                                       |
| Тс                              | us les tiers            | *                       | - Tri pa           | Base           | <ul> <li>Adhére</li> </ul> | nt               | Cette édition tient compte de toutes les factures (de souscription<br>ou de remboursement) qu'elles soient réglées ou non. |                            |                |                                      |                                                                       |
| 4                               | В                       | ase / Adhérent          |                    | Parts en       | stock                      | Montant          |                                                                                                    |                            |                |                                      | 0                                                                     |
|                                 | A0000007 - M DIP        | AQIIEM GILBERT          |                    |                | 27                         | 1242,00<br>46.00 |                                                                                                    |                            |                |                                      |                                                                       |
|                                 | DECO1 - DECHAUMEUR      | CARRIER                 |                    |                | 4                          | 184,00           |                                                                                                    |                            |                |                                      |                                                                       |
|                                 | DEC02 - DECHAUMEUR      | RMIXING                 |                    |                | 7                          | 322,00           |                                                                                                    |                            |                |                                      |                                                                       |
|                                 | TRA07 - TRACTEUR JD     | 6930                    |                    |                | 15                         | 690,00           |                                                                                                    |                            |                |                                      |                                                                       |

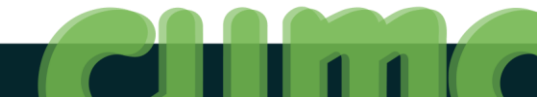

#### Liens vers les factures (ou bons travaux)

| Client - Exemple 2 - Consultation - A0000007 DIPAQIIEM                                                                                                    |                        |                                                                                         | _ 0 ×                                                                 |
|----------------------------------------------------------------------------------------------------|------------------------|-----------------------------------------------------------------------------------------|-----------------------------------------------------------------------|
| Fichier Edition Options Aide Compléments Interrogations Outils Décisionnel                                                                                        |                        |                                                                                         |                                                                       |
| 📢 4  🕨 🕪 🌱   📴 🕂 🖋 🗶   Adresses R1B Contacts Evénements Capital Social   Rubriques Questionnaires   🖄 - 🆧   9, 9, 4   5 🗸 际   的 🥒 📇 🖾 📇 ?                         |                        |                                                                                         |                                                                       |
| Tarifs Remises Tarifs promotion Remises promotion Référencement Marché 🛛 Dernières vente 🏾 Prèces tats 🛛 Projets Affaires 🔷 Compte Encours Portail 📋 🕺 Etiquettes |                        |                                                                                         |                                                                       |
| Sélection                                                                                                    | GENERALITES            | COMPTABILITE INFO CLIENT STATISTIQUES                                                   | LIVRAISON ET FACTURATION                                              |
| Code V<br>Nom advegé Ttre<br>Pays Code postal                                                                                                    | Code client            | A0000007 Nom abrégé DIPAQIIEMGILDEMT                                                    | Visa administratif<br>Associé non coopérateur<br>Type de souscription |
| ✓ Uniquement les dients valides                                                                                                    | Nom                    | DIPAQIIEM<br>GU REPT                                                                    | Adhérent     Non Adhérent                                             |
| Image: Code         Nom         Compte           A000000A         ADHEMENTS DYDEMS         A000000A           A0000012         AUNES (DS)         A0000012        | CP / Commune<br>Canton | M         Cedex           52160         COLMIER-LE-HAUT           5203         Auberive | Autre N° INSEE Pays                                                   |
| A0000007 DIPAQITEM A0000007                                                                                                    | Complément adres       |                                                                                         |                                                                       |
|                                                                                                    |                        |                                                                                         |                                                                       |
| Divalto - Exemple 2 - Interrogation Tiers -                                                                                                    |                        |                                                                                         | _ 0 ×                                                                 |
| Fichier Edition Affichage Outils Interrogations Aide                                                                                                    |                        |                                                                                         |                                                                       |
| ≪ll 📢 🕨 🗰 🎬 🍄 ∑0   \ominus 📖 1:   🖄+ 24 🔜 🔤   Compte Encours   Qt   🍤   昌   ?                                                                                     |                        |                                                                                         |                                                                       |
| DEVIS COMMANDE BON DE LIVRAISON FACTURE ARTICLE                                                                                                    |                        |                                                                                         |                                                                       |
| Client A0000007 Coordonnées Statistiques                                                                                                    |                        |                                                                                         |                                                                       |
| Tel.         Part du C.A.         0,00           Fax         Rang         0           Nombre d'incidents         0                                                |                        |                                                                                         |                                                                       |
| 🚥 🖄 Date Devis numéro Devise Montant HT Montant TTC Etat OP Montant HT Produit                                                                                    |                        |                                                                                         | o                                                                     |

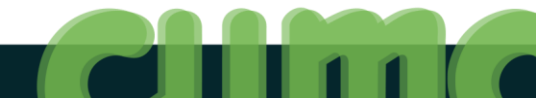

### **Consulter l'encours d'un adhérent**

- Cliquer sur AchatVente puis + Tables et Paramétrages
- Cliquer sur
- Sélectionner l'adhérent
- Cliquer sur Encours

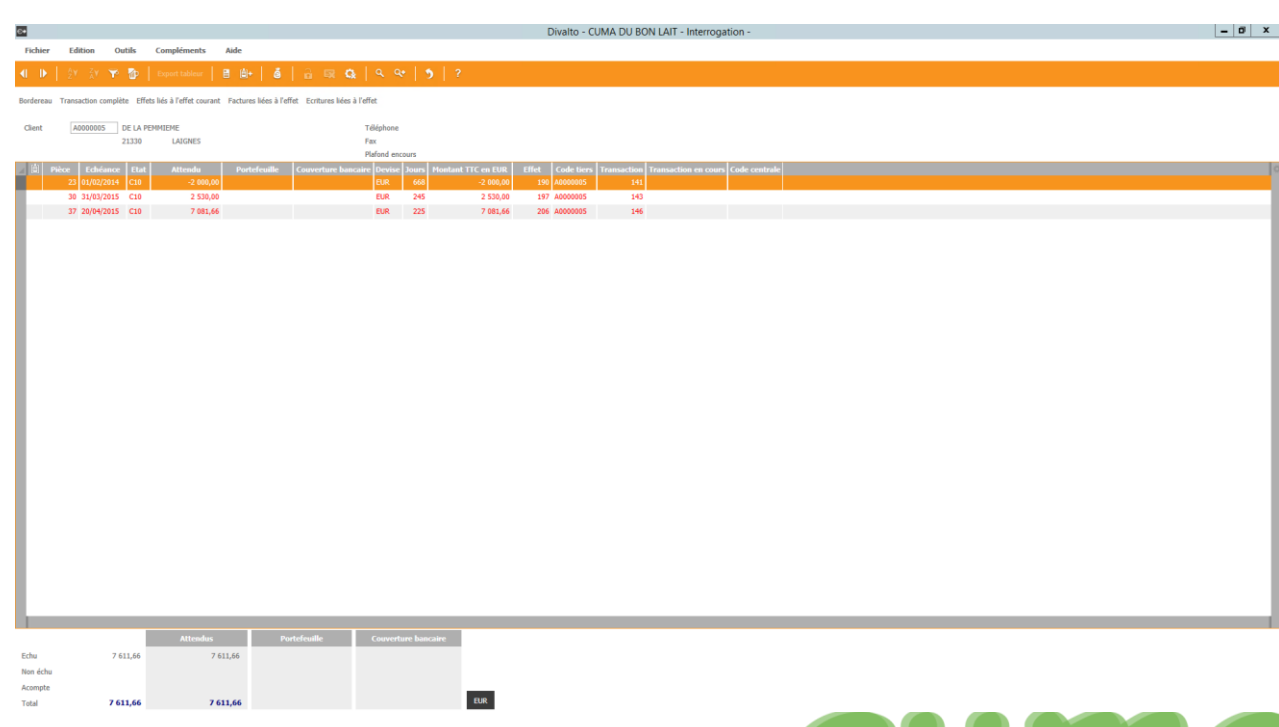

+ Tables et Paramétrages

## **Editions liées aux tiers**

- Cliquer sur AchatVente puis
- Cliquer sur + Editions liées aux tiers

Liste des adhérents Liste des adhérents emargement Liste des administrateurs Liste des fournisseurs Liste des clients (TNA) Adhérents et Clients (paramétrables) Fournisseurs (paramétrables)

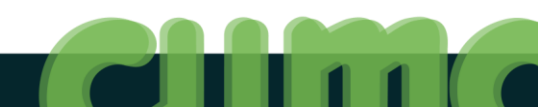

#### **Exercices**

- 1. Consulter le montant des encours de l'adhérent A000002
- 2. Editer le capital social de l'adhérent A000003
- 3. Editer la liste des administrateurs de la Cuma

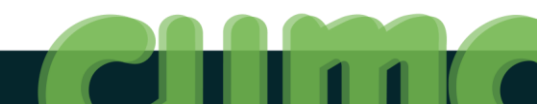

#### **Détection des doublons**

 Afin d'éviter de recréer la fiche d'un adhérent déjà présent dans une autre CUMA, MyCuma Compta possède un système de détection des doublons. (non actif dans les dossiers de formation)

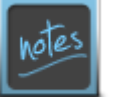

1 doublon = même nom, même prénom, même code postal, et même n° de téléphone (fixe ou portable) Champs « nom » et « prénom » regroupés dans « Nom abrégé »

 Vous aurez un message de détection automatique à la saisie d'une nouvelle fiche adhérent, vous pourrez alors choisir de récupérer les données et le lien avec la fiche déjà existante ou d'annuler pour ne pas faire le lien et créer une fiche indépendante

#### **Détection des doublons**

 Afin d'éviter de recréer la fiche d'un fournisseur déjà présent au niveau départemental, MyCuma Compta possède un système de détection des doublons. (non actif dans les dossiers de formation)

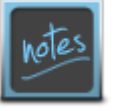

1 doublon = même nom, même code postal et même n° de téléphone (fixe ou portable)

 Vous aurez un message de détection automatique à la saisie d'une nouvelle fiche fournisseur, vous pourrez alors choisir de récupérer les données et le lien avec la fiche déjà existante ou d'annuler pour ne pas faire le lien et créer une fiche indépendante

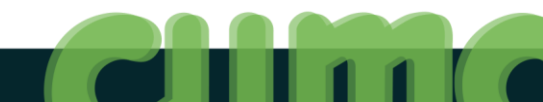

# Objectif 5 : Module Fédération

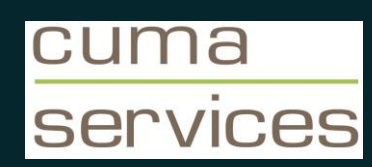

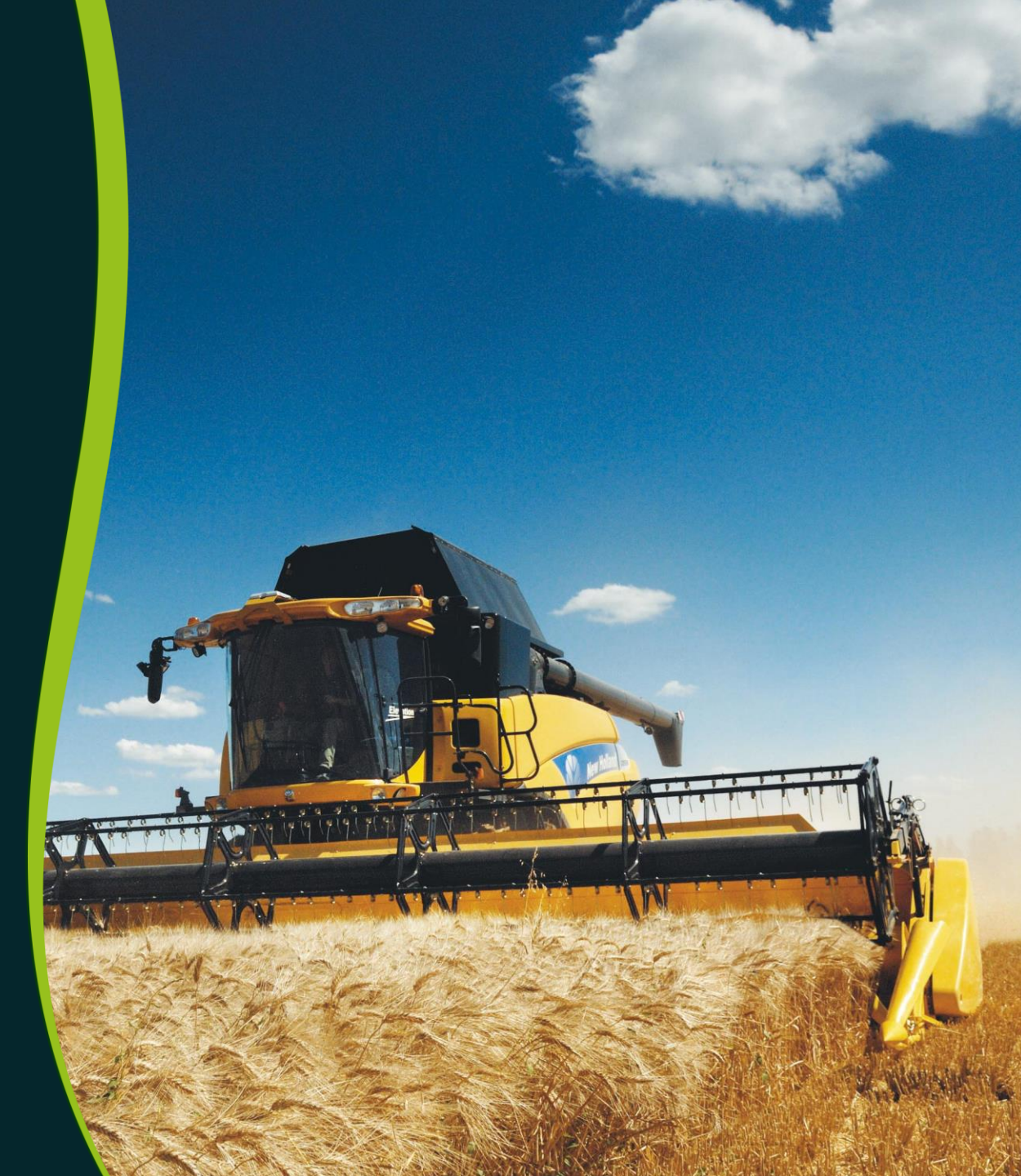
## Menu Fédération : les données concernant tous vos dossiers

Cliquer sur AchatVente puis + Fédération

Liste des Cuma et administrateurs Contacts - Fédération de Proximité Fournisseurs - Fédération de Proximité Liste de matériels - Fédération Matériels - Fédération de proximité Edition des données HCCA annuelles Suivi annuel multidossiers Déclaration HCCA

Contacts - Fédération Nationale

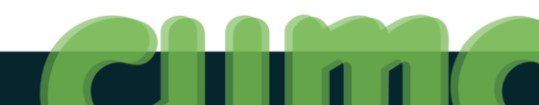

#### Liste des Cuma et administrateurs

- Cliquer sur AchatVente Puis + Fédération
- Cliquer sur

Liste des Cuma et administrateurs

| FEDERATION        | FEDERATION CUMA SEXUENCE Liste des CUMA 280 |                     |                                         |                |                                 |                                         |                                        |                                        |  |  |  |  |  |  |
|-------------------|---------------------------------------------|---------------------|-----------------------------------------|----------------|---------------------------------|-----------------------------------------|----------------------------------------|----------------------------------------|--|--|--|--|--|--|
| D N° Gestion<br>S | Nom                                         | Dernière<br>Cloture | CA                                      | Nb<br>associés | President                       | Vīcepres ident                          | Tres crier                             | Secretaire                             |  |  |  |  |  |  |
| 554 760005        | XXXXXXXXXXXXXXXXXXXXXXXXXXXXXXXXXXXXXX      | 31/12/2014          | XXXXXXX                                 | 1,00           |                                 |                                         |                                        |                                        |  |  |  |  |  |  |
| 557 760004        | XXXXXXXXXXXXXXXXXXXXXXXXXXXXXXXXXXXXXX      | 31/12/2014          | XXXXXXXXXXXXXXXXXXXXXXXXXXXXXXXXXXXXXXX | 1,00           |                                 |                                         |                                        |                                        |  |  |  |  |  |  |
| 558 760003        | *****                                       | 31/12/2014          | XXXXXXXXXXXXXXXXXXXXXXXXXXXXXXXXXXXXXXX | 30,00          |                                 |                                         |                                        |                                        |  |  |  |  |  |  |
| 565 780009        | %%%%%%%%%%%%%%%%%%%%%%%%%%%%%%%%%%%%%%      | 31/12/2014          | XXXXXXX                                 | 1,00           |                                 |                                         |                                        |                                        |  |  |  |  |  |  |
| 568 76REMP        | ××××××××××××××××××××××××××××××××××××××      | 31/12/2014          | XXXXXXX                                 | 18,00          |                                 |                                         |                                        |                                        |  |  |  |  |  |  |
| 593 760313        | XXXXXXXXXXXXXXXXXXXXXXXXXXXXXXXXXXXXXXX     | 31/12/2014          | XXXXXXX                                 | 9,00           |                                 |                                         |                                        |                                        |  |  |  |  |  |  |
| 649 760316        | XXXXXXXXXXXXXXXXXXXXXXXXXXXXXXXXXXXXXXX     | 31/12/2015          | XXXXX                                   | 13,00          | ØÐEKKERTIKK KØQUEXKERKXXX<br>02 | *****                                   | MXXMXMXAXXXXXXXXXXXXXXXXXXXXXXXXXXXXXX | *****                                  |  |  |  |  |  |  |
| 679 X             | <b>%X%</b> XXXXXXXXXXXXXXXXXXXXX            |                     | XXXXX                                   |                |                                 |                                         |                                        |                                        |  |  |  |  |  |  |
| 680 X             | %X%XXXXXXXXXXXXXXXXXXXXXXXXXXXXXXXXXXX      | 31/12/2014          | XXXXXXXX                                | 88,00          |                                 |                                         |                                        |                                        |  |  |  |  |  |  |
| 681 X             | ****                                        |                     | XXXXX                                   |                |                                 |                                         |                                        |                                        |  |  |  |  |  |  |
| 687 X             | XXXXXXXXXXXXXXXXXXXXXXXXXXXXXXXXXXXXXXX     |                     | XXXXX                                   |                |                                 |                                         |                                        |                                        |  |  |  |  |  |  |
| 688 X             | <b>%%%</b> ****                             |                     | XXXXX                                   |                | 9696069696XXXXXXXXXXXXXX        | GHEXXXXXXXXXXXXXXXXXXXXXXXXXXXXXXXXXXXX | XXXXXXXXXXXXXXXXXXXXXXXXXXXXXXXXXXXXXX | M XXXXXXXXXXXXXXXXXXXXXXXXXXXXXXXXXXXX |  |  |  |  |  |  |

## **Contacts – Fédération de proximité**

- Cliquer sur AchatVente puis + Fédération
- Cliquer sur

75 - Formation MyCuma Compta -29/06//2016

| Contacts - Fédération de Proximité |
|------------------------------------|
|------------------------------------|

| 5          |           |              |                                 |                               | Contact du tiers FD  | CUMA COTE D'OR - Cons   | ultation - A0000000 - / | ADHEMENT TYPE  |                                      | - 🗗 🗙                      |
|------------|-----------|--------------|---------------------------------|-------------------------------|----------------------|-------------------------|-------------------------|----------------|--------------------------------------|----------------------------|
| Fichier    | Edition   | Options      | Aide Compléments Interrogations | Outils                        |                      |                         |                         |                |                                      |                            |
| 41 41      | IN IN S   | I Ph. at     |                                 | Province Enformation Franking | A American Structure | ≞. /// lo o+ l <b>≼</b> |                         |                |                                      |                            |
|            | 17 17 T°  | 1 8. 4       | 🖉 🗛 Dedubiorinage Rubriques Que |                               |                      | <u>⊔• 04   × ×   9</u>  | · • • • □ · ·           |                |                                      |                            |
|            |           |              |                                 |                               | Sélection            |                         |                         |                | DEFINITION GESTION INTERNET IDENTIFI | ANTS                       |
| Code conta | ct        |              | Contacts valides                |                               |                      |                         |                         |                |                                      | _                          |
| Nom        |           |              |                                 |                               |                      |                         |                         |                | Nº contact A0000000                  | •                          |
| Login      |           |              |                                 |                               |                      |                         |                         |                | N° de Mutualisation 263006           |                            |
| A 🖞 🖉      | n Titre : | de i de fonc | tic Nom                         | Prénom                        | Téléphone            | Téléphone portable      | Fax                     | Fonction       | ADHEMENTTHE                          |                            |
|            |           |              | ADHEMENT TYPE                   |                               |                      |                         |                         | Administrateur | Titre VIDE                           |                            |
|            | SAS       |              | SAIM                            |                               |                      |                         |                         |                | Nom ADHEMENT TYPE                    |                            |
|            | GAEC      | P            | MOISSEE (DE)                    |                               |                      |                         |                         | Président      | Prenom<br>Textual de R               | * Fonction dans la société |
|            | м         | Ρ            | DILLAMD                         | ANDRE                         |                      |                         |                         | Président      | Indule                               | (dans le GAEC, etc)        |
|            | м         | Ρ            | FMOTEY                          | JACQUES                       |                      |                         |                         | Président      | CP / Commune 21000 DIJON             | Nº INSEE 21231             |
|            | EARL      |              | GIMAMD                          | JEAN MICHEL                   |                      |                         |                         |                | Canton 2108                          | Pays FR                    |
|            | EARL      | Α            | HAMEAI (DI)                     |                               |                      |                         |                         | Administrateur | Complément adresse                   |                            |
|            | м         | P            | DADOIILLAMD                     | ALEX                          |                      |                         |                         | Président      | Rue                                  |                            |
|            | GAEC      | Α            | PITOISET                        |                               |                      |                         |                         | Administrateur | Lieu-dit, Localité                   |                            |
|            | GAEC      |              | CZAMNYSZKA                      |                               |                      |                         |                         |                |                                      |                            |
|            | GAEC      |              | THIDAILT PEME ET FILS           |                               |                      |                         |                         |                | Téléphone                            |                            |
|            | EARL      | Α            | LAVES                           |                               |                      |                         |                         | Administrateur | Téléphone portable                   |                            |
|            | GAEC      | т            | PIISET (DE LA)                  |                               |                      |                         |                         | Trésorier      | Fax                                  |                            |
|            | EARL      | P            | DMILAMD                         | JEAN PAUL                     |                      |                         |                         | Président      | Mèl                                  |                            |
|            | EARL      | P            | VIGNE (DE LA)                   |                               |                      |                         |                         | Président      |                                      |                            |
|            | EARL      | P            | MEDOITET                        | DIDIER                        |                      |                         |                         | Président      | Année de naissance 0                 |                            |
|            | SCEA      |              | PETITJEAN                       | ANDRE                         |                      |                         |                         |                | Rattaché à l'adresse                 |                            |
|            | EARL      | P            | NOIMY                           | DOMINIQUE                     |                      |                         |                         | Président      |                                      |                            |
|            | EARL      | P            | CLOI (DI)                       |                               |                      |                         |                         | Président      |                                      |                            |
|            | EARL      |              | MASAIS                          |                               |                      |                         |                         |                |                                      |                            |
|            | SCEA      |              | MIETTE (DE LA )                 |                               |                      |                         |                         |                |                                      |                            |
|            | EARL      | Ρ            | DELIN                           |                               |                      |                         |                         | Président      |                                      |                            |
|            | м         | Ρ            | MOLLAND                         | JEAN DANIEL                   |                      |                         |                         | Président      |                                      |                            |
|            | EARL      | т            | DITOIZET PMIEIM                 | Vinvent                       |                      |                         |                         | Trésorier      |                                      |                            |
|            | GAEC      | Α            | FONTENOIS                       |                               |                      |                         |                         | Administrateur |                                      |                            |
|            | SCEV      | P            | GIMAMD                          | IFAN JACOUES                  |                      |                         |                         | Président      |                                      |                            |

## Fournisseurs – Fédération de proximité

- Cliquer sur AchatVente puis + Fédération
- Cliquer sur

Edition Options

Fichier

Fournisseurs - Fédération de Proximité

|      |             |                |        | Fournisseur - FDCUMA COTE D'OR - Consultation - F0000001 GONNOT (MAV) |  |
|------|-------------|----------------|--------|-----------------------------------------------------------------------|--|
| Aide | Compléments | Interrogations | Outils |                                                                       |  |

📢 4| ||> ||> 🌾 | 📴 🕂 💉 || Dédoublonnage || Adresses RUB Contacts Evénements || 🏭+ 🎊 || 0, 00+ || 5 🗸 🕅+ 🌐 🧷 📇 🚾 📇 ?|

Tarifs Remises Tarifs promo. Remises promo. Référencement Marché Qualité Derniers achats Pièces Stats Rubriques Questionnaires Compte Encours Portail

|            |          |                                       |          |     | Sélection |   | GENERALITES       | STATISTIQUES          | TARIFICATION | FACTURATION ET MAI | RCHANDISES        | PIECES |
|------------|----------|---------------------------------------|----------|-----|-----------|---|-------------------|-----------------------|--------------|--------------------|-------------------|--------|
| Code       |          | ~                                     |          |     |           |   |                   |                       |              |                    |                   |        |
| Nom        |          |                                       |          |     |           |   | Code fournisseur  | F0000001 Nom a        | GONNOTMAN    | 1                  | 🗸 Visa administra | dif 🔛  |
| Pays       |          | Code postal                           |          |     |           |   | Nom               | GONNOT (MAV)          |              |                    | I                 |        |
| Groupement |          | ✓ Uniquement les fournisseurs valides |          |     |           |   | Titre             |                       |              | edex               |                   |        |
| Telephone  |          |                                       |          |     |           |   | CP / Commune      | 21630 POMMAR          | )            |                    | N° INSEE          |        |
| 🔺 🖹 🖉 🚦 I  |          |                                       |          | TVA |           | 0 | Canton            |                       |              |                    | Pays              |        |
|            | F0000001 | GONNOT (MAV)                          | F0000001 |     |           |   | Complément        |                       |              |                    |                   |        |
|            | F0000001 | FEVRIER (QUINCAILLERIE)               | F0000001 |     |           |   | Complement2       |                       |              |                    |                   |        |
|            | F0000001 | TEYSSEDOU GARAGE                      | F0000001 |     |           |   | Rue               | 15 ROUTE D'IVRY       |              |                    |                   |        |
|            | F0000001 | DPA (DEMARREURS ALTERNATEURS TRANSM.  | F0000001 |     |           |   | Localité          |                       |              |                    |                   |        |
|            | F0000001 | MOTOCULTURE MIREBELLOISE              | F0000001 |     |           |   |                   |                       |              |                    |                   |        |
|            | F0000001 | COMMUNE DE VOLNAY                     | F0000001 |     |           |   | Téléphone         | 03.80.24.07.13        |              |                    |                   |        |
|            | F0000001 | MAZOYER                               | F0000001 |     |           |   | Fax               | 03.80.26.87.96        |              |                    |                   |        |
|            | F0000001 | GROSJEAN PNEUS                        | F0000001 |     |           |   | Web               |                       |              |                    |                   |        |
|            | F0000001 | BUREAU VALLEE                         | F0000001 |     |           |   | Mèl               | cyril-free@hotmail.fr |              |                    |                   |        |
|            | F0000001 | RELAIS DE BEZE (DE)                   | F0000001 |     |           |   |                   |                       |              |                    |                   |        |
|            | F0000001 | ROBUST                                | F0000001 |     |           |   |                   |                       | Encours      | en EUR             |                   |        |
|            | F0000001 | SEPT FONTAINES (DES)                  | F0000001 |     |           |   | Plafond direction |                       |              | Livraison          |                   |        |
|            | F0000001 | TARAVELLO                             | F0000001 |     |           |   | Plafond assurance | 2                     |              | Assurance          |                   |        |
|            | F0000001 | SEP DE LA PLAINE                      | F0000001 |     |           |   | Comptable         |                       |              | Livraison assurar  | nce               |        |
|            | F0000001 | CENTRE PNEUS                          | F0000001 |     |           |   |                   |                       |              |                    |                   |        |
|            | F0000001 | METIFIOT GRAY                         | F0000001 |     |           |   |                   |                       | Achete       | ur                 |                   |        |
|            | F0000002 | GODEFROY                              | F000002  |     |           |   |                   |                       |              |                    |                   |        |
|            | F000002  | TECHMAGRI                             | F000002  |     |           |   |                   |                       |              |                    |                   |        |
|            | F000002  | GENIX MOTOCULTURE                     | F000002  |     |           |   |                   |                       |              |                    |                   |        |
|            | F000002  | BARD                                  | F000002  |     |           |   |                   |                       |              |                    |                   |        |
|            | F000002  | BUROFAX                               | F000002  |     |           |   |                   |                       |              |                    |                   |        |
|            | F000002  | PARENT PROTECTION INCENDIE            | F000002  |     |           |   |                   |                       |              |                    |                   |        |
|            | F000002  | SUPER U VENAREY                       | F000002  |     |           |   | l                 |                       |              |                    |                   |        |

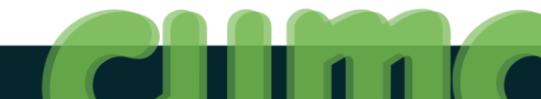

- 🗆 🛛

## Liste des matériels - Fédération

- Cliquer sur AchatVente puis + Fédération
- Cliquer sur
   Liste de matériels Fédération

| Départeme | nt 76 | Liste dépa                              | rtemer | tale des matériels des Cl | JMA        | 20,00,201    |
|-----------|-------|-----------------------------------------|--------|---------------------------|------------|--------------|
| Doccior   |       | Nº / Libolló                            | Analyt | Marguo ot modèlo          | Priv (HT)  | Achat        |
| 1 760076  | 1     | NAKWAAAAAAAAAAAAAAAAAAAAAAAAAAAAAAAAAAA | ADEME  | Mai que et modele         | 111x (111) | Actia        |
| 1 760076  | 2     |                                         | AGED1  |                           |            |              |
| 1 760076  | 2     | XXXXXXXXXXXXXXXXXXXXXXXXXXXXXXXXXXXXXXX | AGEN1  |                           |            |              |
| 1 760076  | 4     | YEAR MIX & X SAL YEAR WITH MR           | BANC   |                           |            |              |
| 1 760076  | 5     |                                         | POIS1  |                           |            |              |
| 1 760076  | 6     |                                         | CAED   |                           |            |              |
| 1 760076  | 7     |                                         | CARNI  |                           |            |              |
| 1 760076  | 6     |                                         | CLIM01 |                           |            |              |
| 1 760076  | 0     |                                         | EURO   |                           |            |              |
| 1 760076  | 10    |                                         | ECOTO  |                           |            | l. I         |
| 1 760076  | 11    |                                         | FORMA  |                           |            |              |
| 1 760076  | 12    |                                         | EDED   |                           |            |              |
| 1 760076  | 12    |                                         | EDUND  |                           |            |              |
| 1 760076  | 14    |                                         | EDNIDD |                           |            |              |
| 1 760076  | 14    | XXXXXXXXXXXXXXXXXXXXXXXXXXXXXXXXXXXXXX  | FRINDF |                           |            |              |
| 1 760076  | 10    | XXXXXXXXXXXXXXXXXXXXXXXXXXXXXXXXXXXXXX  | CPP07  |                           |            |              |
| 1 760076  | 17    |                                         | HCCA   |                           |            |              |
| 1 760076  | 10    |                                         |        |                           |            |              |
| 1 760076  | 10    |                                         | HERDE  |                           |            |              |
| 1 760076  | 19    |                                         | DCA    |                           |            |              |
| 1 760076  | 20    |                                         | DALOS  |                           |            |              |
| 1 700070  | 21    | XXAXXXXXXXXXXX                          | RALUS  |                           |            |              |
| 1 /600/6  | 22    | XXXXXXXXXXXXXXXXXXXXXXXXXXXXXXXXXXXXXXX | RUNE   |                           |            |              |
| 1 760076  | 23    |                                         | SESST  |                           |            |              |
| 1 760076  | 24    |                                         | TEDDE  |                           |            |              |
| 1 760076  | 25    |                                         | TERRE  |                           |            | 04/04/4004   |
| 1 760076  | 20    | XXXXXXXXXXXXXXXXXXXXXXXXXXXXXXXXXXXXXXX | NAREP  |                           |            | 01/01/1901   |
| 1 760076  | 2/    | XXXXXXXXXXXXXXXXXX                      | 00000  |                           | 0.010.10   | 01/01/1960 1 |
| 1 /000/6  | 28    | XXXXXXXXXXXXXXXX                        | MEUB1  |                           | 2 910,10   | 01/01/1983 1 |
| 1 760076  | 29    | K K K K KKKKKKKKKKKKKKKKKKKKKKKKKKKKKK  | FHUID  |                           | 1 204,35   | 01/01/1983   |
| 1 700076  | 30    | ARRAXXXXXXXXXXXXXXXXXXXXXXXXXXXXXXXXXX  | LUGIC  |                           | 1 844,63   | 01/01/1984   |
| 1 /000/6  | 31    |                                         | MEUB2  |                           | 220,14     | 01/01/1984   |
| 1 /600/6  | 32    | ARXXXXXXXXXXXXXXXX                      | MEUB3  |                           | 166,93     | 01/01/1984   |
| 1 /000/6  | 33    | XXXXXXXXXXXXXXXXXX                      | MICRI  |                           | 7 470,00   | 01/01/1984   |
| 1 760076  | 34    | XXXXXXXXXXXXXXXX                        | RAYON  |                           | 238,58     | 01/01/1986   |
| 1 760076  | 35    | XXXXXXXXXXXXXXXX                        | DANINA |                           | 112,66     | 01/01/1986   |
| 1 /600/6  | 36    | XXXXXXXXXXXXXX                          | PANN1  | LEVILA DV                 | 500.00     | 01/01/2000 1 |
| 1 /600/6  | 3/    | XXXXXXXXXXXXXXXXXXXXXXXXXXXXXXXXXXXXXXX |        | LEXMARK                   | 598,98     | 01/01/2002   |
| 1 /600/6  | 38    | XXXXXXXXXXXXXXXXXXXXXXXXXXXXXXXXXXXXXXX | VIDEO  |                           | 1 //6,60   | 10/02/2005   |
| 1 760076  | 39    | XXXXXXXXXXXXXXXX                        | 00704  |                           | 190,00     | 28/04/2005 N |
| 1 760076  | 40    | XXXXXXXXXXXXXXXXXXXXXXXXXXXXXXXXXXXXXX  | RETR1  |                           | 455,05     | 24/05/2005 N |
| 1 760076  | 41    | XXXXXXXXXXXXXXXXXXXXXXXXXXXXXXXXXXXXXXX | RETR2  |                           | 455,05     | 24/05/2005 N |
| 760076    | 42    | YXXXXXXXXXXXXXXXXXXXXXXXXXXXXXXXXXXXXXX | IFAUT1 |                           | 229.00     | 31/12/2008   |

## Matériels – Fédération de proximité

Afficher uniquement les matériels non vendus

Matériels - Fédération de proximité

Cliquer sur AchatVente puis + Fédération

PAR DATE D'ACHAT

PAR MODELE

Cliquer sur

Matériels - Consultation -

- 0 ×

Fichier Edition Affichage Options Aide

≪| 4| 1▶ 1≫ 🌳 | 📴 🕂 🖍 🗶 | 8| 🎰 🕼 | 9, 94 | 5) 🗸 🕪 | ?

PAR CODE PAR LIBELLE PAR CODE NATIONAL PAR MARQUE

A partir de 0

| Dossier | N° gestion |              |                      | Canton Cod |       | e Libellé Matériel                  | Date d'achat |            |              |              | Type d'achat | Origine |       | Fin Garantie | Immatriculation | En Renouvellement | Mat.Re 🔅 |
|---------|------------|--------------|----------------------|------------|-------|-------------------------------------|--------------|------------|--------------|--------------|--------------|---------|-------|--------------|-----------------|-------------------|----------|
|         | 800408     | DES VILLAGES | HAUTVILLIERS OUVILLE | 032        | 0     | VIBROCULTEUR                        | 01/01/2013   |            |              |              | Neuf         |         | 0     |              |                 | Non               | <b>^</b> |
| 533     | 800408     | DES VILLAGES | HAUTVILLIERS OUVILLE | 1114       | 0     | GPS JOHN DEERE 1800                 | 10/04/2013   | 4 900,00   | John Deere   | GPS 1800     | Neuf         |         | 0     |              |                 | Non               |          |
| 533     | 800408     | DES VILLAGES | HAUTVILLIERS OUVILLE | 1114       | 0     | GPS                                 | 10/04/2013   | 10 000,00  |              |              | Neuf         |         | 0     |              |                 | Non               |          |
| 533     | 800408     | DES VILLAGES | HAUTVILLIERS OUVILLE | 0123       | 0     | TRACTEUR JOHN DEERE 7230 R          | 28/02/2013   | 112 000,00 | John Deere   | 7230 R       | Neuf         |         | 0     |              |                 | Non               |          |
| 533     | 800408     | DES VILLAGES | HAUTVILLIERS OUVILLE | 0123       | 0     | TRACTEUR JOHN DEERE 5055E           | 31/12/2014   | 27 000,00  |              |              | Neuf         |         | 0     |              |                 | Non               |          |
| 533     | 800408     | DES VILLAGES | HAUTVILLIERS OUVILLE | 0328       | 0     | TASSE AVANT KUHN POUR TREMIE FRONTA | 17/06/2014   | 4 500,00   | Kuhn         |              | Neuf         |         | 0     |              |                 | Non               |          |
| 533     | 800408     | DES VILLAGES | HAUTVILLIERS OUVILLE | 052        | 00001 | épandeur artésien occ               | 29/01/2007   | 12 500,00  | L'Artésienne |              | Occasion     | 0       | 00001 |              |                 | Non               |          |
| 533     | 800408     | DES VILLAGES | HAUTVILLIERS OUVILLE | 041        | 00002 | semoir occ peleman                  | 01/03/2007   | 1 500,00   |              |              | Occasion     | 0       | 00002 |              |                 | Non               |          |
| 533     | 800408     | DES VILLAGES | HAUTVILLIERS OUVILLE | 9999       | 00003 | semoir delimbre                     | 04/04/2007   | 800,00     | Delimbe      |              | Neuf         | 2007    | 00003 |              |                 | Non               |          |
| 533     | 800408     | DES VILLAGES | HAUTVILLIERS OUVILLE | 0228       | 00004 | Débroussailleuse                    | 04/05/2007   | 7 000,00   |              |              | Neuf         | 2007    | 00004 |              |                 | Non               |          |
| 533     | 800408     | DES VILLAGES | HAUTVILLIERS OUVILLE | 092        | 00005 | camion peugeot occ                  | 15/06/2007   | 668,90     |              |              | Occasion     | 0       | 00005 |              |                 | Non               |          |
| 533     | 800408     | DES VILLAGES | HAUTVILLIERS OUVILLE | 9999       | 00006 | filet jd xtranet                    | 15/06/2007   | 496,28     |              |              | Neuf         | 2007    | 00006 |              |                 | Non               |          |
| 533     | 800408     | DES VILLAGES | HAUTVILLIERS OUVILLE | 9999       | 00007 | filet john deerre                   | 30/06/2007   | 781,72     |              |              | Neuf         | 2007    | 00007 |              |                 | Non               |          |
| 533     | 800408     | DES VILLAGES | HAUTVILLIERS OUVILLE | 119        | 00008 | tronconneuse métaux                 | 26/06/2007   | 663,00     | forch        |              | Neuf         | 2007    | 80000 |              |                 | Non               |          |
| 533     | 800408     | DES VILLAGES | HAUTVILLIERS OUVILLE | 0714       | 00009 | presse 592 prenium                  | 30/06/2007   | 30 500,00  | John Deere   |              | Neuf         | 2007    | 00009 |              |                 | Non               |          |
| 533     | 800408     | DES VILLAGES | HAUTVILLIERS OUVILLE | 119        | 00010 | compresseur                         | 15/12/2007   | 976,50     |              |              | Neuf         | 2007    | 00010 |              |                 | Non               |          |
| 533     | 800408     | DES VILLAGES | HAUTVILLIERS OUVILLE | 9999       | 00011 | rehausses gib 700                   | 01/01/2007   | 12 000,00  |              |              | Neuf         | 2007    | 00011 |              |                 | Non               |          |
| 533     | 800408     | DES VILLAGES | HAUTVILLIERS OUVILLE | 9999       | 00012 | diviseur motorisé artésienne        | 29/01/2007   | 696,70     |              |              | Neuf         | 2007    | 00012 |              |                 | Non               |          |
| 533     | 800408     | DES VILLAGES | HAUTVILLIERS OUVILLE | RJU        | 00013 | Roues étroites 7600                 | 08/06/2007   | 4 875,56   |              |              | Neuf         | 2007    | 00013 |              |                 | Non               |          |
| 533     | 800408     | DES VILLAGES | HAUTVILLIERS OUVILLE | 9998       | 00018 | rouleau barre                       | 08/09/2008   | 3 200,00   |              |              | Neuf         | 2008    | 00018 |              |                 | Non               |          |
| 533     | 800408     | DES VILLAGES | HAUTVILLIERS OUVILLE | 0123       | 00020 | tracteur JD 6930                    | 31/10/2008   | 75 000,00  | John Deere   | 6930         | Neuf         | 2008    | 00020 |              |                 | Non               |          |
| 533     | 800408     | DES VILLAGES | HAUTVILLIERS OUVILLE | 9999       | 00021 | container                           | 06/11/2008   | 1 525,00   |              |              | Neuf         | 2008    | 00021 |              |                 | Non               |          |
| 533     | 800408     | DES VILLAGES | HAUTVILLIERS OUVILLE | 0920       | 00022 | Plateau CASTER                      | 23/01/2009   | 3 250,00   |              |              | Occasion     | 0       | 00022 |              |                 | Non               |          |
| 533     | 800408     | DES VILLAGES | HAUTVILLIERS OUVILLE | 9999       | 00023 | Chauffe air pulsé                   | 31/01/2009   | 1 380,00   |              |              | Neuf         | 2009    | 00023 |              |                 | Non               |          |
| 533     | 800408     | DES VILLAGES | HAUTVILLIERS OUVILLE | 0123       | 00025 | Tracteur JD 7530                    | 23/03/2009   | 87 250,00  | John Deere   | 7530         | Neuf         | 2009    | 00025 |              |                 | Non               |          |
| 533     | 800408     | DES VILLAGES | HAUTVILLIERS OUVILLE | 0123       | 00026 | Tracteur JD 8230                    | 01/04/2009   | 110 000,00 | John Deere   | 8230         | Neuf         | 2009    | 00026 |              |                 | Non               |          |
| 533     | 800408     | DES VILLAGES | HAUTVILLIERS OUVILLE | 1114       | 00028 | Autotract                           | 23/06/2009   | 25 621,00  | John Deere   | GPS AUTOTRAC | Occasion     | 0       | 00028 |              |                 | Non               |          |
| 533     | 800408     | DES VILLAGES | HAUTVILLIERS OUVILLE | 0123       | 00029 | Tracteur JD 7810 occ                | 01/10/2009   | 53 000,00  | John Deere   | 7810         | Occasion     | 0       | 00029 |              |                 | Non               |          |
| 533     | 800408     | DES VILLAGES | HAUTVILLIERS OUVILLE | 9999       | 00031 | caravane                            | 08/06/2010   | 4 000,00   |              |              | Neuf         | 2010    | 00031 |              |                 | Non               |          |
| 533     | 800408     | DES VILLAGES | HAUTVILLIERS OUVILLE | 9999       | 00032 | prise de force s/7530               | 06/08/2010   | 2 500,00   |              |              | Neuf         | 2010    | 00032 |              |                 | Non               |          |
| 533     | 800408     | DES VILLAGES | HAUTVILLIERS OUVILLE | 0942       | 00033 | chargeur merlo                      | 28/02/2011   | 60 700,00  | Merlo        |              | Neuf         | 2011    | 00033 |              |                 | Non               |          |

## **Editions des données HCCA annuelles**

- Cliquer sur AchatVente puis + Fédération
- Cliquer sur |

Edition des données HCCA annuelles

| FDCUMA    |                                        |                | Suivi juridique annuel CUMA - Date limite : 28/06/2016 |        |                |                    |                    |                    |                 |                     |               | 28/06                        | 6/2016                 |                        |
|-----------|----------------------------------------|----------------|--------------------------------------------------------|--------|----------------|--------------------|--------------------|--------------------|-----------------|---------------------|---------------|------------------------------|------------------------|------------------------|
| Nº Geston | Nom                                    | Date de dôture | Dérogation                                             | CA     | Nb<br>associés | Statuts<br>déposés | Comptes<br>déposés | Annexes<br>déposés | PV AGO<br>(AGE) | Rapport<br>associés | Kbis<br>àjour | Rapport du CAC<br>(spé cial) | Règlement<br>intérieur | Nb ETP<br>mis ả dispo. |
| 800345    | ***                                    | 31/12/2015     | NON                                                    |        | 42,00          |                    |                    |                    |                 |                     |               |                              |                        |                        |
| 800325    | *****                                  | 31/12/2015     | NON                                                    |        | 34,00          |                    |                    |                    |                 |                     |               |                              |                        |                        |
| 800469    | XXXXXXXXXXXXXXXXXXX                    | 30/06/2015     | NON                                                    | 50 770 | 44,00          |                    |                    |                    | X               |                     |               |                              |                        |                        |
| 800470    | ****                                   | 30/08/2015     | NON                                                    |        | 14,00          |                    |                    |                    |                 |                     |               |                              |                        |                        |
| 800474    | XXXXXXXXXXXXX                          | 31/12/2015     | NON                                                    |        | 12,00          |                    |                    |                    |                 |                     |               |                              |                        |                        |
| 800318    | ****                                   | 31/12/2015     | NON                                                    |        | 102,00         |                    |                    |                    |                 |                     |               |                              |                        |                        |
| 800408    | %XXXXXXXXXXXXXXXXXXXXXXXXXXXXXXXXXXXXX | 31/12/2015     | NON                                                    |        | 30,00          |                    |                    |                    |                 |                     |               |                              |                        |                        |
| 800274    | ××××××××××××××××                       | 31/12/2015     | NON                                                    |        | 101,00         |                    |                    |                    |                 |                     |               |                              |                        |                        |
| 800317    | XXXXXXXXXXXXX                          | 31/12/2015     | NON                                                    | 65 370 | 9,00           |                    |                    |                    | X               |                     |               |                              |                        |                        |
|           |                                        |                |                                                        |        |                |                    |                    |                    |                 |                     |               |                              |                        |                        |
|           |                                        |                |                                                        |        |                |                    |                    |                    |                 |                     |               |                              |                        |                        |
|           |                                        |                |                                                        |        |                |                    |                    |                    |                 |                     |               |                              |                        |                        |
|           |                                        |                |                                                        |        |                |                    |                    |                    |                 |                     |               |                              |                        |                        |
|           |                                        |                |                                                        |        |                |                    |                    |                    |                 |                     |               |                              |                        |                        |
|           |                                        |                |                                                        |        |                |                    |                    |                    |                 |                     |               |                              |                        |                        |
|           |                                        |                |                                                        |        |                |                    |                    |                    |                 |                     |               |                              |                        |                        |

## **Suivi annuel multidossiers**

- Cliquer sur AchatVente puis + Fédération
- Cliquer sur

D

Suivi annuel juridique et économique - Exemple 2 - Consultation -

Fichier Edition Options Aide A partir de la date de fin d'exercice 01/01/2014 Par année DONNEES ECONOMIQUES HCCA IDENTIFIANTS Nom Filtrer sur l'année de fin d'exercice Dossier Année des informations 2014 Dossier 26 210413 Exemple 2 Date de cloture 31/12/2014 V Exercice cloturé Date AGO (prévue ou réalisée) 24/06/2015 PV d'AGO 🗹 (coché si PV reçu) PV d'AGE Date AGE (prévue ou réalisée) Statuts déposés Compte sociaux déposés Annexes déposées Rapport du CA aux associés Kbis à jour Rapport général du CAC Rapport spécial du CAC Règlement Intérieur Nombre d'équivalents temps plein salarié de la CUMA Nombre d'équivalents temps plein mis à disposition à la CUMA Nombre d'adhérents dans la CUMA 013 Nombre d'associés non coopérateurs

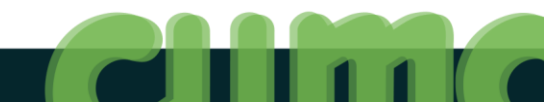

- 🗆 🛛

## **Déclaration HCCA**

- Cliquer sur AchatVente Puis + Fédération
- Cliquer sur + Déclaration HCCA

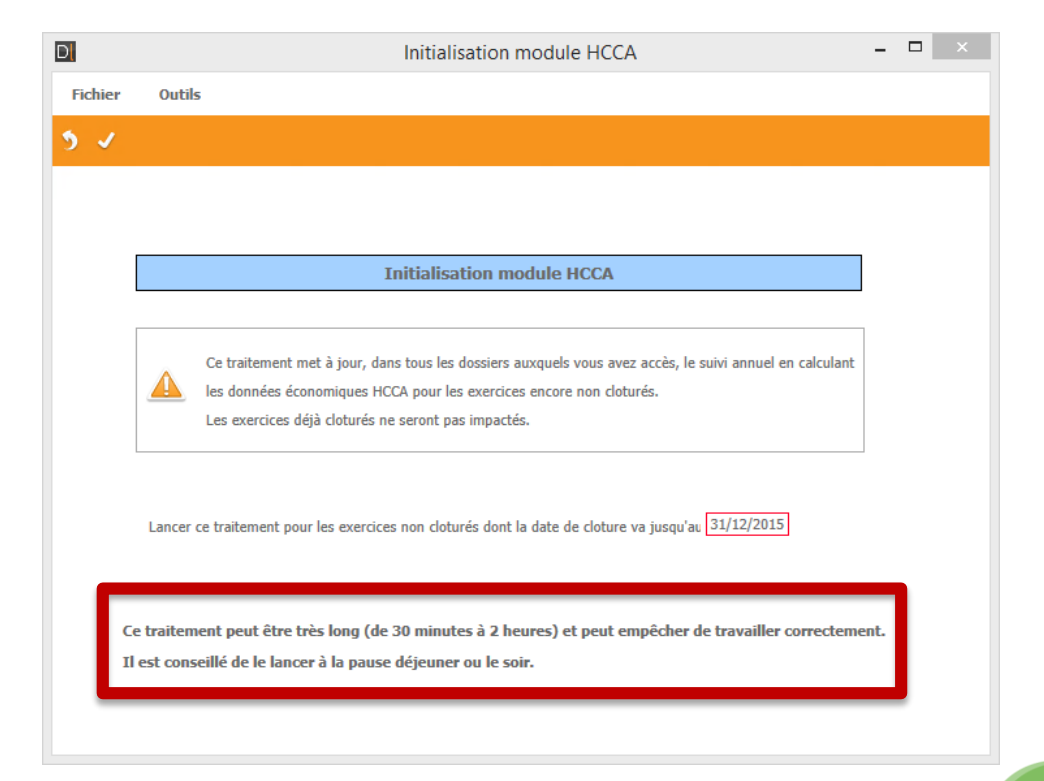

## **Editions liées aux tiers**

- Cliquer sur AchatVente Puis + Fédération
- Cliquer sur
   Contacts Fi

Contacts - Fédération Nationale

|                                                                                                    | D                |         |                                  |                              | Cor       | ntact du tiers Exempl | e 2 - Consultation - A00 | 00001 - DOIIX (DE LA) |          |                      |                                                 | -                  | o ×           |
|----------------------------------------------------------------------------------------------------|------------------|---------|----------------------------------|------------------------------|-----------|-----------------------|--------------------------|-----------------------|----------|----------------------|-------------------------------------------------|--------------------|---------------|
| I       I                                                                                                    | Fichier          | Edition | Options Aide Compléments Inte    | errogations Outils           |           |                       |                          |                       |          |                      |                                                 |                    |               |
| Oriente alla control la control la  | <b>≪I ∢I I</b> Þ | ₩ 1     | 🕫 🛛 📴 + 🖌 🗙 🗍 Rubriques Question | naires Evénements Etiquettes | ڤ+        | ) 5 🗸 🕅 🖉 🕹           | 🖢 🖂 🤌 Portail            |                       |          |                      |                                                 |                    |               |
| Control Control   Value Control   Value <                                                                                                    |                  |         |                                  |                              | Sélection |                       |                          |                       |          | DEFINITION GE        | STION INTERNET IDENTIFIANTS                     |                    |               |
| Image: Section of the section of the section of th | Code contact     |         | ✓ Contacts valides               |                              |           |                       |                          |                       |          |                      |                                                 |                    | -             |
| Lapit     Lapit     Num     Num     Num     Num     Num     Num     Num     Num     Num     Num       1     050     0500000000000000000000000000000000000                                                                                                    | Nom              |         |                                  |                              |           |                       |                          |                       |          | N° contact           | A0000001                                        |                    |               |
| ID       Dirac       Name       Price       Yeldplace periable       Pace       PH3       ID       Montange       Montange         ID       OCTONITIE/LAN       Montange       Montange       M                                                                                                    | Login            |         |                                  |                              |           |                       |                          |                       |          | Nº de Mutualisation  | 92166 Mutualisation Autorisée                   |                    |               |
| Over         Owner (build)         Owner (build) <th>A 🗎 🖉 🕯</th> <th>Titre</th> <th>Nom</th> <th>Prénom</th> <th>Téléphone</th> <th>Téléphone portable</th> <th>Fax</th> <th>Mèl</th> <th>\$</th> <th>Nom abrege</th> <th>DOILXDEDA</th> <th></th> <th></th>                                                                                                    | A 🗎 🖉 🕯          | Titre   | Nom                              | Prénom                       | Téléphone | Téléphone portable    | Fax                      | Mèl                   | \$       | Nom abrege           | DOILXDEDA                                       |                    |               |
| Note:       Note:       Note: <td< td=""><th></th><td></td><td>DOIIX (DE LA)</td><td></td><td></td><td></td><td></td><td></td><td><u>^</u></td><td>Titre</td><td>GAEC</td><td></td><td></td></td<>                                                                                                    |                  |         | DOIIX (DE LA)                    |                              |           |                       |                          |                       | <u>^</u> | Titre                | GAEC                                            |                    |               |
| MRE     MORE     MORE                                                                                                    |                  | м       | LHOMME                           | DANIEL                       |           |                       |                          |                       |          | Nom                  | DOIIX (DE LA)                                   |                    |               |
| N     No     No <t< td=""><th></th><td>MME</td><td>LHOMME</td><td>MURIEL</td><td></td><td></td><td></td><td></td><td></td><td>Intitulé *</td><td></td><td>* Fonction dan</td><td>is la société</td></t<>                                                                                                    |                  | MME     | LHOMME                           | MURIEL                       |           |                       |                          |                       |          | Intitulé *           |                                                 | * Fonction dan     | is la société |
| Image: Note: Contract in the second of the second of th |                  | м       | NORD                             | SUD                          |           |                       |                          |                       |          | indiale              |                                                 | (dans le GAEC,     | etc)          |
| N     UNCQIE     PARCIS     PARCIS     Part       N     UNCQIE     ALUDISC     Part     Part       N     UNCQIE     BALLONSC     Part     Part       N     UNCQIE     BALLONSC     Part     Part       N     UNCQIE     BALLONSC     Part     Part       N     UNCQIE     BALLONSC     Part     Part       N     UNCQIE     BALLONSC     Part     Part       N     UNCQIE     BALLONSC     Part     Part       N     UNCQIE     BALLONSC     Part     Part       N     UNCQIE     BALLONSC     Part     Part       N     UNCQUE     BALLONSC     Part     Part       N     UNCQUE     BALLONSC     Part     Part       N     UNCQUE     BALLONSC     Part     Part       N     UNCQUE     BALLONSC     Part     Part       N     UNCQUE     COUNTER     Part     Part       N     UNCQUE     Part     Part     Part       N     UNCQUE     Part     Part     Part       N     UNCQUE     Part     Part     Part       N     The Part     Part     Part     Part                                                                                                    |                  | GAEC    | LEVEQIE FMEMES                   |                              |           |                       |                          |                       |          | CP / Commune         | 21290 TERREFONDREE                              | N° INSEE           | 21626         |
| M       UKUQUE       DAM LUMS       Complexe a dessa                                                                                                    |                  | м       | LEVEQIE                          | FRANCIS                      |           |                       |                          |                       |          | Canton               | 2105                                            | Pays               |               |
| NE       MEX MONDO       SEC       Sec       Sec                                                                                                    |                  | М       | LEVEQIE                          | JEAN LOUIS                   |           |                       |                          |                       |          | Complément adresse   |                                                 |                    |               |
| N       Melly       Excl       Factor       Factor <td< th=""><th></th><th>GAEC</th><th>DMIEY MIGNAMD</th><th></th><th></th><th></th><th></th><th></th><th></th><th>Rue</th><th>LAFORET</th><th></th><th></th></td<>                                                                                                    |                  | GAEC    | DMIEY MIGNAMD                    |                              |           |                       |                          |                       |          | Rue                  | LAFORET                                         |                    |               |
| N       Nerve       Nerve       Ner                                                                                                    |                  | м       | DMIEY                            | ERIC                         |           |                       |                          |                       |          | Lieu-dit, Localité   |                                                 |                    |               |
| M       MicRAND       GLERT       GLERT       G                                                                                                    |                  | м       | DMIEY                            | PHILIPPE                     |           |                       |                          |                       |          |                      |                                                 |                    |               |
| FAR.       SOMIRT       SOMIRT       Somirt       Somirt                                                                                                    |                  | м       | MIGNAMD                          | GILBERT                      |           |                       |                          |                       |          | Téléphone            |                                                 |                    |               |
| EAR       POCNE       EARC       EARC       Fax       Fax         M       DIPAGITEM       GEBERT       GEBERT <th></th> <td>EARL</td> <td>SOMMET</td> <td></td> <td></td> <td></td> <td></td> <td></td> <td></td> <td>Téléphone portable</td> <td></td> <td></td> <td></td>                                                                                                    |                  | EARL    | SOMMET                           |                              |           |                       |                          |                       |          | Téléphone portable   |                                                 |                    |               |
| M       DPAQIEM       GLBERT       GLBERT                                                                                                    |                  | EARL    | PIOCHE                           | ERIC                         |           |                       |                          |                       |          | Fax                  |                                                 |                    |               |
| GACE       FIANG DI NOY       Image: Construction of the construction of the construction of the                    |                  | М       | DIPAQIIEM                        | GILBERT                      |           |                       |                          |                       |          | Mèl                  |                                                 |                    |               |
| MHE       LCOUNTE       ORISTINE       ORISTINE       Origo of RESTINE       Ande de naissance       O         MDE       LCOUNTE       LOIC       O       Ande de naissance       O         MDE       LECOUNTE       LOIC       O       Ande de naissance       O         MDE       LECOUNTE       LOIC       O       Ande de naissance       O         MDE       Ande de naissance       O       Rataché à l'adrese       D         GAE       PITME       Count       Count       Count       F         MD       PITME       GALLAME       Count       Count       F       F                                                                                                    |                  | GAEC    | ETANG DI MOY                     |                              |           |                       |                          |                       |          |                      | Rendre disponible ce contact sans mail sur myCu | ma planning&travau | 1             |
| M       LCCONTF       LOIC       LOIC       Relatable of fadresse         VDE       ADFERNTS DIVENS       ADFERNTS DIVENS       Image: Control of the Statume of the Statume of the Statum                                                                                          |                  | MME     | LECOINTE                         | CHRISTINE                    |           |                       |                          |                       |          | Année de naissance   | 0                                               |                    |               |
| VDE     ADMEMENTS DIVEMS     I       GAC     PITME     SERNARD     ERNARD       M     PTME     GRUA     GRUA       M     PTME     GRUA     GRUA       M     PTME     GRUA     GRUA       M     PTME     GRUA     GRUA       M     PTME     GRUA     GRUA       M     PTME     GRUA     GRUA       M     PTME     GRUA     GRUA       M     GRUAGEV     GRUA     GRUA       M     GRUAGEV     GRUA     GRUA       M     GRUAGEV     GRUA     GRUA       RAR     ALIRES (GRUA     GRUA     GRUA       M     MILES (GRUA     GRUA     GRUA       M     MILES (GRUA     GRUA     GRUA                                                                                                    |                  | м       | LECOINTE                         | LOIC                         |           |                       |                          |                       |          | Rattaché à l'adresse |                                                 |                    |               |
| GAEC       PTIPE       GENARGO       FERMARCO       FERMARC                                                                                                    |                  | VIDE    | ADHEMENTS DIVEMS                 |                              |           |                       |                          | test.Cuma@Cuma.fr     |          |                      |                                                 |                    |               |
| M       PTRE       BERNARD       BERNARD         M       PTRE       GUILLAME       GUILLAME       BERNARD       BERNARD         M       PTRE       GUILLAME       LC       BERNARD       BERNARD       BERNARD         M       PTRE       GUILLAME       GUILLAME       BERNARD       BERNARD       BERNARD       BERNARD         GAC       FADOME       MINIGUE       BERNARD       BERNARD       BE                                                                                                    |                  | GAEC    | PITME                            |                              |           |                       |                          |                       |          |                      |                                                 |                    |               |
| M     PTME     OXILLAME       M     PTME     UC       M     PTME     UC       M     PTME     UC       GAEC     FADDMG (D)       M     GELOMGEY       M     GELOMGEY       A     GELOMGEY       M     GELOMGEY       M     GELOMGEY       M     MILE       M     MILE       M     MILE       M     MILE       M     MILE                                                                                                    |                  | М       | PITME                            | BERNARD                      |           |                       |                          |                       |          |                      |                                                 |                    |               |
| M     PTME     LuC       M     PTME     LuC       M     PTME     LuC       M     PTME     Mathematication       Mathematication     PTME       M     GELOMGEY     DANEL       M     GELOMGEY     DANEL       Rate     AllelS(cos)     GEGS       Rate     AllelS(cos)     GEASTEN                                                                                                    |                  | м       | PITME                            | GUILLAUME                    |           |                       |                          |                       |          |                      |                                                 |                    |               |
| M     PTME     MATHEU       GAE     FADDIMG (D)       M     GELOMGEY     DANIE       M     GELOMGEY     DANIE       M     GELOMGEY     DANIE       M     MLMS (DSC)     DANIE       M     MLMS (DSC)     EBASTIEN                                                                                                    |                  | м       | PITME                            | LUC                          |           |                       |                          |                       |          |                      |                                                 |                    |               |
| GAEC         FADOIMG (DI)         FADOIMG (DI)           M         GELOMGEY         DATEL           M         GELOMGEY         REIS           FADI         ALMES (DE)         no-mail-cumagenda           M         PUNAT         SEBASTERN                                                                                                    |                  | м       | PITME                            | MATHIEU                      |           |                       |                          |                       |          |                      |                                                 |                    |               |
| M         GFL0MGEY         DANIEL           M         GFL0MGEY         REGS           EARL         ALINES (DBS)         no-mai-cumagenda           M         PUNAT         SEBASTIEN                                                                                                    |                  | GAEC    | FAIDOIMG (DI)                    |                              |           |                       |                          |                       |          |                      |                                                 |                    |               |
| M         GELOMGEY         REGIS           EARL         ALINES (DES)         no-mail-cumagenda           M         PMIVAT         SEBASTIEN                                                                                                    |                  | М       | GIELOMGEY                        | DANIEL                       |           |                       |                          |                       |          |                      |                                                 |                    |               |
| EARL         AILINES (DES)         no-mail-cumagenda           M         PMIVAT         SEBASTIEN                                                                                                    |                  | М       | GIELOMGEY                        | REGIS                        |           |                       |                          |                       |          |                      |                                                 |                    |               |
| M PMIVAT SEBASTIEN                                                                                                    |                  | EARL    | AILNES (DES)                     |                              |           |                       |                          | no-mail-cumagenda     |          |                      |                                                 |                    |               |
|                                                                                                    |                  | М       | PMIVAT                           | SEBASTIEN                    |           |                       |                          |                       |          |                      |                                                 |                    |               |

# Objectif 6 : Infocentre

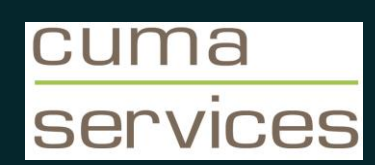

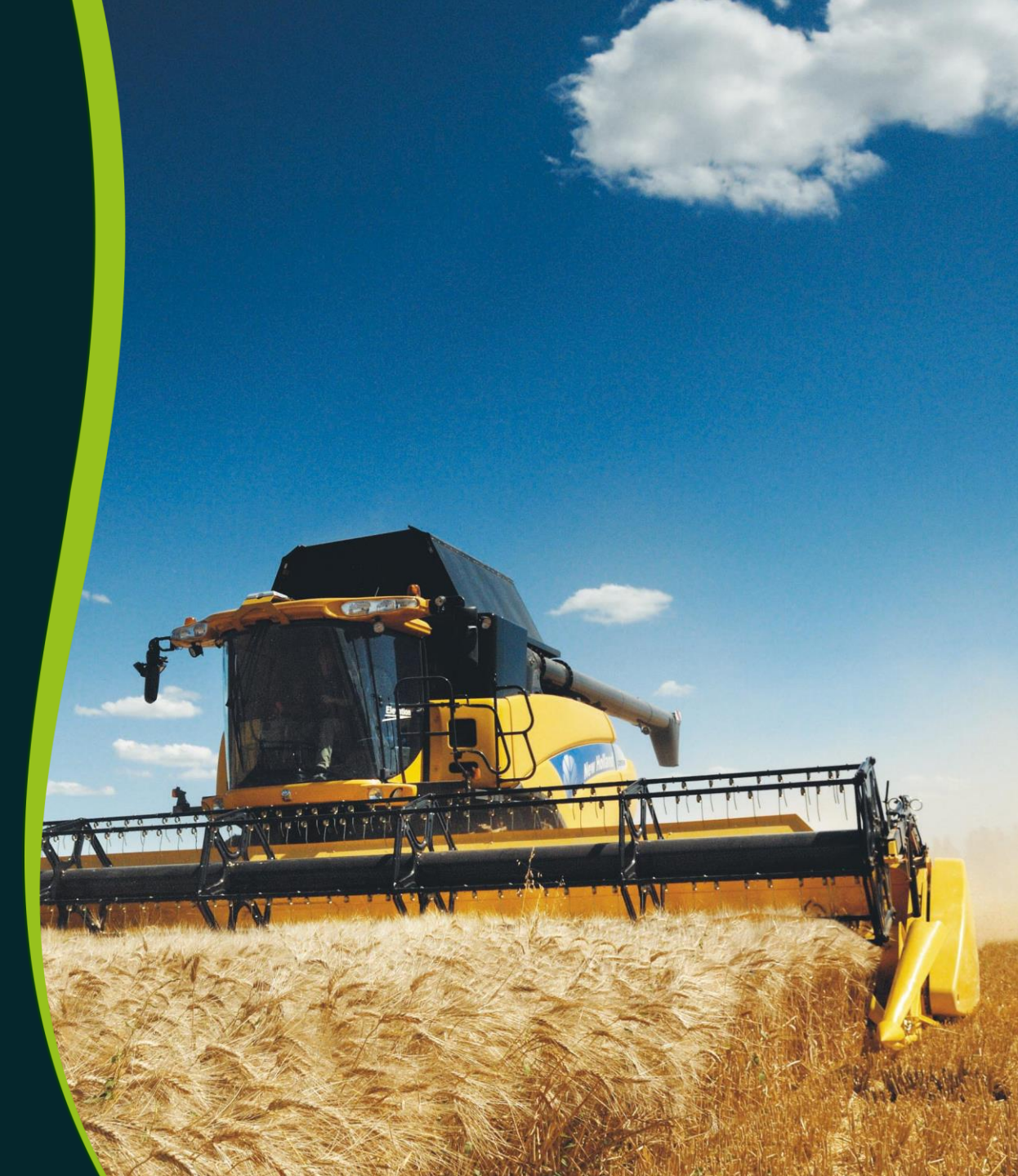

#### Liste de toutes les éditions de l'Infocentre

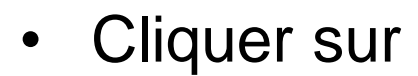

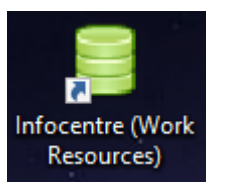

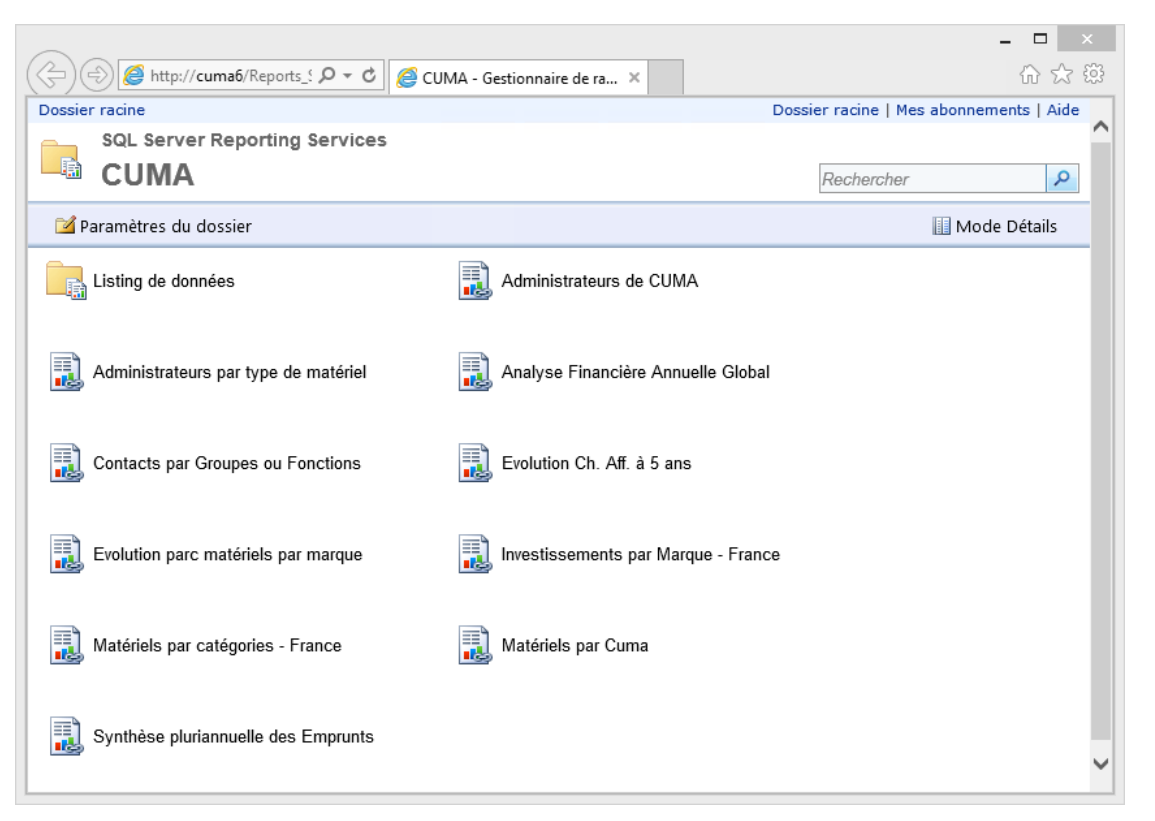

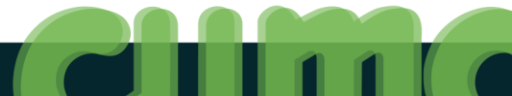

#### **Administrateurs de CUMA**

|                                                                                                    | - 0 ×                                   |
|----------------------------------------------------------------------------------------------------|-----------------------------------------|
| 🗲 🔄 🧟 http://cuma6/Reports_SQL2008_FNCUMA/Pages/Report.aspx?itemPath=%2fCUMA%2f# 🔎 < 🖉 Administrateurs de CUMA ×                     | <u>በ</u> አን ጀ                           |
| Dossier racine > CUMA > Administrateurs de CUMA                                                                                      | Dossier racine   Mes abonnements   Aide |
| Département 01 - Ain; 02 - Aisne; 03 - Allier; ♥ Cantons Ambérieu-en-Bugey; Attignat; B♥<br>Fonction(s) Président ♥ Trier par Cuma ♥ | Afficher le rapport                     |
|                                                                                                    |                                         |
| 🔢 4 1 sur 2 ? 🕨 🔰 100% 🗸 Rechercher   Suivant 😽 🗣 😳 🦣 📴                                                                              |                                         |

#### Liste des administrateurs de cuma

| N°<br>gestion         | CUMA                                  | Fct |      | Nom                           | Prénom      | Adresse                                                             | Commune                         | email                         | telephone      | portable       |
|-----------------------|---------------------------------------|-----|------|-------------------------------|-------------|---------------------------------------------------------------------|---------------------------------|-------------------------------|----------------|----------------|
| 150350                | de L ARCUEIL                          | Ρ   | М    | PHILIBERT                     | MARC        | CHAZELOUX                                                           | 15500 BONNAC                    |                               | 0673319666     |                |
| 851041                | LE CROISSANT                          | Р   | м    | FORGERIT                      | BAPTISTE    | VILLENEUVE                                                          | 85480 BOURNEZEAU                |                               | 06.89.09.07.83 |                |
| 620241                | VESNES                                | Ρ   | М    | DUBOIS DE HOVES<br>DE FOSSEUX | Ludovic     | 5 rue de Hauteville                                                 | 62810 FOSSEUX                   | ludovic2fosseux@gmail.com     |                | 06.80.42.95.03 |
| 490000<br>pour démo   | **DES BELLES MACHINES pour<br>démo**  | Ρ   | М    | MARTIN                        | ROBERT      | 10 RUE DES VIGNES                                                   | 49000 ANGERS                    | robert.martin@orange.fr       | 02.41.18.12.24 | 06.12.14.58.54 |
| *3602620-<br>asuppr   | **OVINE DE LA RENAISSANCE-<br>supprrr | Ρ   | М    | MOLITOR                       | Philippe    | Le Coudray                                                          | 36300 INGRANDES                 |                               | 02.54.37.46.57 |                |
| 710946                | 2 + 2 = 5                             | Ρ   | М    | LEGROS                        | MATHIEU     | Eitveau                                                             | 71390 ST BOIL                   | dompierresblanches@hotmail.fr | 03.85.44.01.42 | 06.80.02.99.45 |
| 500406                | 2 OCEANS (DES)                        | Ρ   | М    | GERARD                        | RAYMOND     | NEUILLY                                                             | 50720 ST GEORGES DE<br>ROUELLEY |                               | 02.33.59.46.17 |                |
| 610455                | 2 VALLEES (DES)                       | Ρ   | М    | LINCK XAVIER                  |             | La Gifardière                                                       | 61120 NEUVILLE SUR TOUQUES      | xavier.linck@orange.fr        | 02.33.36.22.93 | 06.73.57.20.09 |
| 500461                | 2 VILLAGES (LES)                      | Ρ   | М    | ZEIMES                        | Loïc        | La Comterie                                                         | 50390 ST JACQUES DE NEHOU       | scea-lacomterie@orange.fr     | 02.33.21.43.97 | 06.81.02.43.51 |
| 230327                | 2000                                  | Ρ   | м    | MENUT                         | Jean-Claude | masgiral                                                            | 23000 SAINT-CHRISTOPHE          |                               | 05.87.56.40.36 | 06.25.04.12.25 |
| 542222                | 2000                                  | Ρ   | м    | GUILLAUME                     | Christophe  | 4 rue des Vosges                                                    | 54122 FLIN                      |                               | 03.83.71.53.36 |                |
| 760340                | 2000                                  | Ρ   | GAEC | BOSC FAUVEL                   |             | Ferme du Bosc Fauvel<br>JOURDAIN Christophe                         | 76590 SAINTE-FOY                | christophejourdain@hotmail.fr | 02.35.04.05.62 |                |
| 710992                | 2000                                  | Ρ   | М    | GILOUX                        | GILBERT     | LE CARJOT                                                           | 71570 SAINT-AMOUR-BELLEVUE      |                               | 03.85.36.53.44 |                |
| 800422                | 2000                                  | Ρ   | М    | ROBITAILLE                    | Pierre      | 4 rue boulanger                                                     | 80290 CAULIERES                 |                               | 03.22.38.03.59 |                |
| 255178                | 2000                                  | Ρ   | М    | HENRIOT                       | Brice       | 15 chemin de la coulange<br>CHASNANS                                | 25580 LES PREMIERS SAPINS       |                               |                |                |
| 150361                | 2000 A PLEAUX                         | Ρ   | М    | GASQUET                       | Sylvain     | Loudiès                                                             | 15700 BARRIAC LES BOSQUETS      |                               |                |                |
| 760334                | 2776                                  | Ρ   | EARL | HEQUET                        |             | MR HEQUET BENOIT<br>55, Rue du Général de Gaulle                    | 27380 FLEURY-SUR-ANDELLE        | earl.hequet@wanadoo.fr        | 02.32.49.17.05 | 06.85.18.01.77 |
| x                     | 3 RIVIERES                            | Р   | М    | KERBIQUET                     | PHILIPPE    | LA PETITE BOISSIERE KERNEVEL                                        | 29140 ROSPORDEN                 |                               |                |                |
| 500433                | 4 SAISONS (LES)                       | Р   | М    | GASNIER                       | Alain       | Fontaine Loup                                                       | 50240 CARNET                    |                               | 02.33.60.43.16 |                |
| 500370                | 4 SAPINS (DES)                        | Ρ   | MME  | HUREL                         | Véronique   | 5,Route de la Donvillière                                           | 50450 HAMBYE                    |                               | 02.33.51.41.67 |                |
| 369102                | A 20 (DE L )                          | Ρ   | М    | ROLANDO                       | David       | Les Tailles                                                         | 36170 VIGOUX                    | davidnath.rolando@orange.fr   | 02.54.24.11.16 | 06.77.71.64.79 |
| *A<br>SUPP*340<br>697 | à supp BERANGE (DU)                   | Ρ   |      | INDIVISION<br>RIBEYROLLES     |             | 345 Chemin des chênes                                               | 34160 ST-DREZERY                |                               | 04             |                |
| 26N313                | ABBAYE (de L )                        | Ρ   | EARL | FRONTRAYMONE                  |             | Rue de la CHAPELLE<br>VIGOUROUX Franck<br>Quartier Les FONPEYROLLES | 26790 BOUCHET                   | msvlv@wanadoo.fr              | 04.75.04.86.30 | 06.86.90.01.96 |
| 18-11158              | ABBAYE (de I )                        | Р   | EARL | HERLEMONT                     |             | Dardines                                                            | 36160 LIGNEROLLES               | eric.herlemont@orange.fr      | 02.54.30.54.51 |                |

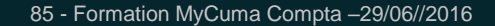

#### Administrateurs par type de matériel

| • · · · · · · · · · · · · · · · · · · · |                                                 |         |                    |                |                     |                    |                            |                            |                     |                |                |                                 |
|-----------------------------------------|-------------------------------------------------|---------|--------------------|----------------|---------------------|--------------------|----------------------------|----------------------------|---------------------|----------------|----------------|---------------------------------|
| 🗲 🔿 🏉 ht                                | ttp:// <b>cuma6</b> /Reports_SQL2008_FNCUMA/Pag | jes/Rep | ort.aspx?ltemPath= | = %2fCUMA%2f/  | シーマ 👌 🏉 Administrat | eurs par type de × |                            |                            |                     |                |                | Gh ☆ 8                          |
| Dossier racine >                        | CUMA > Administrateurs par type de ma           | tériel  |                    |                |                     |                    |                            |                            |                     |                | Dossier        | racine   Mes abonnements   Aide |
| DÉPARTEMENT                             | 01 - Ain                                        | CANT    | ON Amb             | bérieu-en-Buge | ey; Attignat; B 🛩   |                    |                            |                            |                     |                |                | Afficher le rapport             |
| FONCTION                                | Président                                       | TDID    |                    | Δ              | ~                   |                    |                            |                            |                     |                |                |                                 |
| TONCTION                                | President.                                      | TKI P   |                    | 18             |                     |                    |                            |                            |                     |                |                |                                 |
| ORDRE DE TRI                            | A-Z V                                           | CODE    | NATIONAL TRA       | CTEUR          | ~                   |                    |                            |                            |                     |                |                |                                 |
|                                         |                                                 | _       |                    |                |                     |                    | -                          |                            |                     |                |                |                                 |
| 14 4 1                                  | sur 1 🕨 🕅 100% 💙                                |         | Reche              | rcher Suivan   | it 🔍 • 😨 🗊 🖽        |                    |                            |                            |                     |                |                |                                 |
| CIII                                    |                                                 |         |                    |                |                     |                    |                            |                            |                     |                |                |                                 |
|                                         |                                                 |         |                    |                |                     |                    |                            |                            |                     |                |                |                                 |
|                                         | France                                          | LI      | STE DES            | ADMIN          | <b>IISTRATEURS</b>  | <b>DE CUMA</b>     |                            |                            |                     |                |                |                                 |
|                                         |                                                 |         | AY                 | ANT LE         | (S) MATERIEI        | .(S)               |                            |                            |                     |                |                |                                 |
|                                         |                                                 |         |                    |                |                     |                    |                            |                            |                     |                |                |                                 |
|                                         |                                                 |         |                    | TI             | KACTEUR             |                    |                            |                            |                     |                |                |                                 |
|                                         |                                                 |         |                    |                |                     |                    |                            |                            |                     |                |                |                                 |
| N°                                      | RAISON SOCIALE                                  | FCT     | TYPE MAT           | NB MAT.        | NOM                 | PRÉNOM             | ADRESSE                    | COMMUNE                    | ÉMAIL               | TÉLÉPHONE      | PORTABLE       |                                 |
| GESTION                                 |                                                 |         |                    | -              |                     |                    |                            |                            |                     |                |                |                                 |
| 860543                                  | ADRIERS                                         | Р       | 0123               | 2              | LARDANI             | JEAN FRANCOIS      | LES BORDES                 | 86430 ADRIERS              | jflardant@orange.tr | 04.70.04.50.04 | 06.86.54.95.87 |                                 |
| 010733                                  |                                                 | P       | 0123               | 5              | DUBOST              | GILLES             | Alavandrin                 |                            |                     | 06.08.06.49.47 | 06.05.94.30.07 |                                 |
| 010070                                  | ALOUETTES                                       | F       | 0125               | 5              | 000031              | GILLES             | Alexanum                   | 01330 EAPETROUSE           |                     | 00.08.00.49.47 |                |                                 |
| 010667                                  | ARBIGNY LA FOURRAGERE                           | Р       | 0123               | 2              | FATTIER             | CHRISTIAN          | LA CROIX                   | 01190 ARBIGNY              |                     | 03.85.30.91.55 |                |                                 |
| 010741                                  | BAGE LA VILLE LA BAGESIENNE                     | Ρ       | 0123               | 1              | OLIVIER             | KEVIN              | 378 impasse des Prossauge  | 01380 BAGE LA VILLE        |                     | 03.85.51.90.62 |                |                                 |
| 010721                                  | BANEINS L ALLEE MARQUISE                        | Р       | 0123               | 4              | DUBOST              | JEAN MARC          | Les Maisons Neuves         | 01990 BANEINS              |                     | 06.85.75.79.18 |                |                                 |
| 010250                                  | BIZIAT                                          | Р       | 0123               | 7              | GREFFET             | JEAN PAUL          | CHANAL                     | 01290 BIZIAT               |                     |                |                |                                 |
| 010703                                  | BUELLAS LE BIEF DE SERRE                        | Р       | 0123               | 2              | FAVRE               | LUDOVIC            | 978 chemin de serre        | 01310 BUELLAS              |                     |                |                |                                 |
| 010423                                  | CEYZERIEU VONGNES                               | Р       | 0123               | 1              | MOREL               | PAUL               | ROUTE DE LA PIERRE         | 01350 CEYZERIEU            |                     | 04.79.87.95.09 | 06.18.17.32.84 |                                 |
| 010676                                  | CHANAY LA DORCHE                                | Р       | 0123               | 2              | GIREL               | ALAIN              | 1 chemin des Contamines    | 01420 CHANAY               |                     |                |                |                                 |
| 010676                                  | CHANAY LA DORCHE                                | Р       | 0123               | 2              | GIREL               | ALAIN              | Chef lieu                  | 01420 CHANAY               |                     |                |                |                                 |
| 010596                                  | CHANOZ CHATENAY L IRANCE                        | Р       | 0123               | 1              | BAUDIER             | JEAN LUC           | LES BOULETS                | 01660 CHAVEYRIAT           |                     | 04.74.51.98.77 |                |                                 |
| 010565                                  | CHAVEYRIAT LES BROSSES                          | Р       | 0123               | 1              | DESPLANCHES         | JEAN LOUIS         | 574 ROUTE DE NAMARY        | 01540 VONNAS               |                     |                |                |                                 |
| 010730                                  | CONDEISSIAT SUD                                 | Р       | 0123               | 4              | MOISSON             | JEAN JACQUES       | 905 chemin de Maillard     | 01400 CONDEISSIAT          |                     |                |                |                                 |
| 010182                                  | CONFRANCON                                      | Ρ       | 0123               | 3              | BLANC               | THIERRY            | 318 cheminde I Effondras   | 01310 CONFRANCON           |                     |                |                |                                 |
| 010724                                  | CONFRANCON LE CHATEAU                           | Р       | 0123               | 2              | VERNAY              | JOEL               | Cocogne                    | 01380 ST GENIS SUR MENTHON |                     | 03.85.51.91.16 |                |                                 |
| 010199                                  | CROTTET                                         | Р       | 0123               | 2              | FENOUILLET          | GILBERT            | 144 rue Villa Croteldi     | 01290 CROTTET              |                     |                |                |                                 |
| 010683                                  | ECHENEVEX LES SAUGIS                            | Ρ       | 0123               | 4              | LEBAS               | NORBERT            | chemin Béchettes Véraz     | 01170 CHEVRY               |                     |                |                |                                 |
| 010600                                  | JOYEUX LES BRETS                                | Р       | 0123               | 1              | MICHON              | ROMAIN             | Le Mont                    | 01800 JOYEUX               |                     |                |                |                                 |
| 010142                                  | LAIZ                                            | Р       | 0123               | 2              | CATHERIN            | ELIANE             |                            | 01290 LAIZ                 |                     |                |                |                                 |
| 010474                                  | LHUIS ANSOLIN                                   | P       | 0123               | 1              | BEAUDET             | JEAN MARC          | Le Carre                   | 01680 LHUIS                |                     |                |                |                                 |
| 010386                                  | MONICET                                         | P       | 0123               | 3              | BLANC               | MICHEL             | 933 chemin d Izelet        | 01310 MONTCET              |                     | 04.74.30.41.97 | 06.75.02.86.26 |                                 |
| 01049                                   | PARCIEUX MASSIEUX                               | P       | 0123               | 1              | RAY                 | JEAN               | Les Curades                | 01390 CIVRIEUX             |                     |                |                |                                 |
| 010592                                  | RETRIEUX                                        | Р       | 0123               | 1              | DESPRAT             | MICHEL             | TITLE DE VEISSIEUX LE HAUT | UT600 REYRIEUX             |                     |                |                |                                 |

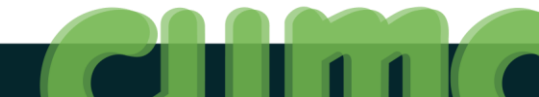

## **Analyse Financière Annuelle Global**

|                                                                                                    |                                                                                                    |                     |                                                                                                    |                                                                   |                                                                                                    |                                                                         |                              |                             |                      |                       |                           |                                    |                             | - 0 ×                                                                           |
|----------------------------------------------------------------------------------------------------|----------------------------------------------------------------------------------------------------|---------------------|----------------------------------------------------------------------------------------------------|-------------------------------------------------------------------|----------------------------------------------------------------------------------------------------|-------------------------------------------------------------------------|------------------------------|-----------------------------|----------------------|-----------------------|---------------------------|------------------------------------|-----------------------------|---------------------------------------------------------------------------------|
| Attp://cuma6/Reports_SQL2008_FNCUMA/P                                                                                                    | ages/Report.aspx?lter                                                                                                    | mPath=%2fCUMA%2f    | 2 🖓 🕆 🖒 🎑 Anal                                                                                                    | yse Financière Annuel                                             | I ×                                                                                                    |                                                                         |                              |                             |                      |                       |                           |                                    |                             | ()<br>()<br>()<br>()<br>()<br>()<br>()<br>()<br>()<br>()<br>()<br>()<br>()<br>( |
| Dosser rache > Coma > Analyse Financere Annuelle o                                                                                                    |                                                                                                    |                     |                                                                                                    |                                                                   |                                                                                                    |                                                                         |                              |                             |                      |                       |                           | Dos                                | aer racine   mes            | abonnements   Aide                                                              |
| ANNEE FIN EXO 2013                                                                                                    | DEROG. EXC                                                                                                    | LUS. OUI; NON       |                                                                                                    |                                                                   |                                                                                                    |                                                                         |                              |                             |                      |                       |                           |                                    | Affi                        | cher le rapport                                                                 |
| EMPLOYEUR INDIFFERENT                                                                                                    | MODE D'AFFI                                                                                                    | CHAGE SYNTHETIC     | QUE 🗸                                                                                                    |                                                                   |                                                                                                    |                                                                         |                              |                             |                      |                       |                           |                                    |                             |                                                                                 |
| CA MIN 0                                                                                                    | CA MAX                                                                                                    | 9999999999          |                                                                                                    |                                                                   |                                                                                                    |                                                                         |                              |                             |                      |                       |                           |                                    |                             |                                                                                 |
| Afficher Tous Dept.  True  False                                                                                                    |                                                                                                    |                     |                                                                                                    |                                                                   |                                                                                                    |                                                                         |                              |                             |                      |                       |                           |                                    |                             |                                                                                 |
| 4 4 1 sur 1 ▷ ▷  100% ✓                                                                                                    | •                                                                                                    | Rechercher   Suivar | it 🔍 - 🕲 🖨                                                                                                    | b 💷                                                               |                                                                                                    |                                                                         |                              |                             |                      |                       |                           |                                    |                             |                                                                                 |
| Analyse Financière des Cu                                                                                                    | ma clotûr                                                                                                    | ées sur l'a         | nnée 201                                                                                                    | 3                                                                 |                                                                                                    |                                                                         |                              |                             |                      |                       |                           |                                    |                             |                                                                                 |
| 22 5 5 7 2 6 7 7 0<br>20 12 27 7 0<br>20 22 5 5 7 7 2 6 7 7 0<br>20 5 44 49 37 41 18 8<br>17 15 67 23 65 44<br>47 12 45 9<br>17 15 67 23 65 44<br>47 12 45 9<br>18 18 19 19 10 10 10 10 10 10 10 10 10 10 10 10 10 | 06<br>55<br>52<br>71<br>30<br>77<br>25<br>71<br>30<br>77<br>26<br>71<br>30<br>77<br>26<br>71<br>30<br>77<br>26<br>71<br>30<br>77<br>26<br>71<br>30<br>72<br>71<br>30<br>72<br>72<br>72<br>72<br>72<br>72<br>72<br>72<br>72<br>72<br>72<br>72<br>72 | Ś                   | NREE DE CUMA           0 - 17           17 - 56           56 - 95           59 - 150           150 - 220           220 - 350 | <u>Filtres r</u><br>Chiffre d<br>Chiffre d<br>Salarié(<br>Uniquer | appliqués :<br>faffaires supérieur ou<br>faffaires inférieur ou<br>s) dans la cuma ? Il<br>ment les cuma suivi | ou égal à 0<br>1 égal à 999999999<br>NDIFFERENT<br>es en comptabilité s | sur cumanet                  |                             |                      |                       |                           |                                    |                             |                                                                                 |
| Axe Géographique / Dossier 🕆                                                                                                    | ∎ Nombre<br>d'adhérents                                                                                                    | E CA                | ∎ %<br>Entretien / CA                                                                                                    | ∎%<br>Amortis./ CA                                                | % Tx Vétusté                                                                                                   | ¤ % Ch.<br>salariales/<br>CA                                            | ∎ Frais<br>Financier /<br>CA | ■ Fond<br>roulement /<br>CA | ¤ %<br>Créances / CA | ∎ Capital<br>soc / CA | ∎ % Taux<br>d'endettement | Capacité<br>d'auto-<br>financement | Résultat<br>hors<br>revente | Remboursement<br>emprunts LMT                                                   |
| B RCNE \$                                                                                                    | 45 074                                                                                                    | 85 437 001€         | 18,56%                                                                                                    | 53,84%                                                            | 52,10%                                                                                                    | 3,05%                                                                   | 7,44%                        | 92,56%                      | 87,29%               | 71,59%                | 48,36%                    | -16 093 847€                       | -2 297 055€                 | 57 896 121                                                                      |
| E CEM \$                                                                                                    | 53 976                                                                                                    | 46 374 652€         | 19,21%                                                                                                    | 53,79%                                                            | 59,13%                                                                                                    | 8,50%                                                                   | 5,18%                        | 113,67%                     | 80,33%               | 65,49%                | 36,00%                    | -3 890 261€                        | -4 211 194€                 | 23 911 088                                                                      |
| E CPCL \$                                                                                                    | 41 720                                                                                                    | 52 163 140€         | 19,52%                                                                                                    | 52,82%                                                            | 55,10%                                                                                                    | 4,65%                                                                   | 5,57%                        | 102,34%                     | 77,99%               | 74,19%                | 40,47%                    | -1 645 739€                        | -2 136 731€                 | 26 662 802                                                                      |
| <b>■</b> so ‡                                                                                                    | 13 775                                                                                                    | 11 683 247€         | 18,17%                                                                                                    | 53,83%                                                            | 60,14%                                                                                                    | 5,52%                                                                   | 5,11%                        | 141,21%                     | 94,49%               | 101,41%               | 35,29%                    | -1 293 8700                        | -1 516 160€                 | 5 884 883                                                                       |
| 🗉 Ouest 🗘                                                                                                    | 85 212                                                                                                    | 175 726 178€        | 18,86%                                                                                                    | 48,10%                                                            | 56,36%                                                                                                    | 13,96%                                                                  | 5,20%                        | 50,41%                      | 49,19%               | 41,10%                | 48,44%                    | -28 734 808€                       | -14 875 629€                | 94 656 004                                                                      |
| Total                                                                                                    | 239 757                                                                                                    | 371 384 218€        | 18,91%                                                                                                    | 51,00%                                                            | 55,62%                                                                                                    | 9,16%                                                                   | 5,76%                        | 78,16%                      | 67,31%               | 57,71%                | 44,84%                    | -51 658 525€                       | -25 036 770€                | 209 010 899                                                                     |

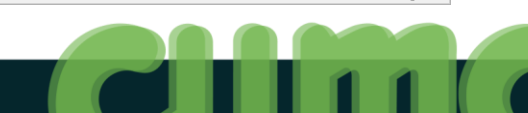

<

#### **Contacts par Groupes ou Fonctions**

|            |                       |                       |                                      |                |                             |                                  |                     |                |                | - 0 ×                                   |
|------------|-----------------------|-----------------------|--------------------------------------|----------------|-----------------------------|----------------------------------|---------------------|----------------|----------------|-----------------------------------------|
| <b>C</b>   | Attp://cuma6/Report   | ts_SQL2008_FNCUMA/Pa  | ges/Report.aspx?ltemPath=%2fCUMA%2fC | Q-0 🛤          | Contacts par Groupes ou F × |                                  |                     |                |                | 命会第                                     |
| Dossier ra | cine > CUMA > Contact | s par Groupes ou Fond | tions                                |                |                             |                                  |                     |                |                | Dossier racine   Mes abonnements   Aide |
| Départer   | oent 01 - Ain         | Ţ.                    | Cantons Ambérieu-en-Bugev:           | Attionat: B. M |                             |                                  |                     |                |                | Afficher le rannort                     |
| Departer   |                       |                       | Cantons Amberica en bagey,           | Adgilat, D     |                             |                                  |                     |                |                | Andrei le Tapport                       |
| Fonction   | souhaitée : P         |                       | Trier par Cuma                       | ~              |                             |                                  |                     |                |                |                                         |
|            |                       |                       |                                      |                |                             |                                  |                     |                |                |                                         |
|            | 1 sur 2 ? 🕨 🔰         | 100%                  | Rechercher Suiva                     | nt 🛃 - (       | ۵ 🖨 🗉                       |                                  |                     |                |                |                                         |
|            |                       |                       |                                      |                |                             |                                  |                     |                |                |                                         |
|            |                       | Contacts              | ayant la fonction suivant            | e:P            |                             |                                  |                     |                |                |                                         |
|            | Nom                   | Prénom                | CUMA                                 | N° gestion     | Adresse                     | Commune                          | email               | telephone      | portable       |                                         |
| м          | PACCARD               | Jean Pierre           | ABERGEMENT CLEMENCIA                 | 010457         | Les Robinières              | 01400 LABERGEMENT                |                     |                |                |                                         |
|            |                       |                       |                                      |                |                             | CLEMENCIAT                       |                     |                |                |                                         |
| М          | LARDANT               | JEAN FRANCOIS         | ADRIERS                              | 860543         | LES BORDES                  | 86430 ADRIERS                    | jflardant@orange.fr |                | 06.86.54.95.87 |                                         |
| м          | CORMORECHE            | HENRI                 | AIN COMPOSTE (L)                     | 010733         | LES ECHEROLLES              | 01390 MIONNAY                    |                     | 04.78.91.50.64 | 06.85.94.30.67 |                                         |
| м          | DUBOST                | Gilles                | AMBERIEUX EN DOMBES LES<br>ALOUETTES | 010076         | Alexandrin                  | 01330 LAPEYROUSE                 |                     | 06.08.06.49.47 |                |                                         |
| М          | PEZANT                | PASCAL                | AMBLEON CONZIEU                      | 010651         | CHEF LIEU                   | 01300 CONZIEU                    |                     | 06.36.08.48.15 |                |                                         |
| М          | GALLEROZ              | Stéphane              | ARANC                                | 010627         | rue Trémon                  | 01110 ARANC                      |                     | 06.73.13.63.82 |                |                                         |
| EARL       | FATTIER               | Christian             | ARBIGNY LA FOURRAGERE                | 010667         | LA CROIX                    | 01190 ARBIGNY                    |                     | 03.85.30.91.55 |                |                                         |
| М          | OLIVIER               | KEVIN                 | BAGE LA VILLE LA BAGESIENNE          | 010741         | 378 impasse des Prossauge   | 01380 BAGE LA VILLE              |                     | 03.85.51.90.62 |                |                                         |
| М          | DURAND                | REGIS                 | BANEINS                              | 010447         | 1834 RTE DE CHATILLON       | 01990 CHANEINS                   |                     | 04.74.55.83.95 |                |                                         |
| м          | DUBOST                | Jean Marc             | BANEINS L ALLEE MARQUISE             | 010721         | Les Maisons Neuves          | 01990 BANEINS                    |                     | 06.85.75.79.18 |                |                                         |
| М          | VEYRON                | Philippe              | BELLEY LA BUGISTE                    | 010081         | 58 sentier de la Conche     | 01300 BRENS                      |                     | 06.11.51.18.75 |                |                                         |
| М          | QUIGNARD              | Maurice               | BELLEY MULTI SERVICES                | 010623         | chef lieu                   | 01300 MASSIGNIEU DE RIVES        |                     | 06.07.67.22.35 |                |                                         |
| М          | POYET                 | ANDRE                 | BELMONT-LUTHEZIEU MUFFIEU            | 010606         | ST MAURICE                  | 01260 SUTRIEU                    |                     | 04.79.87.60.65 |                |                                         |
| м          | GUIFFRAY              | Robert                | BENONCES ET SEILLONNAZ               | 010660         | ferme de janvais            | 01470 BENONCES                   |                     | 04.74.36.10.81 |                |                                         |
| М          | SAUCHAY               | Jean                  | BENY DISTILLATION                    | 010456         | Le Poizat                   | 01370 BENY                       |                     |                |                |                                         |
| М          | LAMBERET              | Raphaël               | BEREZIAT OUEST                       | 010525         | Le Montcet                  | 01340 BEREZIAT                   |                     | 04.74.51.18.93 |                |                                         |
| М          | BALLEYDIN             | Claude                | BILLIAT                              | 010724         | Ferme de St Jean            | 01200 BILLIAT                    |                     | 04.50.59.92.30 |                |                                         |
| м          | GREFFET               | JEAN PAUL             | BIZIAT                               | 010250         | CHANAL                      | 01290 BIZIAT                     |                     |                |                |                                         |
| М          | MORIN                 | BRUNO                 | BIZIAT LES PALMIPEDES                | 010740         | 38 CHEMIN DE LA CROIX       | 01290 BIZIAT                     |                     |                |                |                                         |
| М          | BRUNET                | GEORGES               | BOURG EN BRESSE LA<br>BETONNIERE     | 010626         | 351 Route de la Forêt       | 01400 CONDEISSIAT                |                     |                |                |                                         |
| М          | GONNET                | Bruno                 | BOURG NORD                           | 010527         | 440 chemin Barvey           | 01000 ST DENIS LES BOURG         |                     | 06.72.43.74.57 |                |                                         |
| М          | PERRET                | Bernard               | BOURG ST CHRISTOPHE LE<br>BETTONAY   | 010710         | 336 Rue de Beligneux        | 01800 BOURG-SAINT-<br>CHRISTOPHE |                     | 06.08.78.12.34 |                |                                         |
| MME        | LAGGER                | Virginie              | BRENOD LE PLATEAU                    | 010669         | CHAMPDOR                    | 01110 CHAMPDOR-CORCELLES         |                     |                |                |                                         |
| М          | MASSARD               | Christian             | BRIORD LE CHATEAU                    | 010666         |                             | 01470 BRIORD                     |                     |                |                |                                         |
| м          | FAVRE                 | Ludovic               | BUELLAS LE BIEF DE SERRE             | 010703         | 978 chemin de serre         | 01310 BUELLAS                    |                     |                |                |                                         |
| М          | BUFFARD               | Claude                | CERDON LA GRAND COTE                 | 010700         | Rue du 12 juillet 1944      | 01450 CERDON                     |                     |                |                |                                         |
| М          | PARIOT                | Marc                  | CERTINES LES BAINS                   | 010671         | 206 Chemin de la Craz       | 01240 CERTINES                   |                     | 04.74.42.60.58 |                |                                         |
| м          | PERRADIN              | Armand                | CESSEINS                             | 010384         | chambéreins                 | 01990 ST TRIVIER SUR<br>MOIGNANS |                     | 04.74.55.82.53 |                |                                         |
| М          | ASSENARD              | Jean Claude           | CESSY                                | 010737         | 514 route de Mourex Pitegny | 01170 GEX                        |                     |                |                | ,                                       |

#### **Evolution Ch. Aff. à 5 ans**

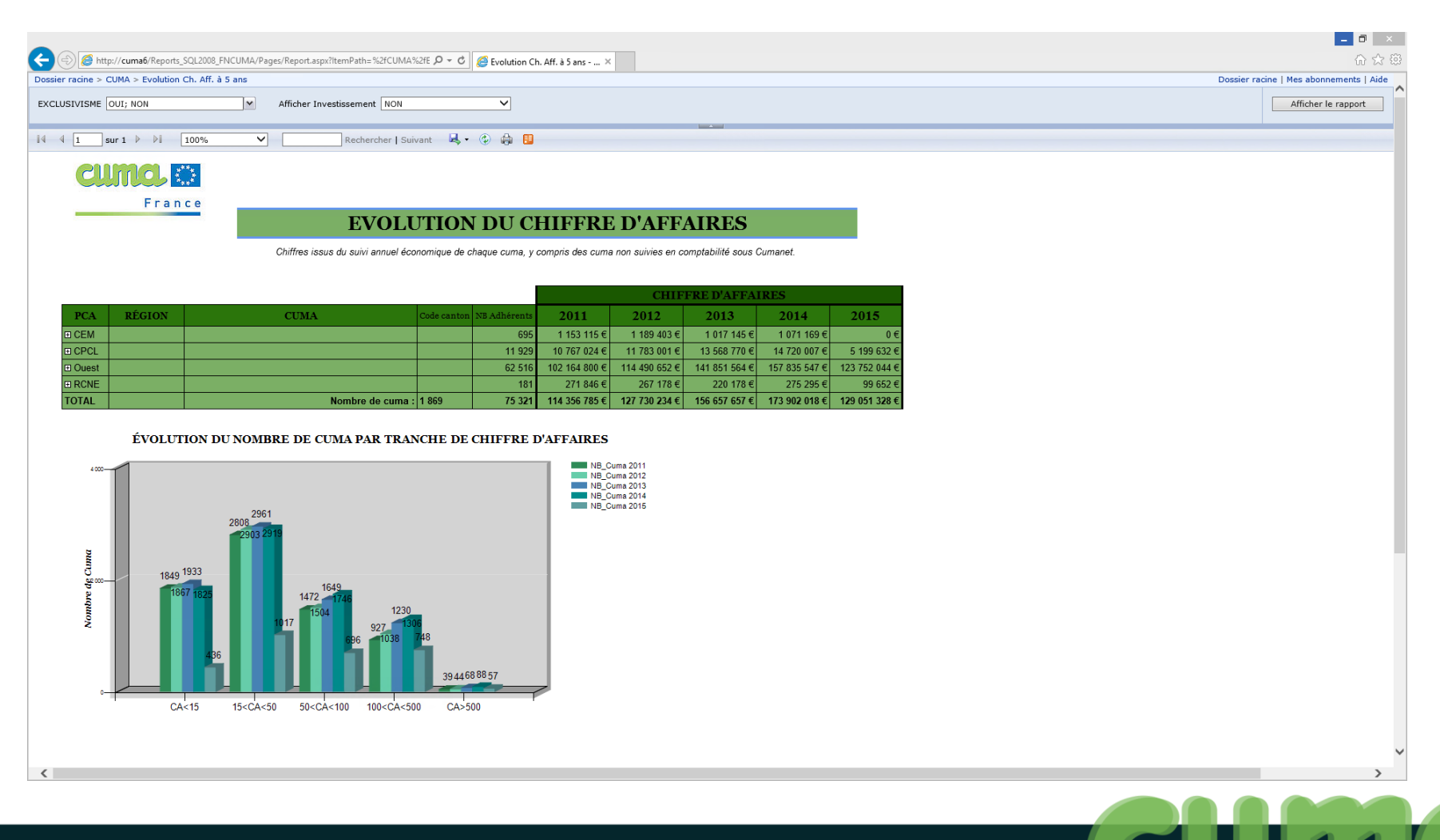

#### **Evolution parc matériels par marque**

| Attp://cuma6/Rep           |                                                                                                    |      |  |        |           |         |        |             |                |     |     |    |    |    |    |    |   |     |     |    |    |     |     |     |     |     |      |     |     |     |    |    |    |    |     |     |      |     |     |     |    |   |    |    |    |   |    |   |   |     |     |
|----------------------------|----------------------------------------------------------------------------------------------------|------|--|--------|-----------|---------|--------|-------------|----------------|-----|-----|----|----|----|----|----|---|-----|-----|----|----|-----|-----|-----|-----|-----|------|-----|-----|-----|----|----|----|----|-----|-----|------|-----|-----|-----|----|---|----|----|----|---|----|---|---|-----|-----|
| ier racine > CUMA > Evolut |                                                                                                    |      |  |        |           |         |        |             |                |     |     |    |    |    |    |    |   |     |     |    |    |     |     |     |     |     |      |     |     |     |    |    |    |    |     |     |      |     |     |     |    |   |    |    |    |   |    |   |   |     |     |
| ÉE 2013                    | <image/> <form><form><form><form><form><form><form><form><form><form><form><form><form><form><form><form><form><form><form></form></form></form></form></form></form></form></form></form></form></form></form></form></form></form></form></form></form></form>     |      |  |        |           |         |        |             |                |     |     |    |    |    |    |    |   |     |     |    |    |     |     |     |     |     |      |     |     |     |    |    |    |    |     |     |      |     |     |     |    |   |    |    |    |   |    |   |   |     |     |
|                            | <form><form><form><form><form><form><form><form><form><form><form><form><form><form><form><form><form><form><form><form></form></form></form></form></form></form></form></form></form></form></form></form></form></form></form></form></form></form></form></form> |      |  |        |           |         |        |             |                |     |     |    |    |    |    |    |   |     |     |    |    |     |     |     |     |     |      |     |     |     |    |    |    |    |     |     |      |     |     |     |    |   |    |    |    |   |    |   |   |     |     |
| QUE [*                     | <form><form><form><form><form><form><form><form><form><form><form><form><form><form><form><form></form></form></form></form></form></form></form></form></form></form></form></form></form></form></form></form>                                                     |      |  |        |           |         |        |             |                |     |     |    |    |    |    |    |   |     |     |    |    |     |     |     |     |     |      |     |     |     |    |    |    |    |     |     |      |     |     |     |    |   |    |    |    |   |    |   |   |     |     |
| 4 1 sur 1 b bi             |                                                                                                    |      |  |        |           |         |        |             |                |     |     |    |    |    |    |    |   |     |     |    |    |     |     |     |     |     |      |     |     |     |    |    |    |    |     |     |      |     |     |     |    |   |    |    |    |   |    |   |   |     |     |
|                            |                                                                                                    |      |  |        |           |         |        |             |                |     |     |    |    |    |    |    |   |     |     |    |    |     |     |     |     |     |      |     |     |     |    |    |    |    |     |     |      |     |     |     |    |   |    |    |    |   |    |   |   |     |     |
| 2000. 😂                    |                                                                                                    |      |  |        |           |         |        |             |                |     |     |    |    |    |    |    |   |     |     |    |    |     |     |     |     |     |      |     |     |     |    |    |    |    |     |     |      |     |     |     |    |   |    |    |    |   |    |   |   |     |     |
| Enona                      |                                                                                                    |      |  |        |           |         |        |             |                |     |     |    |    |    |    |    |   |     |     |    |    |     |     |     |     |     |      |     |     |     |    |    |    |    |     |     |      |     |     |     |    |   |    |    |    |   |    |   |   |     |     |
| Flance                     |                                                                                                    |      |  |        |           |         |        |             |                |     |     |    |    |    |    |    |   |     |     |    |    |     |     |     |     |     |      |     |     |     |    |    |    |    |     |     |      |     |     |     |    |   |    |    |    |   |    |   |   |     |     |
|                            |                                                                                                    |      |  |        |           |         |        |             |                |     |     |    |    |    |    |    |   |     |     |    |    |     |     |     |     |     |      |     |     |     |    |    |    |    |     |     |      |     |     |     |    |   |    |    |    |   |    |   |   |     |     |
|                            |                                                                                                    |      |  |        |           |         |        |             |                |     |     |    |    |    |    |    |   |     |     |    |    |     |     |     |     |     |      |     |     |     |    |    |    |    |     |     |      |     |     |     |    |   |    |    |    |   |    |   |   |     |     |
|                            | <form><form><form><form><form><form><form><form><form><form><form><form><form><form><form><form><form><form><form></form></form></form></form></form></form></form></form></form></form></form></form></form></form></form></form></form></form></form>              |      |  |        |           |         |        |             |                |     |     |    |    |    |    |    |   |     |     |    |    |     |     |     |     |     |      |     |     |     |    |    |    |    |     |     |      |     |     |     |    |   |    |    |    |   |    |   |   |     |     |
|                            |                                                                                                    |      |  |        |           |         |        |             |                |     |     |    |    |    |    |    |   |     |     |    |    |     |     |     |     |     |      |     |     |     |    |    |    |    |     |     |      |     |     |     |    |   |    |    |    |   |    |   |   |     |     |
| EGION DEPARTEMI            | NI                                                                                                    | CUMA |  | MARQUE | MATÉRIELS | ACHETÉS | VENDUS | ACHETÉS     | INVESTISSEMENT | ENT | ENT | NT | NT | NT | NT | NI | N | ENT | EN7 | EN | EN | IEN | IEN | MEN | MEN | MEN | EMEN | EME | MEI | IEN | EN | EN | EN | EN | IEN | MEN | EMEN | MEN | MEN | IEN | EN | N | EN | EN | EN | N | EN | N | N | ENI | 4EN |
| ivergne 1<br>ne-Alpes      |                                                                                                    | 123  |  | 195    | 3 879     | 218     | 94     | 7 213 851 € | 100 %          |     |     |    |    |    |    |    |   |     |     |    |    |     |     |     |     | ,   | 6    |     |     |     |    |    |    |    |     |     |      |     |     |     |    |   |    |    |    |   |    |   |   |     |     |
| 1 1                        |                                                                                                    | 123  |  | 195    | 3 879     | 218     | 94     | 7 213 851 € | 100 %          | _   |     | -  | -  |    |    |    |   |     |     |    |    |     |     |     | ,   | 6   | 6    | 5   |     |     |    |    |    |    |     | ;   | 6    |     |     |     |    |   |    |    |    |   |    |   |   |     |     |
|                            |                                                                                                    |      |  |        |           |         |        |             |                |     |     |    |    |    |    |    |   |     |     |    |    |     |     |     |     |     |      |     |     |     |    |    |    |    |     |     |      |     |     |     |    |   |    |    |    |   |    |   |   |     |     |
|                            |                                                                                                    |      |  |        |           |         |        |             |                |     |     |    |    |    |    |    |   |     |     |    |    |     |     |     |     |     |      |     |     |     |    |    |    |    |     |     |      |     |     |     |    |   |    |    |    |   |    |   |   |     |     |

#### **Investissements par Marque - France**

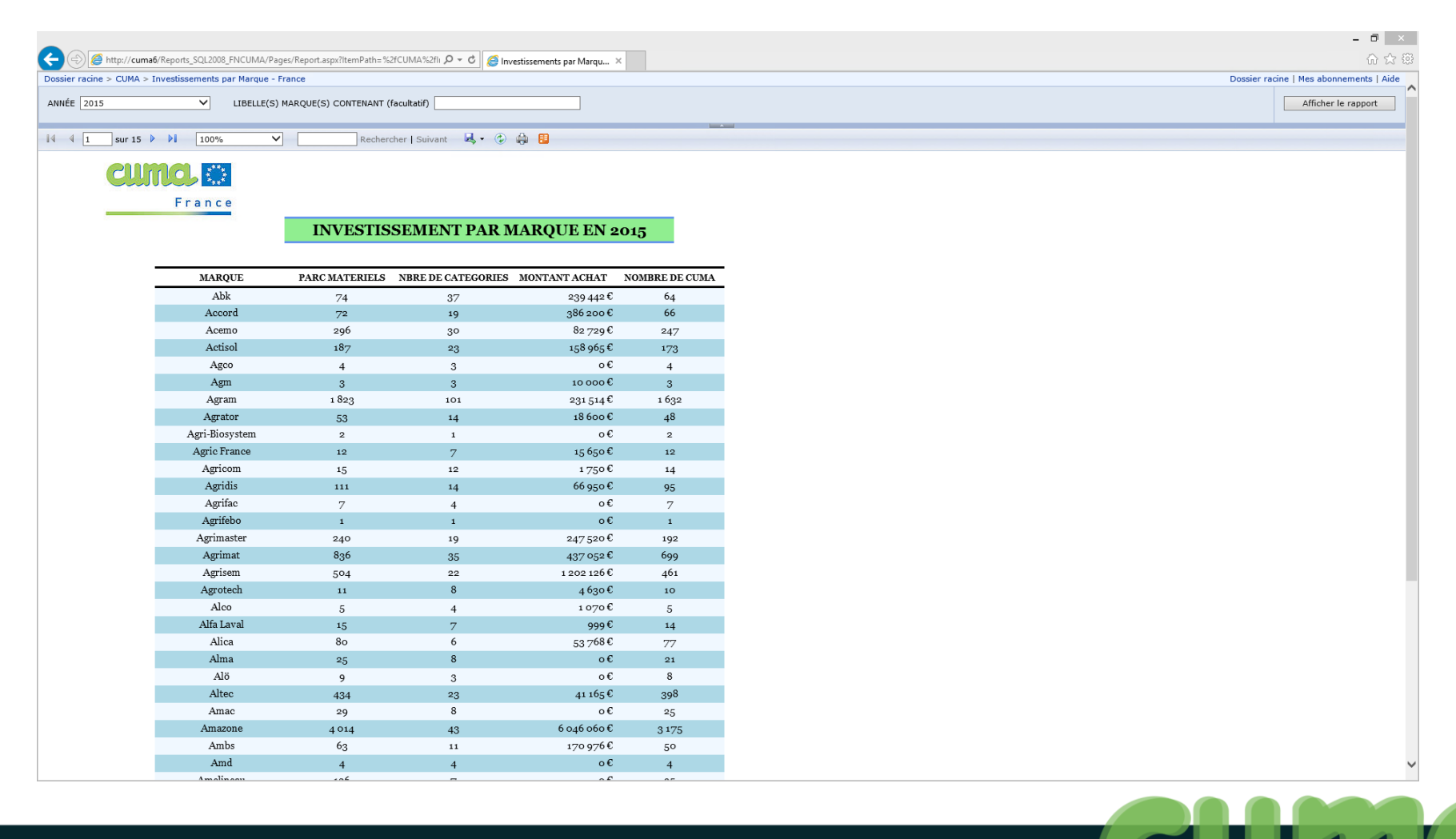

## Matériels par catégories - France

| -                            |                       |                     |                  |              |                          |                   |            |         |          |      |
|------------------------------|-----------------------|---------------------|------------------|--------------|--------------------------|-------------------|------------|---------|----------|------|
| (=) 🧭 http://cuma6/          | /Reports_SQL2008_FN   | CUMA/Pages/Report.a | spx?ltemPath=%2f | fCUMA%2fN 🖇  | D → C 🧉 Matériels par ca | tégories - Fr ×   |            |         |          |      |
| Dossier racine > CUMA > M    | atériels par catégori | es - France         |                  |              |                          | -                 |            |         |          |      |
| Code National                | TRACTEUR              |                     | ~                | Départ       | ement(s) 01: 02: 03: 08: | 10 11 12 13       |            |         |          |      |
| Code National                | TRACTEOR              |                     | •                | Depart       | emeni(s) 01, 02, 03, 08, | 10, 11, 12, 13, 1 |            |         |          |      |
| Selectionner le (s) marque   | (s) JD                | *                   |                  | Modele       |                          |                   |            |         |          |      |
|                              |                       |                     |                  |              |                          |                   | -          |         | _        | _    |
| I                            | 100%                  | ~                   | Recherche        | er   Suivant | 🤘 • 😳 🖨 📴                |                   |            |         |          |      |
|                              |                       | T ista a            | nationala T      | DACTEI       | TP actuallament on       | 011 <b>11</b> 1   |            |         |          |      |
|                              |                       | Lister              | tationale - 1    | MICIL        | K utiutitemeni en        | cumu              |            |         |          |      |
| Synthèse en dernière page o  | lu document           |                     |                  |              |                          |                   |            |         |          |      |
|                              |                       |                     | 0.11) T. I       |              |                          |                   |            |         |          |      |
|                              |                       |                     | Criteres Tech    | niques       |                          |                   | Achat      |         | Neuf     | D/-  |
| Materiel                     | Modele                | PUISSANCE (CV)      | MOTRICITE        | TYPE         | DIRECTION                |                   | Date       | Prix    | Occasion | Dep. |
|                              |                       |                     |                  |              |                          |                   |            |         |          |      |
| marque non renseignee        |                       | 0                   |                  |              |                          |                   | 04/05/2044 | 74 2000 | 0        | 20   |
| 2011                         | JOHN DEERE            | U                   |                  |              |                          |                   | 04/05/2011 | 74 300€ | 0        | 39   |
| PNEUS TRACTEUR               |                       | 0                   |                  |              |                          |                   | 13/01/2012 | 2 250€  | Ν        | 39   |
| PNEUS TRACTEUR               | MICHELIN              | 0                   |                  |              |                          |                   | 31/05/2012 | 6 379€  | 0        | 39   |
| TRACTEUR DEUTZ M600          |                       | 0                   |                  |              |                          |                   | 26/07/2010 | 60 000€ | Ν        | 39   |
| TRACTEUR CHANZLIN            | CHANZLIN              | 0                   |                  |              |                          |                   | 01/09/2003 | 10 700€ | Ν        | 39   |
| TRACTEUR MASSEY              |                       | 0                   |                  |              |                          |                   | 22/12/2009 | 15 000€ | Ν        | 39   |
| RELEVAGE TRACTEUR<br>MASSEY  |                       | 0                   |                  |              |                          |                   | 11/03/2010 | 1 051€  | Ν        | 39   |
| CHENILLE GOLDONI             |                       | 0                   |                  |              |                          |                   | 20/07/2011 | 18 400€ | Ν        | 39   |
| TRACTEUR JDS                 |                       |                     |                  |              |                          |                   | 31/03/2015 | 11 000€ | Ν        | 39   |
| TRACTEUR FENDT               |                       | 0                   |                  |              |                          |                   | 10/10/2011 | 86 200€ | Ν        | 39   |
| TRACTEUR CASE                |                       | 0                   |                  |              |                          |                   | 31/12/2012 | 79 500€ | Ν        | 39   |
| TRACTEUR CASE                |                       | 0                   |                  |              |                          |                   | 31/12/2012 | 79 500€ | Ν        | 39   |
| CPLMT TRACTEUR TRA02         |                       | 0                   |                  |              |                          |                   | 01/01/2013 | 1 349€  | Ν        | 39   |
| CPLMT TRACTEUR TRA03         |                       | 0                   |                  |              |                          |                   | 01/01/2013 | 1 349€  | Ν        | 39   |
| TRACTEUR 617                 |                       | 110                 | 4 RM             | Standard     |                          |                   | 01/07/2006 | 47 370€ | Ν        | 10   |
| TRACTEUR KUBOTA              |                       | 0                   |                  |              |                          |                   | 01/07/2008 | 6 750€  | Ν        | 10   |
| TRACTEUR                     | 140                   | 40                  | 2 RM             | Standard     | Standard                 |                   | 01/01/1998 | 8 385€  | Ν        | 10   |
| TRACTEUR CASE                | 845 XL                | 80                  | 4 RM             | Standard     | Standard                 |                   | 24/10/2008 | 10 000€ | 0        | 10   |
| TRACTEUR RENAULT             | 155 .54 TZ            | 145                 | 4 RM             | Standard     | Standard                 |                   | 01/07/1997 | 48 441€ | Ν        | 10   |
| TRACTEUR ARES                | ARES 816 RZ           | 155                 | 4 RM             | Standard     | Standard                 |                   | 27/08/2005 | 51 000€ | 0        | 10   |
| TRACTEUR                     |                       | 0                   |                  |              |                          |                   | 01/01/2001 | 79 197€ | Ν        | 54   |
| REPARAT PONT AVD<br>TRACTEUR |                       |                     |                  |              |                          |                   | 31/07/2013 | 4 279€  | Ν        | 54   |
| 2 PNEUS/TRACTEUR             |                       |                     |                  |              |                          |                   | 01/01/2012 | 3 715€  | Ν        | 54   |
| EXTENSION GARANTIE           |                       | 0                   |                  |              |                          |                   | 24/08/2005 | 3 774€  | Ν        | 54   |
| MAGNUM PRO 7230              | 7230 PRO              | 0                   | 4 RM             | Standard     |                          |                   | 01/01/1998 | 71 651€ | 0        | 57   |
| TO A OTTO D AS A             |                       |                     |                  |              |                          |                   | 04/04/0045 | 4 0000  |          | 50   |

#### Matériels par Cuma

| /cuma6/Reports_S    | SQL2008_FNCUMA/Page                                                                                                    | es/Report.aspx?lte                                                                                                    | mPath=%2fCUM                                                                                                    | A%2fN <b>,Ω →</b>                                                                                                    | 🖒 <i>誉</i> Mat                                                                                                    | ériels par Cu                                                                                                    | uma - Gesti 🗙                                                             |                                                                                                    |                                                                                                    |
|---------------------|----------------------------------------------------------------------------------------------------|----------------------------------------------------------------------------------------------------|----------------------------------------------------------------------------------------------------|----------------------------------------------------------------------------------------------------|----------------------------------------------------------------------------------------------------|----------------------------------------------------------------------------------------------------|---------------------------------------------------------------------------|----------------------------------------------------------------------------------------------------|----------------------------------------------------------------------------------------------------|
| MA > Matériels p    | ar Cuma                                                                                                    |                                                                                                    |                                                                                                    |                                                                                                    |                                                                                                    |                                                                                                    |                                                                           |                                                                                                    |                                                                                                    |
| 01 - Ain; 02 - A    | Aisne; 03 - Allier; 💙                                                                                                    | code natio                                                                                                    | nal                                                                                                    | TR                                                                                                    | ACTEUR                                                                                                    |                                                                                                    | ```                                                                       | ~                                                                                                    |                                                                                                    |
| TYPE                | ~                                                                                                    | Critere 2                                                                                                    |                                                                                                    | DI                                                                                                    | RECTION                                                                                                    |                                                                                                    | ~                                                                         |                                                                                                    |                                                                                                    |
| Neufs uniquem       | ient 🗸                                                                                                    | Conserver                                                                                                    | les matériels ve                                                                                                    | ndus NC                                                                                                    | N                                                                                                    |                                                                                                    | ~                                                                         |                                                                                                    |                                                                                                    |
| 01/01/2000          |                                                                                                    | jusqu'au                                                                                                    |                                                                                                    | 30/                                                                                                    | /06/2016                                                                                                    |                                                                                                    |                                                                           |                                                                                                    |                                                                                                    |
| Marque              | ~                                                                                                    | Filtrer sur l                                                                                                    | le critère 1                                                                                                    | %                                                                                                    |                                                                                                    |                                                                                                    |                                                                           |                                                                                                    |                                                                                                    |
|                     |                                                                                                    |                                                                                                    | _                                                                                                    |                                                                                                    |                                                                                                    | 0.5                                                                                                    |                                                                           |                                                                                                    | _                                                                                                    |
| 101 🕨 🕅             | 100%                                                                                                    |                                                                                                    | Rechercher                                                                                                    | Suivant                                                                                                    | <b>₩</b> • ③                                                                                                    | ÷                                                                                                    |                                                                           |                                                                                                    |                                                                                                    |
|                     |                                                                                                    |                                                                                                    | Liste TRAC                                                                                                    | TEUR pa                                                                                                    | r CUMA                                                                                                    |                                                                                                    |                                                                           |                                                                                                    |                                                                                                    |
| ouffe) ou d'occorri | on(e) · Noute unique                                                                                                    | ant Trior par He                                                                                                    | 100                                                                                                    |                                                                                                    |                                                                                                    |                                                                                                    |                                                                           |                                                                                                    |                                                                                                    |
| eui(s) ou u occasi  | on(s) . Neuis uniqueme                                                                                                    | srit - rrier par . Ma                                                                                                    | irque                                                                                                    |                                                                                                    |                                                                                                    |                                                                                                    |                                                                           |                                                                                                    |                                                                                                    |
| Matériels<br>Marque | Modèle                                                                                                    | Critères T<br>TYPE                                                                                                    | DIREC                                                                                                    | A                                                                                                    | chat<br>Prix                                                                                                    | Montant                                                                                                    | Président                                                                 | Téléphone                                                                                                    | Adresse du président                                                                                                    |
| marque              |                                                                                                    | 1                                                                                                    | 1                                                                                                    | Date                                                                                                    | FIIA                                                                                                    | reprise                                                                                                    |                                                                           |                                                                                                    | 3 FERME DE RIQUAULE                                                                                                    |
|                     |                                                                                                    |                                                                                                    |                                                                                                    | 24/08/2005                                                                                                    | 3 774€                                                                                                    | 0                                                                                                    | M JEANPIERRE Vincent                                                      | 03.83.71.72.76                                                                                                    | 54370 ARRACOURT                                                                                                    |
|                     |                                                                                                    |                                                                                                    |                                                                                                    | 15/05/2004                                                                                                    | 0€                                                                                                    | 0                                                                                                    | M SCHRECKLINGER DIDIER                                                    |                                                                                                    | 8 RUE DU SOLEIL DOR                                                                                                    |
| )                   |                                                                                                    |                                                                                                    |                                                                                                    | 01/01/2015                                                                                                    | 1 000€                                                                                                    | 0                                                                                                    | M GIBOURET FABIEN                                                         | 03.86.29.22.91                                                                                                    | 58410 ENTRAINS SUR<br>NOHAIN                                                                                                    |
|                     | DTF 65 DOUBLE                                                                                                    | Enjambeur                                                                                                    | Standard                                                                                                    | 11/12/2001                                                                                                    | 14 483€                                                                                                    | 0                                                                                                    | M BERNARD JOHANN                                                          | 03.85.85.44.09                                                                                                    | rue des Saules 71390 SAINT-<br>BOIL                                                                                                    |
|                     | LRH T3                                                                                                    | Enjambeur                                                                                                    |                                                                                                    | 31/12/2006                                                                                                    | 121 248€                                                                                                    | 0                                                                                                    | M BERNARD JOHANN                                                          | 03.85.85.44.09                                                                                                    | rue des Saules 71390 SAINT-                                                                                                    |
|                     | LBH 12 100                                                                                                    | Eniambaur                                                                                                    | Standard                                                                                                    | 21/12/2000                                                                                                    | 120.0555                                                                                                    |                                                                                                    |                                                                           | 03 95 95 44 00                                                                                                    | rue des Saules 71390 SAINT-                                                                                                    |
| _                   | LPH-L2-100                                                                                                    | Enjambeur                                                                                                    | Standard                                                                                                    | 31/12/2009                                                                                                    | 120 055€                                                                                                    | 0                                                                                                    | M DEKNARD JUHANN                                                          | 03.85.85.44.09                                                                                                    | 14 GRANDE RUE NEULUX                                                                                                    |
|                     |                                                                                                    |                                                                                                    |                                                                                                    | 01/01/2015                                                                                                    | 150€                                                                                                    | 0                                                                                                    | M MAURY Benoit                                                            | 03.86.73.80.68                                                                                                    | 89113 VALRAVILLON                                                                                                    |
|                     | M9540DTHQ                                                                                                    |                                                                                                    |                                                                                                    | 08/08/2012                                                                                                    | 42 000€                                                                                                    | 0                                                                                                    | M BOITREL JEAN                                                            |                                                                                                    | EPINAY 27410 MESNIL-EN-<br>OUCHE                                                                                                    |
|                     |                                                                                                    | Standard                                                                                                    | Standard                                                                                                    | 23/07/2011                                                                                                    | 63 800€                                                                                                    | 0                                                                                                    | M DEHEM GERARD                                                            | 03.21.27.49.23                                                                                                    | RUE DES TISSERANDS<br>62136 LESTREM                                                                                                    |
|                     | PUMA 155                                                                                                    |                                                                                                    |                                                                                                    | 02/08/2010                                                                                                    | 65 000€                                                                                                    | 0                                                                                                    | M MATHAUT DOMINIQUE                                                       | 03.23.72.46.24                                                                                                    | Ferme du Pavillon 02200<br>ACY                                                                                                    |
|                     |                                                                                                    |                                                                                                    |                                                                                                    | 01/01/2009                                                                                                    | 37 500€                                                                                                    | 0                                                                                                    | M RAMADIER Christophe                                                     | 04.71.73.20.55                                                                                                    | Bardon 15170 COLTINES                                                                                                    |
|                     |                                                                                                    |                                                                                                    |                                                                                                    | 01/01/2007                                                                                                    | 73.000€                                                                                                    |                                                                                                    | M GASOUET Sylvain                                                         |                                                                                                    | Loudiès 15700 BARRIAC                                                                                                    |
| _                   | N 101 V 49211 121                                                                                                    |                                                                                                    |                                                                                                    | 01/01/2007                                                                                                    | /3000€                                                                                                    | 0                                                                                                    | I M GASQUET Sylvam                                                        |                                                                                                    | LES BOSQUETS<br>Blanchard 43220 DUNIERES                                                                                                    |
|                     | CV 1921                                                                                                    | Standard                                                                                                    |                                                                                                    | 09/03/2010                                                                                                    | 45 000€                                                                                                    | 0                                                                                                    | M PUCEAT Didier                                                           | 04.71.61.95.99                                                                                                    |                                                                                                    |
|                     |                                                                                                    |                                                                                                    |                                                                                                    | 01/01/2005                                                                                                    | 68 000€                                                                                                    | 0                                                                                                    | M ALBISSON Philippe                                                       |                                                                                                    | Le Chassan - FAVEROLLES<br>15320 VAL D ARCOMIE                                                                                                    |
|                     | V10310                                                                                                    |                                                                                                    |                                                                                                    | 22/03/2010                                                                                                    | 58 600€                                                                                                    | 0                                                                                                    | M CAILLET CHRISTIAN                                                       |                                                                                                    | 115, ROUTE DES PIGNES<br>28400 LA REPARA<br>AURIPLES                                                                                                    |
|                     | SERIE L330637                                                                                                    |                                                                                                    |                                                                                                    | 09/11/2005                                                                                                    | 40 000€                                                                                                    | 0                                                                                                    | EARL VALENCE FRUITS                                                       | 04.75.58.85.07                                                                                                    | Quartier Michaud-de-LAURE<br>26000 VALENCE                                                                                                    |
| 20                  |                                                                                                    |                                                                                                    |                                                                                                    | 23/06/2003                                                                                                    | 52 440€                                                                                                    | 0                                                                                                    |                                                                           |                                                                                                    |                                                                                                    |
|                     | cuma6/Reports_1           A > Mátóriels p           01 - Ain; 02 - /           TYPE           Neufs uniquer           01/01/2000           Marque           01/01/2000           Marque           01/01/2000           Marque           01/01/2000           Marque           01/01/2000           Marque           01/01/2000           Matériels           Matériels           01/01/2000           01/01/2000           01/01/2000           Matériels           01/01/2000           01/01/2000           01/01/2000           01/01/2000           01/01/2000           01/01/2000           01/01/2000           01/01/2000           01/01/2000           01/01/2000           01/01/2000           01/01/2000           01/01/2000           01/01/2000           01/01/2000           01/01/2000           01/01/2000           01/01/2000           01/01/2000           01/01/2000           01/01/2000           01/01/2000< | cuma6/Reports_SQL2008_FNCUMA/Page           A > Matériels par Cuma           01 - Ain; 02 - Aisne; 03 - Allier;           YPE           Veufs uniquement           01/01/2000           Imarque           01/01/2000           Imarque           Veufs uniquement           01/01/2000           Imarque           Vul(s) ou doccasion(s) : Neuts uniquement           Matériels           Marque           Matériels           Marque           DTF 65 DOUBLE           RANGS           LRH T3           LRH T3           PHL2-100           PUMA 155           N 101 V 48211 121           V18310           SERE L330637 | cuma6/Reports_SQL2008_FNCUMA/Pages/Report.aspritter         A > Matériels par Cuma         01 - Ain; 02 - Aisne; 03 - Allier; M         code natio         TYPE         Veufs uniquement         Q1/01/2000         Image         Narque         Veufs uniquement         Q1/01/2000         Image         Veufs uniquement         Q1/01/2000         Image         Veufs uniquement         Veufs uniquement | cumaé/Reports_SQL2008_FNCUMA/Pages/Report.aspriltemPath=%2/CUMA         A > Matériels par Cuma         01 - Ain; 02 - Aisne; 03 - Allier; M         Criter 2         Iteufs uniquement         Conserver les matériels ve         01/01/2000         Image: Standard         Narque         Vir 05         Rechercher           Liste TRAC         Matériels         Matériels         Matériels         Matériels         OTF 65 DOUBLE         Enjambeur         Standard         Standard | Cuma6/Reports_SQL2008_FNCUMA/Pages/Report.aspriltemPath=%2fCUMA%2fh Ø            A > Matériels par Cuma           01 - Ain; 02 - Alsne; 03 - Allier; M           Od - Ain; 02 - Alsne; 03 - Allier; M           Critere 2           Preufs uniquement           O - Ode national           TYPE           Critere 2           Natériels vendus           O1/01/2000           Imarque           VII > pl           101 > pl           Interpretation           Ol > pl           Interpretation           Interpretation           Interes           Interpretation | Cumaé/Reports_SQL2008_FNCUMA/Pages/Report_aspx?ItemPath=%2fCUMA%2ft P          C         Image: SQL2008_FNCUMA/Pages/Report_aspx?ItemPath=%2fCUMA%2ft P          C         Image: SQL2008_FNCUMA/Pages/Report_aspx?ItemPath=%2fCUMA%2ft P          C         Image: SQL2008_FNCUMA/Pages/Report_aspx?ItemPath=%2fCUMA%2ft P          C         Image: SQL2008_FNCUMA/Pages/Report_aspx?ItemPath=%2fCUMA%2ft P          C         Image: SQL2008_FNCUMA/Pages/Report_aspx?ItemPath=%2fCUMA%2ft P          Image: SQL2008_FNCUMA         Image: SQL2008_FNCUMA         Image: SQL2008_FNCUMA%2ft P          Image: SQL2008_FNCUMA%2ft P          Image: SQL208_FNCUMA%2ft P          Image: SQL208_FNCUMA%2ft P          Image: SQL208_FNCUMA%2ft P          Image: SQL208_FNCUMA%2ft P          Image: SQL208_FNCUMA%2ft P          Image: SQL208_FNCUMA%2ft P          Image: SQL208_FNCUMA%2ft P          Image: SQL208_FNCUMA%2ft P          Image: SQL208_FNCUMA%2ft P <td>cuma6/Reports_SQL2008_FNCUMA/Pages/Report.aspx?ItemPath=%2fCUMA%2ft D = 0</td> <td>cuma6/Reports_SOL2008_PNCUMA/Pages/Report.aspx?ItemPaths=%2/CUMA %2/h Ø * Ø * Matérieis par Cuma - Gesti ×           A - Matérieis par Cuma         01 - Ain; 02 - Aine; 03 - Allier; *         code national         TRACTEUR         *           TYPE         Critere 2         IDIRCTION         *         *         *           Q1/01/2000         jusqu'au         90/06/2016         *         *         *           Q1/01/2000         jusqu'au         90/06/2016         *         *         *           Q1/01/2000         jusqu'au         90/06/2016         *         *         *           Q1/01/2000         Piker sur le critère 1         *         *         *         *         *           Q1/01/2000         Piker sur le critère 1         *         *         *         *         *         *         *         *         *         *         *         *         *         *         *         *         *         *         *         *         *         *         *         *         *         *         *         *         *         *         *         *         *         *         *         *         *         *         *         *         *         *         *<!--</td--><td>cuma@Report.SQL2008_FNCUMAA/SQP @ @ @ Matériels par Cuma - Gesti ×         A &gt; Matériels par Cuma         B1 - Ahr: 02 - Aline; 03 - Allier; 1       code national       TRACTEUR         TYPE       Critere 2       DIRECTION         Neufis uniquement       Conserver les matériels vendus       NON         01/03/2000       jusqu'au       30/66/2015         Neufis uniquement       Filtrer sur le critère 1       %         101       N1       100%       Rechercher   Suivant       • • • • • • • • • • • • • • • • • • •</td></td> | cuma6/Reports_SQL2008_FNCUMA/Pages/Report.aspx?ItemPath=%2fCUMA%2ft D = 0 | cuma6/Reports_SOL2008_PNCUMA/Pages/Report.aspx?ItemPaths=%2/CUMA %2/h Ø * Ø * Matérieis par Cuma - Gesti ×           A - Matérieis par Cuma         01 - Ain; 02 - Aine; 03 - Allier; *         code national         TRACTEUR         *           TYPE         Critere 2         IDIRCTION         *         *         *           Q1/01/2000         jusqu'au         90/06/2016         *         *         *           Q1/01/2000         jusqu'au         90/06/2016         *         *         *           Q1/01/2000         jusqu'au         90/06/2016         *         *         *           Q1/01/2000         Piker sur le critère 1         *         *         *         *         *           Q1/01/2000         Piker sur le critère 1         *         *         *         *         *         *         *         *         *         *         *         *         *         *         *         *         *         *         *         *         *         *         *         *         *         *         *         *         *         *         *         *         *         *         *         *         *         *         *         *         *         *         * </td <td>cuma@Report.SQL2008_FNCUMAA/SQP @ @ @ Matériels par Cuma - Gesti ×         A &gt; Matériels par Cuma         B1 - Ahr: 02 - Aline; 03 - Allier; 1       code national       TRACTEUR         TYPE       Critere 2       DIRECTION         Neufis uniquement       Conserver les matériels vendus       NON         01/03/2000       jusqu'au       30/66/2015         Neufis uniquement       Filtrer sur le critère 1       %         101       N1       100%       Rechercher   Suivant       • • • • • • • • • • • • • • • • • • •</td> | cuma@Report.SQL2008_FNCUMAA/SQP @ @ @ Matériels par Cuma - Gesti ×         A > Matériels par Cuma         B1 - Ahr: 02 - Aline; 03 - Allier; 1       code national       TRACTEUR         TYPE       Critere 2       DIRECTION         Neufis uniquement       Conserver les matériels vendus       NON         01/03/2000       jusqu'au       30/66/2015         Neufis uniquement       Filtrer sur le critère 1       %         101       N1       100%       Rechercher   Suivant       • • • • • • • • • • • • • • • • • • • |

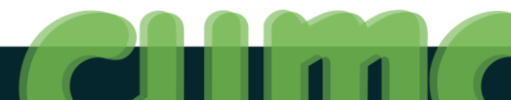

## Synthèse pluriannuelle des Emprunts

|                                           |                          |                   |                              |              | - 0                                    |
|-------------------------------------------|--------------------------|-------------------|------------------------------|--------------|----------------------------------------|
| - 🔄 🧭 http://cuma6/Reports_SQL2008_       | _FNCUMA/Pages/Report.asp | x?ltemPath=%2fCUM | IA%2fS 🔎 👻 🏉 Synthèse pl     | iuelle des × | û 🛠                                    |
| ossier racine > CUMA > Synthèse plurianne | uelle des Emprunts       |                   |                              |              | Dossier racine   Mes abonnements   Aid |
| Département 01 - Ain                      | ~                        |                   |                              |              | Afficher le rapport                    |
|                                           |                          |                   |                              |              |                                        |
| I4 4 1 sur 1 ▷ ▷I 100%                    | ~                        | Rechercher   S    | Suivant 🔍 🛛 😳 🍰 阻            |              |                                        |
|                                           |                          |                   |                              |              |                                        |
| Synthèse des emprunts                     | s classés par a          | nnée et ca        | tégorie                      |              |                                        |
|                                           |                          |                   |                              |              |                                        |
| Année Catégorie                           | Montant en €             | Taux Durée        | en année <sup>compteur</sup> |              |                                        |
| E 2010                                    | 1 765 357                | 3,06              | 5,8 58                       |              |                                        |
| ± 2011                                    | 2 642 769                | 3,19              | 5,5 92                       |              |                                        |
| E 2012                                    | 5 622 747                | 3,24              | 5.2 165                      |              |                                        |
| E 2014                                    | 4 671 865                | 2,12              | 4.7 153                      |              |                                        |
|                                           | 2 551 236                | 1.53              | 4.6 133                      |              |                                        |
| 2016                                      | 536 616                  | 1,25              | 6,6 12                       |              |                                        |
|                                           |                          |                   |                              |              |                                        |
|                                           |                          |                   |                              |              |                                        |
|                                           |                          |                   |                              |              |                                        |
|                                           |                          |                   |                              |              |                                        |
|                                           |                          |                   |                              |              |                                        |
|                                           |                          |                   |                              |              |                                        |
|                                           |                          |                   |                              |              |                                        |
|                                           |                          |                   |                              |              |                                        |
|                                           |                          |                   |                              |              |                                        |
|                                           |                          |                   |                              |              |                                        |
|                                           |                          |                   |                              |              |                                        |
|                                           |                          |                   |                              |              |                                        |
|                                           |                          |                   |                              |              |                                        |
|                                           |                          |                   |                              |              |                                        |
|                                           |                          |                   |                              |              |                                        |
|                                           |                          |                   |                              |              |                                        |
|                                           |                          |                   |                              |              |                                        |

#### Listing de données - Banques

| € ⊝ [          | 🗿 http:// <b>cuma6</b> /Re | ports_SQL2008_FN                            | ICUMA/Pages/F | Report.aspx?ltemPa | th=%2fCUMA%2     | fL 🔎 - С 🏉 В | anques - Gestionna | aire de r × |         |                  |                                 |             |                           |
|----------------|----------------------------|---------------------------------------------|---------------|--------------------|------------------|--------------|--------------------|-------------|---------|------------------|---------------------------------|-------------|---------------------------|
| Dossier racir  | ne > CUMA > Listi          | ng de données >                             | Banques       |                    |                  |              |                    |             |         |                  |                                 |             | Dossier racine   Mes abon |
| Départeme      | nt 01 - Ain                |                                             | ✓ Can         | ton Ambérieu-en    | -Bugey; Attigna  | t; B 🕶       |                    |             |         |                  |                                 |             | Afficher                  |
| 14 4 1         | sur 2 ? 🕨                  | 100%                                        | ~             | R                  | echercher   Suiv | rant 🔍 🗸 📀   |                    |             |         |                  |                                 |             |                           |
| Liste          | des com                    | nptes d                                     | e band        | ques de            | s dossi          | ers          |                    |             |         |                  |                                 |             |                           |
| Num<br>gestion | departeme<br>nt            | raison<br>sociale                           | journal       | iban Pays          | iban Cle         | rib Banque   | rib Guichet        | rib Compte  | rib Cle | rib Nom          | rib<br>Domiciliati<br>on        | BIC         |                           |
| 010012         | 01                         | CURCIAT-<br>DONGALON                        | BA            | FR                 | 76               | 17806        | 00362              | 03308206000 | 07      |                  | ST TRIVIER<br>COURTE<br>(00362  | AGRIFRPP878 |                           |
| 010017         | 01                         | ST JUST                                     | BA            | FR                 | 76               | 17806        | 00440              | 00510873000 | 60      |                  | BOURG<br>KENNEDY                | AGRIFRPP878 |                           |
| 010018         | 01                         | VESCOURS                                    | BA            | FR                 | 76               | 17806        | 00362              | 03309262000 | 27      |                  |                                 | AGRIFRPP878 |                           |
| 010034         | 01                         | HOTONNES                                    | BA            | FR                 | 76               | 17806        | 00242              | 01200430000 | 08      |                  | CAMPAGNE EN<br>VALROMEY         | AGRIFRPP878 |                           |
| 010059         | 01                         | ST BENIGNE                                  | BA            | FR                 | 76               | 17806        | 00360              | 02803218000 | 92      |                  | PONT DE<br>VAUX                 | AGRIFRPP878 |                           |
| 010075         | 01                         | CHAMPAGNE<br>EN VALROMEY<br>CHARRON<br>VIEU | BA            | FR                 | 76               | 17806        | 00242              | 01200276000 | 94      |                  | CHAMPAGNE<br>VALROMEY           | AGRIFRPP878 |                           |
| 010076         | 01                         | AMBERIEUX<br>EN DOMBES<br>LES<br>ALOUETTES  | BA            | FR                 | 76               | 17806        | 00711              | 03409450000 | 36      |                  | St TRIVIER /<br>MOIGNANS        | AGRIFRPP878 |                           |
| 010081         | 01                         | BELLEY LA<br>BUGISTE                        | BA            | FR                 | 76               | 17806        | 00240              | 06156040000 | 71      |                  | BELLEY                          | AGRIFRPP878 |                           |
| 010084         | 01                         | HEYRIAT                                     | BA            |                    |                  | 00000        | 00000              | 00000000000 | 97      |                  |                                 |             |                           |
| 010092         | 01                         | SERVAS LENT                                 | BA            | FR                 | 76               | 17806        | 00448              | 00907566000 | 69      |                  | FR76<br>178060044800<br>9075660 | AGRIFRPP878 |                           |
| 010093         | 01                         | ST CYR SUR<br>MENTHON                       | BA            | FR                 | 76               | 17806        | 00330              | 02914846000 | 21      |                  | CRCA CE<br>PONT DE<br>VEYLE     | AGRIFRPP878 |                           |
| 010098         | 01                         | VILLENEUVE                                  | BA            | FR                 | 76               | 17806        | 00711              | 03402476001 | 06      | FAUCHEUSE<br>RB  |                                 | AGRIFRPP878 |                           |
| 010098         | 01                         | VILLENEUVE                                  | BA1           |                    |                  | 00000        | 00000              | 00000000000 | 97      | ENRUBANNEUS<br>E |                                 |             |                           |
| 010098         | 01                         | VILLENEUVE                                  | BA2           |                    |                  | 00000        | 00000              | 00000000000 | 97      | TM               |                                 |             |                           |
| 010099         | 01                         | TREFFORT<br>DISTILLATION                    | BA            | FR                 | 21               | 10011        | 00020              | 1082074216B | 81      |                  |                                 | PSSTFRPPCNE |                           |
| 010104         | 01                         | SULIGNAT                                    | BA            | FR                 | 76               | 17806        | 00333              | 01303698000 | 33      |                  |                                 | AGRIFRPP878 |                           |
| 010110         | 01                         | ST ETIENNE<br>SUR<br>REYSSOUZE              | BA            | FR                 | 76               | 17806        | 00360              | 02802701000 | 62      |                  |                                 |             |                           |
| 010111         | 01                         | PIRAJOUX L                                  | BA            | FR                 | 76               | 17806        | 00470              | 62249412061 | 56      |                  | MARBOZ                          | AGRIFRPP878 |                           |
| <              |                            | ETANC                                       |               |                    |                  |              |                    |             |         |                  |                                 |             |                           |

## Listing de données - Comptabilité

|              | http://cuma6/         | Reports_SQL2008_FN | CUMA/Page   | s/Report.aspx?ltemPa | th=%2fCUMA%2fL    | Ω - C 🦉 Con       | nptabilite - Gestic | nnaire ×   |
|--------------|-----------------------|--------------------|-------------|----------------------|-------------------|-------------------|---------------------|------------|
| Dossier raci | ne > CUMA > Li        | sting de données > | Comptabilit |                      |                   |                   |                     |            |
| Départeme    | nt C                  | 01 - Ain           |             | Y Année de           | cloture 2015      |                   | ~                   |            |
| Niveau de r  | regroupement          | 4                  | ~           | Comptes              | 1012; 10          | 13; 1041; 1060; 1 | 061; 🛩              |            |
| 14 4 1       | sur 2 ? 🕨             | 100%               | ×           | R                    | echercher   Suiva | nt 🛃 • 🛞          | A B                 |            |
| Comp         | tabilitá              | doc doc            | cioro       |                      |                   | ···· • •          |                     |            |
| Comp         | otabilite             | e des dos          | siers       | 0                    | Demost            | D-Ltr             | o                   | c-11-      |
| gestion      | sociale               | Exercice           | cioture :   | Compte               | керот             | Dedit             | Credit              | Solde      |
| 010012       | CURCIAT-<br>DONGALON  | 2015               | Non         | 1012                 | -300              | 300               | 0                   | 0          |
| 010012       | CURCIAT-<br>DONGALON  | 2015               | Non         | 1013                 | -33214            | 2090              | 2390                | -33514     |
| 010012       | CURCIAT-<br>DONGALON  | 2015               | Non         | 1061                 | -19308,44         | 0                 | 7217,51             | -26525,95  |
| 010012       | CURCIAT-<br>DONGALON  | 2015               | Non         | 1062                 | -67357,83         | 0                 | 9244,2              | -76602,03  |
| 010012       | CURCIAT-              | 2015               | Non         | 1064                 | -5931,46          | 0                 | 1632                | -7563,46   |
| 010012       | CURCIAT-              | 2015               | Non         | 1068                 | -110443,74        | 0                 | 63325,59            | -173769,33 |
| 010012       | CURCIAT-              | 2015               | Non         | 1106                 | -2117,84          | 1884              | 0                   | -233,84    |
| 010012       | CURCIAT-              | 2015               | Non         | 1200                 | -72175,1          | 72175,1           | 0                   | 0          |
| 010012       | CURCIAT-              | 2015               | Non         | 1641                 | -180397,82        | 31543,72          | 26400               | -175254,1  |
| 010012       | CURCIAT-              | 2015               | Non         | 1648                 | -12644,51         | 25289,02          | 12644,51            | 0          |
| 010012       | CURCIAT-              | 2015               | Non         | 1688                 | -1053,88          | 1053,88           | 520,52              | -520,52    |
| 010012       | DONGALON<br>CURCIAT-  | 2015               | Non         | 2111                 | 792,73            |                   |                     | 792,73     |
| 010012       | DONGALON<br>CURCIAT-  | 2015               | Non         | 2131                 | 53969.1           |                   |                     | 53969.1    |
| 040040       | DONGALON              | 2015               |             | 2454                 |                   | 0.4750            | 220.67              |            |
| 010012       | CURCIA F-<br>DONGALON | 2015               | NON         | 2154                 | 664660,34         | 24/50             | 228,67              | 689181,67  |
| 010012       | CURCIAT-<br>DONGALON  | 2015               | Non         | 2155                 | 0                 | 228,67            | 0                   | 228,67     |
| 010012       | CURCIAT-<br>DONGALON  | 2015               | Non         | 2621                 | 133               |                   |                     | 133        |
| 010012       | CURCIAT-<br>DONGALON  | 2015               | Non         | 2715                 | 1668              | 30                | 0                   | 1698       |
| 010012       | CURCIAT-<br>DONGALON  | 2015               | Non         | 2813                 | -25894,88         | 0                 | 3119,36             | -29014,24  |
| 010012       | CURCIAT-<br>DONGALON  | 2015               | Non         | 2815                 | -345508,25        | 10078,65          | 75548,82            | -410978,42 |
| <            | 20110112011           |                    |             |                      |                   |                   |                     |            |

#### Listing de données - Contacts

|                |                               |                      |                                                         |                   |                            |                 |                           |                      |                |                 |                                  |                |                |                                  |      |      |      |                  | - 0                | ×   |
|----------------|-------------------------------|----------------------|---------------------------------------------------------|-------------------|----------------------------|-----------------|---------------------------|----------------------|----------------|-----------------|----------------------------------|----------------|----------------|----------------------------------|------|------|------|------------------|--------------------|-----|
| ⇐⊜๔            | http://cuma6/Re               | ports_SQL2008_F      | NCUMA/Pages/Rep                                         | port.aspx?ltemPat | h=%2fCUMA%2fL              | 0 - C           | Contacts - Gestionn       | aire de ×            |                |                 |                                  |                |                |                                  |      |      |      |                  | ÷ ش                | ☆ ₹ |
| Dossier racine | > CUMA > Listin               | g de données >       | > Contacts                                              |                   |                            |                 |                           |                      |                |                 |                                  |                |                |                                  |      |      | Do   | ssier racine   M | es abonnements   A | ide |
| Département    |                               |                      | 01 - Ain                                                |                   | ✓ F                        | onctions        |                           | l                    | A; CAM01; DES  | 03; MAB01; MB;  | ~                                |                |                |                                  |      |      |      |                  | fficher le rapport |     |
| Canton         |                               |                      | Ambérieu                                                | i-en-Bugey; Atti  | gnat; B 🚩 🛛 🕻              | Dont les dossie | rs ont une marque         | de la liste          | 0; Acemo; ACE  | R; ACTIWORK; A  | ~                                |                |                |                                  |      |      |      |                  |                    |     |
| Dont les dos   | iers ont un maté              | riel de cette cat    | égorie AFFUTEU                                          | R DE PIEUX; AIR   |                            | Dont le matérie | l a été acheté dur        | ant ces années [     | Inconnu; 4670; | 2016; 2015; 201 | ~                                |                |                |                                  |      |      |      |                  |                    |     |
| Prendre en c   | ompte les matéri              | els vendus           | Non                                                     |                   | ~                          |                 |                           |                      |                |                 |                                  |                |                |                                  |      |      |      |                  |                    |     |
| 14 4 1         | sur 2 ? 🕨                     | 100%                 | ~                                                       | Re                | chercher   Suiva           | nt 🛃 • 🤇        |                           |                      |                | <b>^</b>        |                                  |                |                |                                  |      |      |      |                  |                    |     |
| Liste c        | les cont                      | acts d               | es doss                                                 | iers              |                            |                 |                           |                      |                |                 |                                  |                |                |                                  |      |      |      |                  |                    |     |
| Nº gestion     | Type<br>dossier<br>(FD, CUMA) | nom du<br>dossier    | nature du<br>tiers<br>(adhérent,<br>contact,<br>client) | qualite           | nom                        | prenom          | adresse1                  | adresse2             | adresse3       | code postal     | commune                          | telephone      | portable       | email                            | fct1 | fct2 | fct3 | fct4             | fct5               | fc  |
| 010012         | CUMA                          | CURCIAT-<br>DONGALON | ADH                                                     | м                 | BASSET                     | Edgar           | La Lécherette             |                      |                | 01560           | CURCIAT-<br>DONGALON             | 04.74.52.92.50 |                |                                  |      |      |      |                  |                    | П   |
| 010012         | CUMA                          | CURCIAT-<br>DONGALON | ADH                                                     | М                 | BERARDAN                   | Franck          | Saint Aubin               |                      |                | 01340           | BEREYZIAT                        | 04.74.51.10.42 |                |                                  |      |      |      |                  |                    |     |
| 010012         | CUMA                          | CURCIAT-<br>DONGALON | ADH                                                     | GAEC              | BERNOIS<br>(DES)           |                 | MONTDESERT                |                      |                | 01560           | CURCIAT-<br>DONGALON             | 04.74.52.98.41 | 06.43.40.33.55 | fritzleizmann@<br>aol.com        |      |      |      |                  |                    |     |
| 010012         | CUMA                          | CURCIAT-<br>DONGALON | ADH                                                     | М                 | BILLOUD                    | Benoît          | Les Brosses               |                      |                | 01560           | SAINT-<br>TRIVIER-DE-<br>COURTES |                |                |                                  |      |      |      |                  |                    |     |
| 010012         | CUMA                          | CURCIAT-<br>DONGALON | ADH                                                     | м                 | BLANC                      | Daniel          | La Varna                  |                      |                | 01560           | CURCIAT-<br>DONGALON             | 04.74.52.93.62 | 06.27.06.18.65 |                                  |      |      |      |                  |                    |     |
| 010012         | CUMA                          | CURCIAT-<br>DONGALON | ADH                                                     | м                 | BLANC                      | François        | 1990, Route<br>de Nanciat |                      |                | 01560           | SAINT-NIZIER-<br>LE-BOUCHOUX     | 04.74.52.91.37 |                |                                  |      |      |      |                  |                    |     |
| 010012         | CUMA                          | CURCIAT-<br>DONGALON | ADH                                                     | м                 | BLANC                      | Gérard          | 3246, Route<br>de Nanciat | Matrignat            |                | 01560           | SAINT-NIZIER-<br>LE-BOUCHOUX     | 04.74.52.95.49 |                |                                  |      |      |      |                  |                    |     |
| 010012         | CUMA                          | CURCIAT-<br>DONGALON | ADH                                                     | EARL              | BOIS<br>RAPILLARD<br>(DES) |                 | 1085, Route<br>du Malichy | Petit<br>Montjouvent |                | 71480           | VARENNES-<br>SAINT-<br>SAUVEUR   | 03.85.74.64.86 |                |                                  |      |      |      |                  |                    |     |
| 010012         | CUMA                          | CURCIAT-<br>DONGALON | ADH                                                     | GAEC              | BOULATIERES<br>(DES)       |                 | M. Fleury<br>Didier       |                      |                | 01560           | CURCIAT-<br>DONGALON             | 04.74.52.91.35 | 06.11.13.72.58 | didier.fleury01<br>560@orange.fr |      |      |      |                  |                    |     |
| 010012         | CUMA                          | CURCIAT-<br>DONGALON | ADH                                                     | м                 | BOURCET                    | ROGER           | Les Boz                   |                      |                | 01560           | SAINT-NIZIER-<br>LE-BOUCHOUX     |                |                |                                  |      |      |      |                  |                    |     |
| 010012         | CUMA                          | CURCIAT-<br>DONGALON | ADH                                                     | MME               | BURKHARD<br>SUTTER         | Sylvia          | Le Pian                   |                      |                | 71470           | ROMENAY                          | 03.85.40.80.95 |                |                                  |      |      |      |                  |                    |     |
| 010012         | CUMA                          | CURCIAT-<br>DONGALON | ADH                                                     | М                 | CHALON                     | PASCAL          | Le Pian                   |                      |                | 71470           | ROMENAY                          | 03.85.40.38.78 | 06.14.43.96.20 |                                  |      |      |      |                  |                    |     |
| 010012         | CUMA                          | CURCIAT-<br>DONGALON | ADH                                                     | EARL              | CHATEAU-<br>VIGNES         |                 | 120 Rue de<br>Vallière    |                      |                | 71290           | BRIENNE                          | 06.87.82.65.00 | 06.87.82.65.00 | giraudet.lionel<br>71@orange.fr  |      |      |      |                  |                    |     |
| 010012         | CUMA                          | CURCIAT-<br>DONGALON | ADH                                                     | М                 | CHAUTARD                   | Jean-Luc        | 470, Route de<br>Vercey   | Grand Mépillat       |                | 01560           | SAINT-NIZIER-<br>LE-BOUCHOUX     | 04.74.52.12.03 | 06.46.55.76.20 |                                  |      |      |      |                  |                    |     |
| 010012         | CUMA                          | CURCIAT-<br>DONGALON | ADH                                                     | м                 | CLERC                      | Maurice         | Les Tronches              |                      |                | 01560           | CURCIAT-<br>DONGALON             | 04.74.52.97.31 |                |                                  |      |      |      |                  |                    |     |
| <              |                               |                      |                                                         |                   |                            |                 |                           |                      |                |                 |                                  |                |                |                                  |      |      |      |                  |                    | >   |

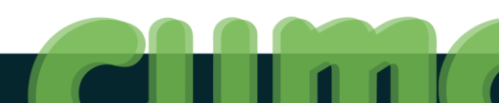

#### Listing de données - Dossiers

|                | -                                           |                   |                 |                      |                       |                    |                          |                  |              |                    |                     |                |       |                |         |           |                        |                    | ×     |
|----------------|---------------------------------------------|-------------------|-----------------|----------------------|-----------------------|--------------------|--------------------------|------------------|--------------|--------------------|---------------------|----------------|-------|----------------|---------|-----------|------------------------|--------------------|-------|
|                | 😅 http://cuma6/Rej                          | ports_SQL2008_F   | NCUMA/Pages/Re  | eport.aspx?ltemPatl  | n= %2fCUMA%2fL        | . D + C @ D        | ossiers - Gestionna      | aire de r ×      |              |                    |                     |                |       |                |         | Dee       | in mine I Man          | សិរី               | 3 583 |
| Dossier racin  | IE > COMA > LISUI                           | ig de données >   | Dossiers        |                      |                       |                    |                          |                  |              |                    |                     |                |       |                |         | Dos       | sier racine   mes a    | bonnements   Ald   | ^     |
| Départemei     | nt                                          |                   | 01 - Ain        |                      | Car                   | iton               |                          |                  | Ambérieu-en- | Bugey; Attignat; B | ×                   |                |       |                |         |           | Affic                  | her le rapport     |       |
| Dont les do    | ssiers ont une mar                          | que de la liste   | 0; Acemo; A     | ACER; ACTIWORK       | ; A ♥ Dor             | nt les dossiers on | t un matériel de         | cette catégorie  | AFFUTEUR DE  | PIEUX; AIRE DE L   | <b>*</b>            |                |       |                |         |           |                        |                    |       |
| Dont le mat    | ériel a été acheté                          | durant ces anné   | ies Inconnu; 46 | 70; 2016; 2015;      | 201 Y Pre             | ndre en compte l   | es matériels ven         | dus              | Non          | ~                  |                     |                |       |                |         |           |                        |                    |       |
| 14 4 1         | aur 2.2                                     | 100%              | ~               | Re                   | nhorshor I Suine      | unt 🗐 = 🗷          | A 🗉                      |                  |              |                    |                     |                |       |                |         |           |                        |                    |       |
|                |                                             | 100 /8            | •               | Ke                   | chercher   Suive      | un 🛥 🤆 🕑           | - 100 CM                 |                  |              |                    |                     |                |       |                |         |           |                        |                    |       |
| Liste          | aes Cun                                     | าล                |                 |                      |                       |                    | . 1                      | 1                |              |                    |                     | -              |       |                |         |           |                        |                    | _     |
| Num<br>gestion | raison<br>sociale                           | adresse1          | adresse2        | adresse3             | adresse4              | code postal        | commune                  | commune<br>insee | canton       | departeme<br>nt    | telephone1 portable | fax            | email | nº<br>agrement | nº HCCA | nº msa    | nº<br>exploitatio<br>n | siret              | R     |
| 010012         | CURCIAT-<br>DONGALON                        |                   |                 |                      |                       | 01560              | CURCIAT-<br>DONGALON     | 1139             | 0117         | 01                 |                     |                |       | 01124702       |         |           |                        | 779324763000<br>19 |       |
| 010017         | ST JUST                                     |                   |                 |                      | LA GRANGE<br>DES BOIS | 01250              | ST JUST                  | 1369             | 0107         | 01                 |                     |                |       | 01 017 47 12   |         |           | 22064-01               | 779374651000<br>15 | 20    |
| 010018         | VESCOURS                                    |                   |                 | MAIRIE               |                       | 01560              | VESCOURS                 | 1437             | 0117         | 01                 |                     |                |       | 01 018 47 11   |         |           | 21454-01               | 379998446000<br>15 | 20    |
| 010033         | CORMOZ<br>DISTILLATION                      |                   |                 | Mairie - Le<br>Bourg |                       | 01560              | CORMOZ                   | 1124             | 0118         | 01                 |                     |                |       | 01 033 47 11   |         |           |                        | 302720263000<br>11 |       |
| 010034         | HOTONNES                                    | CHEZ MR<br>PERRET |                 | 19 RUE DU<br>PONT    |                       | 01260              | HAUT<br>VALROMEY         | 1187             | 0110         | 01                 | 04.79.87.73.76      |                |       | 01 34 78 02    |         |           |                        | 379981632000<br>19 |       |
| 010041         | FEILLENS<br>REPLONGES                       |                   |                 | rue de l Eglise      | Maire                 | 01570              | FEILLENS                 | 1023             | 0117         | 01                 |                     |                |       | 01 041 48 01   |         |           |                        | 779329721000<br>12 |       |
| 010059         | ST BENIGNE                                  | Mairie            |                 |                      | Bourdon               | 01190              | SAINT<br>BENIGNE         | 1016             | 0117         | 01                 |                     |                |       | 01 059 46 10   |         |           |                        | 779368117000<br>15 |       |
| 010075         | CHAMPAGNE<br>EN VALROMEY<br>CHARRON<br>VIEU |                   |                 | Mairie               |                       | 01260              | CHAMPAGNE<br>EN VALROMEY | 1036             | 0110         | 01                 |                     |                |       | 01 75 89 11    |         |           | 2189801                | 379967649000<br>11 |       |
| 010076         | AMBERIEUX<br>EN DOMBES<br>LES<br>ALOUETTES  |                   |                 |                      |                       | 01330              | AMBERIEUX-<br>EN-DOMBES  | 1005             | 0122         | 01                 |                     |                |       | 01 76 444 10   |         |           |                        | 779292333000<br>19 |       |
| 010081         | BELLEY LA<br>BUGISTE                        |                   |                 | Terre d<br>Alliance  | ZI le Camp            | 01300              | PEYRIEU                  | 1006             | 0104         | 01                 |                     |                |       | 01 81 663 10   |         |           | 2189001                | 323232314000<br>27 |       |
| 010084         | HEYRIAT                                     |                   |                 | LA MAIRIE            |                       | 01580              | SONTHONNAX               | 1410             | 0116         | 01                 |                     |                |       | 01 084 47 02   |         |           |                        | 422749457000<br>12 |       |
| 010092         | SERVAS LENT                                 |                   |                 | LES CRETS            |                       | 01960              | SERVAS                   | 1405             | 0107         | 01                 | 04.74.52.71.90      | 04.74.52.85.51 |       | 01 092 47 02   |         | 779380914 | 21450 01               | 779380914000<br>27 | ~     |
| <              |                                             |                   |                 |                      |                       |                    |                          |                  |              |                    |                     |                |       |                |         |           |                        | >                  | +     |

#### Listing de données - Emprunts

| Dossier raci | ne > CUMA > Listi  | ng de données        | > Emprunts     |                 |                                      |                                |                  |               |                  |                |                        |                                |                        |                      | Dossi             | er racine   Mes   | abonnements   Ai |
|--------------|--------------------|----------------------|----------------|-----------------|--------------------------------------|--------------------------------|------------------|---------------|------------------|----------------|------------------------|--------------------------------|------------------------|----------------------|-------------------|-------------------|------------------|
| Départeme    | nt                 |                      | 01 - Air       | 1               | ~                                    | Canton                         | [                | Ambérieu-en-I | Bugey; Attignat; | в              |                        |                                |                        |                      |                   | Affic             | cher le rapport  |
| Dont les do  | ssiers ont un mate | ériel de cette ca    | tégorie AFFUTE | UR DE PIEUX; AI | RE DE L 🚩                            | Dont les dossiers ont une mare | ue de la liste [ | 0; Acemo; AC  | ER; ACTIWORK;    | AV             |                        |                                |                        |                      |                   |                   |                  |
| Categorie d  | emprunt            |                      | AGIL; A        | GILO; CT; CT2;  | FCCT; F 🛩                            | Année de réalisation           | [                | 2003; 2004; 2 | 005; 2006; 2007  | ; 🕶            |                        |                                |                        |                      |                   |                   |                  |
| Dont la 1er  | e échéance a eu l  | eu en                | 2003; 2        | 004; 2005; 2006 | ; 2007; 💌                            |                                |                  |               |                  |                |                        |                                |                        |                      |                   |                   |                  |
| 4 4 1        | sur 2 ? 🕨          | 100%                 | ~              | R               | echercher   Suiva                    | int 🔍 - 🕲 🌐 🔲                  |                  |               |                  |                |                        |                                |                        |                      |                   |                   |                  |
| iste         | des em             | orunts               | des do         | ssiers          |                                      |                                |                  |               |                  |                |                        |                                |                        |                      |                   |                   |                  |
| um<br>estion | departeme<br>nt    | raison<br>sociale    | num<br>emprunt | ref<br>emprunt  | libelle                              | categorie montant              | duree            | taux          | period           | icite mode rbt | date<br>realisation    | date 1er situation<br>echeance | date<br>situation      | frais<br>realisation | frais<br>echeance | type<br>assurance | taux assur<br>CI |
| 10012        | 01                 | CURCIAT-<br>DONGALON | 001            | 798.882         | EPANDEUR<br>SODIMAC                  | AGIL 30                        | 500              | 7             | 3,2 A            | Annuité        | 08/02/2011<br>00:00:00 | 28/12/2011<br>00:00:00         | 11/04/2015<br>00:00:00 | )                    | 0 0               |                   | 0                |
|              |                    |                      |                |                 |                                      |                                |                  |               |                  |                |                        |                                |                        |                      |                   |                   |                  |
| 10012        | 01                 | CURCIAT-<br>DONGALON | 002            | 1.020.549       | ROULEAU<br>QUIVOGNE                  | AGIL 7                         | 999              | 7             | 3,9 A            | Annuité        | 30/03/2012<br>00:00:00 | 26/12/2012 Réalisé<br>00:00:00 | 11/04/2015<br>00:00:00 | 0                    | 0 0               |                   | 0                |
|              |                    |                      |                |                 |                                      |                                |                  |               |                  |                |                        |                                |                        |                      |                   |                   |                  |
| .0012        | 01                 | CURCIAT-<br>DONGALON | 003            | 1.256.186       | FAUCHEUSE<br>CONDITIONNE<br>USE KUHN | AGIL 20:                       | 200              | 7             | 2,95 A           | Annuité        | 21/12/2012<br>00:00:00 | 20/09/2013 Réalisé<br>00:00:00 | 11/04/2015<br>00:00:00 | )                    | 0 0               |                   | 0                |
| 10012        | 01                 | CURCIAT-             | 004            | 1.344.322       | BINEUSE                              | AGIL 6                         | 000              | 7             | 2,75 A           | Annuité        | 17/05/2013             | 05/12/2013 Réalisé             | 11/04/2015             |                      | ) 0               |                   | C                |
|              |                    | DONGALON             |                |                 | монозем                              |                                |                  |               |                  |                | 00.00.00               | 00.00.00                       | 00.00.00               | ,                    |                   |                   |                  |
| 10012        | 01                 | CURCIAT-<br>DONGALON | 005            | 1.465.160       | EPANDEUR A<br>FUMIER<br>JOSKIN       | AGIL 20-                       | 65               | 7             | 2,55 A           | Annuité        | 05/03/2014<br>00:00:00 | 05/12/2014 Réalisé<br>00:00:00 | 11/04/2015<br>00:00:00 | )                    | ) 0               |                   | 0                |
|              |                    |                      |                |                 |                                      |                                |                  |               |                  |                |                        |                                |                        |                      |                   |                   |                  |
| 0012         | 01                 | CURCIAT-<br>DONGALON | 006            | 1.405.641       | TVA MOISS-<br>BATT CX 8070           | CT 14320                       | ,25              | 1             | 2,35 A           | Annuité        | 07/03/2014<br>00:00:00 | 30/05/2014<br>00:00:00         | 11/04/2015<br>00:00:00 | )                    | ) 0               |                   | 0                |

#### Listing de données - Matériels

| -0                         | 🗿 http:// <b>cuma6</b> /Re | ports_SQL2008_F      | NCUMA/Pages/Rep                          | port.aspx?ltemPa | th=%2fCUMA%2fL              | <u>ک</u> ہ ک            | Matériels - Gestior | nnaire de ×            |                                    |                                  |                     |                    |            |                    |                    |              |                                       |                    | សិន                          |
|----------------------------|----------------------------|----------------------|------------------------------------------|------------------|-----------------------------|-------------------------|---------------------|------------------------|------------------------------------|----------------------------------|---------------------|--------------------|------------|--------------------|--------------------|--------------|---------------------------------------|--------------------|------------------------------|
| Dossier racir              | ne > CUMA > Listir         | ig de données 🛛      | Matériels                                |                  |                             |                         |                     |                        |                                    |                                  |                     |                    |            |                    |                    |              | Dossie                                | er racine   Mes    | abonnements   Ai             |
| Départemer<br>Dont les dos | nt<br>ssiers ont une mar   | que de la liste      | 01 - Ain<br>0; Acemo; A                  | CER; ACTIWOF     | Can                         | ton<br>t les dossiers d | nt un matériel de   | e cette catégorie 🛛    | Ambérieu-en-Bug<br>AFFUTEUR DE PIE | ey; Attignat; B<br>UX; AIRE DE L | <ul><li>✓</li></ul> |                    |            |                    |                    |              |                                       | Aff                | icher le rapport             |
| Dont le mat                | ériel a été acheté         | durant ces anné      | ées Inconnu; 467                         | 70; 2016; 2015   | ; 201 Prer                  | idre en compte          | e les matériels ve  | endus [                | Non                                | ~                                |                     |                    |            |                    |                    |              |                                       |                    |                              |
| iste (                     | des mat                    | ériels               |                                          |                  |                             |                         |                     |                        |                                    |                                  |                     |                    |            |                    |                    |              |                                       |                    |                              |
| um<br>estion               | departeme<br>nt            | raison<br>sociale    | libelle                                  | code<br>national | libellé<br>code<br>national | marque                  | modele              | date achat             | montant<br>achat                   | neuf/occas<br>ion                | annee<br>origine    | code<br>analytique | date vente | renouvelle<br>ment | montant<br>reprise | fin garantie | critere1                              | valeur<br>critere1 | critere2                     |
| 10012                      | 01                         | CURCIAT-<br>DONGALON | BALAYEUSE                                | 1190             | BALAYEUSE                   |                         | 0                   | 01/01/1996<br>00:00:00 | 2027,57                            | N                                | 1996                | 6 BAL01            |            | oui                |                    | 0            | LARGEUR (CM)                          |                    |                              |
| .0012                      | 01                         | CURCIAT-<br>DONGALON | BALAYEUSE<br>RABAUD<br>Supernet<br>2100A | 1190             | BALAYEUSE                   | Rabaud                  | SUPERNET<br>2100A   | 20/05/2015<br>00:00:00 | 2750                               | N                                | 2015                | 6 BAL02            |            | oui                |                    | 0            | LARGEUR (CM)                          |                    |                              |
| 0012                       | 01                         | CURCIAT-<br>DONGALON | BENNE<br>GILIBERT 8T5                    | 0923             | REMORQUE                    | Gilibert                | 0                   | 01/01/1999<br>00:00:00 | 7652,94                            | N                                | 1999                | BEN02              |            | oui                |                    | 0            | CAPACITE (T)                          |                    | NBRE<br>ESSIEUX<br>(ESSIEUX) |
| .0012                      | 01                         | CURCIAT-<br>DONGALON | BENNE GYRAX<br>170 BMXL                  | 0923             | REMORQUE                    | Gyrax                   | 170BMXL             | 31/03/2012<br>00:00:00 | 23500                              | N                                | 2012                | BEN05              |            | oui                |                    | 0            | CAPACITE (T)                          |                    | NBRE<br>ESSIEUX<br>(ESSIEUX) |
| .0012                      | 01                         | CURCIAT-<br>DONGALON | BENNE<br>MAITRE 8T5                      | 0923             | REMORQUE                    | Maitre                  | 8T5                 | 01/01/1995<br>00:00:00 | 6479,08                            | N                                | 1995                | BEN01              |            | oui                |                    | 0            | CAPACITE (T)                          |                    | NBRE<br>ESSIEUX<br>(ESSIEUX) |
| .0012                      | 01                         | CURCIAT-<br>DONGALON | BENNE SCAR<br>12 T                       | 0923             | REMORQUE                    | Samas                   | BMS12/18            | 09/03/2004<br>00:00:00 | 12080                              | N                                | 2004                | BEN03              |            | oui                |                    | 0            | CAPACITE (T)                          |                    | NBRE<br>ESSIEUX<br>(ESSIEUX) |
| 10012                      | 01                         | CURCIAT-<br>DONGALON | BENNE SCAR<br>12 T                       | 0923             | REMORQUE                    | Samas                   | BMS12/18            | 01/01/2004<br>00:00:00 | 12080                              | N                                | 2004                | BEN04              |            | oui                |                    | 0            | CAPACITE (T)                          |                    | NBRE<br>ESSIEUX<br>(ESSIEUX) |
| .0012                      | 01                         | CURCIAT-<br>DONGALON | BENNE<br>SODIMAC 15 T                    | 0923             | REMORQUE                    | Sodimac                 | XEAL 5821           | 22/04/2015<br>00:00:00 | 22000                              | N                                | 2015                | BEN06              |            | oui                |                    | 0            | CAPACITE (T)                          |                    | NBRE<br>ESSIEUX<br>(ESSIEUX) |
| .0012                      | 01                         | CURCIAT-<br>DONGALON | BETAILLERE                               | 0922             | BETAILLERE                  |                         | 0                   | 01/01/1900<br>00:00:00 | 0                                  | N                                | 2012                | BET01              |            | oui                |                    | 0            | CAPACITE EN<br>NB DE BETES<br>(BETES) |                    | LONGUEUR (M)                 |
| 0012                       | 01                         | CURCIAT-<br>DONGALON | BETAILLERE<br>PONGE                      | 0922             | BETAILLERE                  | Ponge                   | BPH 601             | 01/01/2006<br>00:00:00 | 8200                               | N                                | 2006                | BET01              |            | oui                |                    | 0            | CAPACITE EN<br>NB DE BETES<br>(BETES) |                    | LONGUEUR (M)                 |
| 0012                       | 01                         | CURCIAT-<br>DONGALON | BINEUSE<br>MONOSEM 6<br>RANGS            | 0332             | BINEUSE                     | Monosem                 | 0                   | 01/01/2013<br>00:00:00 | 8300                               | N                                | 2013                | BIN01              |            | oui                |                    | 0            | NBRE DE<br>RANGS<br>(RANGS)           |                    | TYPE                         |
| 0012                       | 01                         | CURCIAT-<br>DONGALON | DECOMPACTE<br>UR RAZOL                   | 0312             | DECOMPACTE<br>UR            | Razol                   | 0                   | 31/12/1983<br>00:00:00 | 2134,29                            | N                                | 1983                | DEC01              |            | oui                |                    | 0            | NBRE DE<br>CORPS<br>(CORPS)           |                    | PIECE<br>TRAVAILLANTE        |
| 10012                      | 01                         | CURCIAT-             | ELAGUEUSE                                | 0228             | TAILLE HAIE                 | Kuhn                    | 0                   | 01/01/1900             | 0                                  | N                                | 2012                | ELA01              |            | oui                |                    | 0            | LARGEUR DU                            |                    | LONGUEUR DU                  |

## Listing de données – Responsables matériels

|             | http://cuma6/<br>ne > CUMA > Lis | Reports_SQL2008_FN | ICUMA/Pages/Rep      | port.aspx?ltemP | ath=%2fCUMA     | %2fL \Q = C (@ f    | Responsables maté | riels - G ×     |                        |                  |          |            |          |
|-------------|----------------------------------|--------------------|----------------------|-----------------|-----------------|---------------------|-------------------|-----------------|------------------------|------------------|----------|------------|----------|
| Départeme   | nt                               | ang de donnees e   |                      | laterielo       |                 | Capton              |                   |                 | Ambériou on Ru         | aour Attianate R |          |            |          |
| Departeme   | · .                              |                    | 01 - All             | 050 4077000     | -               |                     |                   |                 |                        | gey, Auguat, E   |          |            |          |
| Dont les do | ssiers ont une m                 | arque de la liste  | U; Acemo; A          | CER; ACTIWO     | RK; A ♥         | Dont les dossiers o | nt un materiel de | cette categorie | AFFUTEUR DE PI         | EUX; AIRE DE L   | <u> </u> |            |          |
| Dont le ma  | tériel a été achel               | é durant ces anné  | es Inconnu; 467      | 70; 2016; 2019  | 5; 201 ¥        | Prendre en compte   | les matériels ver | ndus            | Non                    | ~                |          |            |          |
| 14 4 1      | sur 1 🕨                          | ▶ 100%             | ~                    | Re              | echercher   Sui | vant 🔍 - 🎲          | ۵ 🗉               |                 | 1                      | ·                |          |            |          |
| Liste       | des res                          | ponsab             | les mat              | ériels          | des do          | ossiers             |                   |                 |                        |                  |          |            |          |
| Num         | departem                         | e raison           | libelle              | marque          | code            | qualite             | пот               | prenom          | adresse1               | adresse2         | adresse3 | code posta | commune  |
| gestion     | nt                               | sociale            | matériel             |                 | national        | 54.01               |                   |                 |                        |                  |          |            |          |
| 010092      | 01                               | SERVAS LENT        | GILIBERT             |                 | 0923            | EARL                | (DE)              |                 | MONTMOUTH              |                  |          | 01240      | LENT     |
| 010092      | 01                               | SERVAS LENT        | BINEUSE MAIS         |                 | 0332            | м                   | FAUVET            | ETIENNE         | LES<br>CHAUMETTES      |                  |          | 01240      | LENT     |
| 010092      | 01                               | SERVAS LENT        | GIRO                 |                 | 0712            | м                   | MOREL             | ALAIN           |                        | "GABET"          |          | 01240      | LENT     |
|             |                                  |                    | 430                  |                 |                 |                     |                   |                 |                        |                  |          |            |          |
| 010169      | 01                               | FOISSIAT           | Benne<br>MAITRE 10 T | Maitre          | 0923            | м                   | GIROUD            | JEAN NOEL       | 99 RTE DU<br>MOULIN DE |                  |          | 01340      | FOISSIAT |
| 010160      | 01                               | FOICCIAT           | Nº5                  | Maihan          | 0022            | M                   | CTROUD            |                 | BRUNO                  |                  |          | 01240      | FOICCIAT |
| 010109      | 01                               | FUISSIAT           | MAITRE 10 T          | Maitre          | 0923            | м                   | GIKOOD            | JEAN NOEL       | MOULIN DE              |                  |          | 01340      | FUISSIAT |
|             |                                  |                    | nº6                  |                 |                 |                     |                   |                 | BRUNO                  |                  |          |            |          |
|             |                                  |                    |                      |                 | 30/06/2016 17   | :55:24              |                   |                 |                        |                  |          |            |          |
|             |                                  |                    |                      |                 |                 |                     |                   |                 |                        |                  |          |            |          |
|             |                                  |                    |                      |                 |                 |                     |                   |                 |                        |                  |          |            |          |
|             |                                  |                    |                      |                 |                 |                     |                   |                 |                        |                  |          |            |          |
|             |                                  |                    |                      |                 |                 |                     |                   |                 |                        |                  |          |            |          |
|             |                                  |                    |                      |                 |                 |                     |                   |                 |                        |                  |          |            |          |
|             |                                  |                    |                      |                 |                 |                     |                   |                 |                        |                  |          |            |          |
|             |                                  |                    |                      |                 |                 |                     |                   |                 |                        |                  |          |            |          |
|             |                                  |                    |                      |                 |                 |                     |                   |                 |                        |                  |          |            |          |
|             |                                  |                    |                      |                 |                 |                     |                   |                 |                        |                  |          |            |          |
|             |                                  |                    |                      |                 |                 |                     |                   |                 |                        |                  |          |            |          |
|             |                                  |                    |                      |                 |                 |                     |                   |                 |                        |                  |          |            |          |
|             |                                  |                    |                      |                 |                 |                     |                   |                 |                        |                  |          |            |          |
|             |                                  |                    |                      |                 |                 |                     |                   |                 |                        |                  |          |            |          |

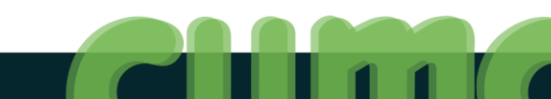

#### Listing de données - Salariés

|                                 |                    |                        |               |                       |                   |                           |                                   |                   | _            |                        |           |            |                                        |                    | - 7                                     |
|---------------------------------|--------------------|------------------------|---------------|-----------------------|-------------------|---------------------------|-----------------------------------|-------------------|--------------|------------------------|-----------|------------|----------------------------------------|--------------------|-----------------------------------------|
|                                 | http://cuma6/R     | eports_SQL2008_FN      | ICUMA/Pages/R | Report.aspx?ltemPa    | th=%2fCUMA%2fl    | . P - Ċ <i>蒼</i> Sa       | lariés - Gestionna                | re de ra ×        |              |                        |           |            |                                        |                    | ₩ 🖓                                     |
| Dossier racin                   | e > CUMA > List    | ing de données >       | Salariés      |                       |                   |                           |                                   |                   |              |                        |           |            |                                        |                    | Dossier racine   Mes abonnements   Aide |
| Départemer                      | t                  |                        | 01 - Ain      |                       | Y Car             | nton                      |                                   |                   | Ambérieu-en- | Bugey; Attignat; B     | ~         |            |                                        |                    | Afficher le rapport                     |
| Dont les dos                    | siers ont une ma   | arque de la liste      | 0; Acemo;     | ACER; ACTIWOR         | K; A 🌱 Dor        | nt les dossiers ont       | un matériel de                    | cette catégorie   | AFFUTEUR DE  | PIEUX; AIRE DE L       | ~         |            |                                        |                    |                                         |
| Dont le mat                     | ériel a été achete | é durant ces année     | es Inconnu; 4 | 670; 2016; 2015;      | 201 Y Pre         | ndre en compte le         | es matériels ven                  | dus               | Non          | ~                      |           |            |                                        |                    |                                         |
|                                 |                    |                        |               |                       |                   |                           |                                   |                   |              |                        |           |            |                                        |                    |                                         |
|                                 | sur 2 ? 🕨          | 100%                   | ~             | R                     | echercher   Suiva | ant 🛃 - 🚱                 | 🖨 💷                               |                   |              |                        |           |            |                                        |                    |                                         |
| Liste des salariés des dossiers |                    |                        |               |                       |                   |                           |                                   |                   |              |                        |           |            |                                        |                    |                                         |
| departeme<br>nt                 | num<br>aestion     | raison<br>sociale      | qualite       | nom                   | prenom            | adresse1                  | adresse2                          | adresse3          | code post    | tal commune            | telephone | portable   | email                                  | annee<br>naissance |                                         |
| 01                              | 010092             | SERVAS LENT            | м             | BELLEVRAT             | ALEXANDRE         |                           | 32<br>LOTISSEMENT<br>DU BOIS JOLI |                   | 01960        | SERVAS                 |           |            |                                        | 1989               |                                         |
| 01                              | 010092             | SERVAS LENT            | М             | GIRARD                | ANTHONY           |                           |                                   |                   | 01240        | DOMPIERRE<br>SUR VEYLE |           |            |                                        | 1991               |                                         |
| 01                              | 010092             | SERVAS LENT            | М             | LORIOT                | FRANCK            |                           | 1450 ROUTE<br>DE CHALON           |                   | 01340        | JAYAT                  |           |            |                                        | 1980               |                                         |
| 01                              | 010092             | SERVAS LENT            | м             | DEBOURG               | FRANCOIS          |                           | 470 RUE DU<br>ROFLEUR             |                   | 01320        | CHATILLON LA<br>PALUD  |           |            |                                        | 1989               |                                         |
| 01                              | 010092             | SERVAS LENT            | М             | SALARIE               | TESA              |                           |                                   |                   | 01960        | SERVAS                 |           |            |                                        |                    |                                         |
| 01                              | 010092             | SERVAS LENT            | М             | MARGET                | VINCENT           |                           | 751 CHEMIN<br>DU CHAMPS           |                   | 01320        | CHATILLON LA<br>PALUD  |           |            |                                        | 1984               |                                         |
| 01                              | 010092             | SERVAS LENT            | М             | FALCONNAT             | YANNICK           |                           | LE CLOS DU<br>ROI                 | 630 GRANDE<br>RUE | 01240        | LENT                   |           |            |                                        | 1970               |                                         |
| 01                              | 010092             | SERVAS LENT            | MME           | SEGARRA               | JENNIFER          |                           | 522 ROUTE<br>DE LONGRIS           |                   | 01240        | LENT                   |           |            |                                        | 1974               |                                         |
| 01                              | 010093             | ST CYR SUR<br>MENTHON  | М             | SALARIE               | DIVERS            |                           |                                   |                   |              |                        |           |            |                                        |                    |                                         |
| 01                              | 010151             | MONTREVEL<br>EN BRESSE | М             | SALARIES              | SALARIES          |                           |                                   |                   | 01340        | MONTREVEL<br>EN BRESSE |           |            |                                        |                    |                                         |
| 01                              | 010169             | FOISSIAT               | М             | DAUJAT                | Kevin             | 138 Chemin<br>des Plans   |                                   |                   | 01340        | FOISSIAT               |           | 0613182862 | cuma.foissiat@<br>sfr.fr               | 1987               |                                         |
| 01                              | 010169             | FOISSIAT               | М             | MARTINEZ              | THIBAUD           | 116 ROUTE<br>DE VARENNES  |                                   |                   | 01560        | CORMOZ                 |           |            |                                        | 1993               |                                         |
| 01                              | 010179             | VONNAS "Oues<br>t"     | М             | PERRET                | FABIEN            |                           |                                   |                   |              |                        |           |            |                                        |                    |                                         |
| 01                              | 010179             | VONNAS "Oues<br>t"     | М             | SALARIE               | SALARIE           |                           |                                   |                   | 01540        | VONNAS                 |           |            |                                        |                    |                                         |
| 01                              | 010182             | CONFRANCON             | М             | SALARIE<br>SAISONNIER |                   |                           |                                   |                   |              |                        |           |            |                                        |                    |                                         |
| 01                              | 010182             | CONFRANCON             | М             | TRIBOULET             | Alexis            | 1105 Route<br>des Dalles  | Les Coroberts                     |                   | 01660        | MEZERIAT               |           |            | alexistriboulet<br>@hotmail.fr         | 1989               |                                         |
| 01                              | 010182             | CONFRANCON             | м             | BERNIGAUD             | Guillaume         |                           | La Ratize                         |                   | 01310        | CURTAFOND              |           |            | guillaumeberni<br>gaud01@gmail<br>.com | 1986               |                                         |
| 01                              | 010182             | CONFRANCON             | М             | BROYER                | Jérémy            | 445 bRoute du<br>Corridor | Lotissement le                    |                   | 01380        | BAGE LA VILLE          |           |            |                                        | 1990               | ,                                       |

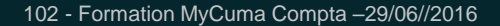

## Listing de données – Suivi annuel des dossiers

|                          |                      |                                                                                                    |                                                                                                    |                                                                                                    |                                                                                                    |                                                                                                    |                                                                                                    |                                                                                                    |                                                                                                    |                                                                                                    |                                                                                                    |                                                                                                    |                                                                                                    |                                                                                                    |                                                                                                    |                                                                                                    |                                                                                                    |                | - 0           |
|--------------------------|----------------------|----------------------------------------------------------------------------------------------------|----------------------------------------------------------------------------------------------------|----------------------------------------------------------------------------------------------------|----------------------------------------------------------------------------------------------------|----------------------------------------------------------------------------------------------------|----------------------------------------------------------------------------------------------------|----------------------------------------------------------------------------------------------------|----------------------------------------------------------------------------------------------------|----------------------------------------------------------------------------------------------------|----------------------------------------------------------------------------------------------------|----------------------------------------------------------------------------------------------------|----------------------------------------------------------------------------------------------------|----------------------------------------------------------------------------------------------------|----------------------------------------------------------------------------------------------------|----------------------------------------------------------------------------------------------------|----------------------------------------------------------------------------------------------------|----------------|---------------|
| http:// <b>cuma6</b> /Re | ports_SQL2008_FN     | ICUMA/Pages/Rej                                                                                                    | port.aspx?ltemPath                                                                                                    | =%2fCUMA%2f                                                                                                    | L 🔎 🖛 🖒 🏉 Suir                                                                                                    | vi annuel des do                                                                                                    | ssiers ×                                                                                                    |                                                                                                    |                                                                                                    |                                                                                                    |                                                                                                    |                                                                                                    |                                                                                                    |                                                                                                    |                                                                                                    |                                                                                                    |                                                                                                    |                | 6             |
| > CUMA > Listi           | ng de données >      | Suivi annuel des                                                                                                    | s dossiers                                                                                                    |                                                                                                    |                                                                                                    |                                                                                                    |                                                                                                    |                                                                                                    |                                                                                                    |                                                                                                    |                                                                                                    |                                                                                                    |                                                                                                    |                                                                                                    |                                                                                                    |                                                                                                    | Dossier i                                                                                                    | acine   Mes ab | onnements     |
|                          |                      | 01 - Ain                                                                                                    |                                                                                                    | ✓ Car                                                                                                    | nton                                                                                                    |                                                                                                    |                                                                                                    | Ambérieu-en-                                                                                                    | Bugey; Attig                                                                                                    | nat; B                                                                                                    | •                                                                                                    |                                                                                                    |                                                                                                    |                                                                                                    |                                                                                                    |                                                                                                    |                                                                                                    | Affich         | er le rapport |
| ers ont une mai          | rque de la liste     | 0; Acemo; A                                                                                                    | CER; ACTIWORK                                                                                                    | ; A 🌱 Do                                                                                                    | nt les dossiers ont                                                                                                    | un matériel de                                                                                                    | cette catégor                                                                                                    | e AFFUTEUR DE                                                                                                    | PIEUX; AIR                                                                                                    | E DE L                                                                                                    | •                                                                                                    |                                                                                                    |                                                                                                    |                                                                                                    |                                                                                                    |                                                                                                    |                                                                                                    |                |               |
| el a été acheté          | durant ces anné      | es Inconnu: 46                                                                                                    | 70: 2016: 2015: 2                                                                                                    | DI Pre                                                                                                    | ndre en compte le                                                                                                    | s matériels ven                                                                                                    | due                                                                                                    | Non                                                                                                    |                                                                                                    | ~                                                                                                    |                                                                                                    |                                                                                                    |                                                                                                    |                                                                                                    |                                                                                                    |                                                                                                    |                                                                                                    |                |               |
| lei a ete achete         | durant ces anne      | es Inconna, 40                                                                                                    | /0, 2010, 2013, 2                                                                                                    |                                                                                                    | nure en compte le                                                                                                    | s materiels ven                                                                                                    | luus                                                                                                    | NOT                                                                                                    |                                                                                                    | +                                                                                                    |                                                                                                    |                                                                                                    |                                                                                                    |                                                                                                    |                                                                                                    |                                                                                                    |                                                                                                    |                |               |
| ire                      |                      | Inconnu; 201                                                                                                    | 15; 2014; 2013; 2                                                                                                    | 201                                                                                                    |                                                                                                    |                                                                                                    |                                                                                                    |                                                                                                    |                                                                                                    |                                                                                                    |                                                                                                    |                                                                                                    |                                                                                                    |                                                                                                    |                                                                                                    |                                                                                                    |                                                                                                    |                |               |
| sur 2 ? 🕨                | 100%                 | ~                                                                                                    | Rec                                                                                                    | hercher   Suiv                                                                                                    | ant 🛃 • 🚯                                                                                                    | ۵ 🗉                                                                                                    |                                                                                                    |                                                                                                    |                                                                                                    |                                                                                                    |                                                                                                    |                                                                                                    |                                                                                                    |                                                                                                    |                                                                                                    |                                                                                                    |                                                                                                    |                |               |
| nnuel (                  | طمع طمع              | cierc                                                                                                    |                                                                                                    |                                                                                                    |                                                                                                    |                                                                                                    |                                                                                                    |                                                                                                    |                                                                                                    |                                                                                                    |                                                                                                    |                                                                                                    |                                                                                                    |                                                                                                    |                                                                                                    |                                                                                                    |                                                                                                    |                |               |
| departeme                | raison               | annee                                                                                                    | date                                                                                                    | Evercice                                                                                                    | nh etn                                                                                                    | nh                                                                                                    | nh adh                                                                                                    | nh anc                                                                                                    | CA                                                                                                    |                                                                                                    | CA TNA                                                                                                    | invecticce                                                                                                    | canitaux                                                                                                    | CS.                                                                                                    | dettes I MT                                                                                                    | actif immo                                                                                                    | hilan f                                                                                                    | le .           |               |
| nt                       | sociale              | declaration                                                                                                    | cloture                                                                                                    | cloturé                                                                                                    | in cth                                                                                                    | misadispo                                                                                                    | ind duit                                                                                                    |                                                                                                    |                                                                                                    |                                                                                                    |                                                                                                    | ment                                                                                                    | propres                                                                                                    | 5                                                                                                    | uctics EPT                                                                                                    |                                                                                                    |                                                                                                    |                |               |
| 01                       | CURCIAT-<br>DONGALON | 2013                                                                                                    | 31/12/2013<br>00:00:00                                                                                                    | Oui                                                                                                    | 0                                                                                                    | (                                                                                                    | D                                                                                                    | 69                                                                                                    | 0                                                                                                    | 0                                                                                                    | 0                                                                                                    | 0                                                                                                    | 0                                                                                                    | 0                                                                                                    | 0                                                                                                    | 0                                                                                                    | 0                                                                                                    | 0              |               |
| 01                       | CURCIAT-             | 2014                                                                                                    | 31/12/2014                                                                                                    | Oui                                                                                                    | 0                                                                                                    | (                                                                                                    | )                                                                                                    | 73                                                                                                    | 0                                                                                                    | 87589                                                                                                    | 0                                                                                                    | 252221                                                                                                    | 310848                                                                                                    | 33514                                                                                                    | 180398                                                                                                    | 349820                                                                                                    | 518135                                                                                                    | 141426         |               |
| 01                       | DONGALON<br>ST JUST  | 2013                                                                                                    | 00:00:00                                                                                                    | Oui                                                                                                    | 0                                                                                                    | (                                                                                                    | )                                                                                                    | 12                                                                                                    | 0                                                                                                    | 6078                                                                                                    | 0                                                                                                    | 0                                                                                                    | 15421                                                                                                    | 802                                                                                                    | 13950                                                                                                    | 14514                                                                                                    | 33298                                                                                                    | 14856          |               |
|                          |                      |                                                                                                    | 00:00:00                                                                                                    |                                                                                                    |                                                                                                    |                                                                                                    |                                                                                                    |                                                                                                    | -                                                                                                    |                                                                                                    |                                                                                                    |                                                                                                    |                                                                                                    |                                                                                                    |                                                                                                    |                                                                                                    |                                                                                                    |                |               |
| 01                       | ST JUST              | 2014                                                                                                    | 31/12/2014<br>00:00:00                                                                                                    | Oui                                                                                                    | 0                                                                                                    | (                                                                                                    | )                                                                                                    | 12                                                                                                    | 0                                                                                                    | 8135                                                                                                    | 0                                                                                                    | 40251                                                                                                    | 25884                                                                                                    | 802                                                                                                    | 44776                                                                                                    | 52479                                                                                                    | 73872                                                                                                    | 18181          |               |
| 01                       | VESCOURS             | 2013                                                                                                    | 31/12/2013                                                                                                    | Oui                                                                                                    | 0                                                                                                    | (                                                                                                    | 0                                                                                                    | 15                                                                                                    | 0                                                                                                    | 20691                                                                                                    | 0                                                                                                    | 23715                                                                                                    | 84586                                                                                                    | 3701                                                                                                    | 12800                                                                                                    | 88666                                                                                                    | 99085                                                                                                    | 8720           |               |
| 01                       | VESCOURS             | 2014                                                                                                    | 31/12/2014                                                                                                    | Oui                                                                                                    | 0                                                                                                    | (                                                                                                    | )                                                                                                    | 42                                                                                                    | 0                                                                                                    | 27311                                                                                                    | 0                                                                                                    | 29350                                                                                                    | 80662                                                                                                    | 3891                                                                                                    | 7932                                                                                                    | 93869                                                                                                    | 110393                                                                                                    | -5275          |               |
| 01                       | HOTONNES             | 2010                                                                                                    | 00:00:00                                                                                                    | Oui                                                                                                    | 0                                                                                                    |                                                                                                    | 2                                                                                                    | 12                                                                                                    | 0                                                                                                    | 9147                                                                                                    | 022                                                                                                    | 0                                                                                                    | 25507                                                                                                    | 1020                                                                                                    | 0                                                                                                    | 5455                                                                                                    | 0                                                                                                    | 20052          |               |
| 01                       | HOTOWINES            | 2010                                                                                                    | 00:00:00                                                                                                    | oui                                                                                                    | 0                                                                                                    |                                                                                                    | ,                                                                                                    | 15                                                                                                    | 0                                                                                                    | 0147                                                                                                    | 552                                                                                                    |                                                                                                    | 23307                                                                                                    | 1020                                                                                                    | 0                                                                                                    | 5455                                                                                                    |                                                                                                    | 20055          |               |
| 01                       | HOTONNES             | 2011                                                                                                    | 31/12/2011<br>00:00:00                                                                                                    | Oui                                                                                                    | 0                                                                                                    | (                                                                                                    | 0                                                                                                    | 13                                                                                                    | 0                                                                                                    | 8110                                                                                                    | 969                                                                                                    | 1227                                                                                                    | 25269                                                                                                    | 1020                                                                                                    | 0                                                                                                    | 3132                                                                                                    | 0                                                                                                    | 22137          |               |
| 01                       | HOTONNES             | 2012                                                                                                    | 31/12/2012                                                                                                    | Oui                                                                                                    | 0                                                                                                    | (                                                                                                    | 0                                                                                                    | 13                                                                                                    | 0                                                                                                    | 5838                                                                                                    | 1480                                                                                                    | 691                                                                                                    | 26324                                                                                                    | 1020                                                                                                    | 0                                                                                                    | 2805                                                                                                    | 0                                                                                                    | 23519          |               |
| 01                       | HOTONNES             | 2013                                                                                                    | 31/12/2013                                                                                                    | Oui                                                                                                    | 0                                                                                                    | (                                                                                                    | 0                                                                                                    | 13                                                                                                    | 0                                                                                                    | 5127                                                                                                    | 1468                                                                                                    | 29600                                                                                                    | 27169                                                                                                    | 1020                                                                                                    | 23820                                                                                                    | 30147                                                                                                    | 59189                                                                                                    | 20842          |               |
|                          | HOTOHNES             | 2014                                                                                                    | 00:00:00                                                                                                    | <b>e</b> .:                                                                                                    |                                                                                                    |                                                                                                    |                                                                                                    | 45                                                                                                    |                                                                                                    | 0.077                                                                                                    |                                                                                                    |                                                                                                    |                                                                                                    |                                                                                                    |                                                                                                    |                                                                                                    | F 4057                                                                                                    |                |               |
| 01                       | HOTONNES             | 2014                                                                                                    | 31/12/2014<br>00:00:00                                                                                                    | Oui                                                                                                    | 0                                                                                                    | (                                                                                                    | )                                                                                                    | 15                                                                                                    | 0                                                                                                    | 9623                                                                                                    | 1827                                                                                                    | 11465                                                                                                    | 27219                                                                                                    | 1420                                                                                                    | 25805                                                                                                    | 35909                                                                                                    | 54038                                                                                                    | 17115          |               |
| 01                       | ST BENIGNE           | 2014                                                                                                    | 31/12/2014                                                                                                    | Oui                                                                                                    | 0                                                                                                    | (                                                                                                    | 0                                                                                                    | 1                                                                                                    | 0                                                                                                    | 0                                                                                                    | 0                                                                                                    | 0                                                                                                    | 0                                                                                                    | 0                                                                                                    | 0                                                                                                    | 0                                                                                                    | 0                                                                                                    | 0              |               |
| 01                       | AMBERIEUX            | 2013                                                                                                    | 31/12/2013                                                                                                    | Oui                                                                                                    | 0                                                                                                    | (                                                                                                    | 0                                                                                                    | 20                                                                                                    | 0                                                                                                    | 140511                                                                                                    | 0                                                                                                    | 951180                                                                                                    | 344040                                                                                                    | 52968                                                                                                    | 238507                                                                                                    | 548950                                                                                                    | 609522                                                                                                    | 33597          |               |
|                          | EN DOMBES<br>LES     |                                                                                                    | 00:00:00                                                                                                    |                                                                                                    |                                                                                                    |                                                                                                    |                                                                                                    |                                                                                                    |                                                                                                    |                                                                                                    |                                                                                                    |                                                                                                    |                                                                                                    |                                                                                                    |                                                                                                    |                                                                                                    |                                                                                                    |                |               |
| 01                       | ALOUETTES            | 2014                                                                                                    | 21/12/2014                                                                                                    | Oui                                                                                                    |                                                                                                    | ,                                                                                                    | 2                                                                                                    | 26                                                                                                    | 0                                                                                                    | 160700                                                                                                    | ~                                                                                                    | 195300                                                                                                    | 271755                                                                                                    | EALCO                                                                                                    | 175104                                                                                                    | 500044                                                                                                    | 600707                                                                                                    | 620.40         |               |
| 01                       | EN DOMBES            | 2014                                                                                                    | 00:00:00                                                                                                    | Oui                                                                                                    | 0                                                                                                    | (                                                                                                    | ,                                                                                                    | 20                                                                                                    | 0                                                                                                    | 103/32                                                                                                    | 0                                                                                                    | 185280                                                                                                    | 3/1/55                                                                                                    | 54168                                                                                                    | 2/5136                                                                                                    | 582941                                                                                                    | 080797                                                                                                    | 63949          |               |
|                          | ALOUETTES            |                                                                                                    |                                                                                                    |                                                                                                    |                                                                                                    |                                                                                                    |                                                                                                    |                                                                                                    |                                                                                                    |                                                                                                    |                                                                                                    |                                                                                                    |                                                                                                    |                                                                                                    |                                                                                                    |                                                                                                    |                                                                                                    |                |               |
| 01                       | AMBERIEUX            | 2015                                                                                                    | 31/12/2015                                                                                                    | Oui                                                                                                    | 0                                                                                                    | (                                                                                                    | D                                                                                                    | 25                                                                                                    | 0                                                                                                    | 158271                                                                                                    | 0                                                                                                    | 8000                                                                                                    | 373503                                                                                                    | 54468                                                                                                    | 195441                                                                                                    | 483463                                                                                                    | 606573                                                                                                    | 85481          |               |
|                          | LES                  |                                                                                                    | 00.00.00                                                                                                    |                                                                                                    |                                                                                                    |                                                                                                    |                                                                                                    |                                                                                                    |                                                                                                    |                                                                                                    |                                                                                                    |                                                                                                    |                                                                                                    |                                                                                                    |                                                                                                    |                                                                                                    |                                                                                                    |                |               |
|                          |                      | VILMA > Listing de données >       SUMA > Listing de données >       ars ont une marque de la liste       el a été acheté durant ces anné       ree       sur 2 ?     Ilon%       muel des des acheté durant ces anné       ree       sur 2 ?     Ilon%       muel des acheté durant ces anné       ree       sur 2 ?     Ilon%       muel des acheté durant ces anné       ree       oll     CURCIAT-       01     CURCIAT-       01     CURCIAT-       01     CURCIAT-       01     CURCIAT-       01     CURCIAT-       01     VESCOURS       01     VESCOURS       01     VESCOURS       01     HOTONNES       01     HOTONNES       01     HOTONNES       01     ST BENIGNE       01     ST BENIGNE       01     ST BENIGNE       01     AMBERIEUX<br>EN DOMBES       01     AMBERIEUX<br>EN DOMBES       01     AMBERIEUX<br>EN DOMBES       01     AMBERIEUX<br>EN DOMBES       01     AMBERIEUX<br>EN DOMBES       01     AMBERIEUX<br>EN DOMBES       01     AMBERIEUX<br>EN DOMBES | VILLUMA > Listing de données > Suivi annuel de la liste       01 - Ain         orrange de la liste       01 - Ain         orrange de la liste       01 - Ain         orrange de la liste       01 - Ain         orrange de la liste       01 - Ain         orrange de la liste       01 - Ain         sers ont une marque de la liste       01 - Ain         sur 2 ?       P         sur 2 ?       P         sur 2 ?       P         sur 2 ?       P         sur 2 ?       P         sur 2 ?       P         sur 2 ?       P         sociale       annee         departeme       raison         sociale       annee         departeme       raison         ol       CURCIAT-         01       CURCIAT-         01       CURCIAT-         01       CURCIAT-         01       CURCIAT-         01       CURCIAT-         01       CURCIAT-         01       CURCIAT-         01       CURCIAT-         01       CURCIAT-         01       CURCIAT-         01       CURCIAT-         01 | depart         SQL2008_FNCUMA/Pages/Report.spx?ItemPath           CUMA > Listing de données > Suivi annuel des dossiers         In-Ain           ers ont une marque de la liste         0; Acemo; ACER; ACTIWORK           el a été acheté durant ces années         Inconnu; 4670; 2016; 2015; 2014; 2013; 2           sur 2 ?         PI         100%           gur 2 ?         PI         100%           departeme         raison         annee           off.         conciale         declaration           off.         curcuart         2013         33/12/2013           01         CURCIAT-<br>DONGALON         2014         33/12/2013           01         CURCIAT-<br>DONGALON         2014         33/12/2013           01         CURCIAT-<br>DONGALON         2014         33/12/2013           01         ST JUST         2014         33/12/2013           01         VESCOURS         2013         33/12/2013           01         VESCOURS         2014         33/12/2013           01         VESCOURS         2011         33/12/2013           01         HOTONNES         2012         31/12/2014           01         HOTONNES         2013         31/12/2014           01         HOTONNES <td>NULUMA/Pages/Report.app/ItemPath=%2/CUMA32/           OLICAN PROCUMA/Pages/Report.app/ItemPath=%2/CUMA32/           OLICAN PROCUMA/Pages/Report.app/ItemPath=%2/CUMA32/           OLICAN PROCUMA/Pages/Report.app/ItemPath=%2/CUMA32/           OLICAN PROCUMA32/           OLICAN PROCUMA32/           OLICAN PROCUMA32/           OLICAN PROCUMA32/           OLICAN PROCUMA32/           OLICAN PROCUMA32/           OLICAN PROCUMA32/           OLICAN PROCUMA32/           Surial Colspan="2"&gt;OLICAN PROCUMA32/           Inconnu; 4670; 2016; 2015; 2011           PROCUMA32/2013; 2014           OLICAN PROCUMA32/2013; 2014           OLICAN PROCUMA32/2013; 2014           OLICAN PROCUMA32/2013; 2014           OLICAN PROCUMA331/2/2010           OLICAN PROCUMA331/2/2010           OLICAN PROCUMA331/2/2010           OLICAN           OLICAN           OLICAN           OLICAN           OLICAN           OLICAN           OLICAN           OLICAN</td> <td>http://cuma6/Reports_SQL2008_FNCUMA/Pages/Report aspx?/temPaths %2/CUMA%2R_P * C           CuMA &gt; Listing de données &gt; Suiviannel des dossiers           CuMA &gt; Listing de données &gt; Suiviannel des dossiers           in connu; 4670; 2015; 2014         Canton           Dont les dossiers           Inconnu; 4670; 2015; 2014         Prendre en compte les           sur 2 ?          NI 100%         Rechercher   Suivant         Q * C           gaur 2 ?          NI 100%         Rechercher   Suivant         Q * C           sociale des dossiers           CuRCLAT-<br/>DONGALON         2013         31/12/2013         Out         C Canton           OURCLAT-<br/>DONGALON         2013         31/12/2013         Out         0           OURCLAT-<br/>DONGALON         2014         31/12/2014         Out         0           OURCLAT-<br/>DONGALON         2014         31/12/2014         Out         0           OURCLAT-<br/>DONGALON         2014         31/12/2014         Out</td> <td>thttp://cuma8/Reports_SUL2008_FNCUMA/Pages/Report.aspx?ItemPaths=%2/CUMA%2LL_P &lt; () () () () () () () () () () () () ()</td> <td>Inter//cuma6/Reports_SQL2000_FNCUMA/Pages/Report.aspc/ItemPath=%2fCUMA32EL P · C         Suivi annuel des dossiers ×           CUMA &gt; Listing de données &gt; Suivi annuel des dossiers         Intervention         Canton           ars ont une marque de la liste         Intervention         Intervention         Canton           Isting de données &gt; Suivi annuel des dossiers         Inconnu; 4670; 2016; 2015; 2014)         Dont les dossiers ont un matériel de cette catégor           Ist 2 ?          V         Inconnu; 4670; 2016; 2015; 2014)         Prendre en compte les matériels vendus           Inconnu; 2015; 2014; 2013; 2019         Prendre en compte les matériels vendus         Inconnu; 4670; 2016; 2016; 2016; 2016)           Ist 2 ?          V         Inconnu; 4670; 2016; 2015; 2014)         Prendre en compte les matériels vendus           Inconnu; 2015; 2014; 2013; 2019         Oui         0         0         0           Intervente         raison         annee         column         Column         0         0           01         CURCAT-<br/>DONCALON         2013         31/12/2013         Oui         0         0         0           01         CURCAT-<br/>DONGALON         2014         31/12/2013         Oui         0         0         0           01         CURCAT-<br/>DONGALON         2013         31/12/2013         Oui</td> <td>Application         Application         Application         Application         Application           Image: Application         Image: Application         Imaplication         Imaplication         <td< td=""><td>Interviewalikework         Subscience         Solution         Secure and a solution           01 - Justing de données &gt; Suivi annuel des dossiers         01 - Juin         Canton         Ambérieu-en-Bugery: Attig           01 - Justing de données &gt; Suivi annuel des dossiers         01 - Juin         Canton         Ambérieu-en-Bugery: Attig           01 - Juin         01 - Juin         Canton         Ambérieu-en-Bugery: Attig         Ambérieu-en-Bugery: Attig           11 connu; 2015; 2014; 2013; 2019         Dont les dossiers ont un matériel de cette catégorie         AFPUTEUR DE PIEUX; AIR           11 connu; 2015; 2014; 2013; 2019         Terendre en compte les matériels vendus         Non           11 connu; 2015; 2014; 2013; 2019         Terendre en compte les matériels vendus         Non           11 connu; 2015; 2014; 2013; 2019         Terendre en compte les matériels vendus         Non           11 connu; 2015; 2014; 2013; 2019         Non         Non         Non           11 connu; 2015; 2014; 2013; 2019         Non         Non         Non         Non           11 connu; 2015; 2014; 2013; 2019         Non         Non         Non         Non           11 connu; 2015; 2014; 2013; 2019         Non         Non         Non         Non         Non           11 connu; 2015; 2014; 2013; 2019         Non         Non         Non&lt;</td><td>Interview         Solution         Solution         Solution         Solution           &gt; CUMA &gt; Listing de données &gt; Suivi annuel des dossiers ×</td><td>tright/comm3 Report. SQL2002. PNULVMA/Report Report Lappitem Paths Salz OMA &gt; Listing de Gondes &gt; Salzia Annuel des dossiers<br/>&gt; CUNA &gt; Listing de Gondes &gt; Salzia Annuel des dossiers<br/>ars ont une marque de la late<br/>0 : Aceme; ACER; ACTWORK; AV<br/>et a det à achet à durant ces années<br/>Inconnu; 4270; 2016; 2015; 2019<br/>Prendre en compte les matériel de cette catégorie<br/>Prendre en compte les matériels vendus<br/>missadispo<br/>Charter Salzia ALER; ACTWORK; AV<br/>Prendre en compte les matériels vendus<br/>Inconnu; 2015; 2014; 2013; 2019<br/>Prendre en compte les matériels vendus<br/>Inconnu; 4270; 2016; 2015; 2019<br/>Prendre en compte les matériels vendus<br/>Inconnu; 2015; 2014; 2013; 2019<br/>Prendre en compte les matériels vendus<br/>Inconnu; 2015; 2014; 2013; 2019<br/>Charter<br/>Colturé<br/>Inconnu; 2015; 2014; 2013; 2019<br/>Colturé<br/>Inconnu; 2015; 2014; 2013; 2019<br/>Colturé<br/>Inconnu; 2015; 2014; 2013; 2019<br/>Colturé<br/>Inconnu; 2015; 2014; 2013; 2019<br/>Colturé<br/>Inconnu; 2015; 2014; 2013; 2019<br/>Colturé<br/>Inconnu; 2015; 2014; 2013; 2019<br/>Colturé<br/>Inconnu; 2015; 2014; 2013; 2019<br/>Colturé<br/>Inconnu; 2015; 2014; 2013; 2019<br/>Colturé<br/>Inconnu; 2015; 2014; 2013; 2019<br/>Colturé<br/>Inconnu; 2015; 2014; 2013; 2019<br/>Colturé<br/>Inconnu; 2015; 2014; 2013; 2019<br/>Colturé<br/>Inconnu; 2015; 2014; 2019; 2019<br/>Colturé<br/>Inconnu; 2015; 2019; 2019<br/>Colturé<br/>Inconnu; 2013; 2014; 2019; 2019<br/>Colturé<br/>Inconnu; 2013; 2014; 2019; 2019<br/>Colturé<br/>Inconnu; 2013; 2014; 2019; 2019<br/>Colturé<br/>Inconnu; 2019; 2019; 20</td><td>trigi/CommeRingents_SIGLIDUE_NERVILANDER geree S (a) Suivi annual des dessiers ×<br/>&gt; CUNA &gt; Litting de donnade des dessiers<br/>are on une marque de la liste</td><td>with a classical and a classical and classical and a classical and a classical and a classi</td><td>Control         Control         &lt;</td><td>Stati static static sta</td><td>mark data ways Program ways Program ways Program ways Program Ways Program Ways Program</td><td></td><td></td></td<></td> | NULUMA/Pages/Report.app/ItemPath=%2/CUMA32/           OLICAN PROCUMA/Pages/Report.app/ItemPath=%2/CUMA32/           OLICAN PROCUMA/Pages/Report.app/ItemPath=%2/CUMA32/           OLICAN PROCUMA/Pages/Report.app/ItemPath=%2/CUMA32/           OLICAN PROCUMA32/           OLICAN PROCUMA32/           OLICAN PROCUMA32/           OLICAN PROCUMA32/           OLICAN PROCUMA32/           OLICAN PROCUMA32/           OLICAN PROCUMA32/           OLICAN PROCUMA32/           Surial Colspan="2">OLICAN PROCUMA32/           Inconnu; 4670; 2016; 2015; 2011           PROCUMA32/2013; 2014           OLICAN PROCUMA32/2013; 2014           OLICAN PROCUMA32/2013; 2014           OLICAN PROCUMA32/2013; 2014           OLICAN PROCUMA331/2/2010           OLICAN PROCUMA331/2/2010           OLICAN PROCUMA331/2/2010           OLICAN           OLICAN           OLICAN           OLICAN           OLICAN           OLICAN           OLICAN           OLICAN | http://cuma6/Reports_SQL2008_FNCUMA/Pages/Report aspx?/temPaths %2/CUMA%2R_P * C           CuMA > Listing de données > Suiviannel des dossiers           CuMA > Listing de données > Suiviannel des dossiers           in connu; 4670; 2015; 2014         Canton           Dont les dossiers           Inconnu; 4670; 2015; 2014         Prendre en compte les           sur 2 ?          NI 100%         Rechercher   Suivant         Q * C           gaur 2 ?          NI 100%         Rechercher   Suivant         Q * C           sociale des dossiers           CuRCLAT-<br>DONGALON         2013         31/12/2013         Out         C Canton           OURCLAT-<br>DONGALON         2013         31/12/2013         Out         0           OURCLAT-<br>DONGALON         2014         31/12/2014         Out         0           OURCLAT-<br>DONGALON         2014         31/12/2014         Out         0           OURCLAT-<br>DONGALON         2014         31/12/2014         Out | thttp://cuma8/Reports_SUL2008_FNCUMA/Pages/Report.aspx?ItemPaths=%2/CUMA%2LL_P < () () () () () () () () () () () () () | Inter//cuma6/Reports_SQL2000_FNCUMA/Pages/Report.aspc/ItemPath=%2fCUMA32EL P · C         Suivi annuel des dossiers ×           CUMA > Listing de données > Suivi annuel des dossiers         Intervention         Canton           ars ont une marque de la liste         Intervention         Intervention         Canton           Isting de données > Suivi annuel des dossiers         Inconnu; 4670; 2016; 2015; 2014)         Dont les dossiers ont un matériel de cette catégor           Ist 2 ?          V         Inconnu; 4670; 2016; 2015; 2014)         Prendre en compte les matériels vendus           Inconnu; 2015; 2014; 2013; 2019         Prendre en compte les matériels vendus         Inconnu; 4670; 2016; 2016; 2016; 2016)           Ist 2 ?          V         Inconnu; 4670; 2016; 2015; 2014)         Prendre en compte les matériels vendus           Inconnu; 2015; 2014; 2013; 2019         Oui         0         0         0           Intervente         raison         annee         column         Column         0         0           01         CURCAT-<br>DONCALON         2013         31/12/2013         Oui         0         0         0           01         CURCAT-<br>DONGALON         2014         31/12/2013         Oui         0         0         0           01         CURCAT-<br>DONGALON         2013         31/12/2013         Oui | Application         Application         Application         Application         Application           Image: Application         Image: Application         Imaplication         Imaplication <td< td=""><td>Interviewalikework         Subscience         Solution         Secure and a solution           01 - Justing de données &gt; Suivi annuel des dossiers         01 - Juin         Canton         Ambérieu-en-Bugery: Attig           01 - Justing de données &gt; Suivi annuel des dossiers         01 - Juin         Canton         Ambérieu-en-Bugery: Attig           01 - Juin         01 - Juin         Canton         Ambérieu-en-Bugery: Attig         Ambérieu-en-Bugery: Attig           11 connu; 2015; 2014; 2013; 2019         Dont les dossiers ont un matériel de cette catégorie         AFPUTEUR DE PIEUX; AIR           11 connu; 2015; 2014; 2013; 2019         Terendre en compte les matériels vendus         Non           11 connu; 2015; 2014; 2013; 2019         Terendre en compte les matériels vendus         Non           11 connu; 2015; 2014; 2013; 2019         Terendre en compte les matériels vendus         Non           11 connu; 2015; 2014; 2013; 2019         Non         Non         Non           11 connu; 2015; 2014; 2013; 2019         Non         Non         Non         Non           11 connu; 2015; 2014; 2013; 2019         Non         Non         Non         Non           11 connu; 2015; 2014; 2013; 2019         Non         Non         Non         Non         Non           11 connu; 2015; 2014; 2013; 2019         Non         Non         Non&lt;</td><td>Interview         Solution         Solution         Solution         Solution           &gt; CUMA &gt; Listing de données &gt; Suivi annuel des dossiers ×</td><td>tright/comm3 Report. SQL2002. PNULVMA/Report Report Lappitem Paths Salz OMA &gt; Listing de Gondes &gt; Salzia Annuel des dossiers<br/>&gt; CUNA &gt; Listing de Gondes &gt; Salzia Annuel des dossiers<br/>ars ont une marque de la late<br/>0 : Aceme; ACER; ACTWORK; AV<br/>et a det à achet à durant ces années<br/>Inconnu; 4270; 2016; 2015; 2019<br/>Prendre en compte les matériel de cette catégorie<br/>Prendre en compte les matériels vendus<br/>missadispo<br/>Charter Salzia ALER; ACTWORK; AV<br/>Prendre en compte les matériels vendus<br/>Inconnu; 2015; 2014; 2013; 2019<br/>Prendre en compte les matériels vendus<br/>Inconnu; 4270; 2016; 2015; 2019<br/>Prendre en compte les matériels vendus<br/>Inconnu; 2015; 2014; 2013; 2019<br/>Prendre en compte les matériels vendus<br/>Inconnu; 2015; 2014; 2013; 2019<br/>Charter<br/>Colturé<br/>Inconnu; 2015; 2014; 2013; 2019<br/>Colturé<br/>Inconnu; 2015; 2014; 2013; 2019<br/>Colturé<br/>Inconnu; 2015; 2014; 2013; 2019<br/>Colturé<br/>Inconnu; 2015; 2014; 2013; 2019<br/>Colturé<br/>Inconnu; 2015; 2014; 2013; 2019<br/>Colturé<br/>Inconnu; 2015; 2014; 2013; 2019<br/>Colturé<br/>Inconnu; 2015; 2014; 2013; 2019<br/>Colturé<br/>Inconnu; 2015; 2014; 2013; 2019<br/>Colturé<br/>Inconnu; 2015; 2014; 2013; 2019<br/>Colturé<br/>Inconnu; 2015; 2014; 2013; 2019<br/>Colturé<br/>Inconnu; 2015; 2014; 2013; 2019<br/>Colturé<br/>Inconnu; 2015; 2014; 2019; 2019<br/>Colturé<br/>Inconnu; 2015; 2019; 2019<br/>Colturé<br/>Inconnu; 2013; 2014; 2019; 2019<br/>Colturé<br/>Inconnu; 2013; 2014; 2019; 2019<br/>Colturé<br/>Inconnu; 2013; 2014; 2019; 2019<br/>Colturé<br/>Inconnu; 2019; 2019; 20</td><td>trigi/CommeRingents_SIGLIDUE_NERVILANDER geree S (a) Suivi annual des dessiers ×<br/>&gt; CUNA &gt; Litting de donnade des dessiers<br/>are on une marque de la liste</td><td>with a classical and a classical and classical and a classical and a classical and a classi</td><td>Control         Control         &lt;</td><td>Stati static static sta</td><td>mark data ways Program ways Program ways Program ways Program Ways Program Ways Program</td><td></td><td></td></td<> | Interviewalikework         Subscience         Solution         Secure and a solution           01 - Justing de données > Suivi annuel des dossiers         01 - Juin         Canton         Ambérieu-en-Bugery: Attig           01 - Justing de données > Suivi annuel des dossiers         01 - Juin         Canton         Ambérieu-en-Bugery: Attig           01 - Juin         01 - Juin         Canton         Ambérieu-en-Bugery: Attig         Ambérieu-en-Bugery: Attig           11 connu; 2015; 2014; 2013; 2019         Dont les dossiers ont un matériel de cette catégorie         AFPUTEUR DE PIEUX; AIR           11 connu; 2015; 2014; 2013; 2019         Terendre en compte les matériels vendus         Non           11 connu; 2015; 2014; 2013; 2019         Terendre en compte les matériels vendus         Non           11 connu; 2015; 2014; 2013; 2019         Terendre en compte les matériels vendus         Non           11 connu; 2015; 2014; 2013; 2019         Non         Non         Non           11 connu; 2015; 2014; 2013; 2019         Non         Non         Non         Non           11 connu; 2015; 2014; 2013; 2019         Non         Non         Non         Non           11 connu; 2015; 2014; 2013; 2019         Non         Non         Non         Non         Non           11 connu; 2015; 2014; 2013; 2019         Non         Non         Non< | Interview         Solution         Solution         Solution         Solution           > CUMA > Listing de données > Suivi annuel des dossiers × | tright/comm3 Report. SQL2002. PNULVMA/Report Report Lappitem Paths Salz OMA > Listing de Gondes > Salzia Annuel des dossiers<br>> CUNA > Listing de Gondes > Salzia Annuel des dossiers<br>ars ont une marque de la late<br>0 : Aceme; ACER; ACTWORK; AV<br>et a det à achet à durant ces années<br>Inconnu; 4270; 2016; 2015; 2019<br>Prendre en compte les matériel de cette catégorie<br>Prendre en compte les matériels vendus<br>missadispo<br>Charter Salzia ALER; ACTWORK; AV<br>Prendre en compte les matériels vendus<br>Inconnu; 2015; 2014; 2013; 2019<br>Prendre en compte les matériels vendus<br>Inconnu; 4270; 2016; 2015; 2019<br>Prendre en compte les matériels vendus<br>Inconnu; 2015; 2014; 2013; 2019<br>Prendre en compte les matériels vendus<br>Inconnu; 2015; 2014; 2013; 2019<br>Charter<br>Colturé<br>Inconnu; 2015; 2014; 2013; 2019<br>Colturé<br>Inconnu; 2015; 2014; 2013; 2019<br>Colturé<br>Inconnu; 2015; 2014; 2013; 2019<br>Colturé<br>Inconnu; 2015; 2014; 2013; 2019<br>Colturé<br>Inconnu; 2015; 2014; 2013; 2019<br>Colturé<br>Inconnu; 2015; 2014; 2013; 2019<br>Colturé<br>Inconnu; 2015; 2014; 2013; 2019<br>Colturé<br>Inconnu; 2015; 2014; 2013; 2019<br>Colturé<br>Inconnu; 2015; 2014; 2013; 2019<br>Colturé<br>Inconnu; 2015; 2014; 2013; 2019<br>Colturé<br>Inconnu; 2015; 2014; 2013; 2019<br>Colturé<br>Inconnu; 2015; 2014; 2019; 2019<br>Colturé<br>Inconnu; 2015; 2019; 2019<br>Colturé<br>Inconnu; 2013; 2014; 2019; 2019<br>Colturé<br>Inconnu; 2013; 2014; 2019; 2019<br>Colturé<br>Inconnu; 2013; 2014; 2019; 2019<br>Colturé<br>Inconnu; 2019; 2019; 20 | trigi/CommeRingents_SIGLIDUE_NERVILANDER geree S (a) Suivi annual des dessiers ×<br>> CUNA > Litting de donnade des dessiers<br>are on une marque de la liste | with a classical and a classical and classical and a classical and a classical and a classi | Control         Control         < | Stati static static sta | mark data ways Program ways Program ways Program ways Program Ways Program Ways Program |                |               |

# Objectif 7 : Facturation, Articles de vente, Immobilisations

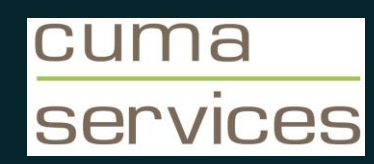

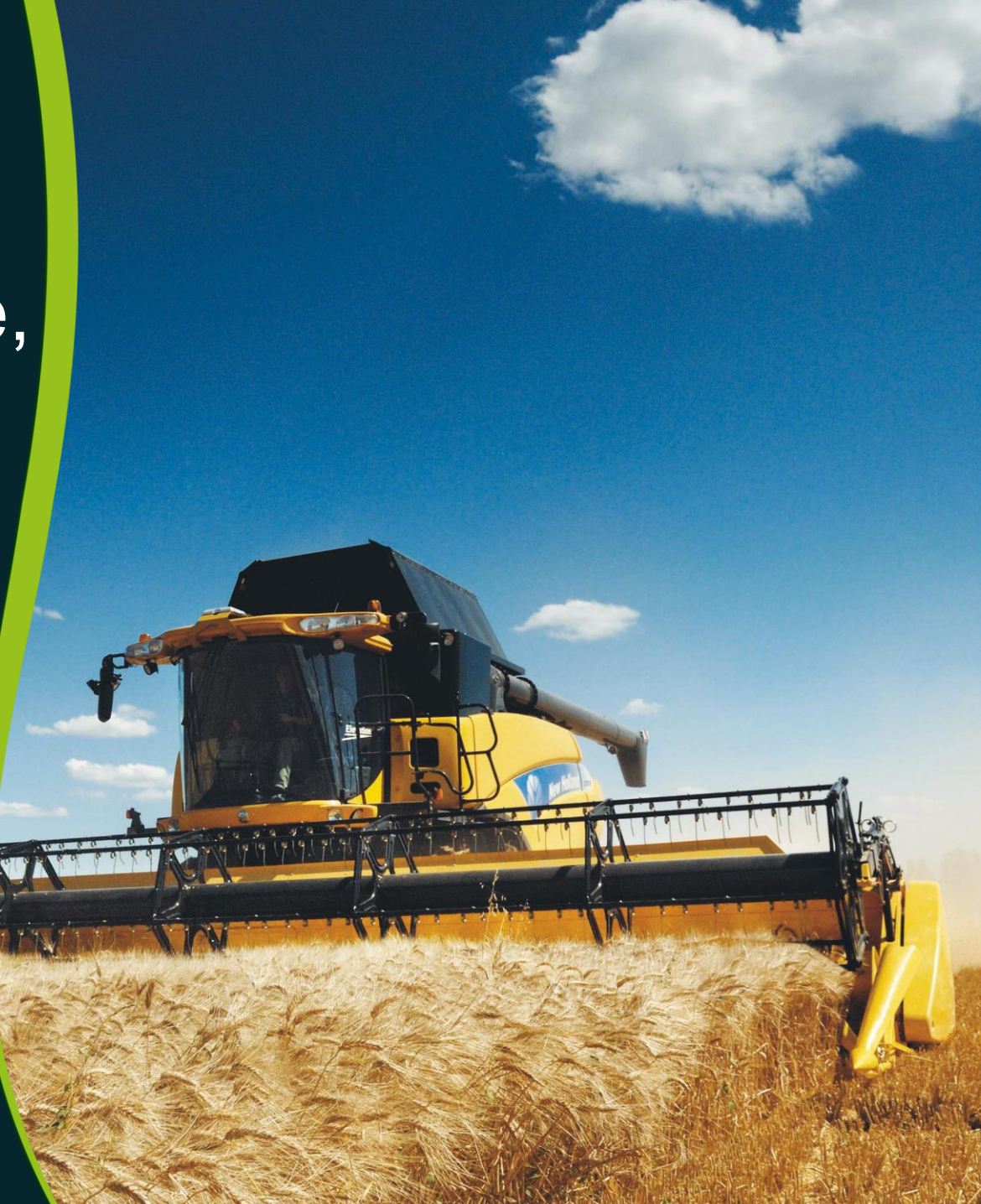

## Facturation, Articles de vente, Immobilisations

- Table des articles et activités
- Immobilisation et lien avec matériels et activités facturables
- Saisie des bons par activité
- Génération des factures, impression, et intégration comptable
- Saisie des acomptes
- Saisie des avoirs

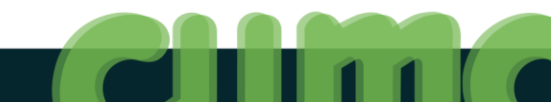

## **Consulter les activités et les articles**

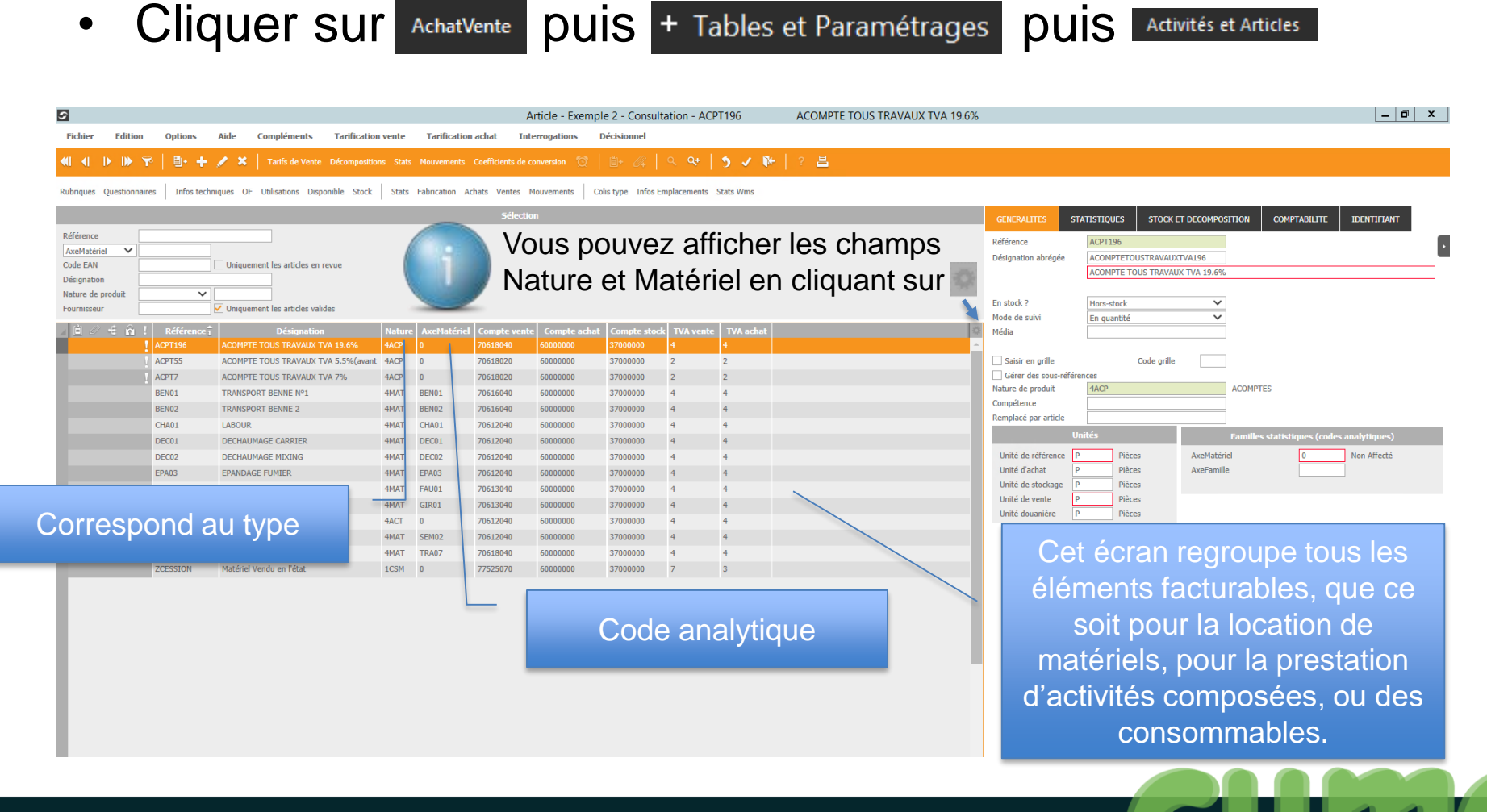

## Schéma synthétique

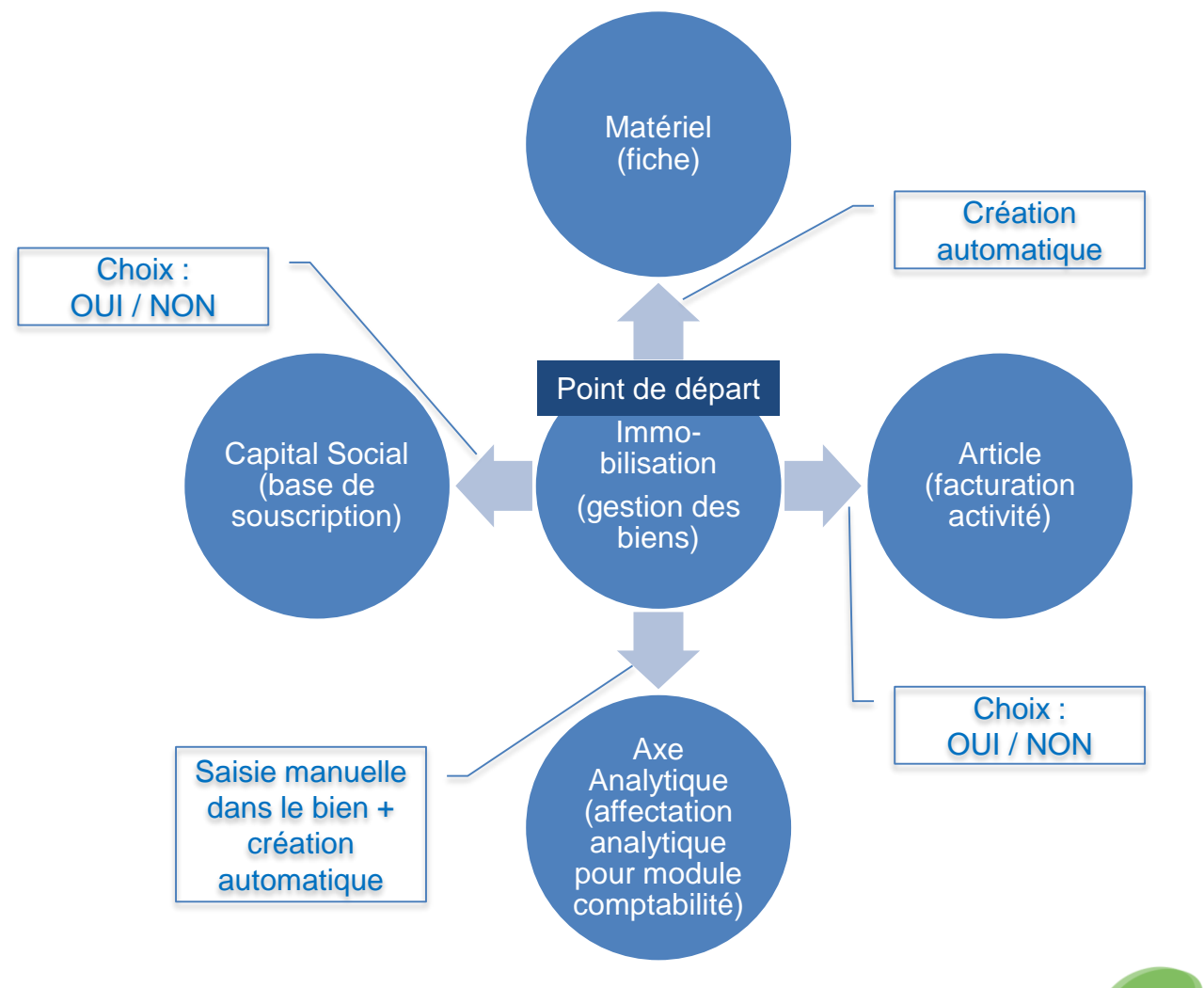

## Le point d'entrée est l'immobilisation

- Dans MyCuma Compta, le point de départ est l'immobilisation
- L'immobilisation est le fait générateur de la fiche matériel = création automatique
- Création automatique : de l'article pour la facturation, de la base de souscription capital social correspondante
- Dans la fiche immobilisation, on définit/crée le code analytique auquel sera rattaché l'immobilisation, le matériel, et l'activité créée automatiquement
#### Actions liées aux immobilisations

Cliquer sur Comptabilité puis + Immobilisation

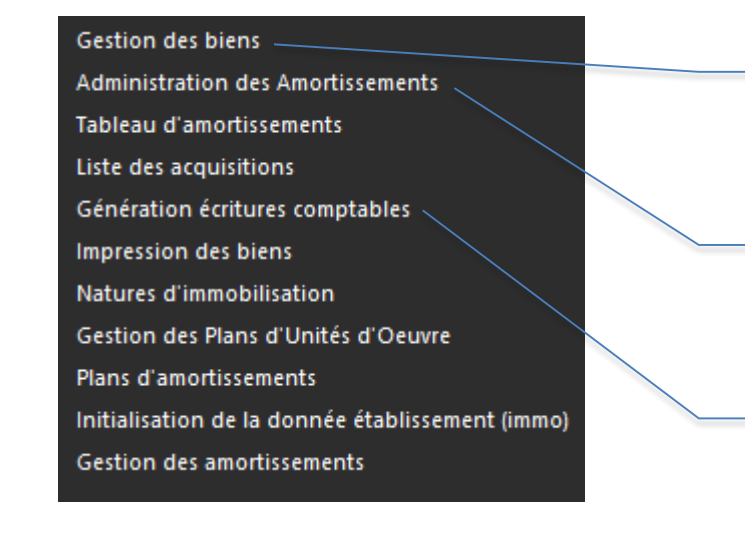

Gestion des biens : informations nécessaires au calcul des amortissements : libellé, prix d'achat, durée et type d'amortissement ...

Administration des amortissements : tableau d'amortissement de chaque bien

Génération écritures comptable : pour le transfert des écritures d'amortissements en comptabilité

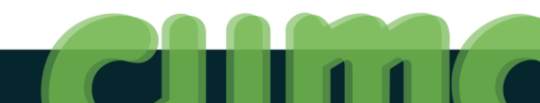

#### **Gestion des biens**

- Cliquer sur
   Comptabilité
   puis + Immobilisation
- Cliquer sur Gestion des biens

| €                  |                |                 |                                | Bi                              | en - * LES MONTA  | GNARDS - a suppr - Consultation - 16 - CHA | RRUE KUHN 5 FERS                                                                                                    | _ 0 ×       |
|--------------------|----------------|-----------------|--------------------------------|---------------------------------|-------------------|--------------------------------------------|----------------------------------------------------------------------------------------------------|-------------|
| Fichier Editio     | on Options A   | ide Complén     | ents                           |                                 |                   |                                            |                                                                                                    |             |
| «I «I I» I»        | 🌱   📴 🕂 🖌      | 🔸 🗙 📔 Historic  | ue Amortissements 🛛 Matériel 🎢 | ₿+ <i>0</i> 4   <b>&lt; २</b> + | 5 1 1 1           | 2 ?                                        |                                                                                                    |             |
|                    |                |                 |                                | Sélection                       |                   |                                            | GENERALITES ELEMENTS FINANCIERS AMORTISSEMENTS COMPTABILISATION IDENTIFIANT                                                |             |
| Numéro du bien     |                | Composant       |                                |                                 |                   |                                            |                                                                                                    |             |
| Position           | Tous           | ~               |                                |                                 |                   |                                            | Bien 16 N° Composant Date d'effet 01/01/2012                                                                               |             |
| Compte d'immobilis | sation 🗸       | Nature          |                                |                                 |                   |                                            |                                                                                                    |             |
| Axe AxMatériel     | ~              | Plan UO         |                                |                                 |                   |                                            | Code National 0314 CHARRUE                                                                                                 |             |
| Date d'acquisition | ~              |                 |                                |                                 |                   |                                            | Type d'immobilisation MATE                                                                                                 |             |
| Localisation       |                |                 |                                |                                 |                   |                                            | Liballá CHADDHE KILHM S EEDS                                                                                               |             |
| Numéro de série    |                |                 |                                |                                 |                   |                                            |                                                                                                    |             |
|                    |                |                 |                                |                                 |                   |                                            | Numéro de série                                                                                                    |             |
| 1 Ü 🖉              | Bien 2 Composa | nt Code Nationa | Libellé                        | Acquisition Co                  | le Mat Axmatériel | xefamille Durée Méthode Valeur résiduelle  | Statut du bien Coûts Date                                                                                                  |             |
|                    | 16             | 0314            | CHARRUE KUHN 5 FERS            | 24/03/2010                      | 18 CHAR2          | 8,000 Linéaire 9 750,00                    | Pier en enum M. Colt du bien 15 600.00 Acquicition                                                                         | 24/02/2010  |
|                    | 15             | 0728            | BROYEUR 99                     | 01/01/1999                      | 17 BR001          | 6,000 Linéaire                             | Dien en cours + Cours ou our 15 000,00 Paquanton                                                                           | 2-1/03/2010 |
|                    | 13             | 0281            | TARIERE 98                     | 31/12/1998                      | 16 TAR02          | 6,000 Lineare                              | Adra data indicativa                                                                                                    | 01/01/2010  |
|                    | 12             | 0521            | REMORQUE BACATER               | 01/01/1994                      | 14 BCT01          | 6.000 Linéaire                             |                                                                                                    |             |
|                    | 11             | 0231            | LAME NIVELEUSE                 | 01/07/1987                      | 10 LAM01          | 5,000 Linéaire                             | Informations comptables                                                                                                    |             |
|                    | 8              | 0311            | SOUS SOLEUSE                   | 01/01/1986                      | 9 SOS01           | 6,000 Linéaire                             | Compte d'immobilisation 21541000 Materiels agri.                                                                           |             |
|                    | 9              | 0787            | FENDEUR DE PIEUX               | 01/01/1986                      | 7 FEN01           | 5,000 Linéaire                             | Compte fournisseur                                                                                                    |             |
|                    | 10             | 0314            | CHARRUE DEFONCEUSE             | 01/01/1986                      | 8 CHA01           | 6,000 Linéaire                             |                                                                                                    | _           |
|                    | 5              | 9999            | MACHINE A GREFFER              | 01/01/1985                      | 11 MAG01          | 6,000 Linéaire                             | AXes                                                                                                    | 1. march    |
|                    | 6              | 0284            | ECORCEUSE                      | 01/01/1985                      | 6 EC001           | 6,000 Linéaire                             | Code(s) statistiques / analytiques : (vous pouvez saisir directement un nouveau code, et il sera cree automatiquement aver | le Bien.    |
|                    | 4              | 0228            | SCRAPER                        | 01/01/1985                      | 4 SCR01           | 6,000 Linéaire                             | AxMateriel CHAR2 CHARRUE KUHN 5 FERS                                                                                       |             |
|                    | 2              | 0728            | GIROBROYEUR                    | 01/01/1983                      | 2 GIR01           | 6,000 Linéaire                             |                                                                                                    |             |
|                    | 3              | 0322            | VIBROCULTEUR                   | 01/01/1983                      | 3 VIB01           | 6,000 Linéaire                             |                                                                                                    |             |
|                    | 1              | 0326            | ROULEAU CULTIPACKER            | 01/01/1976                      | 1 ROU01           | 6,000 Linéaire                             |                                                                                                    |             |
|                    |                |                 |                                | Pa<br>num                       | as de<br>érota    | code mais u<br>tion automa                 | ne<br>tique                                                                                                    |             |

#### Comptabilité – Immobilisation – Gestion des biens

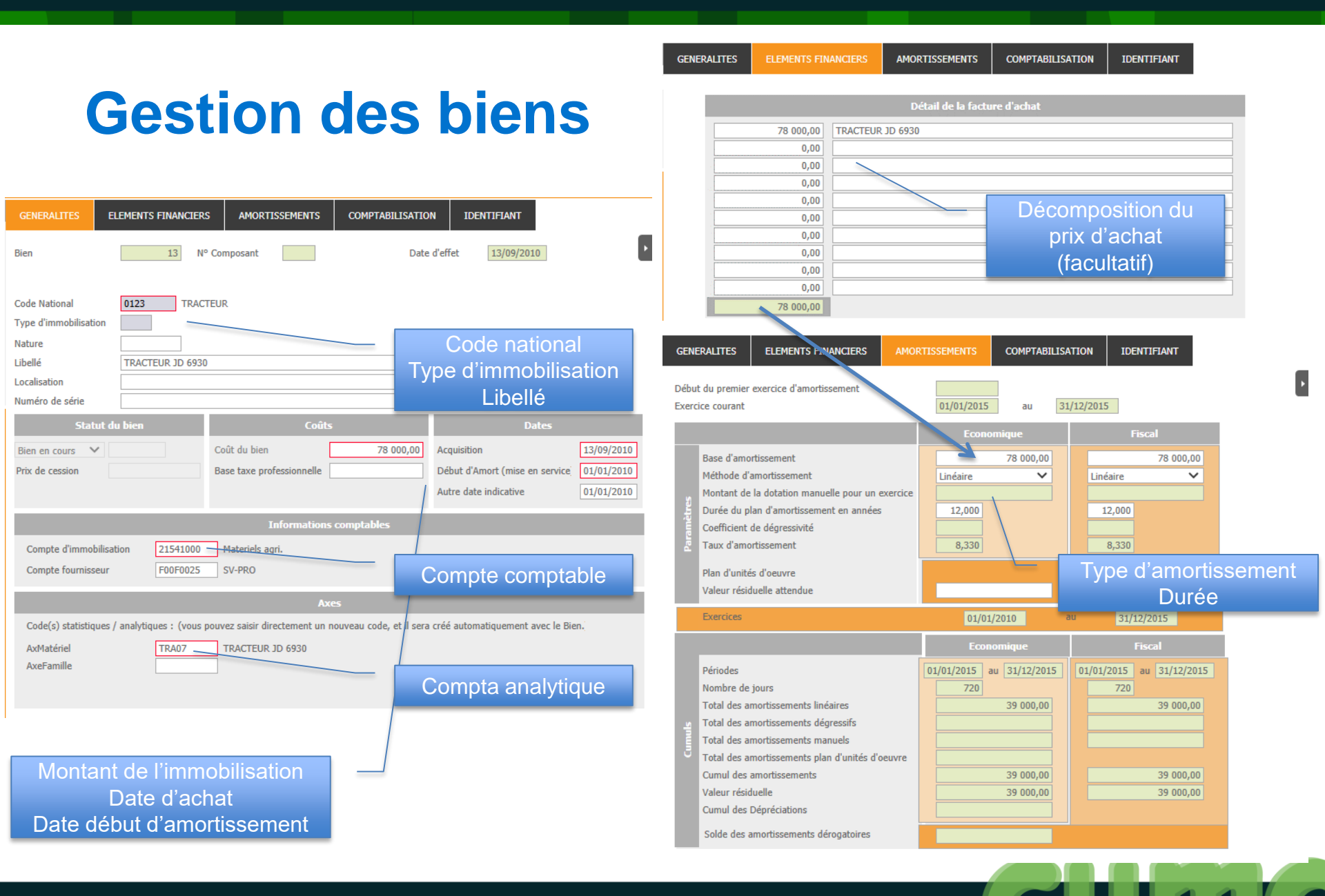

#### **Administration des amortissements**

- Cliquer sur Comptabilité puis + Immobilisation
- Cliquer sur Administrat

| Administration | des Amortissements |
|----------------|--------------------|
|                |                    |

| e                                                                                                    | Divalto - OURCE (DE L') - Administration des amortissements Consultation                                                                                                    | _ 0 X |
|----------------------------------------------------------------------------------------------------|----------------------------------------------------------------------------------------------------|-------|
| Fichier Edition Affichage Outils Compléments Aide                                                                                                    |                                                                                                    |       |
| 📢 🜗 🕪 🙀   🕂 🖌   🖯   🗄 Décomposer   Dépreciation   🛩 Scission Rebut Cession   🗒                                                                                                    | े ् ४ ४ । ९ २ ४ । ९ √ । ? Vente - Ferraillage                                                                                                    |       |
| IMMOBILISATION COMPLEMENT                                                                                                    |                                                                                                    |       |
| Bien       13       N° Composant       Matériel       TR407         Date d'effet       13/09/2010       Matériel       TR407         Nature       Date d'effet       13/09/2010       Dotation manuelle         Libellé       TRACTEUR JD 6930       Durée       Dégressivité         Localisation       Image: Serie       Méthode       Derée         Bien en cours       Bien en cours       Base       Anortissements         Acquisition       13/09/2010       Coût de revient       78 000,00       Dépréciations         Mise en service       D1/01/2010       Coût de revient       78 000,00       Dépréciations | Economiques       Fiscase         Linéaire       Linéaire         12,000       12,000         8,330       8,330         78 000,00       78 000,00         39 000,00       39 000,00 |       |
| Decourt Amorta     Dase taxe processionnelle     Dérogatoire       Image: Afficher Décomposition     Image: Afficher Décomposition     Image: Afficher Décomposition       Image: Afficher Décomposition     Image: Afficher Décomposition     Image: Afficher Décomposition                                                                                                    | Antérieur Dotation Valeur résiduelle Déoréciation Reprise Plan UO Date d'etitet Janvier i revrier i Plans i Avril                                                                   | Mai   |

#### Comptabilité – Immobilisation – Gestion des biens

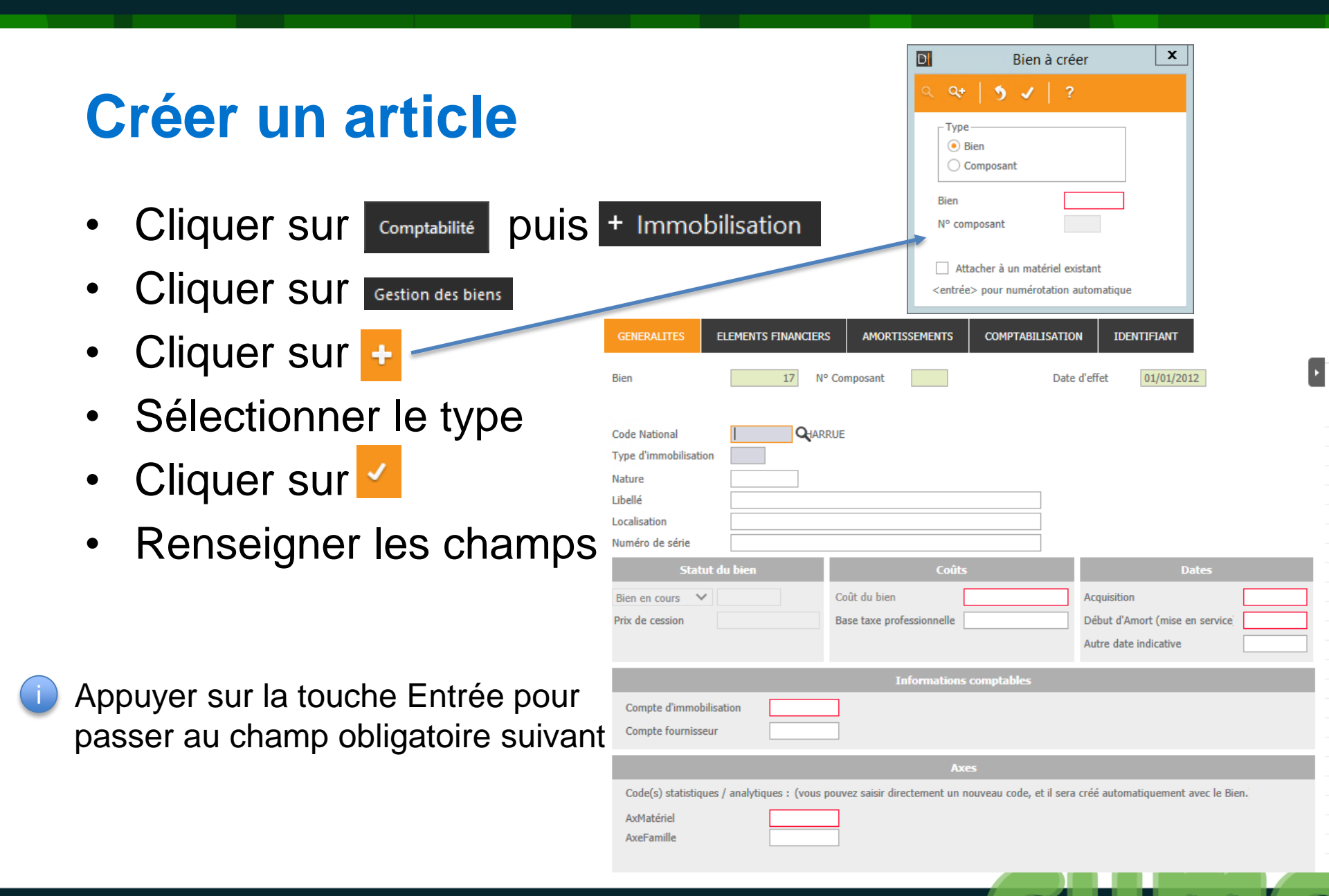

#### **Créer un article** Appuyer sur F8 pour obtenir une liste abrégée ou F9 pour obtenir le module de recherche ELEMENTS FINANCIERS AMORTISS Date d'effet Bien Nº Composant 01/01/2012 CHARRUE Code National Type d'immobilisation Renseigner les autres Nature champs obligatoires Libellé Localisation Numéro de série Statut du bien Coût du bien Acquisition Bien en cours Prix de cession Base taxe professionnelle Début d'Amort (mise en service Autre date indicative Informations cor Appuyer sur F9 pour rechercher ou Compte d'immobilisation saisir l'AxMatériel pour le créer s'il Compte fournisseur n'existe pas Code(s) statistiques / analytiques : (vous pouvez saisir directement un nouveau code, et il sera créé automatiquement avec le Bien. AxMatériel AxeFamille

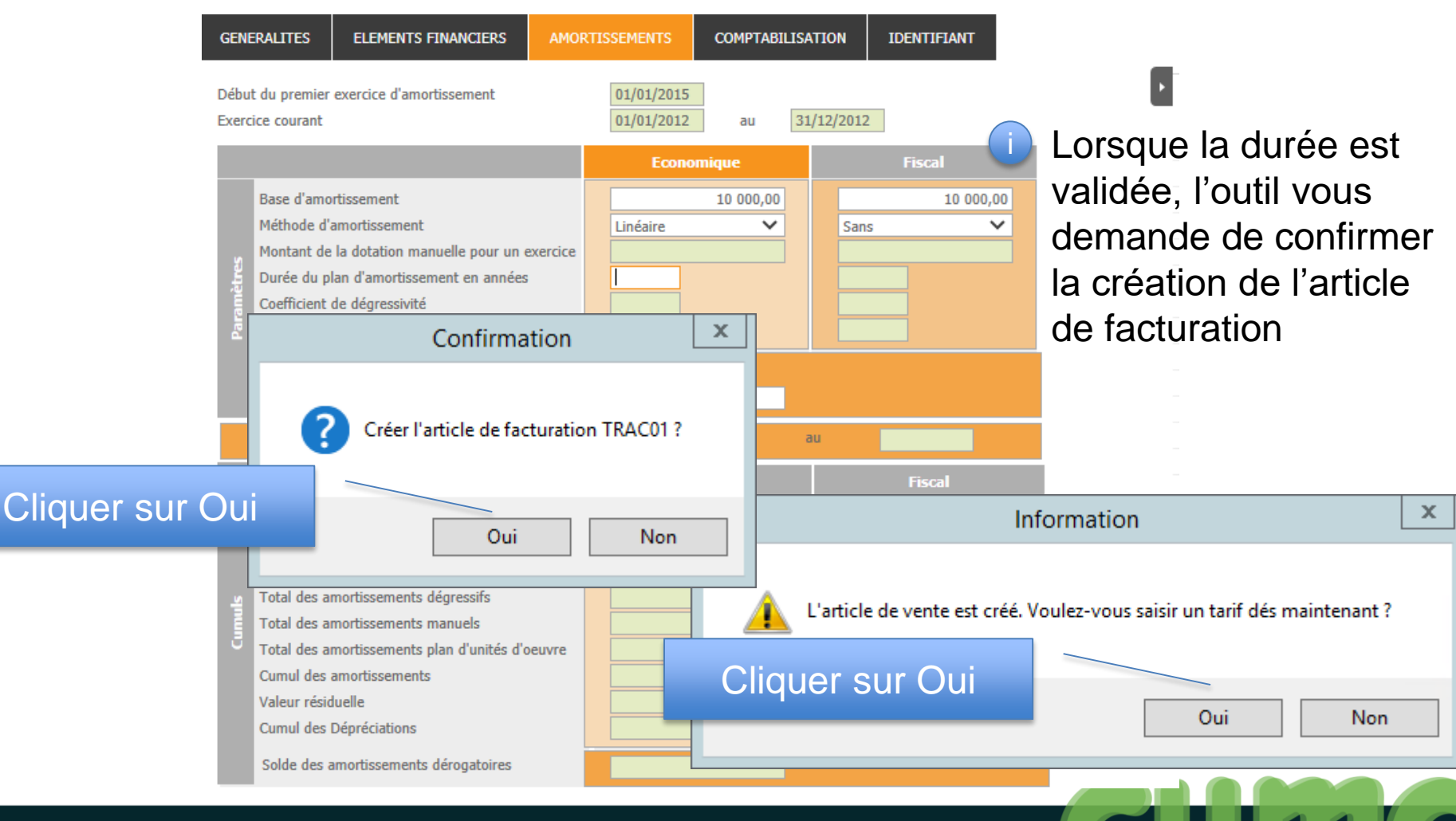

#### Créer un tarif de vente

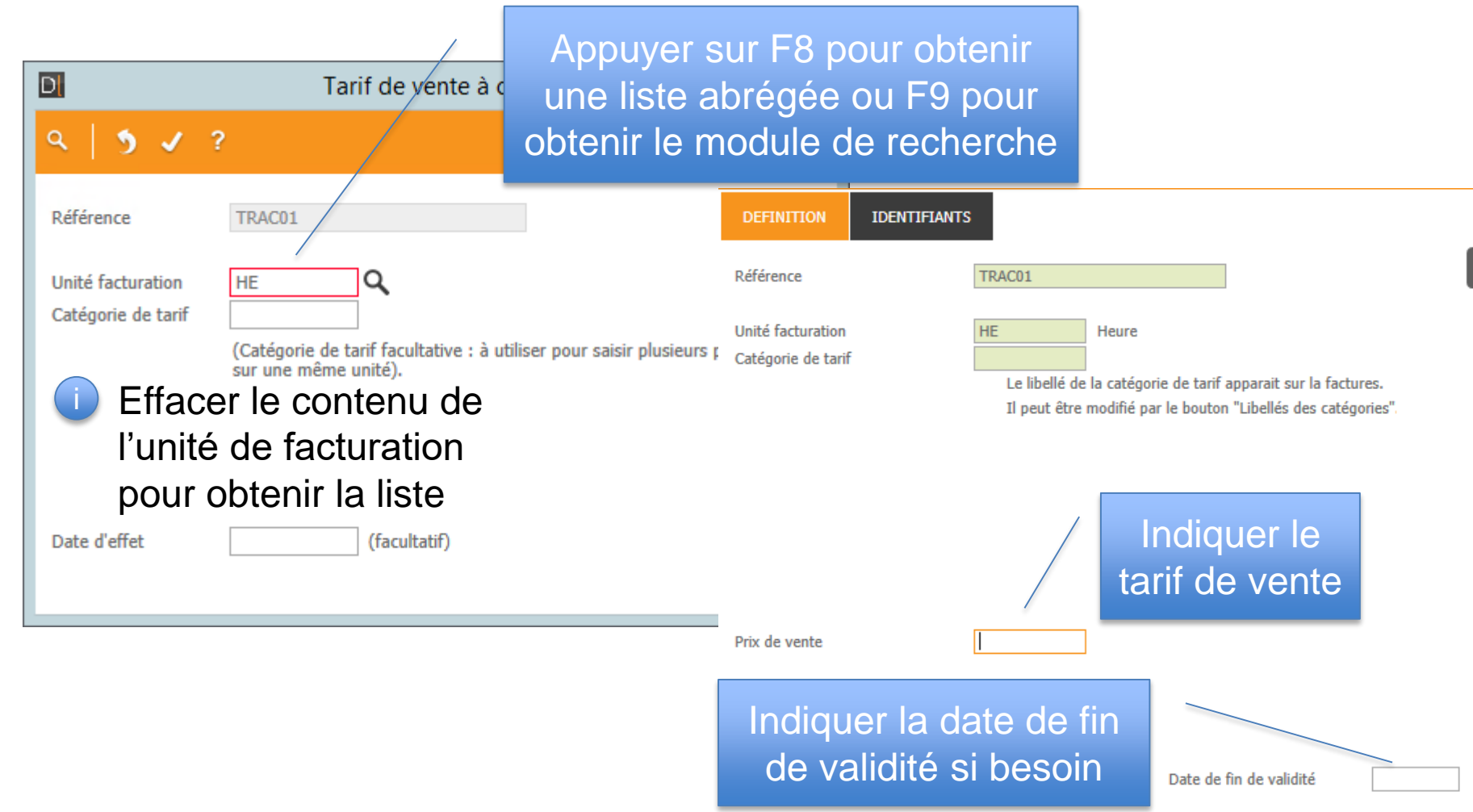

#### **Créer un matériel**

- Cliquer sur Oui pour la création de la base de souscription
- Saisir la marque du bien ou cliquer sur pour sélectionner la marque du bien
- Cocher si besoin Matériel Disponible sur MyCuma Planning et Travaux
- Compléter les paramètres complémentaires ainsi que les critères techniques

| Confirmation                          |
|---------------------------------------|
| Créer la base de souscription TRA12 ? |
| Oui Non                               |

| DEFINITION CRITERES TECHNI | QUES IDENTIFIANTS                       |
|----------------------------|-----------------------------------------|
|                            | Paramètres liés aux immobilisations     |
| N° Equipement              | 183 Rattaché à l'immobilisation 114     |
| Code National              | 0123 TRACTEUR                           |
| Libellé matériel           | TRACTEUR PZ                             |
| Code Analytique            | TRA12 TRACTEUR PZ                       |
| Date d'achat               | 01/01/2015 Montant de l'achat 50 000,00 |
| Date de Vente              |                                         |
|                            |                                         |
|                            | Paramètres complémentaires              |
| Marque                     | FORD Ford                               |
| Modèle                     |                                         |
| Type d'achat               | Neuf 🗸                                  |
| Année d'origine            |                                         |
| Base de Souscription       | TRA12 TRACTEUR PZ                       |
| Date de fin de garantie    |                                         |
| N° immatriculation         |                                         |
|                            |                                         |
| Matériel Acheté dans le    |                                         |
| caure u un renouvellement  |                                         |
| Matériel disponible sur    | myCuma planning&travaux 🗌               |
| Commentaire                |                                         |
|                            |                                         |
|                            |                                         |

#### **Consulter les matériels**

Cliquer sur AchatVente puis + Tables et Paramétrages puis Materiels

| D Matériels - Exemple 2 - Cons                                                                                                    | ionsultation - 8 BENNE                                                                                                    |
|----------------------------------------------------------------------------------------------------|----------------------------------------------------------------------------------------------------|
| Fichier Edition Options Aide                                                                                                    |                                                                                                    |
| 📢 📢 🕨 🍄 🖹 🗄 🕂 🗶 🗶 🕼 Immobilisation Responsables Emprunts Suivi Matériel Ventilations Capital Social 🛛 🔍 와 🏷 🕅                                                                                                    | ▶   昌 ?                                                                                                    |
| Sélection                                                                                                    | DEFINITION CRITERES TECHNIQUES IDENTIFIANTS                                                                                                    |
| Code Analytique<br>Libelé<br>Code National Marque<br>Modèle<br>Equipement I Paramètres complémentaires :<br>- Marque (obligatoire)<br>- Modèle<br>- Modèle<br>- Modèle<br>- Année d'origine<br>- Critères techniques (en lien avec le code national) | N° Equipement       8       Rattaché à l'immobilisation       3         Code Ilational       0923       REMORQUE         Ubellé matériel       BEINNE         Code Analytique       BEINNE         Date d'achat       06/07/2004       Montant de l'achat       15 000,00 |

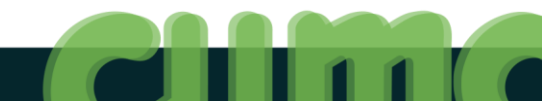

#### **Consulter le lien avec l'immobilisation**

#### Cliquer sur

Bien - OURCE (DE L') - Consultation - 13 - TRACTEUR JD 6930 - 🗉 🗙 Fichier Edition Ontions Aide Complément ELEMENTS EINANCIER AMORTISSEMENTS COMPTABILISATION IDENTIFIANT Numéro du bier 13 Composant Etat du bien  $\sim$ Bien En cours Position  $\sim$ Tous Compte d'immobilisation V 21541000 Nature Code National 0123 TRACTEUR Axe AxMatériel Plan UO  $\sim$ Date d'acquisition 13/09/2010 Type d'immobilisatio Lihellé TRACTEUR ID 6930 Nature Localisation Lihellé TRACTEUR 1D 6930 Numéro de série Localisation Coût du bien 78 000 00 Bien en cours Acquisition Début d'Amort (mise en service Autre date indicative Dans le cas d'une création de matériel via le Compte d'immobilisation 21541000 Compte fournisseur F00F0025 SV-PR0 module immobilisation, les informations ci-Code(s) statistiques / analytiques : (vous pouvez saisir directement un nouveau code, et il sera créé automatiquement avec le Bie contre sont pré-remplies et non modifiables, ∆xMatérie TRACTEUR 1D 6930 AveFamille Si vous souhaitez les modifier vous devez passer par la fiche de l'immobilisation (point de création de l'information).

#### Renseigner la marque du matériel

Cliquer sur pour obtenir la liste des marques

| EFINITION CRITERES TECHNIQ                                                                                                    | UES IDENTIFIANTS                                                                                                    |
|----------------------------------------------------------------------------------------------------|----------------------------------------------------------------------------------------------------|
|                                                                                                    | Paramètres liés aux immobilisations                                                                                                    |
| N° Equipement<br>Code National<br>Libellé matériel<br>Code Analytique<br>Date d'achat<br>Date de Vente                                                                               | Rattaché à l'immobilisation     13       0123     TRACTEUR       TRACTEUR                                                                                                    |
|                                                                                                    | Paramètres complémentaires                                                                                                    |
| Marque<br>Modèle<br>Type d'achat<br>Année d'origine<br>Base de Souscription<br>Date de fin de garantie<br>N° immatriculation<br>Matériel Acheté dans le<br>cadre d'un renouvallement | Image: Constraint of the second second s |
| Matériel disponible sur Cum                                                                                                    | Doenda                                                                                                    |
| Commentaire                                                                                                    |                                                                                                    |

| and the second second |                |
|-----------------------|----------------|
| ABK                   | Abk            |
| ACCORD                | Accord         |
| ACEMO                 | Acemo          |
| ACTISOL               | Actisol        |
| AFS                   | Afs            |
| AGCO                  | Agco           |
| AGM                   | Agm            |
| AGRAM                 | Agram          |
| AGRATOR               | Agrator        |
| AGRI-BIO              | Agri-Biosystem |
| AGRICFR               | Agric France   |
| AGRICOM               | Agricom        |
| AGRIDIS               | Agridis        |
| AGRIFAC               | Agrifac        |
| AGRIFEBO              | Agrifebo       |
| AGRIMAST              | Agrimaster     |
| AGRIMAT               | Agrimat        |
| AGRISEM               | Agrisem        |
| AGROTECH              | Agrotech       |
| ALCO                  | Alco           |
| ALFALAV               | Alfa Laval     |
| ALICA                 | Alica          |
| ALMA                  | Alma           |
| ALSER                 | Alser          |
| ALTEC                 | Altec          |
| ALÖ                   | Alö            |
| AMAC                  | Amac           |
| AMAZ                  | Amazone        |
| AMBS                  | Ambs           |
| AMD                   | Amd            |
|                       |                |

#### **Renseigner les critères techniques**

| • | Cliquer sur | CRITERES TECHNIQUES |
|---|-------------|---------------------|
|   |             |                     |

| DEFINITION CRITERES TECHNIQUE               | ES IDENTIFIANTS                                                                          |  |  |  |  |
|---------------------------------------------|------------------------------------------------------------------------------------------|--|--|--|--|
| Code National 0123                          | Libellé matériel TRACTEUR JD 6930                                                        |  |  |  |  |
| Les critères suivis d'un (*) disposent d'ur | ne liste de choix prédéfinies, accessible par <f8> ou par un clic droit sur le chan</f8> |  |  |  |  |
| PUISSANCE (CV)                              | 180                                                                                      |  |  |  |  |
| MOTRICITE (*)                               | 4 RM                                                                                     |  |  |  |  |
| TYPE (*)                                    | Standard                                                                                 |  |  |  |  |
| DIRECTION (*)                               | Standard                                                                                 |  |  |  |  |

Zones de saisie libre ou choix parmi une liste en appuyant sur

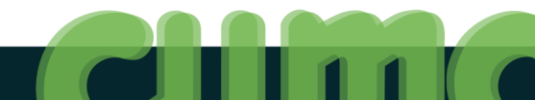

#### Accéder aux autres modules

| D                                                                   |                                                    |            |                           |                              |                | Matéri               | els - Exemp | ple 2 - Consu                           | tation - 20 TR/ | ACTEUR JD 693                                                              | 0                                       |                                            |                                                                                                    | _ 0 × |
|---------------------------------------------------------------------|----------------------------------------------------|------------|---------------------------|------------------------------|----------------|----------------------|-------------|-----------------------------------------|-----------------|----------------------------------------------------------------------------|-----------------------------------------|--------------------------------------------|----------------------------------------------------------------------------------------------------|-------|
| Fichier Ed                                                          | ition Options Aide                                 |            |                           |                              |                |                      |             |                                         |                 |                                                                            |                                         |                                            |                                                                                                    |       |
| <b>≪I ∢I I≻ I</b>                                                   | » 🅆   ⊡· + 🖍 ×   ⊜                                 | // Immo    | bilisation Responsables E | mprunts Suivi Matér          | iel Ventilatio | ons Capital Soci     | al Q C      | સ્   🤊 🗸                                | 🍋 🗄 🦿           |                                                                            |                                         |                                            |                                                                                                    |       |
|                                                                     |                                                    | _          | Séle                      | ction                        |                |                      | _           |                                         |                 | DEFINITION                                                                 | CRITERES                                | TECHNIQUES                                 | IDENTIFIANTS                                                                                                    |       |
| Code Analytique<br>Libellé<br>Code National<br>Modèle<br>Equipement | Afficher uniquement les matériels     Marque     0 | non vendus |                           |                              |                |                      |             |                                         |                 | Code National<br>Les critères su<br>PUISSANCE (<br>MOTRICITE (<br>TYPE (*) | 0123<br>iivis d'un (*) dis<br>CV)<br>*) | sposent d'une liste<br>180<br>4 RM<br>Stan | Libellé matériel TRACTEUR JD 6930<br>e de choix prédéfinies, accessible par <f8> ou par un clic droit sur le chan<br/>1<br/>dard</f8> |       |
| 🖌 ode Analytiĝu                                                     | Libellé Matériel                                   | Base       | Achat Renouvellement      | <del>r</del> iel de Remplace | Reprise        | N° Equi <b>p</b> . N | l° Bien Coo | de Nat Date d'a                         | chat Montant    | DIRECTION (                                                                | *)                                      | Stan                                       | dard                                                                                                    |       |
| BEN01                                                               | BENNE<br>BENNE LAMBERT                             | BEN01      | Non                       |                              |                | 8                    | 3 092       | 3 06/07/20                              | 04 15 000,00 L  | ÷                                                                          |                                         |                                            |                                                                                                    |       |
| CHA01                                                               | CHARRUE SEMI PORTEE                                | CHA01      | Non                       |                              |                | 2                    | 1 0314      | 4 31/12/19                              | 92 14 482.66 F  |                                                                            |                                         |                                            |                                                                                                    |       |
| DEC01                                                               | DECHAUMEUR CARRIER                                 | DEC01      | Non                       |                              |                | 7                    | 2 0313      | <b>7</b> 04/07/20                       | 03 21 000,00 \  |                                                                            |                                         |                                            |                                                                                                    |       |
| DEC02                                                               | DECHAUMEUR MIXING                                  | DEC02      | Non                       |                              |                | 19                   | 12 0313     | <b>7</b> 31/07/20                       | 10 11 500,00 🖡  |                                                                            |                                         |                                            |                                                                                                    |       |
| EPA03                                                               | EPANDEUR A FUMIER                                  | EPA03      | Oui                       |                              | 11 200,00      | 12                   | 6 052       | 31/10/20                                | 05 24 300,00 5  |                                                                            |                                         |                                            |                                                                                                    |       |
| FAU01                                                               | FAUCHEUSE CONDITIONNEUSE                           | FAU01      | Non                       |                              |                | 10                   | 4 071       | 09/09/20                                | 05 11 000,00 k  |                                                                            |                                         |                                            |                                                                                                    |       |
| GIR01                                                               | GIROFANEUSE                                        | GIR01      | Non                       |                              |                | 11                   | 5 071       | 2 09/09/20                              | 05 8 500,00 F   |                                                                            |                                         |                                            |                                                                                                    |       |
| TRA07                                                               | TRACTEUR JD 6930                                   | TRA07      | Non<br>Oui                |                              | 46 000,00      | 14                   | 13 012      | 31/08/20           3           13/09/20 | 10 000,00 k     |                                                                            |                                         |                                            |                                                                                                    |       |

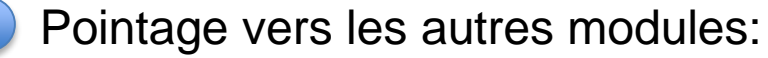

- Emprunt du matériel
- Adhérent ayant du capital
- Saisies des pannes et opérations d'entretien
- Affichage des écritures sur le matériel (analytique)

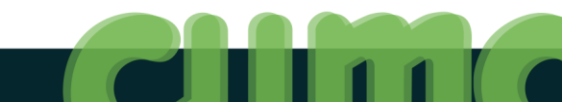

#### **Exercices**

- 1. Créer un bien :
  - une charrue Kuhn
  - achetée le 24 mars 2015, 15 600 € HT
  - amortissement linéaire sur 8 ans à partir du 01/04/2015
  - axe analytique associé et base de souscription = CHAR2
  - visualiser / imprimer (à l'écran) le tableau des amortissements
  - créer et visualiser l'article (activité facturation) associé; mettre un tarif de vente à cette charrue (8.5 € / ha)

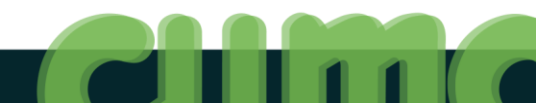

- Cliquer sur AchatVente puis + Tables et Paramétrages
- Cliquer sur

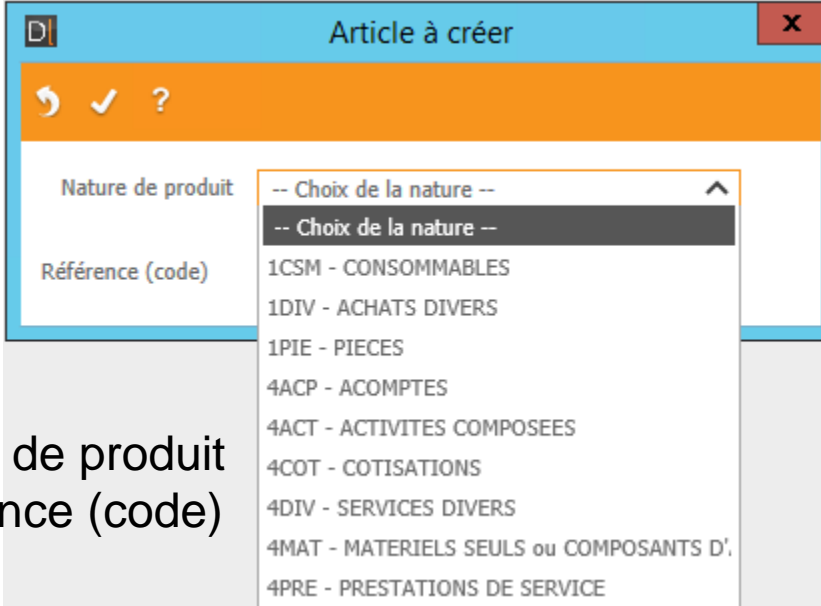

Choix de la nature de produit Saisie de la référence (code)

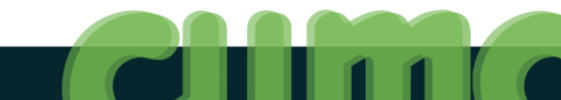

DUIS Activités et Articles

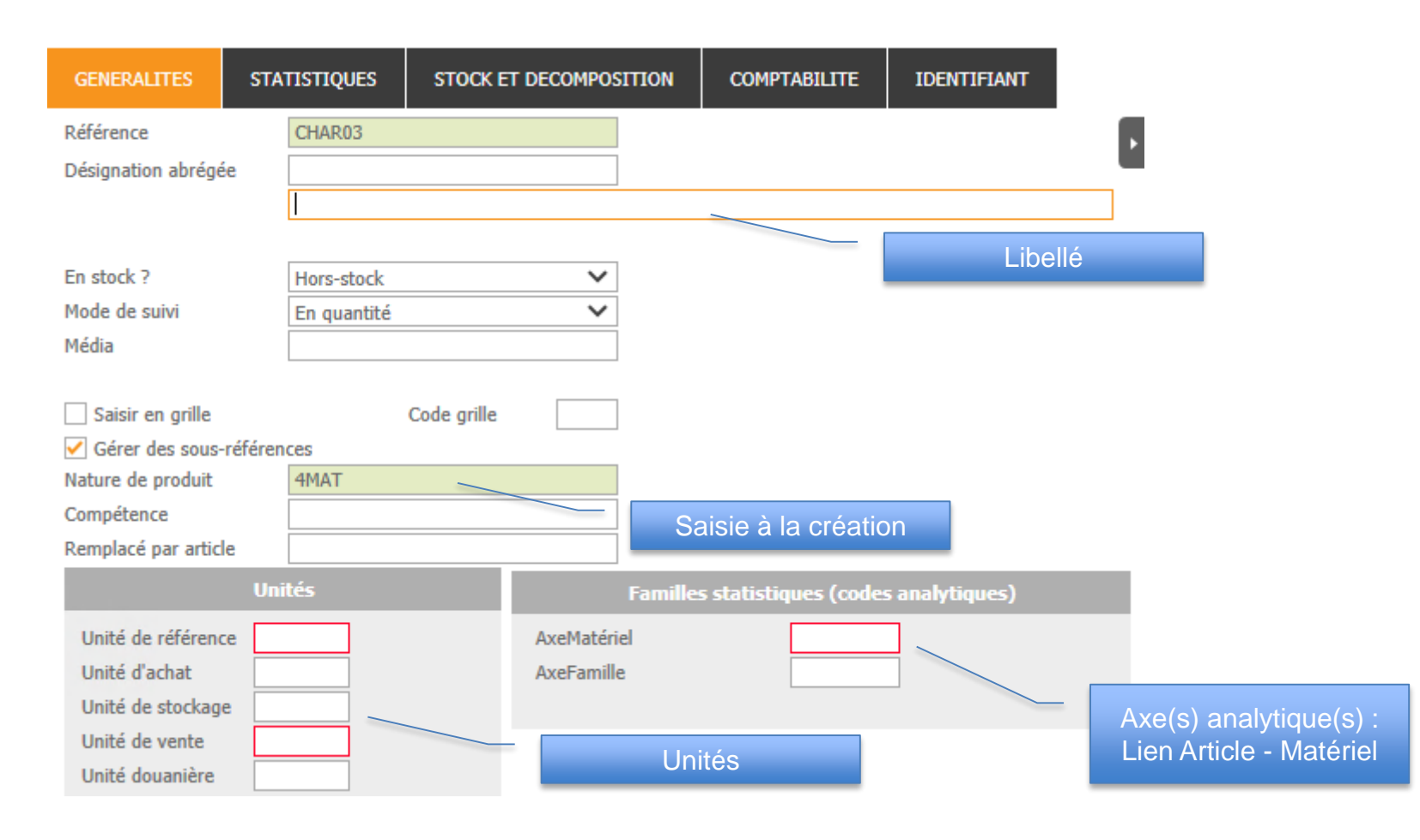

| GENERALITES                                                  | STATISTIQUES | STOCK ET DECOMPOSITION                                                              | COMPTABILITE          | IDENTIFIANT |
|--------------------------------------------------------------|--------------|-------------------------------------------------------------------------------------|-----------------------|-------------|
|                                                              |              | Comptabilité                                                                        |                       |             |
| Compte de vent<br>Compte d'achat                             | e            | 70616040         Ox         Transport Ma           60000000         Ach. (sauf 603) | nutention TPlein Enca | e de vente  |
| Compte de Stoc<br>Masque<br>Code TVA Vente<br>Code TVA Achat | k<br>•       | 37000000 Stocks marchandi<br>4<br>4                                                 | ses                   |             |
|                                                              |              |                                                                                     | Code                  | e de TVA    |

|                                                                                                    | TVA intracommunautaire                  |  |
|----------------------------------------------------------------------------------------------------|-----------------------------------------|--|
| Nomenclature douane<br>Echange intracommunautaire                                                                                                    | Cas général 🗸                           |  |
|                                                                                                    | Protection                              |  |
| <ul> <li>Article en revue</li> <li>Autorisé sur pièces client</li> <li>Autorisé sur pièces fournisseur</li> <li>Autorisé sur pièces internes</li> </ul> | Confidentialité Date de fin de validité |  |

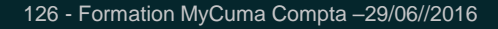

#### Créer un tarif pour l'article

• Cliquer sur Oui

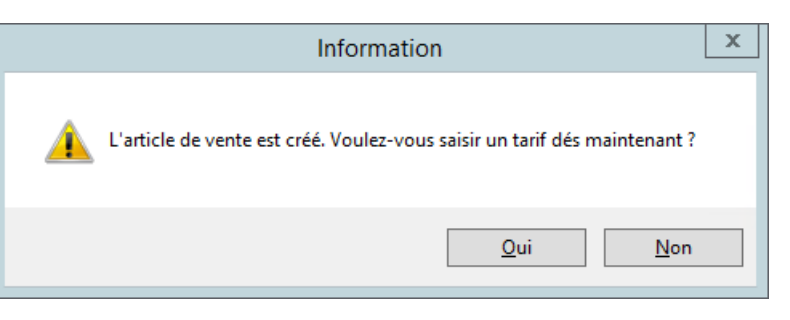

Renseigner l'unité de facturation

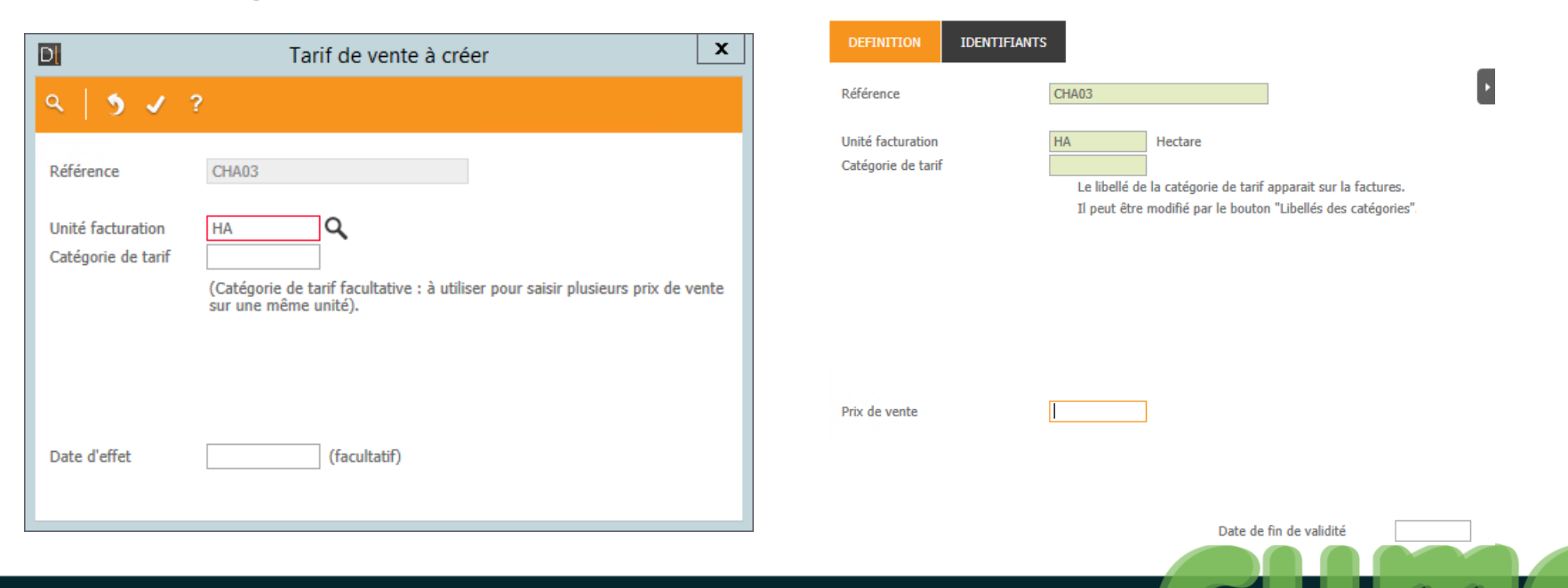

#### Créer un tarif pour l'article (coefficient)

 Si vous utilisez une unité de facturation différente de celle indiquée lors de la création, vous devrez renseigner un coefficient de conversion

| D                            | Coefficient de conversion                   | _ 🗆 X |
|------------------------------|---------------------------------------------|-------|
| ✔ Valider\tEntrée            |                                             |       |
|                              |                                             |       |
| Aucun coefficient existant o | de conversion pour l'article en cours CHA03 |       |
| Merci de préciser celui-ci : | 1 * FT = HA                                 |       |
|                              |                                             |       |
|                              |                                             |       |

S'il n'y a pas de conversion possible, vous devez cocher coefficient à 0

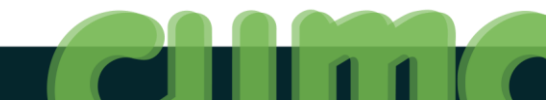

# **Consulter le(s) tarif(s) pour un article**

| •                  | С                                               | liq                                          | ue                              | r si                       | ur                                       | Tarifs         | de Ven  | te        |              |                                                            |                                                     |              |                                                                                                    |                                    |
|--------------------|-------------------------------------------------|----------------------------------------------|---------------------------------|----------------------------|------------------------------------------|----------------|---------|-----------|--------------|------------------------------------------------------------|-----------------------------------------------------|--------------|----------------------------------------------------------------------------------------------------|------------------------------------|
| 5                  |                                                 |                                              |                                 |                            |                                          |                |         | 1         | larif de ven | te de l'article CHA03 CHARRUE - Exemple 2 - Consultation - |                                                     |              |                                                                                                    | _ 0 ×                              |
| Fichie             | Edition                                         | Options Aid                                  | le Complé                       | ments                      |                                          |                |         |           |              |                                                            |                                                     |              |                                                                                                    |                                    |
| <b>«I</b> •I       | 🕩 🕪 🌱                                           | 🗈 + 🖌                                        | ×   🎰                           |                            | 5 🗸 (                                    | 🕅 🗎 🤅          |         |           |              |                                                            |                                                     |              |                                                                                                    |                                    |
|                    |                                                 |                                              |                                 |                            |                                          |                |         | Sélection |              |                                                            | DEFINITION                                          | IDENTIFIANTS |                                                                                                    |                                    |
| Référen<br>Code ta | ce CHA03<br>Référence 1<br>H403<br>H403<br>H403 | Désignation<br>CHARRUE<br>CHARRUE<br>CHARRUE | ILÉ facturĝit<br>HA<br>HA<br>HA | égorie dĝ l Priv<br>1<br>2 | x de vente<br>80,000<br>85,000<br>95,000 | Date d'effet 3 | Libellé | Prix par  | Date fin     |                                                            | Référence<br>Unité facturation<br>Catégorie de tari | f            | CH403<br>CH4RRUE<br>HA<br>Le libellé de la catégorie de tarif apparait su<br>Il peut être modifié par le bouton "Libellés d | r la factures.<br>des catégories". |
|                    |                                                 |                                              |                                 |                            |                                          |                |         |           |              |                                                            | Prix de vente                                       | [            | 80,000<br>Date de fin de valid                                                                                              | ité                                |

Nombre d'unités de facturation illimité Historisation des tarifs Anticipation des modifications de tarif (date d'effet du tarif) Variation du tarif en fonction de quantité seuil (si gestion stock)

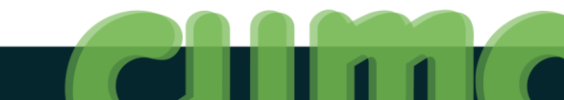

# Consulter et/ou Mettre à jour les tarifs de toutes les activités

Cliquer sur AchatVente puis + Administration ventes puis Tarifs de vente

S - 🗊 X Tarif de vente - Exemple 2 - Consultation -Fichier Edition Options Aide Compléments 《( ( ) ) ♥ | ]) + / × | () | < < ( ) / () | = ? Coefficients de conversion Libellés des catégories IDENTIFIANTS Référence Code tarif х Message Désignation ité facturat égorie da t Prix de vente Date d'effet 🤋 Libellé Voulez vous mettre à jour les bons de travaux non facturés sur cette BEN02 TRANSPORT BENN UN 43,900 ctures. activité avec le nouveau tarif ? CHA01 LABOUR 0,680 tégories" CHA03 CHARRUE HA 80,000 CHA03 CHARRUE 85,000

Oui

Non

х

Message

Traitement terminé.

OK

- Mettre à jour le tarif
- Cliquer sur Oui

#### Modifier plusieurs tarifs en rafale

Cliquer sur Options Puis Rester en Modification

| 5                       |                   |                |                 |            |           |                |                 |                |                 | Tarif de vente - Exemple 2 - Consultation - |    |                                |              |                        |                       |                         | _ 0 ×   |   |
|-------------------------|-------------------|----------------|-----------------|------------|-----------|----------------|-----------------|----------------|-----------------|---------------------------------------------|----|--------------------------------|--------------|------------------------|-----------------------|-------------------------|---------|---|
| Fichier                 | Edition Options   | Aide Con       | pléments        |            |           |                |                 |                |                 |                                             |    |                                |              |                        |                       |                         |         |   |
| 40 41 IN                | 116 St 1 Bit 1    | 🖉 👷 🕇 👘        |                 | 0+   🐔     | 1 54      |                | Coefficiente de | conversion Lib | allác dae catáo | ianñar                                      |    |                                |              |                        |                       |                         |         |   |
|                         |                   |                |                 |            |           |                |                 |                |                 |                                             |    |                                |              | _                      |                       |                         |         |   |
|                         |                   |                |                 |            |           |                |                 | Sélection      |                 |                                             |    | DEFINITION                     | IDENTIFIANTS | 5                      |                       |                         |         |   |
| Référence<br>Code tarif | iférence 1 Désign | tion ité factu | ື້ສt égorie dຊື | ĝt Prix de | vente I   | Date d'effet 🤋 | Libellé         | Prix par       | Date fin        |                                             | 0  | Référence<br>Unité facturation |              | CHA03<br>CHARRUE<br>HA | Hectare               |                         |         | Þ |
| BEN01                   | TRANSPO           | T BENN UN      |                 |            | 12,000    |                |                 |                |                 |                                             | ^  | Catégorie de tarif             |              |                        |                       |                         |         |   |
| BEN02                   | TRANSPO           | T BENN UN      |                 |            | 13,900    |                |                 |                |                 |                                             |    |                                |              | Le libellé de          | a la catégorie de tai | if apparait sur la fact | tures.  |   |
| CHA01                   | CHAPPLIE          | HA             |                 |            | 80.000    |                |                 |                |                 |                                             |    |                                |              | Il peut etre           | modifie par le bout   | on "Libelles des cate   | gones". |   |
| CHA03                   | CHARRUE           | HA             | 1               |            | 85.000    |                |                 |                |                 |                                             |    |                                |              |                        |                       |                         |         |   |
| CHA03                   | CHARRUE           | HA             | 2               |            | 95,000    |                |                 |                |                 |                                             |    |                                |              |                        |                       |                         |         |   |
| CHAR02                  | 2 CHARRUE         | HA             |                 |            | 8,500     |                |                 |                |                 |                                             |    |                                |              |                        |                       |                         |         |   |
| DEC01                   | DECHAUM           | AGE CAI HA     |                 |            | 1,830     |                |                 |                |                 |                                             |    |                                |              |                        |                       |                         |         |   |
| DEC02                   | DECHAUM           | AGE MID HA     |                 |            | 27,930    |                |                 |                |                 |                                             |    |                                |              |                        |                       |                         |         |   |
| EPA03                   | EPANDAG           | FUMIE UN       |                 |            | 1,600     |                |                 |                |                 |                                             |    |                                |              |                        | -                     |                         |         |   |
| FAU01                   | COUPE DE          | FOURR UN       |                 |            | 13,670    |                |                 |                |                 |                                             |    | Prix de vente                  |              | 80,000                 | ]                     |                         |         |   |
| GIR01                   | GIROFAN           | GE UN          |                 |            | 9,850     |                |                 |                |                 |                                             |    |                                |              |                        |                       |                         |         |   |
| SEM02                   | SEMIS MA          | S HA           |                 |            | 9,820     |                |                 |                |                 |                                             |    |                                |              |                        |                       |                         |         |   |
| TRA07                   | TRACTEU           | JD FT          |                 |            | 15,000    |                |                 |                |                 |                                             |    |                                |              |                        |                       |                         |         |   |
| ZCESSI                  | ON Matériel V     | JD HE          |                 |            | 1,000     |                |                 |                |                 |                                             |    |                                |              |                        | Date o                | le fin de validité      |         |   |
|                         |                   |                |                 |            | 2,000     |                |                 |                |                 |                                             |    |                                |              |                        |                       |                         |         |   |
|                         | A c<br>pou        | haq<br>ır pa   | ue<br>ass       | foi<br>er  | s c<br>au | que<br>I su    | vou<br>ivar     | is m<br>nt     | nod             | lifierez un tarif, appuy                    | ez | sur                            | la to        | oucl                   | ne 📱                  | NTER                    |         |   |
|                         |                   |                |                 |            |           |                |                 |                |                 |                                             |    |                                |              |                        |                       |                         |         |   |

- Cliquer sur AchatVente puis + Tables et Paramétrages puis Activités et Articles
- Cliquer sur

| D                 | Article à créer            | × |                   |
|-------------------|----------------------------|---|-------------------|
| 5 🗸 ?             |                            |   |                   |
| Nature de produit | 4ACT - ACTIVITES COMPOSEES | ~ | Nom de l'activité |
| Référence (code)  | ActiviteeComposeeLABOUR    |   | composée          |

- Sélectionner 4ACT ACTIVITES COMPOSEES
- Saisir le nom de l'activité composée dans la référence
- Cliquer sur

- Saisir la désignation de l'activité composée
- Sélectionner l'unité de référence et de vente à l'aide de

| S                    |                  |                                         |          |                |                     |                | Article - Exer    | mple 2 - Cre  | éation - | ActiviteComposeeLABOUR |                      |                        |              | - 0                                      | × |
|----------------------|------------------|-----------------------------------------|----------|----------------|---------------------|----------------|-------------------|---------------|----------|------------------------|----------------------|------------------------|--------------|------------------------------------------|---|
| Fichier Edition      | Options          | Aide Compléments Tarificatio            | n vente  | Tarificatio    | n achat Int         | errogations    | Décisionnel       |               |          |                        |                      |                        |              |                                          |   |
| <b>≪I ∢I IÞ IÞ</b>   | ₩ 🕛 🕂            | 💉 🗶 📔 Tarifs de Vente Décomposition     | is Stats | Mouvements (   | Coefficients de cor | version 🔯      | ů+ <i>0</i> 4   9 | م ٩٠          | 5 🗸 🛙    | ₩   ? 昌                |                      |                        |              |                                          |   |
| Rubriques Questionna | ires Infos techn | niques OF Utilisations Disponible Stock | Stats    | Fabrication Ad | nats Ventes Mo      | uvements Colis | type Infos Emp    | placements St | ats Wms  |                        |                      |                        |              |                                          |   |
|                      |                  |                                         |          |                | Sélection           |                |                   |               |          |                        | GENERALITES          | STATISTIQUES STOCK E   | T DECOMPOSIT | ION COMPTABILITE IDENTIFIANT             |   |
| Référence            |                  |                                         |          |                |                     |                |                   |               |          |                        | Référence            | ActiviteComposeeLABOUR |              |                                          |   |
| AxeMatériel 🗸        |                  |                                         |          |                |                     |                |                   |               |          |                        | Désignation abrégée  | ACLABOUR               |              |                                          |   |
| Code EAN             |                  | Uniquement les articles en revue        |          |                |                     |                |                   |               |          |                        |                      | Ac Labour              |              |                                          |   |
| Désignation          |                  |                                         |          |                |                     |                |                   |               |          |                        |                      | L                      |              |                                          |   |
| Fournisseur          |                  | Uniquement les articles valides         |          |                |                     |                |                   |               |          |                        | En stock ?           | Hors-stock             | ~            |                                          |   |
|                      |                  | Désignation                             | Nature   | AveMatériel    | Compte vente        | Compte achat   | Compte stock      | TVA vente     | TVA acha |                        | Mode de suivi        | En quantite            | ~            |                                          |   |
|                      | ACPT196          | ACOMPTE TOUS TRAVAUX TVA 19.6%          | 4ACP     | 0              | 70618040            | 6000000        | 37000000          | 4             | 4        |                        | A Picula             |                        |              |                                          |   |
|                      | ACPT55           | ACOMPTE TOUS TRAVAUX TVA 5.5% (avant    | 4ACP     | 0              | 70618020            | 6000000        | 3700000           | 2             | 2        |                        | Saisir en grille     | Code grille            |              |                                          |   |
|                      | ACPT7            | ACOMPTE TOUS TRAVAUX TVA 7%             | 4ACP     | 0              | 70618020            | 60000000       | 37000000          | 2             | 2        |                        | ✓ Gérer des sous-ré  | férences               |              |                                          |   |
|                      | BEN01            | TRANSPORT BENNE Nº1                     | 4MAT     | BEN01          | 70616040            | 6000000        | 37000000          | 4             | 4        |                        | Nature de produit    | 4ACT                   |              |                                          |   |
|                      | BEN02            | TRANSPORT BENNE 2                       | 4MAT     | BEN02          | 70616040            | 6000000        | 37000000          | 4             | 4        |                        | Compétence           |                        |              |                                          |   |
|                      | CHA01            | LABOUR                                  | 4MAT     | CHA01          | 70612040            | 6000000        | 3700000           | 4             | 4        |                        | Remplace par article |                        |              |                                          | _ |
|                      | CHA03            | CHARRUE                                 | 4MAT     | CHA02          | 70612040            | 6000000        | 37000000          | 4             | 4        |                        |                      | Unités                 | B            | amilles statistiques (codes analytiques) |   |
|                      | CHAR02           | CHARRUE                                 | 4MAT     | CHAR02         | 70612040            | 6000000        | 37000000          | 4             | 4        |                        | Unité de référence   | HA Hectares            | AxeMatériel  | 0                                        |   |
|                      | DEC01            | DECHAUMAGE CARRIER                      | 4MAT     | DEC01          | 70612040            | 6000000        | 3700000           | 4             | 4        |                        | Unité d'achat        |                        | AxeFamille   |                                          |   |
|                      | DEC02            | DECHAUMAGE MIXING                       | 4MAT     | DEC02          | 70612040            | 6000000        | 37000000          | 4             | 4        |                        | Unité de stockage    |                        |              |                                          |   |
|                      | EPA03            | EPANDAGE FUMIER                         | 4MAT     | EPA03          | 70612040            | 6000000        | 3700000           | 4             | 4        |                        | Unite de vente       | HA                     |              |                                          |   |
|                      | FAU01            | COUPE DE FOURRAGE                       | 4MAT     | FAU01          | 70613040            | 6000000        | 37000000          | 4             | 4        |                        | Unite douaniere      |                        |              |                                          |   |
|                      | GIR01            | GIROFANAGE                              | 4MAT     | GIR01          | 70613040            | 6000000        | 37000000          | 4             | 4        |                        |                      |                        |              |                                          |   |
|                      | LABOUR           | LABOUR                                  | 4ACT     | 0              | 70612040            | 6000000        | 37000000          | 4             | 4        |                        |                      |                        |              |                                          |   |
|                      | SEM02            | SEMIS MAIS                              | 4MAT     | SEM02          | 70612040            | 6000000        | 37000000          | 4             | 4        |                        |                      |                        |              |                                          |   |
|                      | TRA07            | TRACTEUR JD                             | 4MAT     | TRA07          | 70618040            | 6000000        | 37000000          | 4             | 4        |                        |                      |                        |              |                                          |   |
|                      | TRA08            | TRACTEUR JD                             | 4MAT     | TRA08          | 70612040            | 6000000        | 37000000          | 4             | 4        |                        |                      |                        |              |                                          |   |
|                      | ZCESSION         | Matériel Vendu en l'état                | 1CSM     | 0              | 77525070            | 6000000        | 37000000          | 7             | 3        |                        |                      |                        |              |                                          |   |
|                      |                  |                                         |          |                |                     |                |                   |               |          |                        |                      |                        |              |                                          |   |

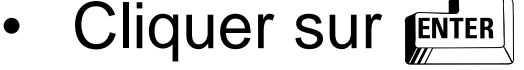

- Saisir la désignation de l'activité composée
- Sélectionner l'unité de référence et de vente à l'aide de

| 5                                                     |                    |                                        |          |                |                     |                | Article - Exe                | mple 2 - Cr  | éation - | ActiviteComposeeLABOUR |                                  |                                                 |              | - 0                                      | × |
|-------------------------------------------------------|--------------------|----------------------------------------|----------|----------------|---------------------|----------------|------------------------------|--------------|----------|------------------------|----------------------------------|-------------------------------------------------|--------------|------------------------------------------|---|
| Fichier Edition                                       | Options            | Aide Compléments Tarificatio           | n vente  | Tarificatio    | n achat Int         | errogations    | Décisionnel                  |              |          |                        |                                  |                                                 |              |                                          |   |
| <ul> <li>▲ ● ● ●</li> </ul>                           | P 🕛 🕂              | 💉 🗶 🛛 Tarifs de Vente Décomposition    | is Stats | Mouvements     | Coefficients de cor | nversion 🔯 📔   | Ô+ <i>Ø</i> 4   <sup>•</sup> | م م+         | 5 V I    | ⊬   ? ≞                |                                  |                                                 |              |                                          |   |
| Rubriques Questionna                                  | ires   Infos techn | iques OF Utilisations Disponible Stock | Stats    | Fabrication Ad | nats Ventes Mo      | ouvements Coli | s type Infos Em              | placements S | tats Wms |                        |                                  |                                                 |              |                                          |   |
|                                                       |                    |                                        |          |                | Sélection           | 1              |                              |              |          |                        | GENERALITES                      | STATISTIQUES STOCK E                            | T DECOMPOSIT | ION COMPTABILITE IDENTIFIANT             |   |
| Référence<br>AxeMatériel ✓<br>Code EAN<br>Désignation |                    | Uniquement les articles en revue       |          |                |                     |                |                              |              |          |                        | Référence<br>Désignation abrégée | ActiviteComposeeLABOUR<br>ACLABOUR<br>Ac Labour |              |                                          | • |
| Fournisseur                                           | ~                  | ✓ Uniquement les articles valides      |          |                |                     |                |                              |              |          |                        | En stock ?                       | Hors-stock                                      | ~            |                                          |   |
| ∡ É ∅ € Ĝ                                             | Référence 1        | Désignation                            | Nature   | AxeMatériel    | Compte vente        | Compte achat   | Compte stock                 | TVA vente    | TVA acha | 1                      | Mode de suivi<br>Média           | En quantité                                     | ~            |                                          |   |
|                                                       | ACPT196            | ACOMPTE TOUS TRAVAUX TVA 19.6%         | 4ACP     | 0              | 70618040            | 60000000       | 37000000                     | 4<br>2       | 2        |                        | Saisir en grille                 | Code grille                                     |              |                                          |   |
|                                                       | ACPT7              | ACOMPTE TOUS TRAVAUX TVA 7%            | 4ACP     | 0              | 70618020            | 6000000        | 37000000                     | 2            | 2        |                        | Gérer des sous-ré                | éférences                                       |              |                                          |   |
|                                                       | BEN01              | TRANSPORT BENNE Nº1                    | 4MAT     | BEN01          | 70616040            | 6000000        | 3700000                      | 4            | 4        |                        | Nature de produit                | 4ACT                                            |              |                                          |   |
|                                                       | BEN02              | TRANSPORT BENNE 2                      | 4MAT     | BEN02          | 70616040            | 6000000        | 3700000                      | 4            | 4        |                        | Compétence                       |                                                 |              |                                          |   |
|                                                       | CHA01              | LABOUR                                 | 4MAT     | CHA01          | 70612040            | 6000000        | 37000000                     | 4            | 4        |                        | Remplacé par article             |                                                 |              |                                          | _ |
|                                                       | CHA03              | CHARRUE                                | 4MAT     | CHA02          | 70612040            | 6000000        | 37000000                     | 4            | 4        |                        |                                  | Unités                                          | F            | amilles statistiques (codes analytiques) |   |
|                                                       | CHAR02             | CHARRUE                                | 4MAT     | CHAR02         | 70612040            | 6000000        | 3700000                      | 4            | 4        |                        | Unité de référence               | HA Hectares                                     | AxeMatériel  | 0                                        |   |
|                                                       | DEC01              | DECHAUMAGE CARRIER                     | 4MAT     | DEC01          | 70612040            | 6000000        | 3700000                      | 4            | 4        |                        | Unité d'achat                    |                                                 | AxeFamille   |                                          |   |
|                                                       | DEC02              | DECHAUMAGE MIXING                      | 4MAT     | DEC02          | 70612040            | 6000000        | 3700000                      | 4            | 4        |                        | Unité de stockage                |                                                 |              |                                          |   |
|                                                       | EPA03              | EPANDAGE FUMIER                        | 4MAT     | EPA03          | 70612040            | 6000000        | 3700000                      | 4            | 4        |                        | Unité de vente                   | HA Qectares                                     |              |                                          |   |
|                                                       | FAU01              | COUPE DE FOURRAGE                      | 4MAT     | FAU01          | 70613040            | 6000000        | 37000000                     | 4            | 4        |                        | Unite douaniere                  |                                                 |              |                                          |   |
|                                                       | GIR01              | GIROFANAGE                             | 4MAT     | GIR01          | 70613040            | 6000000        | 3700000                      | 4            | 4        |                        |                                  |                                                 |              |                                          |   |
|                                                       | LABOUR             | LABOUR                                 | 4ACT     | 0              | 70612040            | 6000000        | 3700000                      | 4            | 4        |                        |                                  |                                                 |              |                                          |   |
|                                                       | SEM02              | SEMIS MAIS                             | 4MAT     | SEM02          | 70612040            | 6000000        | 3700000                      | 4            | 4        |                        |                                  |                                                 |              |                                          |   |
|                                                       | TRA07              | TRACTEUR JD                            | 4MAT     | TRA07          | 70618040            | 6000000        | 3700000                      | 4            | 4        |                        |                                  |                                                 |              |                                          |   |
|                                                       | TRA08              | TRACTEUR JD                            | 4MAT     | TRA08          | 70612040            | 6000000        | 37000000                     | 4            | 4        |                        |                                  |                                                 |              |                                          |   |
|                                                       | ZCESSION           | Matériel Vendu en l'état               | 1CSM     | 0              | 77525070            | 6000000        | 37000000                     | 7            | 3        |                        |                                  |                                                 |              |                                          |   |
|                                                       |                    |                                        |          |                | T                   |                |                              |              |          |                        |                                  |                                                 |              |                                          |   |

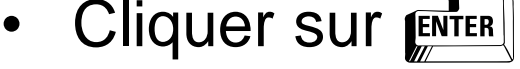

- Sélectionner le compte de vente à l'aide de
- Cliquer sur

| 5                                                                        |                  |                                               |                |                  |                          |                | Article - Exer           | mple 2 - Cré   | éation -  | ActiviteComposeeLABOUR |          |                                   |                  |                                        |                 | - 0 ×       |   |
|--------------------------------------------------------------------------|------------------|-----------------------------------------------|----------------|------------------|--------------------------|----------------|--------------------------|----------------|-----------|------------------------|----------|-----------------------------------|------------------|----------------------------------------|-----------------|-------------|---|
| Fichier Edition                                                          | Options          | Aide Compléments Tarification                 | n vente        | Tarificatio      | n achat Inte             | errogations    | Décisionnel              |                |           |                        |          |                                   |                  |                                        |                 |             |   |
| ≪I (I I) I) (I)                                                          | r 🕒 + .          | 🖋 💥 🛛 Tarifs de Vente Décomposition           | s Stats        | Mouvements (     | Coefficients de con      | version 🔯 🛛    | ů+ <i>∅</i> 4   <        | a a•   1       | 5 v I     | ⊬   ? ≞                |          |                                   |                  |                                        |                 |             |   |
| Rubriques Questionna                                                     | res Infos techni | ques OF Utilisations Disponible Stock         | Stats          | Fabrication Ad   | nats Ventes Mo           | uvements Colis | type Infos Emp           | placements St  | ats Wms   |                        |          |                                   |                  |                                        |                 |             |   |
|                                                                          |                  |                                               |                |                  | Sélection                |                |                          |                |           |                        |          | GENERALITES                       | STATISTIQUES     | STOCK ET DECOMPOSITION                 | COMPTABILITE    | IDENTIFIANT |   |
| Référence AxeMatériel Code EAN Désignation Nature de produit Fournisseur |                  | Uniquement les articles en revue              |                |                  |                          |                |                          |                |           |                        |          | Compte de vente<br>Compte d'achat |                  | Comptabilité<br>70612040 Q<br>60000000 |                 |             | Þ |
| 1 0 0 t ñ                                                                | Référence 1      | Désignation<br>ACOMPTE TOUS TRAVAUX TVA 19.6% | Nature<br>4ACP | AxeMatériel<br>0 | Compte vente<br>70618040 | Compte achat   | Compte stock<br>37000000 | TVA vente<br>4 | TVA achat | 1                      | <u>0</u> | Compte de Stock<br>Masque         | ~                | 37000000                               |                 |             |   |
|                                                                          | ACPT55           | ACOMPTE TOUS TRAVAUX TVA 5.5%(avant           | 4ACP           | 0                | 70618020                 | 6000000        | 37000000                 | 2              | 2         |                        |          | Code TVA Vente                    |                  |                                        |                 |             |   |
|                                                                          | ACPT7            | ACOMPTE TOUS TRAVAUX TVA 7%                   | 4ACP           | 0                | 70618020                 | 6000000        | 37000000                 | 2              | 2         |                        |          | Code I VA Achat                   |                  | 4                                      |                 |             |   |
|                                                                          | BEN01            | TRANSPORT BENNE Nº1                           | 4MAT           | BEN01            | 70616040                 | 6000000        | 3700000                  | 4              | 4         |                        |          |                                   |                  |                                        |                 |             |   |
|                                                                          | BEN02            | TRANSPORT BENNE 2                             | 4MAT           | BEN02            | 70616040                 | 6000000        | 37000000                 | 4              | 4         |                        |          |                                   |                  |                                        |                 |             |   |
|                                                                          | CHA01            | LABOUR                                        | 4MAT           | CHA01            | 70612040                 | 6000000        | 37000000                 | 4              | 4         |                        |          |                                   |                  |                                        |                 |             |   |
|                                                                          | CHA03            | CHARRUE                                       | 4MAT           | CHA02            | 70612040                 | 6000000        | 37000000                 | 4              | 4         |                        |          |                                   |                  |                                        |                 |             |   |
|                                                                          | CHAR02           | CHARRUE                                       | 4MAT           | CHAR02           | 70612040                 | 6000000        | 37000000                 | 4              | 4         |                        |          |                                   |                  |                                        |                 |             |   |
|                                                                          | DEC01            | DECHAUMAGE CARRIER                            | 4MAT           | DEC01            | 70612040                 | 6000000        | 3700000                  | 4              | 4         |                        |          |                                   |                  |                                        |                 |             |   |
|                                                                          | DEC02            | DECHAUMAGE MIXING                             | 4MAT           | DEC02            | 70612040                 | 6000000        | 37000000                 | 4              | 4         |                        |          |                                   |                  |                                        |                 |             |   |
|                                                                          | EPA03            | EPANDAGE FUMIER                               | 4MAT           | EPA03            | 70612040                 | 6000000        | 37000000                 | 4              | 4         |                        | 1.1      | No                                |                  |                                        |                 |             | 1 |
|                                                                          | FAU01            | COUPE DE FOURRAGE                             | 4MAT           | FAU01            | 70613040                 | 6000000        | 37000000                 | 4              | 4         |                        |          | Echange intracon                  | uane             | Cas gágáral                            |                 |             |   |
|                                                                          | GIR01            | GIROFANAGE                                    | 4MAT           | GIR01            | 70613040                 | 6000000        | 37000000                 | 4              | 4         |                        |          | Cenange incracon                  | manadane         | Cas general +                          |                 |             |   |
|                                                                          | LABOUR           | LABOUR                                        | 4ACT           | 0                | 70612040                 | 6000000        | 37000000                 | 4              | 4         |                        |          |                                   |                  |                                        |                 |             |   |
|                                                                          | SEM02            | SEMIS MAIS                                    | 4MAT           | SEM02            | 70612040                 | 6000000        | 37000000                 | 4              | 4         |                        |          | Article en revue                  | e                |                                        |                 |             | 1 |
|                                                                          | TRA07            | TRACTEUR JD                                   | 4MAT           | TRA07            | 70618040                 | 6000000        | 37000000                 | 4              | 4         |                        |          | Autorisé sur pié                  | èces client      | Confide                                | ntialité        |             |   |
|                                                                          | TRA08            | TRACTEUR JD                                   | 4MAT           | TRA08            | 70612040                 | 6000000        | 37000000                 | 4              | 4         |                        |          | Autorisé sur pié                  | èces fournisseur | Date d                                 | fin de validité |             |   |
|                                                                          | ZCESSION         | Matériel Vendu en l'état                      | 1CSM           | 0                | 77525070                 | 6000000        | 37000000                 | 7              | 3         |                        |          | ✓ Autorisé sur pié                | èces internes    |                                        |                 |             |   |

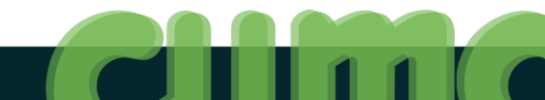

• Sélectionner les décompositions

| C                                              | Choix                                   | × |
|------------------------------------------------|-----------------------------------------|---|
| Souhaitez vous créer le<br>ActiviteComposeeLAB | es décompositions pour l'article<br>OUR |   |
|                                                | <u>O</u> ui <u>N</u> on                 |   |

- Cliquer sur Oui
- Sélectionner l'unité de facturation du composé (p) et la catégorie de tarif (si besoin)

Cliquer sur

• Sélectionner les décompositions

| C                                              | Choix                                   | × |
|------------------------------------------------|-----------------------------------------|---|
| Souhaitez vous créer le<br>ActiviteComposeeLAB | es décompositions pour l'article<br>OUR |   |
|                                                | <u>O</u> ui <u>N</u> on                 |   |

- Cliquer sur Oui
- Sélectionner l'unité de facturation du composé (p) et la catégorie de tarif (si besoin)

| ♀     ∮     ✓     ?       Unité facturation du composé     HA       Catégorie de tarif du composé |        |
|---------------------------------------------------------------------------------------------------|--------|
| Unité facturation du composé HA<br>Catégorie de tarif du composé<br>Ligne                         |        |
|                                                                                                   | Q<br>0 |

Cliquer sur

#### • Sélectionner la référence (code) du composant (

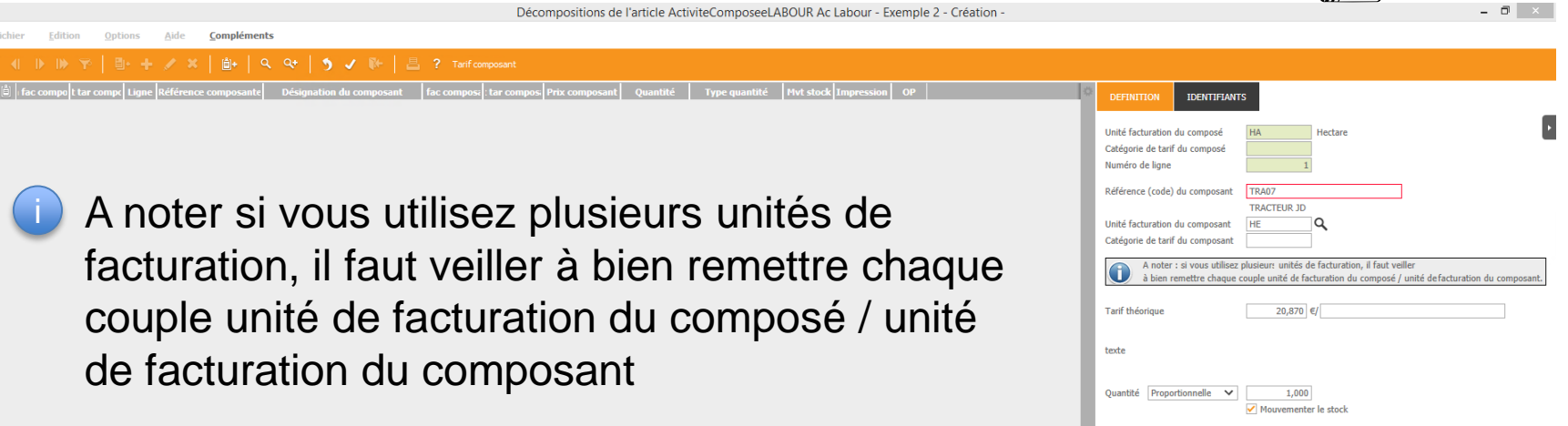

- Si vous effectuez un changement de tarif les activités composées seront mises à jour par rapport au nouveau tarif
- Cliquer sur
- Ajouter autant de composants que nécessaire
- Cliquer sur

#### **Termes**

Dans le module Achat/Vente de MyCuma Compta, le terme Pièces correspond aux :

- Devis (pour fédération)
- Bon de Commande (stock)
- BL (bons de travaux)
- Factures

Type de tiers :

- En vente : adhérents ou clients
- En achat : fournisseurs

Etat (ou statut) :

- Actif > ex: BL non facturé
- Périmé > ex: BL facturé

#### **Principes**

En règle générale, on saisira d'abord des pièces de types BL (bons de travaux) pour les générer ensuite en factures

Pour la saisie des bons, 2 modes sont possibles :

- soit par activité > saisie simplifié de ligne, mais nécessite ensuite une validation en BL
- soit par adhérent > écran standard de saisie de pièce

Remarque : dans les pièces on ne peut pas sélectionner directement un matériel ou une immobilisation, mais on sélectionne l'article de vente (ou l'activité) associé(e)

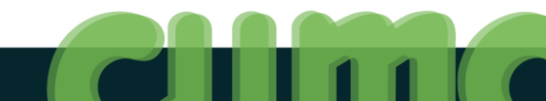

#### **Principes**

Les étapes :

- 1. Sélection de l'article de facturation
- 2. Saisie de lignes
- 3. Génération de BL à partir de ces saisies (pour les activités que l'on souhaite facturer)
- 4. Les BL peuvent être consultés
- 5. Facturation définitive pour passer des BL aux factures
- Cliquer sur AchatVente puis + Administration ventes puis

Saisie par activités

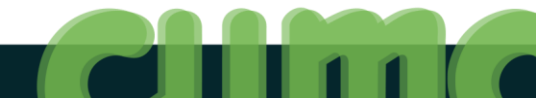

#### **Consulter la saisie par activité**

| D                                                                                                    |                                                                                                    |                                                                                                    |                                                                                                    | Saisie par activités                                                                                                    |                                |                                |                         | - 0 ×            |     |
|----------------------------------------------------------------------------------------------------|----------------------------------------------------------------------------------------------------|----------------------------------------------------------------------------------------------------|----------------------------------------------------------------------------------------------------|----------------------------------------------------------------------------------------------------|--------------------------------|--------------------------------|-------------------------|------------------|-----|
| Fichier Outils Options                                                                                                    |                                                                                                    |                                                                                                    |                                                                                                    |                                                                                                    |                                |                                |                         |                  | _   |
| ≪I ∢I ▶ ⊯   ≞· + ≠ ×   ੧                                                                                                    | 😌 📔 🎢 📔 Fichier de sais                                                                                                    | ie Importer Reprise N-1 🛛 🔾                                                                                                    | Générer un BL Générer plusieurs BL                                                                                                    | Liste des BL à générer 📔 🌖 🖌 📙 📍                                                                                         |                                |                                |                         |                  |     |
| Activité / Article SEM02<br>Date début d'affichage 01/01/2014<br>Code opération Vente                                                                                                    | SEMIS MAIS<br>Rataché à l'immo Z<br>Pour la mesure du suramortis:<br>Ce champ sera ensuite utilisé<br>Pour les activités composées, l<br>correspondent à une immobili | SEMOIR COMBINE<br>sement, veuillez relier votre saisi<br>pour la sortie des impressions p<br>le champ sera rempli automatig<br>action précise. (la relation est fa | Modifier les unités lug<br>(= par<br>e à une immobilisation grâce au chan<br>our l'égibilité au suramortissement.<br>ememt sur les composants dans le Bi<br>ite via le code analytique du composa | Saisie par Activités<br>nes non verouillées<br>sencore générées en BL)<br>ap Immobilisation.<br>si les composants<br>nt) |                                |                                |                         |                  |     |
| Date Tiers Titre No                                                                                                    | m Prénom I                                                                                                    | Bon n° Quantité 1 Unité 1                                                                                                    | Categ 1 Axmatériel Immo                                                                                                    | Unité<br>Vente Désignation                                                                                               | Référence complémentaire       | Commentaire E                  | L Etat                  | -                | o   |
| Image: Signal Content         Image: Signal Content         Image: Signal Conten         Image: Signal Conten | ERES<br>SEBASTIEN                                                                                                    | 100,000 HA<br>22,000 HA                                                                                                    | 1                                                                                                    | HA SEMIS MAIS<br>HA SEMIS MAIS                                                                                           |                                |                                | 80 Périmé<br>81 Périmé  |                  |     |
| 45                                                                                                    |                                                                                                    | 6 7                                                                                                    |                                                                                                    | <ul> <li>Activité /</li> <li>Date de</li> </ul>                                                                          | / article <b>(</b><br>début d' | affichage                      | 9                       |                  |     |
|                                                                                                    |                                                                                                    |                                                                                                    |                                                                                                    | 3 Lignes r                                                                                                    | ion verro                      | ouillées (r                    | non géné                | érées en BL)     |     |
|                                                                                                    |                                                                                                    |                                                                                                    |                                                                                                    | Date de                                                                                                    | l'activité                     | )                              |                         |                  |     |
|                                                                                                    |                                                                                                    |                                                                                                    |                                                                                                    | 5 Tiers                                                                                                    |                                |                                |                         |                  |     |
|                                                                                                    |                                                                                                    |                                                                                                    |                                                                                                    | Saisie du                                                                                                    | numéro d                       | de bon ou                      | incrémen                | tation automatio | lne |
| Unité Catég Libellé catégorie<br>HA                                                                                                    | Date d'effet Prix de vente Qt<br>9,82                                                                                                    | é totale saisie Qté totale génére<br>122,000                                                                                                    | é en BL                                                                                                    | Affichage<br>Saisie ca                                                                                                   | jusqu'à 3<br>tégorie de        | e unités de<br>la tarif si ell | facturation<br>e existe | on différentes   |     |

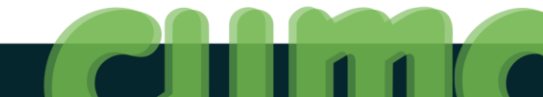

#### Aide à la saisie

4 Astuces pour la saisie du code Tiers (adhérent) :

- Touche **F8** : ouvre la liste des adhérent
- Touches [SHIFT] + [F8] : ouvre la liste de tous les contacts pour permettre, par exemple, une sélection par le nom d'un associé du GAEC

Rappel : après sélection d'un élément dans une liste faire **F12** pour renvoyer la donnée

- Saisie du code abrégé (lettre « a » + n° adhérent) :
   -a5 devient A0000005
- Saisie des 1ères lettres du nom (précédées d'un tiret):
   -MEU devient MEUNIER

Rappel : après saisie d'un code, appuyer sur la touche tabulation pour afficher le nom complet et poursuivre la saisie.

#### Aide à la saisie

Le libellé de l'article est modifiable sur chaque ligne de saisie. Cette modification sera reprise sur la facture

Récapitulatif de toutes les saisies pas encore générées

Cliquer sur Liste des BL à générer

En bas de l'écran, calcul du nombre d'unités saisies unité/unité :

- Quantité saisie et convertie en BL (lignes verrouillées)
- Quantité saisie totale (toutes les lignes)
- Tarifs et dates d'effet

| Unité | Catég | Libellé catégorie | Date d'effet | Prix de vente | Qté totale saisie | Qté totale généré en BL | \$ |
|-------|-------|-------------------|--------------|---------------|-------------------|-------------------------|----|
| HA    |       |                   |              | 0,76          | 251,500           | 250,500                 |    |
|       |       |                   |              |               |                   |                         |    |
|       |       |                   |              |               |                   |                         |    |
## Afficher les bons de travaux à générer

| Cliquer sur                                    |                                                |       |
|------------------------------------------------|------------------------------------------------|-------|
| D                                              | Saisie par activité - En attente de génération | _ 0 X |
| Fichier Outils                                 |                                                |       |
| <ul> <li>○ 약   击 法   う ✔   昌 昌 ?</li> </ul>    |                                                |       |
| Saisie par activité - En attente de génération |                                                |       |
| Tous les tiers                                 |                                                |       |
| Activite/Adherent Quantite Montant Montant TTC |                                                |       |

Vous pouvez trier par activité ou par adhérent

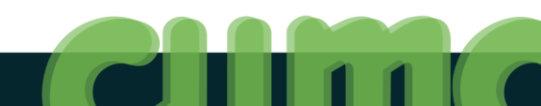

## Générer certains bons travaux

#### Cliquer sur Générer plusieur

•

| D                                                                                         | Génération des BL             |        | x                                                             |
|-------------------------------------------------------------------------------------------|-------------------------------|--------|---------------------------------------------------------------|
| 🔍 Q+ 🛛 Sélection Articles 🛛 🍤 🗸 🛛 ?                                                       |                               |        |                                                               |
|                                                                                           | Sélections                    |        |                                                               |
| Activité / Article                                                                        | Q; <u>2222222222222222222</u> | Masque |                                                               |
| Code opération                                                                            | à zzz                         | Masque |                                                               |
| Période du                                                                                | au 31/12/2015                 |        |                                                               |
| Client                                                                                    | à <u>22222222</u>             | Masque |                                                               |
| Vous pouvez fil                                                                           | trer par :                    |        | Validation <b>X</b>                                           |
| <ul> <li>Activite / Arti</li> <li>Code opérat</li> <li>Période</li> <li>Client</li> </ul> | cie<br>ion                    |        | Traitement terminé.<br>3 BL ont été générés.<br>0 BL erronés. |
|                                                                                           |                               |        | ОК                                                            |

## Générer les bons travaux pour des articles

#### Cliquer sur Selection Article

| 5                                                                            |                |                                        |         |                |                    | Arti          | cle - Exempl     | e 2 - Consu  | Iltation - TRAC | 07  | TRACTEUR JD |                                               |                                       |                      |                 |                       | _ 0 X            |
|------------------------------------------------------------------------------|----------------|----------------------------------------|---------|----------------|--------------------|---------------|------------------|--------------|-----------------|-----|-------------|-----------------------------------------------|---------------------------------------|----------------------|-----------------|-----------------------|------------------|
| Fichier Edition                                                              | Options        | Aide Compléments Tarification          | ı vente | Tarification   | achat Inte         | rrogations D  | écisionnel       |              |                 |     |             |                                               |                                       |                      |                 |                       |                  |
| «I (I )) I) 1                                                                | *   🗈 🕂        | 💉 🗙 🛛 Tarifs de Vente Décomposition    |         |                | Coefficients de co |               |                  | ९ <b>९</b> + | 5 v 🕅           | ? 昌 |             |                                               |                                       |                      |                 |                       |                  |
| Rubriques Questionnair                                                       | es Infos techn | iques OF Utilisations Disponible Stock | Stats   | Fabrication Ac | hats Ventes Mo     | ouvements Col | is type Infos En | nplacements  | Stats Wms       |     |             |                                               |                                       |                      |                 |                       |                  |
|                                                                              |                |                                        |         |                | Sélection          |               |                  |              |                 |     |             | GENERALITES                                   | STATISTIQUE                           | S STOCK E            | F DECOMPOSITION | COMPTABILITE          | IDENTIFIANT      |
| Référence<br>AxeMatériel  Code EAN Désignation Nature de produit Fournisseur | (              | Uniquement les articles en revue       |         |                |                    |               |                  |              |                 |     |             | Référence<br>Désignation abrégé<br>En stock ? | TRA07<br>TRACTE<br>TRACTE<br>Hors-sto | URJD<br>UR JD<br>Ick |                 |                       |                  |
| ∡ É Ø € Ĝ !                                                                  | Référence      | Désignation                            | Nature  | AxeMatériel    | Compte vente       | Compte achat  | Compte stock     | TVA vente    | TVA achat       |     | 4           | Mode de suivi<br>Média                        | En quan                               | tite                 | <b>v</b>        |                       |                  |
|                                                                              | ACPT196        | ACOMPTE TOUS TRAVAUX TVA 19.6%         | 4ACP    | 0              | 70618040           | 6000000       | 37000000         | 4            | 4               |     | 4           |                                               |                                       |                      |                 |                       |                  |
|                                                                              | ACPT55         | ACOMPTE TOUS TRAVAUX TVA 5.5% (avant   | 4ACP    | 0              | 70618020           | 6000000       | 37000000         | 2            | 2               |     |             | Saisir en grille                              |                                       | Code grille          |                 |                       |                  |
|                                                                              | ACPT7          | ACOMPTE TOUS TRAVAUX TVA 7%            | 4ACP    | 0              | 70618020           | 6000000       | 37000000         | 2            | 2               |     |             | Gérer des sous-                               | références                            |                      | MATED           |                       | CANTE D'ACTIVITE |
|                                                                              | BEN01          | TRANSPORT BENNE Nº1                    | 4MAT    | BEN01          | 70616040           | 6000000       | 37000000         | 4            | 4               |     |             | Comnétence                                    | TAMP                                  |                      | MATER           | IELS SEULS OU COMPO   | SANTS D'ACTIVITE |
|                                                                              | BEN02          | TRANSPORT BENNE 2                      | 4MAT    | BEN02          | 70616040           | 6000000       | 3700000          | 4            | 4               |     |             | Remplacé par artic                            | e                                     |                      |                 |                       |                  |
|                                                                              | CHA01          | LABOUR                                 | 4MAT    | CHA01          | 70612040           | 6000000       | 3700000          | 4            | 4               |     |             |                                               | Unités                                |                      | Famille         | es statistiques (code | s analytiques)   |
|                                                                              | CHA03          | CHARRUE                                | 4MAT    | CHA02          | 70612040           | 6000000       | 37000000         | 4            | 4               |     |             | 11.11.1.101                                   |                                       |                      |                 |                       |                  |

 $(\mathbf{i})$ 

Utilisez la touche pour effectuer une multi-sélection Puis pour retourner les valeurs sélectionnées

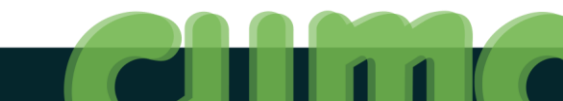

## **Exercices**

- Saisir des lignes de travaux sur le COVERCROP à la date du 01/02/2015: Adhérent 2: 15 ha Adhérent 5: 25 ha Adhérent 6: 12.75 ha
- Saisir des lignes de travaux sur le SEMOIR à la date du 15/02/2015: Adhérent 1: 3 ha Adhérent 3: 20 ha Adhérent 6: 12.75 ha
- 3. Consulter la liste récapitulative des bons à générer et afficher le détail pour chaque activité (note: ouvrir arborescence)
- 4. Générer les BL avec pointage sur les 2 activités

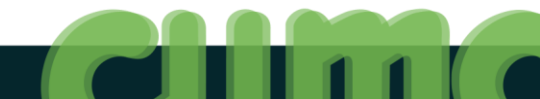

# **Options**

- Saisie d'acompte (avec code opération : CAC)
- Saisie d'avoir (avec code opération : D)
- Saisie de commentaires (en fin de ligne)
- Saisie code analytique (AxeMatériel) pour les consommables
- Reprise des lignes (duplication) de l'année passée

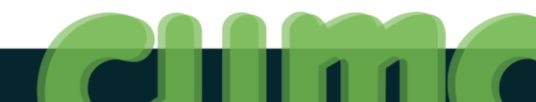

## **Options**

 Saisie via fichier Excel (Saisie déportée) pour import dans MyCuma Compta :

| x∎                                   | 5-                                                                                                    | ¢.                                                                                       | Ŧ                                                                                                    |                     |          |        |            |         |                           | Saisie_l              | Deportee. | .xls [Mod | le de com         | patibilité] - E | xcel  |                                     |                                  |                                |                                |                   |                                          | J _                  | a ×  |
|--------------------------------------|----------------------------------------------------------------------------------------------------|------------------------------------------------------------------------------------------|----------------------------------------------------------------------------------------------------|---------------------|----------|--------|------------|---------|---------------------------|-----------------------|-----------|-----------|-------------------|-----------------|-------|-------------------------------------|----------------------------------|--------------------------------|--------------------------------|-------------------|------------------------------------------|----------------------|------|
| FIC                                  | HIER ACC                                                                                                    | CUEIL                                                                                    | INSERTION                                                                                                    | MISE EN             | N PAGE   | FORMUL | ES D       | ONNÉES  | RÉV                       | ISION                 | AFFICH    | IAGE      | DÉVELO            | PPEUR G         | GOOG  | LE DRIVE                            |                                  |                                |                                |                   | Pablo David                              | ZAMORA               | - 0  |
| Ca                                   | ller<br>•                                                                                                    | Arial<br>G I                                                                             | <u> </u>                                                                                                    | 10 - A <sup>*</sup> | ▲ =      |        | °∕≁<br>≣∔≣ | F Renvo | oyer à la l<br>nner et ce | igne auto<br>entrer 👻 | matiquer  | ment      | Standard<br>🚰 + % | 000 50 40       | • N   | Mise en forme Mo<br>onditionnelle * | ettre sous forme<br>de tableau * | Styles de cellules *           | 🚰 Insére<br>🏝 Suppr<br>🗮 Forma | r • 2<br>imer • 2 | ∑ · AZT<br>Trier et Ree<br>filtrer • sél | chercher<br>ectionne | et   |
| Pres                                 | e-papiers 🗔                                                                                                    |                                                                                          | Police                                                                                                    |                     | Fail 1   |        |            | Alignem | ient                      |                       |           | 5         | No                | mbre            | Fa 👘  |                                     | Style                            |                                | Cellu                          | les               | Édition                                  | 1                    | ~    |
| D2                                   |                                                                                                    | •                                                                                        | × 🗸                                                                                                    | $f_x$               |          |        |            |         |                           |                       |           |           |                   |                 |       |                                     |                                  |                                |                                |                   |                                          |                      | ^    |
|                                      |                                                                                                    | D                                                                                        |                                                                                                    | E                   |          | G      |            | P       | Q                         | R                     | S         | Т         | U                 | AD              |       | AE                                  | AR                               |                                | AS                             | AT                | AU                                       | AV                   | A' 🔺 |
| 1                                    | Adhérent                                                                                                    |                                                                                          |                                                                                                    | Date                | Activite | Ś      |            | Qté1    | Unité1                    | Qté2                  | Unité2    | Qté3      | Unité3            | Commenta        | aires | N° Bon                              |                                  | Filtre                         |                                |                   |                                          |                      |      |
| 2<br>3<br>4<br>5<br>6<br>7<br>8<br>9 | A000000A AD<br>A0000012 AlL<br>A0000016 DE<br>A0000007 DIF<br>A0000003 DN<br>A0000003 DN<br>A0000001 DC<br>A0000009 ET/<br>A0000011 FA | DHEMENT<br>NES (DE:<br>SCHAMP<br>PAQIIEM<br>MIEY MIG<br>DIIX (DE L<br>ANG DI N<br>IDOIMG | IS DIVEMS ()<br>S) (EARL)<br>S'S ET FILS (EUR<br>GILBERT (M)<br>NAMD (GAEC)<br>A) (GAEC)<br>A) (GAEC)<br>(DI) (GAEC) | ×                   |          |        |            |         |                           |                       |           |           |                   |                 |       |                                     |                                  | Som<br>Adhé<br>(vide)<br>Total | me - Qté1<br>rent1<br>général  | Activité vide)    | Total général                            |                      |      |
| 10<br>11<br>12<br>13                 |                                                                                                    |                                                                                          |                                                                                                    |                     |          |        |            |         |                           |                       |           |           |                   |                 |       |                                     |                                  |                                | Générer<br>bons                | les               |                                          |                      |      |
| 14                                   |                                                                                                    |                                                                                          |                                                                                                    |                     |          |        |            |         |                           |                       |           |           |                   |                 |       |                                     |                                  |                                |                                |                   |                                          |                      |      |

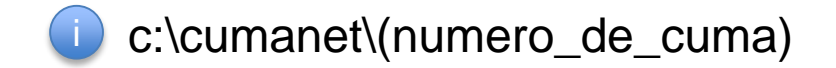

## **Facturer les BL**

- Cliquer sur AchatVente puis + Administration ventes puis + Facturation (et Avoirs)
- Cliquer sur Facturation définitive des bons

| 51                                                                                                    | Facturation définitive                          | _ 0 X |
|----------------------------------------------------------------------------------------------------|-------------------------------------------------|-------|
| Fichier Outils                                                                                                    |                                                 |       |
| Sélection d'articles 🛛 🔍 🕂 🕈 🖌 🕴 ?                                                                                                    |                                                 |       |
|                                                                                                    | Dates des factures                              |       |
| Date d'échéance                                                                                                    | Saisir la date de facturation<br>puis           |       |
|                                                                                                    | Paramètres Escompte (facultatif)                |       |
| Taux d'escompte :%<br>Date limite règlement pour bénéficier de l'escompte                                                                                                    |                                                 |       |
|                                                                                                    | Sélections et Filtres éventuels                 |       |
| <ul> <li>✓ Reprise des acomptes</li> <li>Réactualisation des tarifs (si mise à jour de tarifs après saisie des BL)</li> <li>Selectionner les BL à facturer (si non case cachée alors tous les BL en attente seront factur</li> <li>Selectionner les BL à facturer (si non case cachée alors tous les BL en attente seront factur</li> <li>Selectionner les BL à facturer (si non case cachée alors tous les BL en attente seront factur</li> </ul> | és)<br>Masque                                   |       |
| Mode de règlement ZZZZ<br>gl 0 à 999999<br>Période du au 21/01/2016<br>Code opération à ZZZ<br>Article à ZZZZZZZZZ                                                                                                    | Possibilité de sélectionner<br>via des critères |       |

## **Visualiser les factures avant validation**

| D          |              |                   |                                                                        |                                                                        | Fa                 | cturation définitive    |            |              |             |                      |                         |              |                      |                  | - 0 ×         |
|------------|--------------|-------------------|------------------------------------------------------------------------|------------------------------------------------------------------------|--------------------|-------------------------|------------|--------------|-------------|----------------------|-------------------------|--------------|----------------------|------------------|---------------|
| Eic        | hier (       | Jutils            |                                                                        |                                                                        |                    |                         |            |              |             |                      |                         |              |                      |                  |               |
| <b>«</b> I |              | ▶   ☑ ☑   ♣       | 🐹 📔 Générer les factures sélectionnées 📔 🔍                             | 약 🛛 🗸 🌖 🗏 ?                                                            |                    |                         |            |              |             |                      |                         |              |                      |                  |               |
| 4          | 3 🗁 Fac      | ture temporaire : | Code tiers         Nom           A0000001         DOIIX (DE LA) (GAEC) | Règlement         HT Facture         TTC F           C         2949,19 | acture No de Bl OP | Réf. Article / Activité | Quantité P | rix unitaire | HT ligne Ta | aux TVA 1 Base TVA 1 | 1 Montant TVA 1 Taux TV | 2 Base TVA 2 | Montant TVA 2 Taux T | IVA 3 Base TVA 3 | Montant TVA : |
|            | TRAO         | 7                 |                                                                        |                                                                        | 97 C               | TRA07                   | 2,000      | 15,000       | 30,00       |                      |                         |              |                      |                  |               |
| Ľ          | TRAO         | 7                 |                                                                        |                                                                        | 98 C               | TRA07                   | 25,000     | 20,870       | 521,75      |                      |                         |              |                      |                  |               |
| P          | TRAD         | 7                 |                                                                        |                                                                        | 99 C               | TRA07                   | 1,000      | 15,000       | 15,00       |                      |                         |              |                      |                  |               |
| Ŀ          | TRAO         | 7                 |                                                                        |                                                                        | 100 C              | TRA07                   | 1,000      | 15,000       | 15,00       |                      |                         |              |                      |                  |               |
| L.         | TRAO         | 7                 |                                                                        |                                                                        | 100 C              | TRA07                   | 100,000    | 20,870       | 2087,00     |                      |                         |              |                      |                  |               |
| Ľ          | TRA0<br>TRA0 | 7<br>7            |                                                                        |                                                                        | 101 C<br>101 C     | TRA07                   | 1,000      | 20,870       | 15,00       |                      |                         |              |                      |                  |               |
| Ŀ          |              | Affichao          | n du dótail d                                                          | los facturo                                                            | s Ello             | e cont                  | tom        | ora          | iroc        | · nac                | oncoro                  | aór          | óróos                | 1                |               |
| L          | 4            | Amenay            | je uu uetali u                                                         | ies laciule                                                            |                    | 5 30m                   | cemp       | Jora         | 1103        | . pas                | encore                  | yei          | 101003               | •                |               |
| Ŀ          | (            | Cela pe           | rmet de ·                                                              |                                                                        |                    |                         |            |              |             |                      |                         |              |                      |                  |               |
|            |              |                   |                                                                        |                                                                        |                    |                         |            |              | 、           |                      |                         |              |                      |                  |               |
| Ŀ          |              | • Ve              | rifier le détai                                                        | I (notamm                                                              | ent rep            | orise d'                | acor       | npte         | E)          |                      |                         |              |                      |                  |               |
| Ŀ          |              | · \/              |                                                                        |                                                                        |                    | fastur                  |            | •            | ,           |                      |                         |              |                      |                  |               |
| Ŀ          |              | • ve              | mer le mont                                                            | ant total q                                                            | ui sera            | lactur                  | e          |              |             |                      |                         |              |                      |                  |               |
| Ŀ          |              | s Sá              | lactionnar la                                                          | o odbáron <sup>.</sup>                                                 | to à fo            | sturor (                | noin       | toa          | ∿/dá        | nointa               | an nor                  | ~55          | - )                  |                  |               |
| Ŀ          |              | - Se              |                                                                        | s auneren                                                              | 15 a la            |                         | hour       | laye         | e/ue        | μυπια                | iye par                 | <ru></ru>    | ) )                  |                  |               |
| Ŀ          |              |                   | ir le mode de                                                          | rèalemer                                                               | nt (C: c           | hànua                   | · \/· \    | /ir_r        | nen         | t) nou               | r chacu                 | in           |                      |                  |               |
| Ŀ          |              | v0                |                                                                        | regionnei                                                              |                    | noque                   |            |              | поп         | i) pou               |                         |              |                      |                  | V             |
| Ŀ          |              |                   |                                                                        | (                                                                      | Confirmation       | 1                       |            |              |             |                      | Validati                | on           |                      | L                |               |
| Ŀ          |              |                   |                                                                        |                                                                        |                    |                         |            |              |             |                      |                         |              |                      |                  |               |
| Ŀ          |              |                   |                                                                        |                                                                        |                    |                         |            |              |             |                      |                         |              |                      |                  |               |
| Ŀ          |              |                   |                                                                        | Génératio                                                              | n des factures s   | électionnées ?          |            | Trait        | ement te    | rminé. Voule         | z vous aller à l'é      | cran d'im    | pression des fa      | actures ?        |               |
| Ŀ          |              |                   |                                                                        |                                                                        |                    |                         |            |              |             |                      |                         |              |                      |                  |               |
|            |              |                   |                                                                        |                                                                        |                    |                         |            |              |             |                      |                         |              |                      |                  |               |
| Ŀ          |              |                   |                                                                        |                                                                        |                    |                         | _          |              |             |                      |                         | 0            | Dui                  | Non              |               |
|            | _            |                   |                                                                        |                                                                        | Oui                | Non                     |            |              |             |                      |                         |              |                      | TAON .           |               |
|            |              |                   |                                                                        |                                                                        |                    |                         |            |              |             |                      |                         |              |                      |                  |               |
|            |              |                   |                                                                        |                                                                        |                    |                         |            |              |             |                      |                         |              |                      |                  |               |
|            |              |                   | 1 /1                                                                   |                                                                        | 1 (                |                         |            |              | 1.          |                      |                         |              |                      |                  |               |

Vous devez sélectionner les factures puis cliquez sur

Générer les factures sélectionnées

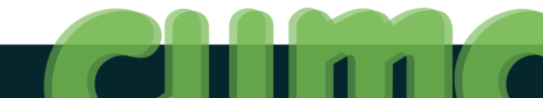

## **Imprimer les factures**

- Cliquer sur AchatVente puis + Administration ventes puis + Impression et intégration
- Cliquer sur Impression des factures

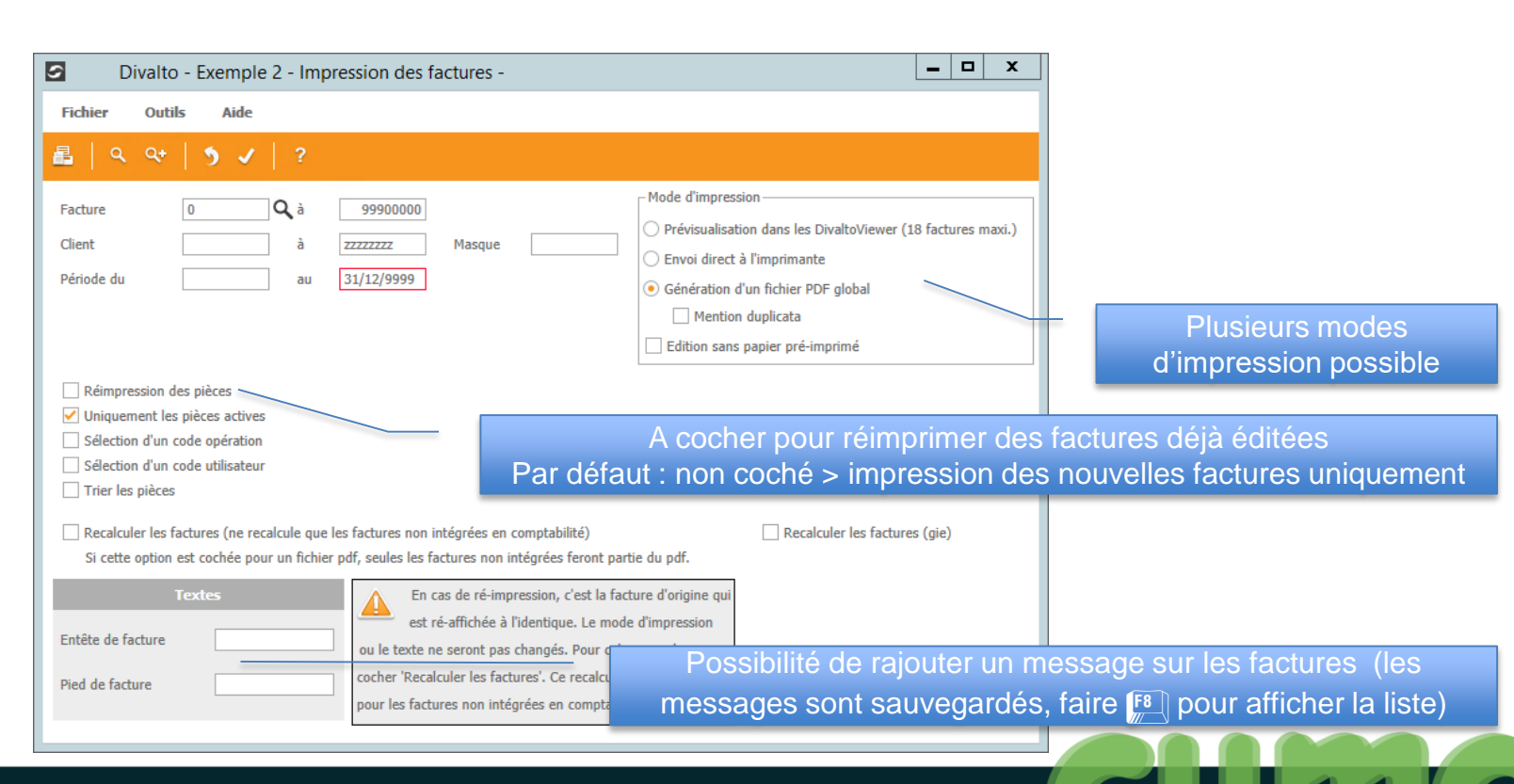

## Imprimer les factures sur le papier pré-imprimé

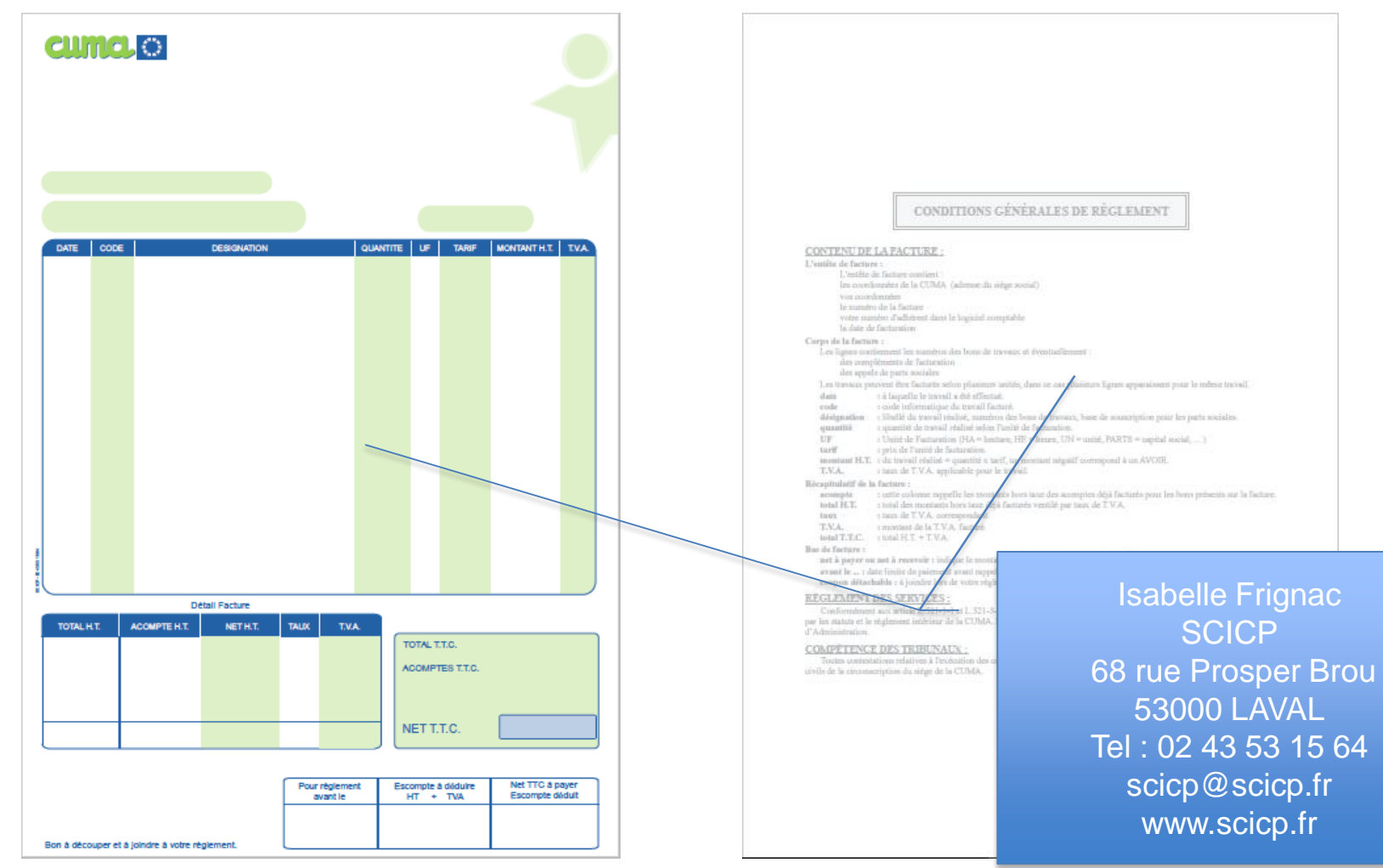

## Intégrer les factures en comptabilité

- Cliquer sur AchatVente puis + Administration ventes puis
- Cliquer sur Liste synthétique des factures

| D       | Liste synthétique des factures                                                  | - | x |   |
|---------|---------------------------------------------------------------------------------|---|---|---|
| Fichier | Outils                                                                          |   |   |   |
| 5 🗸     |                                                                                 |   |   |   |
|         |                                                                                 |   |   | 1 |
|         |                                                                                 |   |   |   |
|         |                                                                                 | _ |   |   |
|         | Liste synthétique des factures                                                  |   |   |   |
|         |                                                                                 |   |   |   |
|         | Factures générées ou saisies entre le 01/01/2015 31 et le 21/01/2016            |   |   |   |
|         | Dates des factures entre le         01/01/2015         et le         31/12/2015 |   |   |   |
|         | N'afficher que les factures à comptabiliser                                     |   |   |   |
|         | Créer un document pour le suivi des règlements (cases à cocher                  |   |   |   |
|         | Les factures doivent avoir été imprimées afin de pouvoir être comptabilisées.   |   |   |   |
|         |                                                                                 |   |   |   |
|         |                                                                                 |   |   |   |
|         |                                                                                 |   |   |   |

| 21/01/2016 |              |                |              |            |                                                   | Example 2        | 28.210.412                      | Doccio |
|------------|--------------|----------------|--------------|------------|---------------------------------------------------|------------------|---------------------------------|--------|
| 21/01/2016 | 2015 et le 2 | tre le 01/01/2 | réalisées en | 12/2015 (  | lu 01/01/2015 au 31/                              | e des factures d | Liste synthétique               | DUSSIE |
|            |              |                |              |            |                                                   |                  |                                 |        |
| TTC        | TVA          | нт             | A règler     | Date       | Type et référence                                 |                  | Adhérent                        | l° Fac |
| -2 4 38,00 |              | -2438,00       | 01/02/2015   | 01/01/2015 | KS2 Remboursement Capit<br>ref:CS - Remboursement |                  | A0000001<br>GAEC DOIIX (DE LA)  | 27     |
| 64,73      | 10,79        | 53,94          | 31/01/2016   | 31/12/2015 | C Vente                                           |                  | A0000001<br>GAEC DOIIX (DE LA)  | 37     |
| 13,68      | 2,28         | 11,40          | 31/01/2016   | 31/12/2015 | C Vente                                           |                  | A0000002<br>GAEC LEVEQIE FMEMES | 38     |
| 5 18,88    | 86,48        | 432,40         | 31/01/2016   | 31/12/2015 | C Vente                                           |                  | A0000003<br>GAEC DMIEY MIGNAMD  | 39     |
| 22,80      | 3,80         | 19,00          | 31/01/2016   | 31/12/2015 | C Vente                                           |                  | A0000005<br>EARL PIOCHE ERIC    | 40     |
| 348,94     | 58,16        | 290,78         | 31/01/2016   | 31/12/2015 | C Vente                                           |                  | A0000007<br>M DIPAQIIEM GILBERT | 41     |
| 44,87      | 7,48         | 37,39          | 31/01/2016   | 31/12/2015 | C Vente                                           |                  | A0000011<br>GAEC FAIDOIMG (DI)  | 42     |
| 3 539,03   | 589,84       | 2 949,19       | 31/01/2016   | 31/12/2015 | C Vente                                           |                  | A0000001<br>GAEC DOIIX (DE LA)  | 43     |
| 2 114,93   | 758,83       | 1 356,10       |              |            |                                                   |                  |                                 | fotal  |

Impression et intégration

Plusieurs critères de filtres sont disponibles :

- Période (par défaut l'exercice courant)
- Le type de facture (travaux, capital social)
- L'état des factures (non imprimées, imprimées mais non comptabilisées, comptabilisées)
- Case à cocher pour contrôle règlement (fiche de suivi pour trésorier)

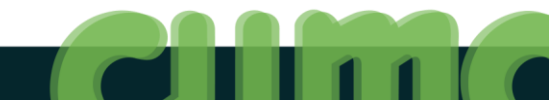

# Intégrer les factures en comptabilité

- Cliquer sur AchatVente puis + Administration ventes puis + Impression et intégration
- Cliquer sur Intégration comptable des factures

| D                                                | Intégration comptable       |                                                                                                    | - 0 × |
|--------------------------------------------------|-----------------------------|----------------------------------------------------------------------------------------------------|-------|
| Fichier Outils                                   |                             |                                                                                                    |       |
| ० ०+   ७ 🗸   ?                                   |                             |                                                                                                    |       |
| Les factures sont à intégrer jusqu'au 21/01/2016 | Saisir la date puis valider | Information                                                                                                    | x     |
| ✓ Indure les factures de CS                      |                             | Divalto Comptabilité, traitement d'intégration terminé :<br>32 comptes écrits / mis à jour<br>0 journaux écrits / mis à jour<br>22 axes écrits / mis à jour<br>25 ECRITURES écrites<br>22 ventilations écrites |       |
|                                                  |                             | ОК                                                                                                    |       |

Une facture n'est pas directement intégrée en comptabilité au moment de sa génération ou de son impression. L'intégration comptable est dissociée et peut se lancer à un autre moment, la facture peut être modifiée.

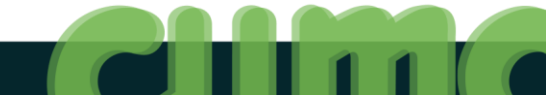

### **Exercices**

- 1. Générer la facture définitive au 31/04/2015
- 2. Consulter la liste des factures à intégrer
- 3. Intégrer les factures en comptabilité jusqu'au 31/04/2015
- 4. Consulter la liste synthétique des factures

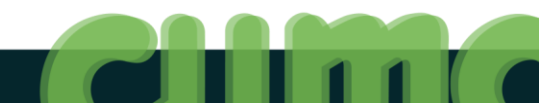

# Saisie des BLs par adhérent

- Cliquer sur AchatVente puis + Administration ventes puis + BL (bons)
- Cliquer sur Saisie des BLs par adhérent

Une saisie par adhérent correspond à une saisie de BL

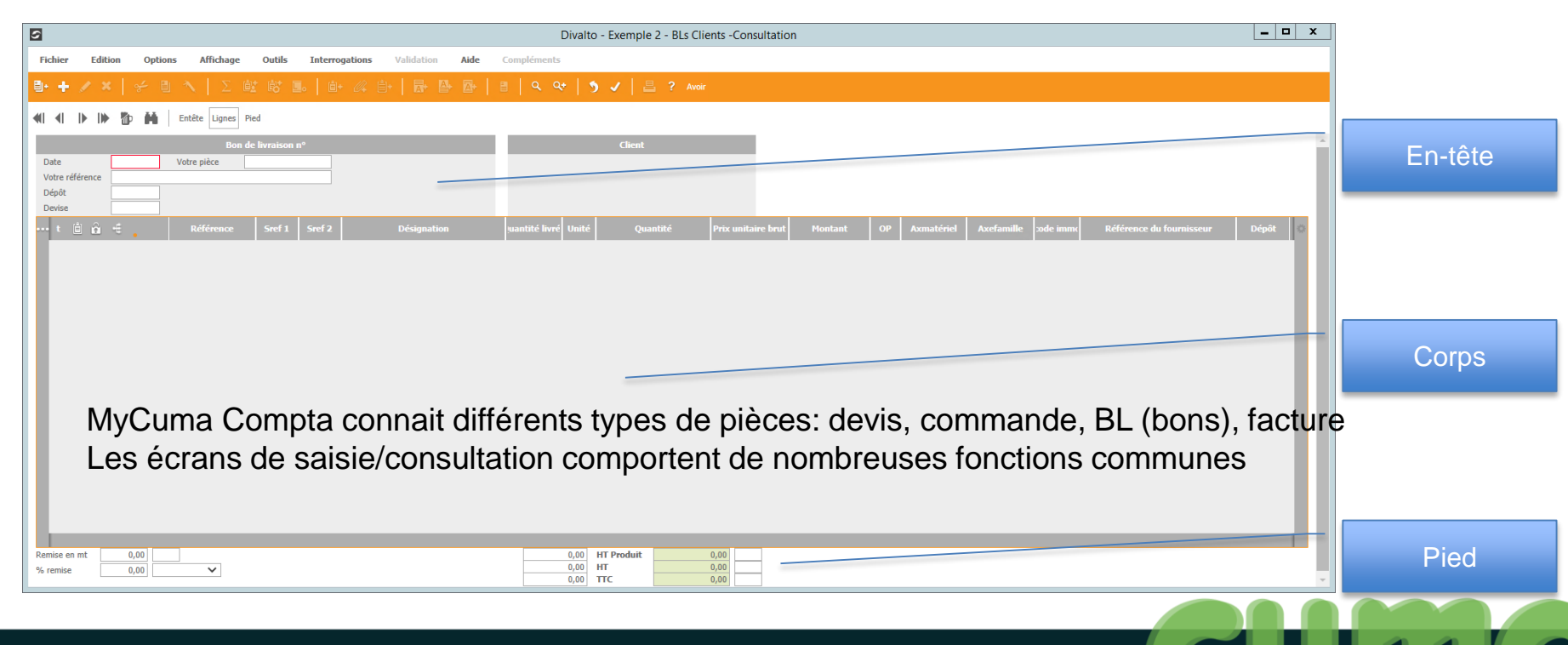

# Créer un nouveau BL

Cliquer sur

| D              | Création de pièce | _ 🗆 X |
|----------------|-------------------|-------|
| Fichier Outils |                   |       |
| २ २+ 🛛 🌾       | 5 1               |       |
|                |                   |       |
|                | Pièce destination |       |
| Client         | <b>Q</b>          |       |
| Date de pièce  |                   |       |
|                | Données d'entête  |       |
| BI             |                   |       |
| Traitement     | C - Vente (N)     | ~     |
| Dépôt          | 1                 |       |
|                |                   |       |

Sélectionner l'adhérent

Saisie directe du code adhérent (ex : a18 pour A0000018)

ou Saisie du « nom raccourci » (ex : -ME pour Meunier)

ou

**F8** pour appeler le « zoom client »

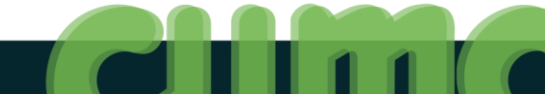

# Saisir un BL (écran principal)

| 0                                                                                                    | Divalto - Exemple 2 - BLs Clients -Création                                                                                                    | - 0 × |
|----------------------------------------------------------------------------------------------------|----------------------------------------------------------------------------------------------------|-------|
| Fichier Edition Options Affichage Outils Interrogations Validation Aide                                                                                                    | Compléments                                                                                                    |       |
| ● + / ×   ≁ ■ ヘ   Σ 敵 踏 ■   ● 4 (自) 局 骨 骨 目                                                                                                    | 립   역 약   <b>う √</b>   븝 ? Aveir                                                                                                    |       |
| Image: Section of the section of the section of t | Client A000002 LEVEQLE FMEMES  21290 CHAMBAIN  Quantité livrée Prix unitaire brut Montant OP Axmatériel Axefamille ode imme Référence du fournisseur Dépôt | 0     |
| Date du BL                                                                                                    | Zone libre                                                                                                    |       |
|                                                                                                    |                                                                                                    |       |
| Remise en mt 0,00 EUR<br>% remise 0,00 Cumulé V                                                                                                    | 0,00 HT Produit 0,00 EUR<br>0,00 HT 0,00 EUR<br>0,00 TC 0,00 EUR                                                                                           |       |

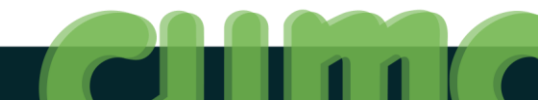

# Saisir un BL (entête)

#### • Cliquer sur Entête

| Divalto - Exemple 2 -                                                                                                    | BLs Clients - Création                                                                                                    |
|----------------------------------------------------------------------------------------------------|----------------------------------------------------------------------------------------------------|
| Fichier Edition Options Affichage Outils Interrogations Validation Aide Compléments                                                                                                    |                                                                                                    |
| 🖶 + 〃 ×   ジ 団 ヘ   Σ 岐 訪 島   曲 భ 白   長 🖶 🗗   目   ۹ 약   う ✔   昌 ? Aver                                                                                                    |                                                                                                    |
| (I I I I I I I I I I I I I I I I I I I                                                                                                     |                                                                                                    |
| Bon de Invraison n° 0         Client           Date         31/12/2015         Votre pièce         Ok         A0000016         DESCHAMPS ET FILS           Votre référence         Actif         GRATAY         GRATAY           Dépôt         1         71700         OZEINAY |                                                                                                    |
| COMPLEMENT     FACTURATION/IMPRESSION     TANIFICATION/COMMISSIONNEMENT     ADRESSES     RELEV     ECHENCES MULTIPLES       Code ADV                                                                                                    | Possibilité de modifier en autres : <ul> <li>Onglet Complément : le code opération (vente par défaut)</li> <li>Onglet Facturation/Impression : le mode de règlement, la date d'échéance, le mode de facturation, la périodicité, l'acompte l'escompte et les impressions</li> </ul> |
| Livraison         Mode transport       Délai demandé         Jours de transport       0         Tournée       Rang       0         Priorité en Invaison       S         Gamme emballage       Image: Calcul du port       Saist       Image: Calcul du port                    | - Onglet Adresses : de livraison, de facture                                                                                                    |

EUR EUR EUR

| Remise en mt | 0,00 | EUR      | 0,00 | HT Produit | 0,00 |
|--------------|------|----------|------|------------|------|
| % remise     | 0.00 | Cumulé 🗸 | 0,00 | HT         | 0,00 |
|              | -/   | Cumure   | 0,00 | TTC        | 0,00 |

# Saisir un BL (lignes)

- Cliquer sur
- Sélectionner l'article (
   PB) + 
   PNTER
- Sélectionner l'unité de facturation (si différente FB) + FB
- Sélectionner la catégorie de tarif (si besoin p) + p
- Saisir la quantité
- Cliquer sur pour saisir les autres BL pour le même adhérent

|                                                                                                    | Divalto - Exemple 2 - BLs Clients -Création                                                                   | _ 0 × |  |  |  |  |
|----------------------------------------------------------------------------------------------------|----------------------------------------------------------------------------------------------------|-------|--|--|--|--|
| Fichier Edition Options Affichage Outils Interrogations Validation Aide                                                                                                    | Compléments                                                                                                   |       |  |  |  |  |
| 🗈 + 🖍 ×   🞸 🗉 🔨   Σ 🖄 🐯 🖪   🎰 🖉 🕼   🖶 🔮 💁                                                                                                    | 웹   Q, Q4   🤊 ✔   븝, ? Avdir                                                                                  |       |  |  |  |  |
| ≪I ∢I I> I> ∰ T Attended De Constante de Constante de Co |                                                                                                    |       |  |  |  |  |
| Bon de Ivraison n° 0     Client       Date     31/12/2015     Votre pièce     Ok     A000012     ALLNES (DES)       Votre référence     Actif     Actif     Devise     EUR     Actif                                                                                                    |                                                                                                    |       |  |  |  |  |
| 🚥 t 📋 🛱 🤹 Référence Un. fact. Cat. tarif Désignation                                                                                                    | Quantité livrée Prix unitaire brut Montant OP Axmatériel Axefamille xode immr. Référence du fournisseur Dépôt | 0     |  |  |  |  |
| CHA01 HA LABOUR                                                                                                    | 15,000 0,760 11,40 C CH401 1 1                                                                                |       |  |  |  |  |
| i Un BL peut contenir plusieurs lignes                                                                                                    |                                                                                                    |       |  |  |  |  |
|                                                                                                    |                                                                                                    |       |  |  |  |  |

## **Consulter les listes des BL facturables**

- Cliquer sur AchatVente puis + Administration ventes puis + BL (bons)
- Cliquer sur Listes des BL facturables

| S Diva                                                                                                    | ilto - Exemple 2 - Listes des BL factu                                                                                                    | rables -                                                                                                    |
|----------------------------------------------------------------------------------------------------|----------------------------------------------------------------------------------------------------|----------------------------------------------------------------------------------------------------|
| Fichier Outils Aide                                                                                           |                                                                                                    |                                                                                                    |
| ०+ ०   📸   🤊 🗸   🕯                                                                                            | ?                                                                                                    |                                                                                                    |
| SELECTION FILTRE TIERS                                                                                        | FILTRE ARTICLE                                                                                                    |                                                                                                    |
| Pièces     Tiers       Devis     Client       Commande     Fournisseu       Uivraison     Facture   Trier par | Etat des pièces         Tout         Suspendu         Modèle         Provisoire         Actif étendu         O Actif et nours                                                                                                    | Présentation détaillée     Imprimer le détail tvz      Créer fichier CSV                                                                                                    |
| Période     01/01/1900     1       Code opération                                                             | au       31/12/9999         à       ZZZ       masque         à       ZZ       masque         à       999,99       asque         à       ZZZZZZZZ       masque         à       ZZZZZZZZZ       masque         à       ZZZZZZZZZZ       masque         à       ZZZZZZZZZ       masque | <ul> <li>Une fois les BL enregistrés (quelque soit la méthode) :</li> <li>en saisie par activité</li> <li>en saisie BL par adhérent<br/>une liste récapitulative par adhérent est disponible.</li> <li>Elle affiche tous les BL pas encore facturés.</li> </ul> |

## **Exercices**

- 1. Saisir un bon de travail pour l'adhérent A000005 au 12/04/2015 comprenant :
  - 17 ha avec la labour
  - 10 he avec le tracteur
- 2. Consulter la liste des BL facturables pour l'adhérent A000005
- 3. Générer la facture définitive au 31/04/2015, et l'impression.
- 4. Intégrer les factures en comptabilité jusqu'au 31/04/2015

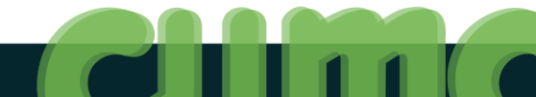

#### Achats/Vente – Administration ventes – Saisie par activités Facturation d'acomptes

#### Facturer un acompte

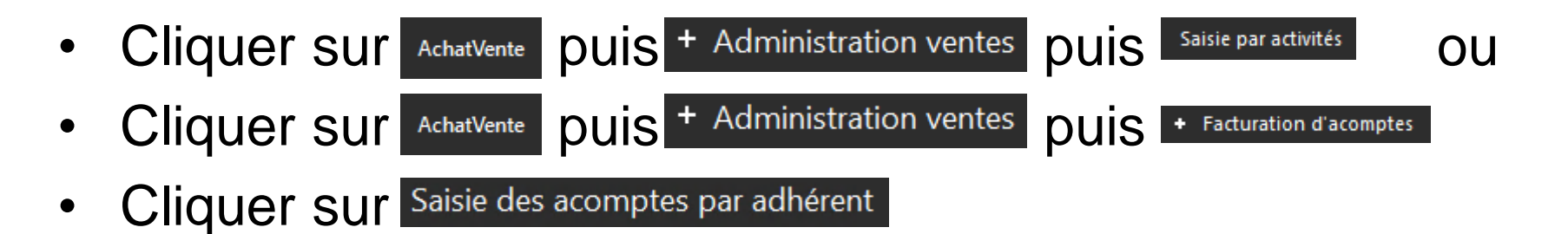

Il existe 2 natures d'acompte :

- Soit globale (avance de trésorerie)
- Soit par activité (acompte sur travaux)

Il existe 2 modes de saisie :

- Soit par activité
- Soit par adhérent

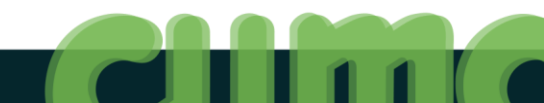

## Facturer un acompte en saisie par activité

| D                      |                             |                                                                                                    | Saisie par activités                                               | _ 0 X |
|------------------------|-----------------------------|----------------------------------------------------------------------------------------------------|--------------------------------------------------------------------|-------|
| Fichier Outils         | Options                     |                                                                                                    |                                                                    |       |
| ≪                      | ⊡·+ 🗡 ×                     | 🛛 🔍 😯 📔 🎢 📔 Fichier de saisie Importer Reprise N-1 📔 💮 Générer un BL. G                                                                                               | Générer plusieurs BL Liste des BL à générer   🌖 🖌   📇 ?            |       |
|                        |                             |                                                                                                    | Saisie par Activités                                               |       |
| Activité / Article     | CHA01                       | LABOUR Modifier les                                                                                                    | les unités 🔄 Lignes non verrouillées                               |       |
| Date début d'affichage | 31/12/2015                  | Rattaché à l'immo 1 CHARRUE SEMI PORTEE                                                                                                    | (= pas encore générées en BL)                                      |       |
| Code operation         | Vente acompte 🔨             | Ce champ sera ensuite utilisé pour la sortie des impressions pour l'égibilité au su                                                                                   | Isaran fisca u cana a su a su a su a su a su a su a su a           |       |
|                        | Vente acompte               | Pour les activités composées, le champ sera rempli automatiquement sur les com<br>correspondent à une immobilisation précise. (la relation est faite via le code anal | .omposants dans le BL si les composants<br>nalytique du composant) |       |
| Date                   | Avoir<br>Avoirs sur acompte | Nom Précom Bon nº Quantité 1 Unité 1 Catao 1 As                                                                                                    | Annu Linité Défension défension constément in Communition BL Etat  |       |
| 21/12/2015 00          |                             |                                                                                                    |                                                                    |       |
|                        | CONCEPTION                  |                                                                                                    |                                                                    |       |
|                        |                             | Coloio identique à                                                                                                    | la aciaia das travaux                                              |       |
|                        |                             | J Saisie identique a                                                                                                    | la saisie des travaux                                              |       |
|                        |                             |                                                                                                    |                                                                    |       |
|                        |                             | Seul le code opera                                                                                                    | ation change : Vente acompte                                       |       |
|                        |                             | •                                                                                                    | 5                                                                  |       |
|                        |                             |                                                                                                    |                                                                    |       |
|                        |                             |                                                                                                    |                                                                    |       |
|                        |                             |                                                                                                    |                                                                    |       |
|                        | 1.007105                    |                                                                                                    | ×                                                                  |       |
|                        | ACPT196                     | ACOMPTE TOUS TRAVAUX TVA 19.6%                                                                                                    | 4                                                                  |       |
|                        | ACP155                      | ACOMPTE TOUS TRAVAUX TVA 5.5% (avant le 01/01/2012)                                                                                                    |                                                                    |       |
|                        | BEN01                       | TRANSPORT BENNE Nº1                                                                                                    | $\overline{}$                                                      |       |
|                        | BEN02                       | TRANSPORT BENNE 2                                                                                                    | Possibilité de saisie d'acompte dobal                              |       |
|                        | CHA01                       | LABOUR                                                                                                    |                                                                    |       |
|                        | CHA03                       | CHARRUE                                                                                                    | (article anégifique ACDT) au d'acompte                             |       |
|                        | CHAR02                      | CHARRUE                                                                                                    | (anticle specifique ACPT) ou d'acompte                             |       |
|                        | DEC01                       | DECHAUMAGE CARRIER                                                                                                    |                                                                    |       |
|                        | DEC02                       | DECHAUMAGE MIXING                                                                                                    | sur travaux sur les activites habituelles.                         |       |
|                        | EPA03                       | EPANDAGE FUMIER                                                                                                    |                                                                    |       |
|                        | FAU01                       | COUPE DE FOURRAGE                                                                                                    |                                                                    |       |
| 11-112                 | GIR01                       | GIROFANAGE                                                                                                    |                                                                    |       |
| HA Catég               | LABOUR                      | LABOUR                                                                                                    |                                                                    |       |
| _                      | TPA07                       |                                                                                                    |                                                                    |       |
|                        | TCESSION                    | Matériel Vendu en l'état                                                                                                    |                                                                    |       |
|                        | LOCOSION                    | Flatence venda ell'i etat                                                                                                    |                                                                    |       |

## Facturer un acompte en saisie par activité

- Cliquer sur AchatVente Puis + Administration ventes Puis + Facturation d'acomptes
- Cliquer sur Saisie des acomptes par adhérent

| Divalto                                                                                                    | - Exemple 2 - Factures Clients - Consultation                                                           |
|----------------------------------------------------------------------------------------------------|----------------------------------------------------------------------------------------------------|
| Dames Lanon Opponis Annotage Cours Antenagounis Annotation Bue Completions<br>■ + / ×   チ 目 ヘ   Σ 岐 乾 副   由 森 由   計 卧 卧   目   ヘ ↔   ) ✓   昌 1 | Avair                                                                                                   |
| Detail 📢 🜗 🕪 🏠 Entête Lignes Pied                                                                                                    |                                                                                                    |
| Acompte n*     Client       Date     Votre pièce     Client       Dépôt                                                                       | Quantité Prix unitaire brut Montant OP Axmatériel Axefamille zode imme Référence du fournisseur Dépôt o |
| (                                                                                                    | Même fonctionnement qu'une saisie de BL par adhérent,                                                   |
|                                                                                                    | Mais il n'y a pas ici d'étape<br>intermédiaire, la facture est<br>directement générée.                  |
|                                                                                                    |                                                                                                    |

## **Reprendre les acomptes**

- Cliquer sur AchatVente puis + Administration ventes puis + Facturation (et Avoirs)
- Cliquer sur Facturation définitive des bons

|                                                                                                    | Facturation définitive                                                                                 | _ 🗇 🗙                                |
|----------------------------------------------------------------------------------------------------|----------------------------------------------------------------------------------------------------|--------------------------------------|
| Echier Qutils<br>Selection d'articles   🔍 😌   🎐 🖌   ?                                                                                                    | Pour une facturation d'ac                                                                              | compte de 20 ha                      |
| Date d'échéance                                                                                                    | sur la Faucheuse<br>Si au final, l'adhérent a r                                                        | éalisé 32.5 ha, il                   |
| Taux d'escompte :%<br>Date limite règlement pour bénéficier de l'escompte                                                                                                    | faudra saisir 32.5 ha ava<br>facturation définitive (et r                                              | nt de lancer la<br>non pas 12.5 ha). |
| -                                                                                                    | Selections et hintes eventuels                                                                         |                                      |
| Reprise des acomptes     Nactualisation des tarifs (si mise à jour de tarifs après saisie des BL)     Selectionner les BL à facturer (si non case cochée alors tous les BL en attente seront facturés)     Client | Facture         4           Adh : A0000003         Ident. TVA adh :<br>Ident. TVA cuma : FR89441331725 | Le : 30/11/2012                      |
| L'acompte déjà facturé sera                                                                                                    | d                                                                                                    | Page : 1                             |
|                                                                                                    | 30/11/2012 FAC07 FAUCHEUSE 32,5                                                                        | 00 HA 17,500 568,75 <sup>4</sup>     |
| Bi v a 39999999<br>Période du au 02/02/2016                                                                                                    | Acompte (D)         20,0           30/11/2012         FAC07         FAUCHEUSE         20,0             | 00 HA 17,500 -350,00 <sup>4</sup>    |
| Code operation         a         ZZZ         Masgue           Article         à         ZZZZZZZZZZZZZZZZZZZZZZZZZZZZZZZZZZZZ                                                                                      |                                                                                                    |                                      |

## **Exercices**

- Saisir une facture d'acompte de 100 € (TVA 20%) pour l'adhérent A000006 au 01/01/2015
- 2. Saisir les bons travaux de l'adhérent A000006 au 31/01/2015 :
  - 40 ha avec la labour
  - 15 ha avec le tracteur
- 3. Lancer la facturation définitive avec reprise d'acompte
- 4. Imprimer les factures de l'adhérent A000006 pour 2015

#### Achats/Vente – Administration ventes – Saisie par activités Facturation (et Avoirs)

# Saisir un avoir

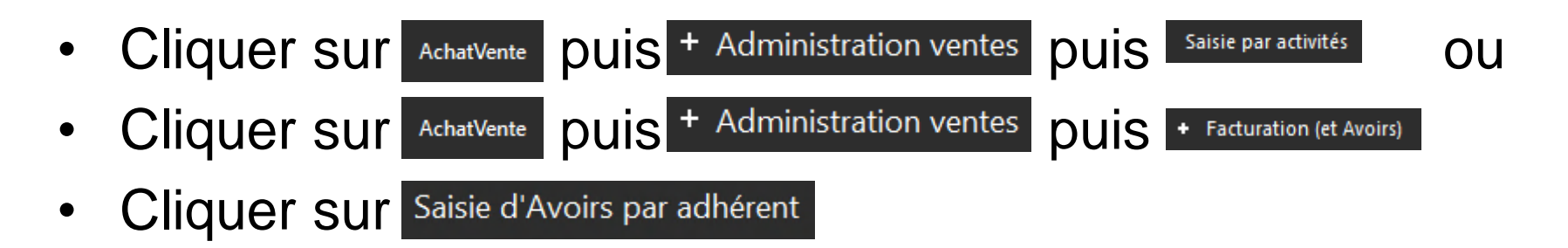

Il existe 2 modes de saisie :

- Soit par activité (en changeant le code opération = AVOIR)
- Soit par adhérent, dans ce cas il existe 2 possibilités :
  - Avoir complet sur une facture
  - Avoir spécifique détaillé sur un ou plusieurs articles

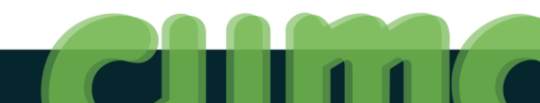

# Saisir un avoir à partir d'une facture

- Cliquer sur AchatVente puis + Administration ventes puis + Facturation (et Avoirs)
- Cliquer sur Explorateur de factures
- Rechercher la facture concernée
- Sélectionner la facture puis cliquer sur

| Duplication de Pièce 🛛 🗴   |  |  |  |
|----------------------------|--|--|--|
| Voulez-vous faire un avoir |  |  |  |
| Oui Non                    |  |  |  |

Cliquer sur Oui

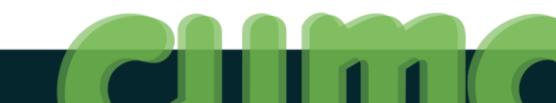

# Saisir un avoir par adhérent

- Cliquer sur AchatVente Puis + Administration ventes Puis + Facturation (et Avoirs)
- Cliquer sur Saisie d'Avoirs par adhérent
- Cliquer sur M pour rechercher la facture concernée
- Sélectionner la facture puis cliquer sur

| Duplication de Pièce 🛛 🗴   |  |  |  |
|----------------------------|--|--|--|
| Voulez-vous faire un avoir |  |  |  |
| Oui Non                    |  |  |  |

Cliquer sur Oui

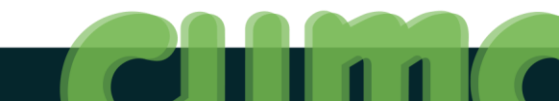

# Saisir un avoir sur une facture (suite)

| <ul> <li>Saisir la date de l'avoir</li> </ul>                                                                                                    | Dupliquer une pièce – 🗆 X                                                                                                    |  |  |  |  |
|----------------------------------------------------------------------------------------------------|----------------------------------------------------------------------------------------------------|--|--|--|--|
| <ul> <li>Modifier les éléments nécessaires</li> </ul>                                                                                                    | ९ २+   २०   ५ 🗸                                                                                                    |  |  |  |  |
| <ul> <li>Cliquer sur </li> </ul>                                                                                                    | Pièce origine       Client     A0000001       Facture     99990000                                                                                                    |  |  |  |  |
| Exemple 2.         Matrie         7500       PARIS         The first for the provide status of the provide status of the pro | Pièce destination         ✓ Créer une pièce d'avoir         Client       A0000001       DOIIX (DE LA)         Facture       Données à conserver         ✓ Conserver les données liées au tiers       Conserver le 1er axe analytique         Conserver les textes       Conserver le 2ème axe analytique         Conserver les notes       Conserver le 3ème axe analytique         Conserver le projet       Conserver le 4ème axe analytique         Conserver le marché       Données d'entête |  |  |  |  |
| Remarque : après validation la pièce d'avoir est bien créée mais<br>l'écran ne pointe pas dessus (il reste positionné sur la facture<br>dont l'avoir a été effectué).<br>L'avoir devra être imprimé (via écrán Impression des factures)<br>La facture d'avoir peut être visualisée dans la liste des factures                                                                                                    |                                                                                                    |  |  |  |  |
| 173 - Formation MvCuma Compta –29/06//2016                                                                                                    |                                                                                                    |  |  |  |  |

## **Exercices**

- 1. Consulter la dernière facture de l'adhérent A000005
- 2. Faire un avoir complet de la facture de l'adhérent A000005 au 01/09/2015
- 3. Consulter la liste des factures et identifier la facture d'avoir (cf. code opération)
- 4. Réaliser l'intégration comptable de toutes les factures en attente.
- 5. Chercher et mettre dans les favoris le menu «interrogation comptable»
- Consulter les écritures comptables générées depuis les factures pour l'adhérent A000003 via l'écran « interrogation comptable »

## **Facturation avancée :**

- Activité composée de plusieurs articles
- Saisie sur Excel des bons de travaux
- Modification de BL, de factures
- Options complémentaires (ajout texte....)
- Duplication des bons
- Options avancées sur les immobilisations

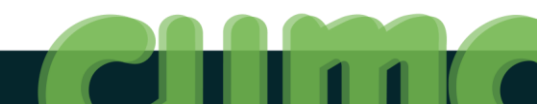

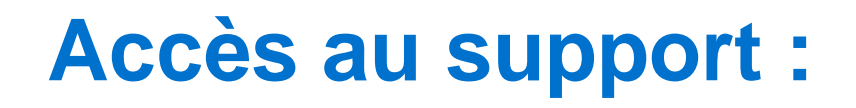

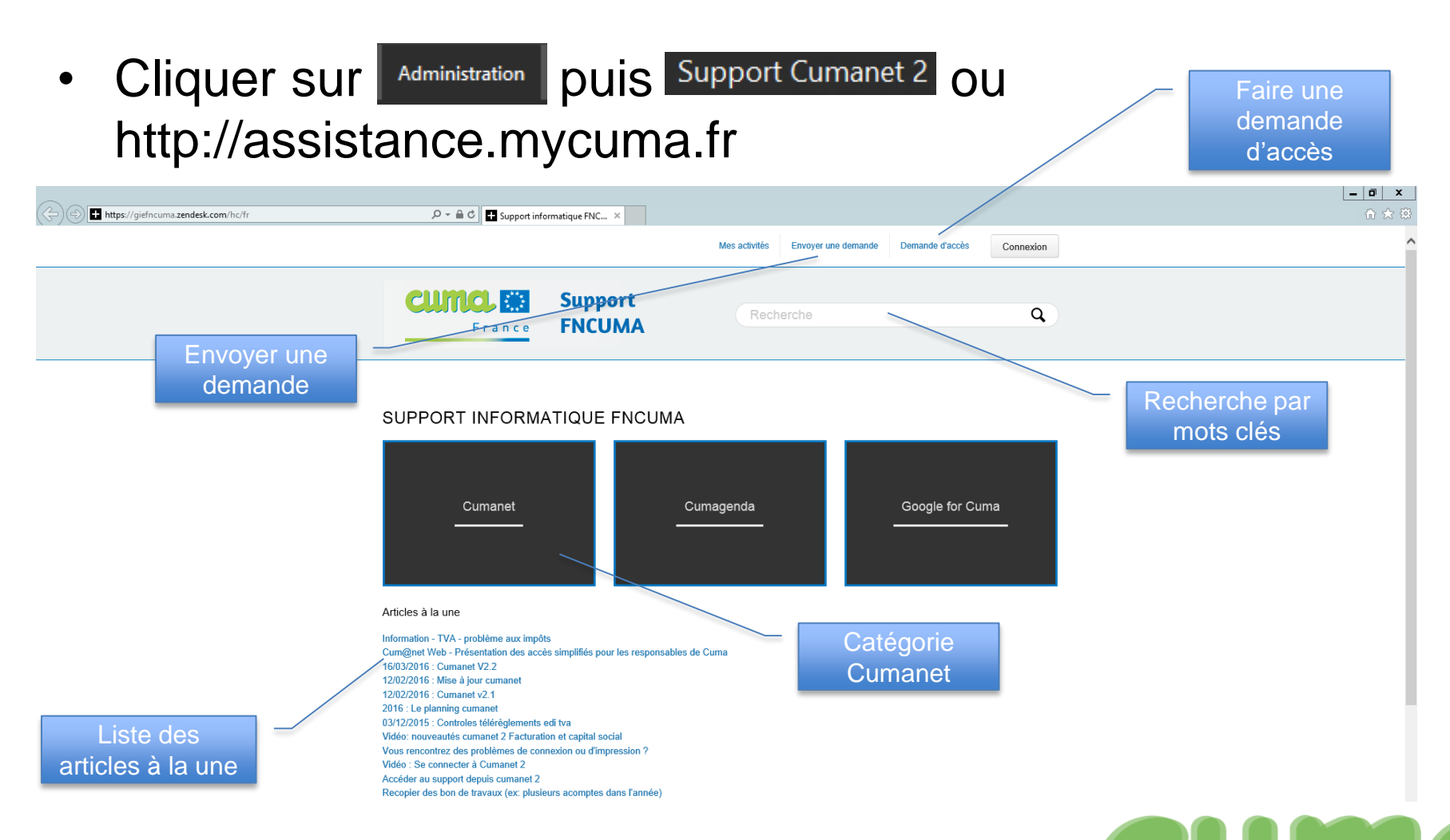

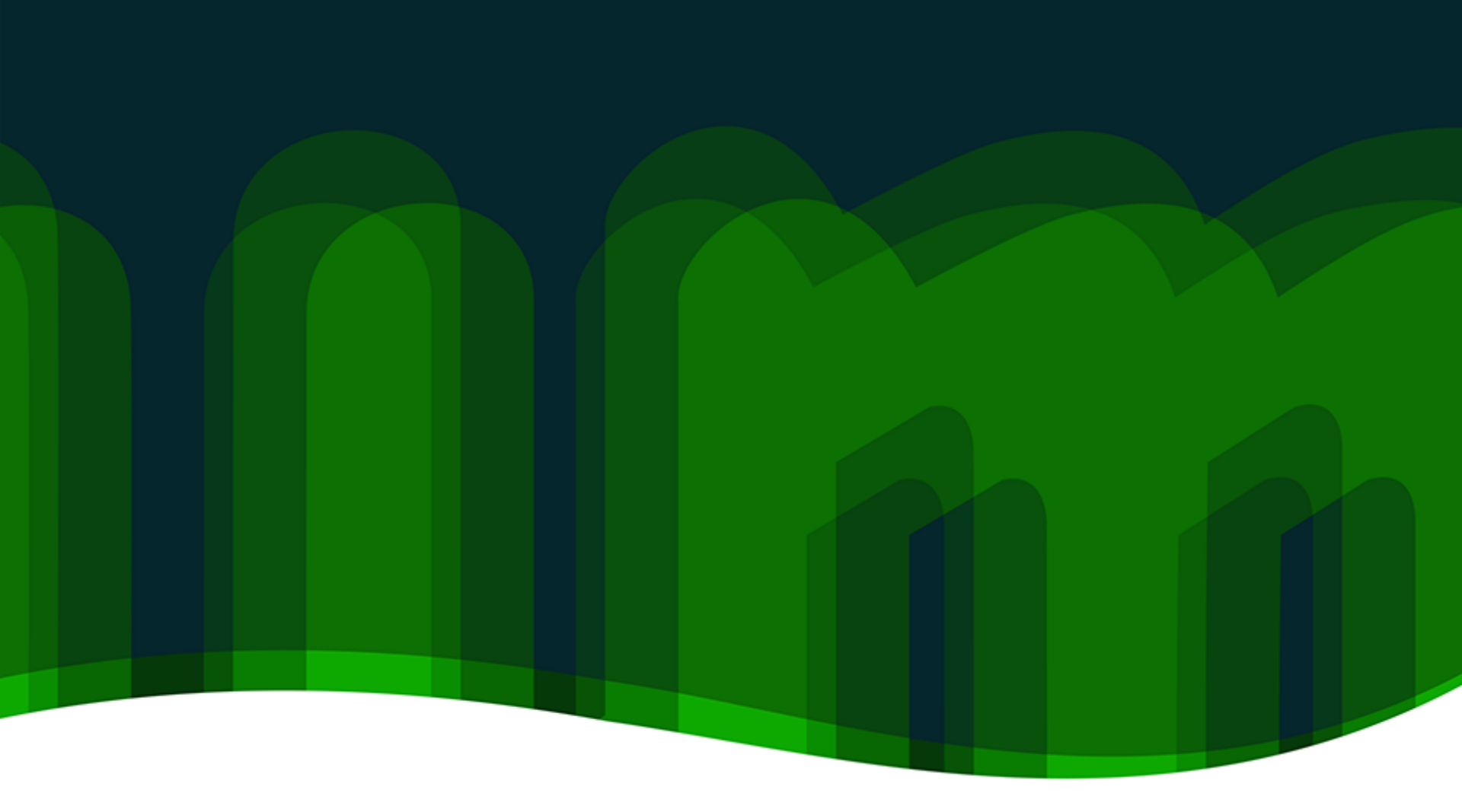

Fédération nationale des Cuma

43 Rue Sedaine CS91115 75538 PARIS Cedex 11 www.cuma.fr/france

# cuma services